| CIRCOLARE                                                                                                   | MAGAZZINO E LOGISTICA                                                                                                    | pag.7                    |
|----------------------------------------------------------------------------------------------------|----------------------------------------------------------------------------------------------------|--------------------------|
| 4 novembre 2024                                                                                             | Cruscotto Cliente/Fornitore:                                                                                                    |                          |
| VERSIONE<br><b>2024H</b><br>GEST.DR<br><b>87.0 ↑</b><br>ADP<br><b>34.6 ↑</b><br>MXI Server<br><b>10.6 ↑</b> | <ul> <li>Finestra wide screen con ordinamenti e filtri per una visione d'insieme dei documenti: ordini non consegnati, bolle non fatturate, fatture emesse, tempistiche di consegna, pagamenti</li> <li>Rappresentazione del Cruscotto tramite grafici quali Istogrammi, Diagrammi a linee o a torta</li> <li>Centro di Costo e di Ricavo su riga documento di magazzino</li> <li>Contabilizzazione dei documenti di magazzino: gestione fino ad un massimo di 96 contropartite economiche</li> <li>Import magazzino di fatture ricevute: possibilità di scelta tra l'utilizzo dei dati dei documenti origine già presenti in archivio (es. BF) o di quelli dell'xml</li> <li>Revisione documento di magazzino anche in caso di rata di scadenzario già pagata</li> <li>Aggiornamento automatico Primanota anche nel caso di revisione da magazzino dei documenti del ciclo passivo (Fattura Fornitore e Nota d'accredito Fornitore)</li> <li>Gestione Documenti (FX/BX/RX/NX) con prezzi comprensivi di IVA da riportare nel registro delle Vendite</li> <li>Listino con base di calcolo costituita dai prezzi di un altro listino</li> <li>Lista documenti (Emissione/Revisione documenti): nuova colonna "Imponibile" e ottimizzazione prestazioni nel caso di numerosi terminali collegati</li> <li>Modulo Logistica: nuove colonne all'interno della Lista di Prelievo</li> </ul> | )                        |
| MXI Desk                                                                                                    | Logistica: huovi Documenti DO e DX (Deposito ordine, Deposito ordine ivato)                                                                                                    |                          |
| 16.6 1                                                                                                    | PRODUZIONE                                                                                                    | pag.26                   |
| MXI AD<br><b>3.1b</b><br>MobileDesk<br><b>3.8</b><br>Webdesk<br><b>4.1c</b><br>MXI AsincDB<br><b>3.2b</b>   | <ul> <li>Bolla di lavoro: nuovo ordinamento e visualizzazione PF per codice cliente</li> <li>Gestione Impegni:         <ul> <li>Multiriga: possibilità di inserire per la stessa bolla, fase o magazzino lo stesso codice articolo</li> <li>Mantenimento del lotto negli impegni nel caso di avanzamento parziale della produzione</li> <li>Replica su MexalDB</li> </ul> </li> <li>Confronto tra Consuntivo e Preventivo prodotto finito</li> <li>Restyling Tabella abbinamenti con nuova stampa grafica dedicata</li> <li>Restyling interfaccia parametri MRP-Pianificazione e Fattibilità con nuovi parametri Storico Bolla di lavorazione: nuovo filtro "Periodo" per visualizzare i documenti d anni precedenti</li> <li>Distinta base: gestione fino a 10.000 componenti per ciascuna fase di lavorazione</li> </ul>                                                                                                    | ı<br>fi<br>li            |
|                                                                                                    | RICONCILIAZIONE BANCARIA                                                                                                    | paa.36                   |
| PAN<br>2017B1                                                                                               | <ul> <li>Download automatico estratti conto powered by CRIF/CRIBIS per estrapolare<br/>massivamente e direttamente dal gestionale gli estratti conto bancari dei clienti:         <ul> <li>Upgrade opzionale del modulo Riconciliazione Bancaria</li> <li>Download dei movimenti in virtù della direttiva europea PSD2</li> </ul> </li> </ul>                                                                                                    | , ,                      |
|                                                                                                    | CONTABILITÀ                                                                                                    | naa 40                   |
|                                                                                                    | <ul> <li>Import corrispettivi telematici: contabilizzazione Buoni pasto (Ticket) in primanota</li> <li>Adeguamento Gestione dei lavoratori sportivi al decreto legge nr. 71/2024 controllo somme erogate ai volontari, agli sportivi occasionali soggetti a Rda gestione separata INPS</li> <li>Rinegoziazione dei Contratti di Leasing</li> <li>Versamento IVA periodica con debito inferiore a 100 Euro entro il 16/12 per mensili e 16/11 per trimestrali – <i>d.lgs. n.1 08/01/2024</i></li> <li>Stampa scheda contabile con range temporale multiannuale</li> </ul>                                                                                                    | <i>риу.40</i><br>::<br>e |

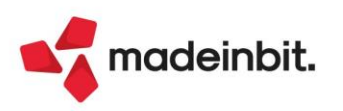

#### DICHIARATIVI E ADEMPIMENTI FISCALI

- Gestione Modelli AA5/6, AA7/10, e AA9/12 per apertura, chiusura o variazione Partita Iva, con possibilità anche di importare e trasmettere file telematici generati esternamente
- Ottimizzazione prestazioni in fase di "Esecuzione calcoli" e "Conferma" nel caso di complessi Quadri Dichiarativi multimodulo con elevato numero di campi
- Inserimento/modifica aliquote IMU direttamente da Gestione Terreni e Fabbricati
- Creazione telematico IMU/ILIA: selezione massiva di più pratiche e relativi comuni
- Visualizzazione del contenuto del telematico CU a 3 livelli: Sostituto d'Imposta -Percipienti - Dettaglio dei record telematici

#### **CONTROLLO DI GESTIONE**

- Analisi dello scostamento: nuova gestione con finestra wide screen e nuova stampa grafica per scostamento budget/consuntivo
- Nuove funzionalità di controllo fra i dati analitici e la Contabilità Generale: nuove casistiche e messaggi

#### FRAMEWORK

- Assistente AI: chatbot in grado di rispondere ai quesiti sull'utilizzo di Mexal e Passcom
- Finestre con elenco dati:
  - Spostamento colonne tramite mouse
  - Ridimensionamento colonne e sezione raggruppamento tramite mouse
  - Esecuzione della ricerca full text solo dopo aver premuto il tasto Invio, nuova opzione utile nel caso di archivi di notevoli dimensioni
  - Elenchi con ulteriori dati MyDB: aggiunta possibilità di visualizzare il valore delle tabelle relazionate sia per quello che riguarda gli archivi generali (Articoli, Clienti/Fornitori, Contatti...), che eventuali altre tabelle o anagrafiche MyDB
- Online Installer per installare e aggiornare i prodotti Mexal/Passcom tramite setup, senza necessità di scaricare manualmente la iso del DVD
- Aumentato il numero massimo di stampanti disponibili a 250
- Policy Utente: nuovi permessi utente per abilitare l'inserimento della primanota in anni aperti e per bloccare l'import di Fatture e Ordini elettronici in Docuvision, Magazzino e Primanota

#### PASSBUILDER

- Debugger Sprix: inserimento Breakpoint tramite click del mouse; nuovi tasti funzione per aprire l'elenco delle variabili in watch e la lista dei Breakpoint con possibilità di rimozione anche massiva
- Funzioni aggiuntive in PUTMM per aggiornamento primanota in revisione del documento
- Aumento colonne gestite nella funzione CREATELIST
- WebAPI: accesso agli allegati Docuvision

#### **STAMPE GRAFICHE - Nuovo Layout**

- Contabilità Stampa primanota
- Contabilità Stampa pagamenti
- Contabilità Incassi e pagamenti Estratto conto con scadenzario a partite
- Fiscali IVA Stampa elenco liquidazioni inviate LIPE
- Magazzino –Rintracciabilità e lotti Totale Movimenti Lotto
- Magazzino Rintracciabilità lotti Rintracciabilità materia prima

#### ALTRE IMPLEMENTAZIONI E MIGLIORIE

pag.66

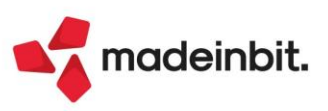

pag.60

pag.56

pag.65

pag.52

#### CALENDARIO DI PUBBLICAZIONE DELLA VERSIONE

| Risorsa – Modalità d'aggiornamento               | Pubblicazione   |
|--------------------------------------------------|-----------------|
| Installazioni Livello Preview – gruppo ristretto | 4 novembre 2024 |
| Installazioni Livello Preview                    | 5 novembre 2024 |
| Installazioni Livello Full                       | 6 novembre 2024 |
| Installazioni Livello Medium                     | Non disponibile |
| Installazioni Livello Basic                      | Non disponibile |
| DVD/ISO nell'area download.passepartout.cloud    | Non disponibile |
| Online-installer in area download                | 5 novembre 2024 |

#### AGGIORNAMENTI ARCHIVI RICHIESTI

| Tipologia aggiornamento             |               | Note                                                                                    |
|-------------------------------------|---------------|-----------------------------------------------------------------------------------------|
| Archivi generali e aziendali        | Automatico    | Aggiornamento automatico<br>all'accesso nel programma                                   |
| Piano dei Conti Standard (80/81)    | Automatico    | Aggiornamento automatico<br>all'accesso nel programma                                   |
| Docuvision                          | Automatico    | Aggiornamento automatico al<br>primo accesso nel programma                              |
| ADP Bilancio e Budget               | Automatico    | Aggiornamento automatico al<br>primo accesso in ADP B&B                                 |
| Fiscali                             | Automatico    | Aggiornamento automatico Archivi<br>unificato Redditi al primo accesso<br>del programma |
| Modulistica Fattura Elettronica XML | Non richiesto |                                                                                         |
| MexalDB                             | Automatico    | Aggiornamento automatico al<br>primo accesso nell'azienda                               |

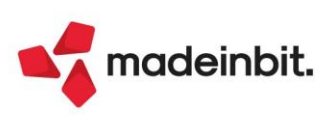

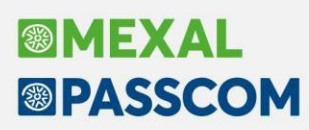

### NOTE IMPORTANTI SULL'AGGIORNAMENTO

#### AGGIORNAMENTO ARCHIVI ALL'ACCESSO (SOLO PASSCOM)

Con lo scopo di semplificare e velocizzare l'aggiornamento degli archivi, la procedura è stata automatizzata comprendendo anche i dichiarativi, Docuvision e tutte le aziende (archivi aziendali), qualora fosse necessario aggiornarli.

In questa versione, l'aggiornamento seguirà le seguenti fasi:

FASE 1: verrà avviato, in seguito a conferma dell'utente, l'aggiornamento archivi generali:

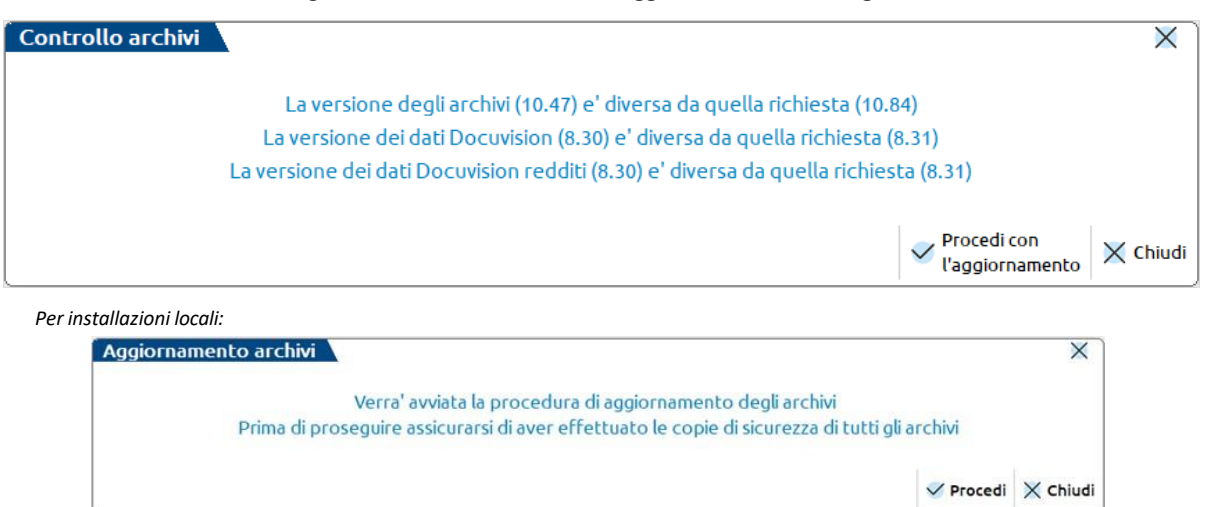

Questa fase è stata ottimizzata e risulta notevolmente più veloce del passato, tuttavia le tempistiche dipendono dalle dimensioni degli archivi. <u>Si consiglia di non cercare di interrompere l'operazione poiché comunque verrebbe riavviata al successivo avvio.</u>

FASE 2: viene eseguito l'aggiornamento archivi unificato redditi:

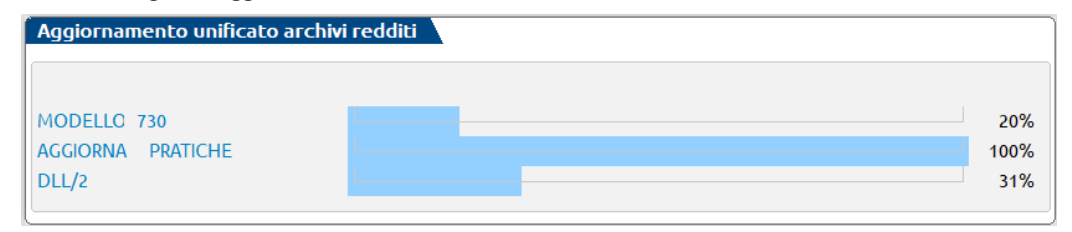

Questa fase è stata ottimizzata, tuttavia le tempistiche dipendono dalle dimensioni degli archivi.

**FASE 3**: viene avviato l'**aggiornamento archivi aziendali per tutte le aziende**. Questa fase <u>è interrompibile con</u> <u>il tasto Chiudi [Esc] e permette l'accesso contemporaneo di altri terminali</u>.

In caso di interruzione verrà completato l'aggiornamento dell'azienda in corso, dopodiché l'operazione verrà sospesa. Non ci saranno ulteriori esecuzioni ai futuri accessi e sarà possibile aggiornare successivamente le aziende contestualmente all'apertura delle stesse, oppure in blocco da Servizi > Aggiornamento archivi > Dati aziendali.

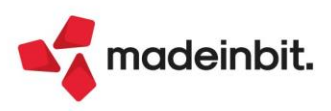

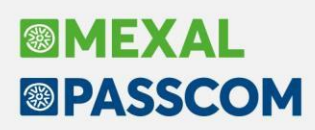

#### NUOVA VERSIONE PIANO DEI CONTI PASSEPARTOUT

È stata rilasciata la versione 213 del raggruppamento 80, da questa versione sono stati creati i seguenti conti:

**808.00008 RICAVO DA CONTRIBUTO CONAI:** il conto deve essere utilizzato dal produttore di imballaggi, il quale riporta in fattura, all'atto di vendita dell'imballaggio (FE), il contributo che costituisce un ricavo classificato in A1 di conto economico. Il produttore poi calcola entro il 15esimo giorno di ciascun mese, sulla base delle fatture emesse, l'ammontare del contributo in relazione al mese precedente e poi liquida il contributo entro 90 giorni.

N.B: chi acquista gli imballaggi dal produttore, avrà addebitato il costo in fattura relativo al contributo ambientale, il quale va registrato in aumento del costo dell'imballaggio stesso, sommandolo al conto 702.00024 imballaggi c/acquisti.

**704.00008 CONTRIBUTO CONAI:** il conto deve essere utilizzato dal produttore di imballaggi. Al versamento del contributo al CONAI, si rileva un costo per l'azienda da registrare in B6 di conto economico; il CONAI a fronte del versamento emette fattura con IVA.

**820.00075 INTERESSI ATTIVI (HOLDING INDUSTRIALI):** il conto deve essere utilizzato dalle holding industriali che soggiacciono ai requisiti dell'art. 162bis TUIR e del comma 9, art. 6, DLGS. n. 446/97 ovvero partecipazioni immobilizzate detenute superiori al 50% del Totale Attivo; dette holding compilano oltre alla sezione I anche la sezione II (precisamente riportano gli interessi attivi nel rigo IC15). Il conto, infatti, risulta solamente associato al rigo IC15 della dichiarazione IRAP delle società di capitali (Sol. 75253).

**740.00075 INTERESSI PASSIVI (HOLDING INDUSTRIALI):** il conto deve essere utilizzato dalle holding industriali che soggiacciono ai requisiti dell'art. 162bis TUIR e del comma 9, art. 6, DLGS. n. 446/97 ovvero partecipazioni immobilizzate detenute superiori al 50% del Totale Attivo; dette holding compilano oltre alla sezione I anche la sezione II (precisamente riportano gli interessi passivi nel rigo IC16, limitatamente al 96% del loro ammontare). Il conto, infatti, risulta solamente associato al rigo IC16 della dichiarazione IRAP delle società di capitali ed è deducibile al 96% mentre il restante 4% è ripreso in aumento (VAD) all'interno del rigo IC49 (Sol. 75253).

Aggiunto codice ETS ai conti 735.00045 e 740.00062, rispettivamente codice CA7 e CD6.

#### **TERMINE DISTRIBUZIONE PRODOTTI MEXAL/PASSCOM LINUX A 32 BIT**

Come anticipato nelle precedenti comunicazioni, da questa versione l'architettura Linux a 32 bit non viene più prodotta e distribuita, pertanto l'ultima versione disponibile per tali configurazioni è e sarà la 2024G3.

Le installazioni Mexal/Passcom a 32 bit installate su sistemi CentOS 6 e SLES 11, tentando di effettuare l'aggiornamento a versione 2024H e successive tramite Liveupdate riceveranno questo messaggio:

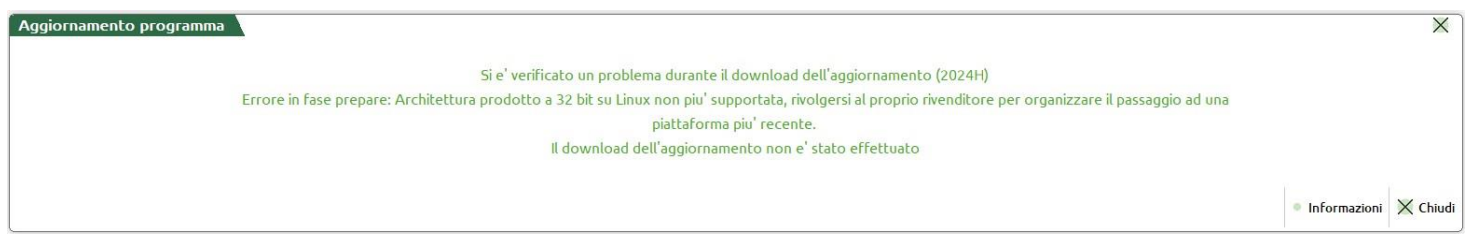

Si fornisce in area download la iso della versione 2024G3 per favorire l'aggiornamento delle installazioni su Linux a 32 bit all'ultima versione assoluta disponibile.

Si raccomanda di passare al più presto a Mexal/Passcom a 64 bit migrando l'installazione su sistemi Linux supportati CentOS 7 o Rocky Linux 9, oppure su server Windows (a partire da Server 2016 o Windows 10), o considerare il passaggio ad hosting.

Si coglie l'occasione di comunicare che nei prossimi anni anche Windows seguirà questa rotta. Al fine di trovarsi il più possibile pronti alla dismissione dell'architettura x86\_32, si consiglia di passare a virtuale le installazioni con chiave di protezione fisica, di pensionare i sistemi operativi a 32 bit e di convertire man mano le installazioni a 64 bit tramite il setup (attenzione ai driver ODBC che devono essere presenti a 64 bit).

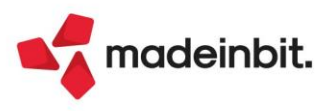

#### **INFORMATIVA AI**

Al primo accesso all'Assistente AI, viene richiesto all'utilizzatore del software di prendere visione e di accettare termini e condizioni d'uso che riguardano sia l'Assistente AI che, più in generale, l'utilizzo da parte di Passepartout di alcuni dati del gestionale ai fini dell'addestramento dei modelli di intelligenza artificiale.

I dati verranno trattati in forma anonima e aggregata e dal database così costituito non è possibile in modo alcuno risalire al dato originale estratto dal gestionale né alla sua provenienza.

L'accettazione e la presa visione necessarie per utilizzare l'Assistente AI, vengono espresse - una tantum per l'intera installazione - dal legale rappresentante dell'azienda o dello studio tramite quattro distinti point and click.

#### ARCHIVIO SOVRAZIENDALE PER IMPORT XML CON IA

In fase di aggiornamento archivi generali ed aziendali viene creato un nuovo archivio sovraziendale (uno per ogni raggruppamento gestito all'interno del gestionale) in cui sono raccolte tutte le correlazioni riga articolo, prodotte nel tempo con la funzionalità **Import primanota dettagliato riga articolo [F4].** 

Si tratta di un'operazione preparatoria, che centralizza i dati correlati per essere utilizzati dalla funzione di importazione dei file XML in caso di attivazione del futuro pacchetto di intelligenza artificiale.

Per tutte le informazioni, si rimanda alla circolare tecnica presente in area riservata.

#### **AGGIORNAMENTO DRIVER ODBC 8.4**

Da questa versione è supportato il Driver ODBC 8.4 per collegamento a MySQL 8.0.39. L'introduzione di questo nuovo driver si rende necessario a seguito dell'anomalia 75575 sottoriportata, che si ritiene fosse dovuta ad uno dei bug corretti poi nelle versioni successive del driver.

<u>ATTENZIONE</u>: non installare MySQL 8.4 poiché non ancora testato. Aggiornare solo il Driver ODBC alla versione 8.4, mentre MySQL può essere lasciato alla versione 8.0.33, oppure aggiornarto alla 8.0.39 (non necessario ma consigliato).

Con archivi Docuvision particolarmente corposi la riorganizzazione di Docuvision andava in errore di violazione protezione memoria nella fase Documenti (Sol. 75575).

Il problema è stato replicato su server Windows e MySQL 8.0.33 con driver ODBC della stessa versione. Il crash si verificava durante alcune chiamate ODBC e per risolverlo si è proceduto alla certificazione del driver 8.4. È probabile dunque che il problema fosse dovuto ad un bug corretto nelle versioni successive del Driver MySQL ODBC 8.0.33.

La procedura testata sui nostri ambienti di test, per aggiornare questi componenti è indicata qui sotto, tuttavia non è necessariamente la stessa per tutti, si tratta solo di una traccia.

#### WINDOWS

Scaricare il pacchetto MySQL Driver ODBC 8.4 dal <u>sito</u> MySQL o dall'<u>area download</u> ed installarlo seguendo le indicazioni.

Facoltativo: se si vuole installare anche MySQL 8.0.39 utilizzare MySQL Installer già presente sul sistema, oppure eseguire il seguente pacchetto dal <u>sito</u> o dall'<u>area download</u>.

#### LINUX

vi /etc/yum.conf

Commentare la voce che esclude dagli aggiornamenti tutti i pacchetti mysql --> #exclude=mysql\* Salvare, poi eseguire questo comando per allineare le chiavi GPG: rpm --import https://repo.mysql.com/RPM-GPG-KEY-mysql-2023, poi: yum update mysql-connector-odbc-8.4.0

Facoltativo: se si vuole installare anche MySQL 8.0.39: yum update mysql-community\*-8.0.39 Aggiornare anche le dipendenze.

vi /etc/yum.conf

Riattivare infine la voce che esclude dagli aggiornamenti tutti i pacchetti mysql --> exclude=mysql\*

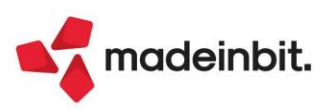

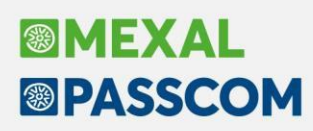

### PRINCIPALI IMPLEMENTAZIONI

#### **Cruscotto Magazzino Cliente/Fornitore**

Il Cruscotto magazzino cliente (o fornitore) mette a disposizione dell'utente una visione d'insieme sulla situazione di un determinato cliente o relativamente a un determinato fornitore, con particolare attenzione ai documenti/movimentazioni effettuate da magazzino (ordini non ancora consegnati, bolle di consegna non ancora fatturate, fatture emesse, statistiche su tempistiche di consegna etc.) riportando inoltre dati riferiti allo stato di pagamento delle fatture e al saldo/fatturato contabile.

**Nota Bene:** La funzione è disponibile su aziende con livello di gestione 2 (Contabilità e Magazzino) o superiore e su terminale Mexal Factory.

Accedendo alla funzione viene proposta una finestra in cui selezionare il cliente o fornitore ed eventualmente modificare i periodi di indagine proposti per le categorie di documenti "Documenti acquisto/vendita", "Ordini" e "Preventivi" (si tratta di un filtro ridotto rispetto a quello disponibile all'interno della funzione tramite tasto *Filtro avanzato [Shift+F5]*):

| odice conto               |              |                    |             |           | =           |
|---------------------------|--------------|--------------------|-------------|-----------|-------------|
| ocumenti acquisto/vendita | $\checkmark$ | Periodo dalla data | 01/01/2024= | alla data | 31/12/2024= |
| Irdini                    |              | Periodo dalla data | 01/01/2024≡ | alla data | 31/12/2024≡ |
| reventivi                 |              | Periodo dalla data | 01/01/2024≡ | alla data | 31/12/2024≡ |

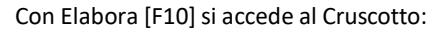

|                                     | nell'elenco inserisci testo                                                                                                    |                       |     |      |                                  |                       |                   |             |               |                                              |                          |      |            | 007060       | Anteprima docuvisio                              |
|-------------------------------------|----------------------------------------------------------------------------------------------------|-----------------------|-----|------|----------------------------------|-----------------------|-------------------|-------------|---------------|----------------------------------------------|--------------------------|------|------------|--------------|--------------------------------------------------|
|                                     | Ult                                                                                                    | imo documento         |     |      |                                  |                       | Ord               | ine         |               | Consegna/                                    | reso                     |      | Fattura/No | ta credito   |                                                  |
|                                     | Stato Documento                                                                                                    | Stato                 | Prn | Pag. | Totale                           | Тіро                  | Numero            | Data        | Тіро          | Numero                                       | Data                     | Tipo | Numero     | Data         | Primanota collegata                              |
| •                                   | Non Consegnato                                                                                                    |                       |     |      | 8.732,15                         | OC                    |                   | 14 18/08/24 |               |                                              |                          |      |            |              |                                                  |
|                                     | Non Consegnato                                                                                                    |                       |     |      | 1.696,65                         | OC                    |                   | 13 16/08/24 |               |                                              |                          |      |            |              | Estratto conto                                   |
|                                     | Non Fatturato                                                                                                    |                       |     |      | 1.696,65                         | OC                    |                   | 11 28/07/24 | BC            |                                              | 12 14/08/24              |      |            |              |                                                  |
|                                     | Non Consegnato                                                                                                    |                       |     |      | 8.732,15                         | OC                    |                   | 12 11/08/24 |               |                                              |                          |      |            |              | Scheda contabile                                 |
|                                     | Fatturato                                                                                                    | •                     | ٠   | ٠    | 14.465,78                        | VARI                  |                   |             | VARI          |                                              |                          | FT   |            | 1/7 31/07/24 |                                                  |
|                                     | Fatturato                                                                                                    | •                     | ٠   | ۲    | 9.189,65                         | VARI                  |                   |             | VARI          |                                              |                          | FT   |            | 1/6 30/06/24 | Storia ordine                                    |
|                                     | <ul> <li>Fatturato</li> </ul>                                                                                                    | •                     | •   | •    | 1.696,65                         | OC                    |                   | 5 15/04/24  | BC            |                                              | 5 16/05/24               | FT   |            | 1/5 31/05/24 |                                                  |
|                                     | <ul> <li>Fatturato</li> </ul>                                                                                                    | •                     | ٠   | ۲    | 2.247,24                         | OC                    |                   | 4 15/03/24  | BC            |                                              | 4 13/04/24               | FT   |            | 1/4 30/04/24 |                                                  |
|                                     | <ul> <li>Fatturato</li> </ul>                                                                                                    | •                     | •   | •    | 8.732,15                         | OC                    |                   | 3 15/02/24  | BC            |                                              | 3 15/03/24               | FT   |            | 1/3 31/03/24 |                                                  |
| 1                                   | <ul> <li>Fatturato</li> </ul>                                                                                                    | •                     | ٠   | ۲    | 1.696,65                         | OC                    |                   | 2 15/01/24  | BC            |                                              | 2 12/02/24               | FT   |            | 1/2 29/02/24 |                                                  |
|                                     | Fatturato                                                                                                    | •                     | •   | •    | 2.247,24                         | OC                    |                   | 1 15/12/23  | BC            |                                              | 1 15/01/24               | FT   |            | 1/1 31/01/24 |                                                  |
| 01/01,                              | /24-31/12/24                                                                                                    |                       |     |      |                                  |                       |                   |             |               |                                              |                          |      |            |              | K                                                |
| 01/01,                              | /24-31/12/24                                                                                                    |                       |     |      |                                  |                       |                   |             |               |                                              |                          |      |            |              | <<br>≪<br>≺                                      |
| 01/01,<br>F                         | /24-31/12/24<br>iatturato annuale (contabile)                                                                                                    |                       |     |      | Documenti di magazzino           |                       |                   | Temp        | i di consegn  | na                                           |                          |      |            |              | K≪<br>≪<br>►                                     |
| 01/01,<br>F<br>000                  | /24-31/12/24<br>atturato annuale (contabile)                                                                                                    | 2300                  |     |      | Documenti di magazzino           |                       |                   | Temp        | i di consegn  | 1a<br>• In ar                                | ticipo                   |      |            |              | <<br><<br>><br>>                                 |
| 01/01,<br>F<br>000                  | 24-31/12/24<br>atturato annuale (contabile)<br>مو ویکٹرہ دیکھ میں میں میں میں میں میں میں میں میں میں                                                                                                    | 2.390                 |     |      | Documenti di magazzino           |                       |                   | Temp        | ii di consegn | 1a<br>• In ar<br>• Pout                      | ticipo<br>uale           |      |            |              | <<br>≪<br>≪<br>×                                 |
| 01/01,<br>F<br>000                  | /24-31/12/24<br>atturato annuale (contabile)<br>40 5250 03100 507 50 417                                                                                                    | 2300                  |     | ſ    | Documenti di magazzino           |                       |                   | Temp        | il di consegn | 13<br>• In ar<br>• Punt<br>• In rits         | nticipo<br>tuale<br>ando |      |            |              | <<br>≪<br>×<br>≫<br>>                            |
| 01/01,<br>F<br>000                  | /24-31/12/24<br>atturato annuale (contabile)<br>40 pt:250 pt240 pt0<br>40 pt250 pt240 pt0<br>50 dtf                                                                                                    | 2,300                 |     | ſ    | Documenti di magazzino<br>       |                       |                   | Temp        | i di consegn  | 13<br>9 In ar<br>9 Funt<br>9 In rit<br>44.7% | ticipo<br>Luale<br>ando  |      |            |              | × × >>>                                          |
| 01/01,<br>F<br>000                  | /24-31/12/24<br>atturato annuale (contabile)<br>49 p220 0204p pp7<br>45 p74<br>49 p74<br>49 p74                                                                                                    | 2300                  |     |      | Documenti di magazzino<br>       |                       |                   | Temp        | i di consegn  | 13<br>( In al<br>9 In di<br>41.7%            | ticipo<br>Luale<br>ardo  |      |            |              | * * * * * * * * * * * * * * * * * * *            |
| 01/01,<br>F<br>000                  | /24-31/12/24<br>atturato annuale (contabile)<br>49 p220 0230 pp7<br>49 p74<br>49 p74<br>49 p74<br>49 p74                                                                                                    | 2.300                 |     | c    | Documenti di magazzino<br>       | -40.275               |                   | Temp        | ai di consegn | 13<br>9 In an<br>44.7%                       | ntoipo<br>Luale<br>ando  |      |            |              | к<br>К<br>К                                      |
| 01/01,<br>F<br>000                  | /24-31/12/24<br>atturato annuale (contabile)<br>49 5250 02346 595<br>40 574<br>40 574<br>40 574<br>40 574                                                                                                    | 2300                  |     |      | Documenti di magazzino<br>       | -40.275               |                   | Temp        | i di consegn  | 13<br>• In an<br>• Pun<br>• In dt            | ttoipo<br>Luisie<br>ardo |      |            |              | < « < > »<br>> » > > > > > > > > > > > > > > > > |
| <b>F</b><br>0000                    | /24-31/12/24<br>atturato annuale (contabile)                                                                                                    | 2300<br>40275<br>2024 |     | 0    | Documenti di magazzino<br>       | -40.275               | 60.000            | Temp        | il di consegn | 14.7%                                        | ticipo<br>Luizie<br>ardo |      |            |              | K ≪ < > ≫ X K ≪ < 11 > 2                         |
| <b>F</b><br>1000<br>1000<br>1000 -2 | /24-31/12/24<br>atturato annuale (contabile)<br>40 prze 0200 p00 pp<br>40 prz<br>40 prz<br>40 pr | 40275<br>023<br>2024  |     | 0    | 20.000 40.0<br>20.000 10 Fatural | -40.275<br>10<br>0 Fa | 60.000<br>tturato | Temp        | i di consegn  | 13<br>• In at<br>• In at                     | tiopo<br>huike<br>ando   |      |            |              | K < * > >> X                                     |

La videata è suddivisa in due sezioni principali:

- Elenco documenti
- Riepilogo con dati/grafici

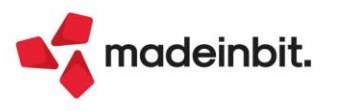

#### ELENCO DOCUMENTI

Ogni riga presente in elenco rappresenta una "transazione" con il cliente o fornitore con ultimo documento "conclusivo" la fattura/nota di credito: ad esempio nella stessa riga si possono visualizzare i riferimenti di un ordine, che successivamente è stato consegnato quindi è stata emessa una bolla di consegna e che a sua volta è stata poi fatturata.

| Cercan   | ell'elenco Inserisci testo    |                |        |      |           |      |        |             |      |           |             |      |              | ৫♀▽卿큠‡       |
|----------|-------------------------------|----------------|--------|------|-----------|------|--------|-------------|------|-----------|-------------|------|--------------|--------------|
|          |                               | Ultimo documen | to     |      |           |      | Ordine |             |      | Consegna/ | reso        |      | Fattura/Nota | credito      |
| Data 🔻   | Stato Documento               | Stal           | to Prn | Pag. | Totale    | Тіро | Numero | Data        | Тіро | Numero    | Data        | Тіро | Numero       | Data         |
| 18/08/24 | Non Consegnato                |                |        |      | 8.732,15  | OC   |        | 14 18/08/24 |      |           |             |      |              |              |
| 16/08/24 | Non Consegnato                |                |        |      | 1.696,65  | OC   |        | 13 16/08/24 |      |           |             |      |              |              |
| 14/08/24 | 🕛 Non Fatturato               |                |        |      | 1.696,65  | OC   |        | 11 28/07/24 | BC   |           | 12 14/08/24 |      |              |              |
| 11/08/24 | Non Consegnato                |                |        |      | 8.732,15  | OC   |        | 12 11/08/24 |      |           |             |      |              |              |
| 31/07/24 | 🔵 Fatturato                   | •              | •      | •    | 14.465,78 | VARI |        |             | VARI |           |             | FT   |              | 1/7 31/07/24 |
| 30/06/24 | 🔵 Fatturato                   | •              | ۲      | •    | 9.189,65  | VARI |        |             | VARI |           |             | FT   |              | 1/6 30/06/24 |
| 31/05/24 | <ul> <li>Fatturato</li> </ul> | •              | •      | •    | 1.696,65  | OC   |        | 5 15/04/24  | BC   |           | 5 16/05/24  | FT   |              | 1/5 31/05/24 |

Il default proposto prende in considerazione ordini, ddt/resi e fatture/note di credito e considera i documenti gestiti nell'anno contabile di accesso all'azienda per cui:

- per aziende con anno contabile coincidente con l'anno solare i documenti gestiti tra 01/01 e 31/12 (es. 01/01/2024-31/12/2024);
- per aziende "infrannuali" con anno non coincidente con l'anno solare, il periodo proposto è "data inizio anno contabile-data fine anno contabile" (es. 01/08/2024-31/07/2025).

Il periodo di selezione dei documenti è modificabile da tasto Filtro avanzato [Shift+F5]. L'elenco prevede le seguenti informazioni:

- "Ultimo documento" sono riportate informazioni relative all'ultimo documento emesso nell'ambito di una "transazione" con il cliente o fornitore e che determina lo stato attuale della stessa:
  - Data data dell'ultimo documento della "transazione" (ad esempio se la merce consegnata è stata fatturata l'ultimo documento è rappresentato dalla fattura). L'ordinamento di default dell'elenco è decrescente in base a questa data.
  - Stato documento rappresenta lo stato della transazione con il cliente:
    - *Preventivo*: è stato emesso il preventivo.
    - *Non Consegnato*: non è stata ancora consegnata nessuna riga d'ordine.
    - Consegnato parziale: l'ordine è stato consegnato parzialmente (la riga riporta i dati relativi alle righe residue ancora da consegnare).
    - In Non fatturato: è stata emessa la bolla di consegna/ddt ma non è stata ancora fatturata oppure è stato registrato un reso ma non è stata registrata la nota di credito.
    - **Fatturato**: è stata emessa fattura oppure nota di credito.
    - *Corrispettivo*: è stato emesso corrispettivo oppure ricevuta fiscale.
    - **Fatt.** Corrispettivo: è stata emessa una fattura corrispettivo.
  - Stato Docuvision riporta, in caso di fatture e note di credito elettroniche, lo stato di trasmissione al Sistema di Interscambio analogamente alla colonna "Stato fattura" presente in Emissione/Revisione documenti.
  - Prn presente in caso di cruscotto cliente, riporta lo stato della registrazione di primanota collegata al documento fattura/corrispettivo/nota di credito:

Ok: la registrazione è presente ed è collegata al documento di magazzino che l'ha generata; utilizzando il tasto Primanota [F5] è possibile aprire in visualizzazione la relativa registrazione contabile.

Modificata da prn: l'utente ha modificato o riconfermato la registrazione di primanota; utilizzando il tasto Primanota [F5] è possibile aprire in visualizzazione la relativa registrazione contabile.

Non trovata: la registrazione di primanota non è presente (ad esempio è stata eliminata dall'utente) oppure non risulta più collegata al movimento; in questo caso utilizzando il tasto Primanota [F5] è possibile comunque ricercare la registrazione contabile e aprirla in revisione (la procedura verifica se presente una registrazione contabile con medesimi dati).

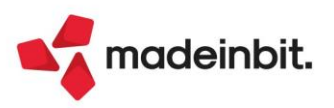

*Vuoto*: tipologia di documento che non prevede primanota oppure fattura/nota di credito/corrispettivo generati senza registrazione contabile.

- Pag. riporta lo stato del pagamento della fattura/corrispettivo/nota di credito analogamente alla colonna Pagato presente in Emissione/Revisione documenti (non disponibile in caso di scadenzario a partite).
- Totale riporta il totale dell'ultimo documento emesso per quella "transazione" (ad esempio se si tratta di un ordine non consegnato riporta il totale dell'ordine; se l'ordine è stato consegnato riporta il totale della bolla di consegna/ddt; se è stata emessa fattura riporta il totale della fattura).
- Preventivo visualizza i riferimenti (sigla, numero, data) del documento di tipo preventivo (PR,PC, PX, PF) (non abilitata di default).
- > Ordine visualizza i riferimenti (sigla, numero, data) del documento di tipo ordine (OC, OX, OF).
- Consegna/Reso visualizza i riferimenti (sigla, numero, data) del documento relativo alla consegna/reso (BC, BX, RC, RX, BF, RF).
- Corrispettivo visualizza i riferimenti (sigla, numero, data) del documento di tipo corrispettivo/ricevuta fiscale (CO, RE, AN, RS, RI) (non abilitata di default).
- Fattura/Nota credito visualizza i riferimenti (sigla, numero, data) della fattura oppure della nota di credito (FT, FS, FD, NC, NS, ND, FX, NX, FC, FF, NF).
- Altri documenti visualizza i riferimenti (sigla, numero, data) di altre tipologie di documenti intestati al cliente/fornitore (CL, BS, SL, BD, DL, IC, IN, IS) (non abilitata di default).
- GG Consegna riporta il numero di giorni di differenza minimi e massimi tra la data di consegna e la data di scadenza delle righe d'ordine. Appare vuota nel caso non siano stati gestiti ordini.

Nel caso in cui un documento sia stato generato raggruppando più documenti di origine (ad esempio più bolle di consegna/ddt trasformate in un'unica fattura), in corrispondenza delle relative colonne viene visualizzata la dicitura "VARI". Relativamente ai movimenti, è possibile abilitare all'interno del Filtro avanzato [Shift+F5] il parametro "Dettaglio documenti origine" (di default disabilitato) in modo da dettagliare i documenti che hanno generato i movimenti per cui, se prima di abilitare il parametro si visualizzava un'unica riga, dopo aver abilitato il parametro si visualizzerà una riga per ogni bolla e nella colonna Fattura/Nota di credito si ha il riferimento della medesima fattura (in questo caso l'importo visualizzato nella colonna "Totale documento" è riportato esclusivamente su una di queste righe.

Analogamente, nel caso in cui da uno stesso documento di origine si generino più documenti superiori (ad esempio un ordine che viene consegnato a più riprese), si possono avere più righe con i riferimenti allo stesso documento di origine).

Tramite il tasto Filtro avanzato [Shift+F5] è possibile selezionare periodi di riferimento diversi da quelli proposti sia per quanto riguarda i movimenti di magazzino che i preventivi/ordini, scegliere di visualizzare in elenco anche i dati di preventivi (PR, PC, PX, PF) abilitando così lo stato O Preventivo e le colonne che riportano i riferimenti dei preventivi, i dati di documenti emessi nell'ambito corrispettivi (CO, RE, AN, RS intestati) abilitando così anche lo stato Corrispettivo e le colonne che riportano i dati dei corrispettivi e/o altri documenti (CL, BS, SL, BD, DL, IC, IN, IS intestati) abilitando anche le colonne che riportano i dati di questa tipologia di documenti.

#### **RIEPILOGO CON DATI/GRAFICI**

Nella parte inferiore della finestra è possibile visualizzare dati di riepilogo elaborati a partire dai documenti emessi al cliente/ricevuti dal fornitore in formato numerico oppure sotto forma di grafici.

Il default prevede la visualizzazione di tre grafici: Fatturato annuale, Documenti di magazzino e Tempi di consegna. Utilizzando il tasto **Scegli dati/grafici [F3]** è possibile modificare il default proposto per il riepilogo con dati e grafici:

| Selezioni                                                    |                                                                                                    | $\times$ |
|--------------------------------------------------------------|----------------------------------------------------------------------------------------------------|----------|
| Dati Dati contabili Documenti di magazzino Tempi di consegna | Grafici<br>Grafico 1 Fatturato annuale -<br>Grafico 2 Documenti di magazzino-<br>Grafico 3 Tempi di consegna - |          |
|                                                              | ■ Leggi<br>selezioni ■ Memorizza<br>selezioni □ 10 Elimina<br>filtro ♥ Ok ♥ Ch                                 | iudi     |

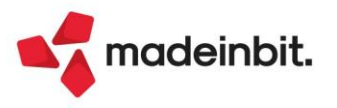

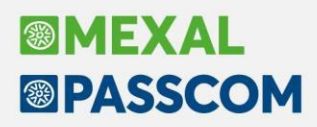

È possibile selezionare complessivamente fino a 3 elementi tra dati in formato testuale/numerico (*Dati contabili* – dati derivati da anagrafica cliente/fornitore, tasto Progressivi [F5] e la somma di quanto risulta fatturato (totale documento) ma non ancora pagato/incassato sulla base dei dati ricavati dai documenti di magazzino inclusi in elenco; *Documenti di magazzino* – sono riepilogati i totali in base allo stato delle "transazioni" con il cliente/fornitore totalizzando importo lordo e netto iva e numero di documenti; *Tempi di consegna* – sono visualizzati dati relativi alla puntualità della consegna degli ordini) e grafici disponibili (*Fatturato mensile, Fatturato annuale (contabile), Documenti di magazzino, Ordini mensili, Stato consegna ordini, Articoli più venduti, Tempi di consegna*).

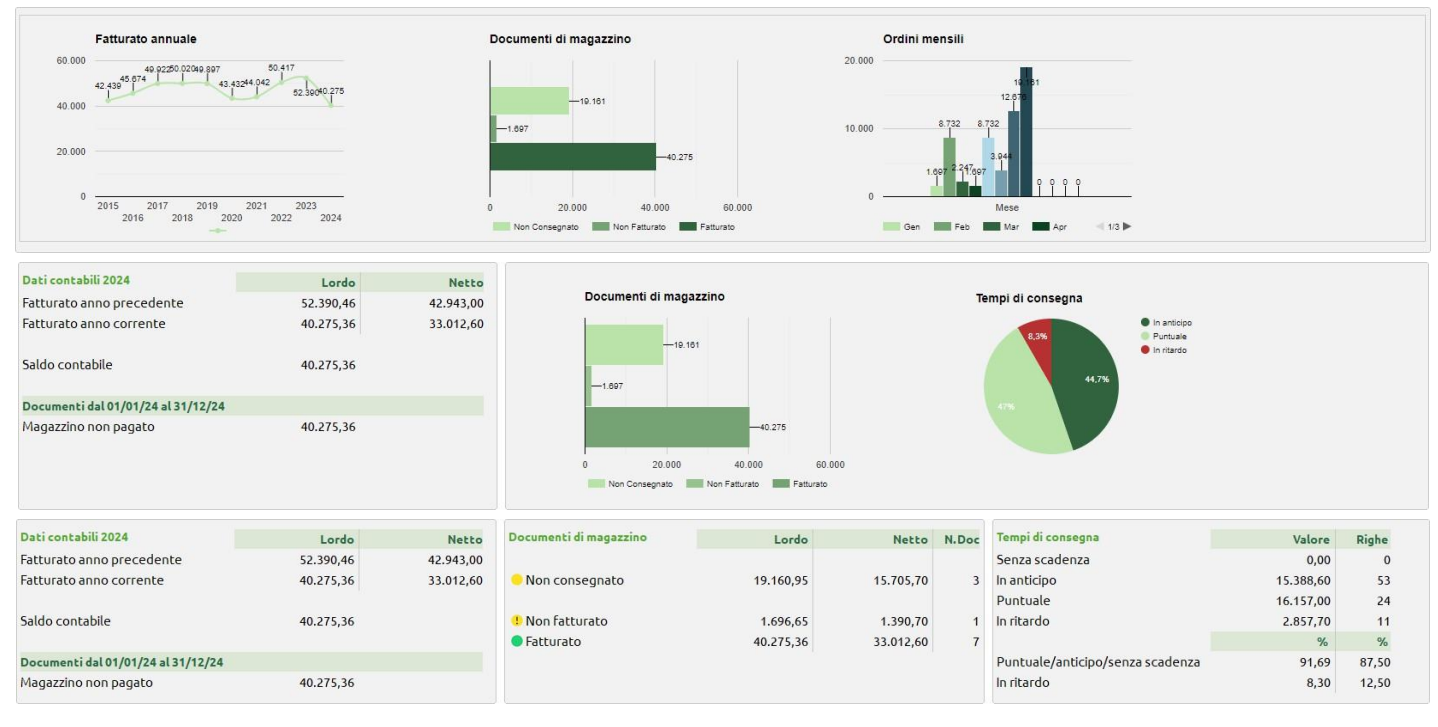

Se non viene selezionato alcun dato o alcun grafico verrà visualizzato esclusivamente l'elenco.

In basso sono inoltre disponibili i tasti:

- Dettaglio grafici [F2]: apre una finestra in cui visualizzare tutti i grafici disponibili.
- Filtro avanzato [Shift+F5]: apre una finestra di filtro che permette di gestire quali dati elaborare ai fini del cruscotto.
- Visualizza documento [Invio]: apre la visualizzazione del documento tramite la funzione "Dettaglio documento".

La funzione è accessibile anche da:

- *Rubrica clienti/fornitori*, dal dettaglio dell'anagrafica tramite tasto Estratto conto/Schede [Shift+F12], voce "Cruscotto cliente" oppure "Cruscotto fornitore";
- Emissione/revisione documenti, accedendo a un documento intestato a un cliente o fornitore tramite il tasto Estratto conto/Schede [F7], voce "Cruscotto cliente/fornitore"; quando invece vi si accede da questo menu, il default considera i documenti gestiti nell'anno di competenza del documento aperto; nel caso invece di documenti sospesi (es. PR, OC), accedendo al Cruscotto il periodo di indagine proposto rimane quello dell'anno contabile di accesso all'azienda.
- menu Contabilità Incassi e pagamenti Estratto conto:
  - con gestione scadenzario a documento, dalla videata di Riepilogo, tasto Cruscotto Conto [F7], viene visualizzato il cruscotto del cliente/fornitore su cui si è posizionati e, di seguito, dalla videata di Dettaglio Rate EC dello specifico cliente/fornitore, tasto Cruscotto Conto [F7].
  - con gestione scadenzario a partite, tramite tasto Cruscotto Conto [F3] nell'estratto conto del cliente/fornitore.

Per ulteriori dettagli si rimanda al Manuale utente.

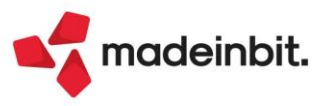

# Image: Mexal Image: Passes

#### Gestione Centri di Costo/Ricavo di riga

Implementata la gestione di differenti centri di costo e ricavo (**CCR**) nelle righe documenti e, di conseguenza, la possibilità di raggruppare documenti con CCR differenti (Sol. 2854, 10178).

La funzionalità è fruibile per le aziende di livello 2 e 3, anche per iDesk Solution. Non è disponibile per i documenti dell'ambito corrispettivi, né per i documenti che gestiscono i magazzini di partenza e destinazione (BD, DL, SL, CL). Inoltre non può essere gestita per le aziende di San Marino (campo valorizzato in "Data inizio nuova gestione San Marino" dei Parametri contabili).

#### AZIENDA – ANAGRAFICA AZIENDA – PARAMETRI CONTABILI

Per attivare la gestione è disponibile la nuova opzione "M" (Modificabile su riga documento) del parametro contabile "Gestione centri di costo/ricavo".

**ATTENZIONE**: se impostato a "M" il parametro non è più modificabile. Nel caso sarà necessario ripristinare le copie di sicurezza o il punto di ripristino. Si consiglia pertanto di creare un'azienda di prova (F5 in Apertura azienda) sulla quale eseguire eventuali test.

#### MAGAZZINO – EMISSIONE/REVISIONE DOCUMENTI

Per indicare il CCR sulla riga del documento si utilizza il pulsante [F6] sui campi Descrizione articolo, Quantità, Prezzo, Sconti, Iva. Il pulsante assume differenti significati in base alle funzionalità gestite dall'azienda. Ad esempio, avendo attivato la tabella contropartite e il CCR sulla riga, la descrizione del pulsante è "Causale/Contropartita/Costo Ricavo" e in tal caso vengono proposte le tre informazioni, modificabili sulla singola riga:

| Causale/Contropartita/Co | sto Ricavo                                                       | X              |
|--------------------------|------------------------------------------------------------------|----------------|
|                          | Causale                                                          |                |
| Causale documento        | 1 Vendite                                                        |                |
| Causale riga             | 5 C.to riparazione (I parametri della tabella non hanno effetto) |                |
|                          | Contropartita                                                    |                |
| Contropartita articolo   | 801.00004 MERCI C/VENDITE                                        |                |
| Contropartita riga       | 13∎ 801.00101 Ricavi diversi/riparazioni                         |                |
|                          | Costo ricavo                                                     |                |
| Costo Ricavo documento   | 1 Beni di consumo                                                |                |
| Costo Ricavo riga        | 4 ≡Riparazioni                                                   |                |
|                          |                                                                  |                |
| Centri<br>costi/ricavi   |                                                                  | 🗸 Ok 🔀 Annulla |

Nella sezione apposita, nel campo "Costo Ricavo riga" viene proposto quello eventualmente indicato nella testata documento ed è possibile variarlo per la riga corrente.

Se il documento di magazzino genera l'operazione contabile, i CCR vengono riportati in primanota come spiegato più avanti.

**NOTA BENE:** si rammenta che, una volta generata l'operazione contabile, se si modifica il documento di magazzino la primanota viene aggiornata se è attivo il parametro di magazzino "Aggiornamento automatico contabilità da magazzino". In ogni caso non esiste la possibilità inversa e cioè se si modifica la primanota il documento di magazzino non viene aggiornato.

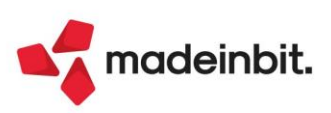

#### COMPORTAMENTO DEL CCR DI TESTATA E DI RIGA IN EMISSIONE/REVISIONE DOCUMENTI

Vi possono essere tre distinti casi:

- Se in testata è presente il CCR, viene proposto su tutte le righe.
- Se in testata non è presente il CCR, è assente su tutte le righe.
- Se in testata non è presente il CCR ma viene inserito, viene proposto su tutte le righe.

#### CASO 1 – IL CCR DI TUTTE LE RIGHE È UGUALE AL CCR DI TESTATA:

Se tutte le righe hanno lo stesso CCR uguale a quello di testata, in testata il campo si identifica con la dicitura "**Costi/ricavi**". In questo caso, la modifica o azzeramento del CCR di testata viene replicata su tutte le righe. Sulle nuove righe viene proposto il CCR presente in testata e, se assente, viene proposto vuoto. Memorizzando il documento di magazzino, nell'operazione contabile eventualmente generata, il CCR viene proposto in testata. Esempio:

| Revisione pri | manota              |              |                         |               |             |         |
|---------------|---------------------|--------------|-------------------------|---------------|-------------|---------|
| Data          | 29/04/24 Valuta EUR |              |                         |               | Id prn:     | 3167/24 |
| Causale       | FE FATT. EMESSE     |              |                         |               |             |         |
| Descrizione   |                     | Costi/ricavi | 3 Prodotti fi≣          |               |             |         |
| Protocollo    | V001/000021Numero   | 21 D         | el 29/04/24 Sez:FATTURE |               |             |         |
| Codice        | Descrizione conto   |              |                         | Importo (EUR) | Descrizione |         |
| 106.02009     | A.C.M.E. s.r.l.     |              |                         | 125,66D       |             |         |
| 801.00004     | MERCI C/VENDITE     |              |                         | 103,00A       |             |         |
| 110.00003     | IVA A DEBITO        |              |                         | 22,66A        |             |         |

#### CASO 2 – ALMENO UNA RIGHA HA IL CCR DIFFERENTE DAL CCR DI TESTATA:

Se almeno una riga ha il CCR differente da quello di testata, in testata il campo si identifica con la dicitura "**Cost/ri.def**". In questo caso, la modifica o azzeramento del CCR di testata non ha effetto sul CCR delle righe già presenti. Sulle nuove righe viene proposto il CCR presente in testata e, se assente, viene proposto vuoto. Memorizzando il documento di magazzino, nell'operazione contabile eventualmente generata, il CCR viene proposto sulle righe di primanota, supponendo di registrare fattura a cliente FT, con la seguente modalità:

- il CCR di riga del documento di magazzino viene proposto sulle righe contabili delle contropartite riferite alle righe articoli. Se nella riga il CCR è vuoto, in primanota viene riportata la contropartita senza CCR.
- il CCR di testata del documento di magazzino viene proposto su tutte le altre righe contabili (ad esempio: cliente, iva, spese accessorie, ...).

| Revisione pri   |                      |               |                  |               |                   |         |
|-----------------|----------------------|---------------|------------------|---------------|-------------------|---------|
| Data<br>Causale | 02/05/24= Valuta EUR |               |                  |               | Id prn:           | 4188/24 |
| Descrizione     |                      | Costi/ricavi  | =                |               |                   |         |
| Protocollo      | V001/000052Numero    | 52 Del 02/05. | /24= Sez:FATTURE |               |                   |         |
| Codice          | Descrizione conto    |               |                  | Importo (EUR) | C/R Descrizione   |         |
| 106.02009       | A.C.M.E. s.r.l.      |               |                  | 20,59D        | 2 Materie prime   |         |
| 801.00004       | MERCI C/VENDITE      |               |                  | 3,96A         | 3 Prodotti finiti |         |
| 801.00004       | MERCI C/VENDITE      |               |                  | 7,92A         |                   |         |
| 801.00099       | SPESE DI TRASPORTO   |               |                  | 5,00A         | 2 Materie prime   |         |
| 110.00003       | IVA A DEBITO         |               |                  | 3,71A         | 2 Materie prime   |         |

Se nel documento si utilizza un codice di pagamento che prevede il CCR (Contabilità – Tabelle – Pagamenti, parametro "Centro Costo/Ricavo in Pagamento/Abbuono") questa impostazione non ha effetti sul documento di magazzino. Nelle operazioni contabili eventualmente generate, il CCR indicato nella testata del documento di magazzino viene riportato sulla testata delle relative operazioni contabili. Se il CCR di testata documento di magazzino è assente non viene riportato nulla.

| Revisione prir | manota              |              |                |               |             |         |
|----------------|---------------------|--------------|----------------|---------------|-------------|---------|
| Data           | 02/05/24 Valuta EUR |              |                |               | Id prn:     | 4203/24 |
| Descrizione    | FE 52 DEL 02/05/24  | Costi/ricavi | 2 Materie pri∎ |               |             |         |
| Numero pagam   | nento               |              | el             |               |             |         |
| Codice [       | Descrizione conto   |              |                | Importo (EUR) | Descrizione |         |
| 106.02009      | A.C.M.E. s.r.l.     |              |                | 10,50A        |             |         |
| 101.00001 0    | Cassa contanti 01   |              |                | 10,50D        |             |         |

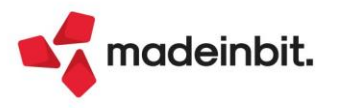

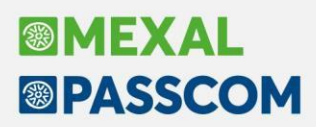

#### MODIFICA MASSIVA DEL CCR DI RIGA IN EMISSIONE/REVISIONE DOCUMENTI

Se almeno una riga ha il CCR differente da quello di testata (in testata si visualizza "**Cost/ri.def**"), per modificare in modo massivo il CCR si utilizza il pulsante [F11] Ricerca e sostituzione. Premendolo una volta si attiva la ricerca delle righe che soddisfano i parametri di selezione immessi:

| •                 | -                                                                                           |         |              |                                                                                                    |
|-------------------|---------------------------------------------------------------------------------------------|---------|--------------|----------------------------------------------------------------------------------------------------|
|                   |                                                                                             |         |              |                                                                                                    |
| =                 | = Urgent                                                                                    | ti Si - |              |                                                                                                    |
|                   |                                                                                             |         |              |                                                                                                    |
|                   |                                                                                             |         | Aa Abc       |                                                                                                    |
|                   |                                                                                             |         |              |                                                                                                    |
|                   |                                                                                             |         |              |                                                                                                    |
|                   |                                                                                             |         |              |                                                                                                    |
|                   |                                                                                             |         |              |                                                                                                    |
|                   | Po                                                                                          | s       |              |                                                                                                    |
|                   |                                                                                             |         |              |                                                                                                    |
|                   | =                                                                                           |         |              |                                                                                                    |
|                   |                                                                                             |         |              |                                                                                                    |
| 3 Prodotti finiti | =                                                                                           |         |              |                                                                                                    |
| =                 |                                                                                             | -       |              |                                                                                                    |
|                   |                                                                                             |         |              |                                                                                                    |
|                   |                                                                                             | Disease |              |                                                                                                    |
|                   | B<br>B<br>B<br>B<br>B<br>B<br>B<br>B<br>B<br>B<br>B<br>B<br>B<br>B<br>B<br>B<br>B<br>B<br>B | Urgent  | Urgenti Si • | Image: Single Single Singl |

Premendo nuovamente [F11], oltre alla ricerca è possibile effettuare delle variazioni massive:

| Ricerca e sostituzione     |            |        |       |          |       |                |     |   |                 |       |     | $\times$ |
|----------------------------|------------|--------|-------|----------|-------|----------------|-----|---|-----------------|-------|-----|----------|
| Numero riga documento Da-A |            |        |       |          |       |                |     |   |                 |       |     |          |
| Tipo riga documento        |            |        |       | -        | 1     | Invariato      |     | - |                 |       |     | -        |
| Categoria riga annullata   |            |        |       |          |       |                |     |   |                 |       |     |          |
| Scadenza riga ordine Da-A  | =          |        | ≡ Urg | genti Si | i - 1 | Invariato      |     | - |                 |       |     |          |
| Codice articolo            |            |        |       |          |       |                |     |   |                 |       |     |          |
| Descrizione articolo       |            |        |       |          |       | 744 <u>Abs</u> |     |   |                 |       |     |          |
| Codice lotto               |            |        |       |          |       |                |     | - |                 |       |     |          |
| Quantita' Da-A             |            |        |       |          |       |                |     |   |                 |       |     |          |
| Prezzo Da-A                |            |        |       |          | 1     | Invariato      |     | • |                 |       |     |          |
| Sconto Da-A                |            |        |       |          | 1     | Invariato      |     | • |                 |       |     |          |
| Provvigione Da-A           |            |        |       | Pos      | 1     | Invariato      |     | • |                 |       |     |          |
| Aliquota iva               |            |        |       |          | į     | Invariato      |     | • | =               |       |     |          |
| Causale                    |            |        | =     |          | 1     | Invariato      |     | • |                 |       |     | =        |
| Contropartita              |            |        |       |          | ]     | Invariato      |     | • | =               |       |     |          |
| Costo ricavo riga          | 3 Prodotti | finiti | =     |          | 5     | Sostituisci    | con | • | 2 Materi        | e pri | .me |          |
| Magazzino                  |            | =      |       |          | 1     | Invariato      |     | • |                 |       |     | Ξ        |
| Ubicazione                 |            |        |       |          | j     | Invariato      |     | • |                 |       |     |          |
| Centri<br>costi/ricavi     |            |        |       |          |       |                |     |   | Solo<br>ricerca | 🖌 Ok  |     | nulla    |

#### RAGGRUPPAMENTO DOCUMENTI CON CCR DIFFERENTI DA EMISSIONE/REVISIONE DOCUMENTI

Se il parametro contabile "Gestione centri di costo/ricavo" è impostato a "M" (Modificabile su riga documento) i documenti con CCR differenti vengono raggruppati senza alcun avviso o messaggio, rispettando le normali regole del raggruppamento documenti. Unendo documenti con CCR diversi, ogni riga riporterà il rispettivo CCR mentre quello di testata sarà vuoto. In questa situazione nuove righe immesse avranno CCR vuoto.

**ATTENZIONE**: occorre valutare attentamente questo comportamento considerando l'eventuale pregresso e le conseguenze poiché, una volta impostato a "M", il parametro non è più modificabile.

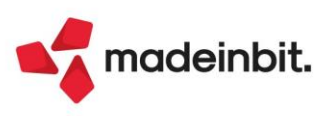

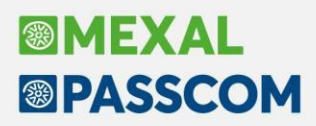

#### MAGAZZINO – EMISSIONE DIFFERITA DOCUMENTI

Fermo restando le regole di raggruppamento documenti, se il parametro contabile "Gestione centri di costo/ricavo" è impostato a "M", il raggruppamento documenti con CCR differenti avviene tenendo conto del nuovo parametro "Rag. centro c/ric" disponibile nella sezione Documenti da emettere:

| Documenti da emettere | 2                             |
|-----------------------|-------------------------------|
| Tipo documento        | FT TD24 Fattura di≡           |
| Tipo doc.automatico   |                               |
| Numero serie          | 1                             |
| Data documento        | 29/04/2024=                   |
| Data registrazione    | 29/04/2024=                   |
| Centro costo/ricavo   |                               |
| Fissa cambio          |                               |
|                       |                               |
| Tipo riga             |                               |
| Da data scadenza      | =                             |
| A data scadenza       | =                             |
|                       |                               |
| Ordina doc. origine   | Dest/numero/data <del>-</del> |
| Rag. agente vendita   | $\sim$                        |
| Rag. centro c/ric     |                               |
| Ordine di stampa      |                               |
| Stampante             | Video =                       |
| Stampa di prova       |                               |
|                       |                               |

Se il parametro "Rag. centro c/ric" è attivo (valore predefinito), vengono raggruppati i documenti che hanno lo stesso CCR uguale a quello di testata e uguale tra i documenti (in testata la dicitura è "Costi/ricavi" e i documenti presentano il medesimo CCR).

Se il parametro "Rag. centro c/ric" è spento, vengono raggruppati tutti i documenti a prescindere dal CCR. In questo caso si ottiene un documento unico con CCR differenti (ogni riga riporterà il rispettivo CCR mentre quello di testata sarà vuoto).

#### EXPORT/IMPORT CSV MOVIMENTI DI MAGAZZINO E ORDINI/PREVENTIVI/MATRICI

| Causale documento                                                                      | _ММСМО     |
|----------------------------------------------------------------------------------------|------------|
| CCR documento                                                                          | _MMCCR     |
| Causale riga                                                                           | _MMCAURIGA |
| Contropartita riga                                                                     | _MMCMR     |
| CCR riga                                                                               | _MMCCRRIGA |
| Tipo di CCR presente in testata documento ("Costi/ricavi" piuttosto che "Cost/ri.def") | _MMCCRDEF  |

| Nome  | Descrizione            | Tipo | Parametri                                    | Elementi | Lunghezza | Dizionario                                       |
|-------|------------------------|------|----------------------------------------------|----------|-----------|--------------------------------------------------|
| mmcrr | Centro costo<br>ricavo | N    | Sigla\$,Serie,Numero,Conto\$,Testata,NCreRig | -        | 3         | Riga articolo – Movimenti di<br>magazzino        |
| occrr | Centro costo<br>ricavo | N    | Sigla\$,Serie,Numero,NCreRig                 | -        | 3         | OC riga dettaglio –<br>Ordini/matrici/preventivi |
| otcrr | Centro costo<br>ricavo | N    | Sigla\$,Serie,Numero,NCreRig                 | -        | 3         | OF riga dettaglio –<br>Ordini/matrici/preventivi |
| omcrr | Centro costo<br>ricavo | N    | Sigla\$,Serie,Numero,NCreRig                 | -        | 3         | OM riga dettaglio –<br>Ordini/matrici/preventivi |
| opcrr | Centro costo<br>ricavo | N    | Sigla\$,Serie,Numero,NCreRig                 | -        | 3         | OP riga dettaglio –<br>Ordini/matrici/preventivi |

#### MODULISTICA DOCUMENTI GRAFICA

#### COLLAGE

| Ingresso nel campo     | ON_IN_MDCOSRICR:  |
|------------------------|-------------------|
| Uscita dal campo       | ON_OUT_MDCOSRICR: |
| Premendo F12 sul campo | ON_612_MDCOSRICR: |

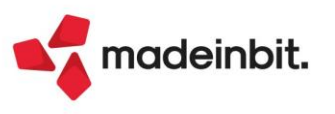

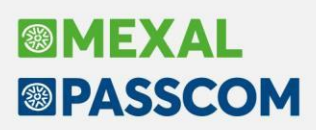

#### SPRIX CICLO TABELLARE

| CCR di riga movimenti di magazzino                                                     | mmcrr() |
|----------------------------------------------------------------------------------------|---------|
| CCR di riga ordini cliente                                                             | occrr() |
| CCR di riga ordini fornitore                                                           | ofcrr() |
| CCR di riga ordini matrice                                                             | omcrr() |
| CCR di riga preventivi                                                                 | opcrr() |
| CCR di riga ordini                                                                     | orcrr() |
| Tipo di CCR presente in testata documento ("Costi/ricavi" piuttosto che "Cost/ri.def") | mmcdd() |
| Tipo di CCR presente in testata documento ("Costi/ricavi" piuttosto che "Cost/ri.def") | occdd() |
| Tipo di CCR presente in testata documento ("Costi/ricavi" piuttosto che "Cost/ri.def") | ofcdd() |
| Tipo di CCR presente in testata documento ("Costi/ricavi" piuttosto che "Cost/ri.def") | omcdd() |
| Tipo di CCR presente in testata documento ("Costi/ricavi" piuttosto che "Cost/ri.def") | opcdd() |
| Tipo di CCR presente in testata documento ("Costi/ricavi" piuttosto che "Cost/ri.def") | orcdd() |
|                                                                                        |         |

#### SPRIX DBMIRROR/ASCMIRROR

| CCR riga documento                                                      | MM_RIGHE   | NGL_CCRRIGA |
|-------------------------------------------------------------------------|------------|-------------|
| CCR riga documento                                                      | OC_RIGHE   | NGL_CCRRIGA |
| CCR riga documento                                                      | OF_RIGHE   | NGL_CCRRIGA |
| CCR riga documento                                                      | OM_RIGHE   | NGL_CCRRIGA |
| CCR riga documento                                                      | OP_RIGHE   | NGL_CCRRIGA |
| Tipo di CCR presente in testata documento ("Costi/ricavi" piuttosto che | MM_TESTATE | IFL_CCR_DEF |
| "Cost/ri.def")                                                          |            |             |
| Tipo di CCR presente in testata documento ("Costi/ricavi" piuttosto che | OC_TESTATE | IFL_CCR_DEF |
| "Cost/ri.def")                                                          |            |             |
| Tipo di CCR presente in testata documento ("Costi/ricavi" piuttosto che | OF_TESTATE | IFL_CCR_DEF |
| "Cost/ri.def")                                                          |            |             |
| Tipo di CCR presente in testata documento ("Costi/ricavi" piuttosto che | OM_TESTATE | IFL_CCR_DEF |
| "Cost/ri.def")                                                          |            |             |
| Tipo di CCR presente in testata documento ("Costi/ricavi" piuttosto che | OP_TESTATE | IFL_CCR_DEF |
| "Cost/ri.def")                                                          |            |             |

#### SPRIX ISTRUZIONI LETTURA E SCRITTURA DOCUMENTI

Variabile di riga di tipo numerico con array \_MMCCRRIGA

#### MEXALDB

| CCR riga documento                                                                     | MMA_D  | NGL_CCRRIGA |
|----------------------------------------------------------------------------------------|--------|-------------|
| CCR riga documento                                                                     | ORDC_D | NGL_CCRRIGA |
| CCR riga documento                                                                     | ORDF_D | NGL_CCRRIGA |
| CCR riga documento                                                                     | PREV_D | NGL_CCRRIGA |
| CCR riga documento                                                                     | MATR_D | NGL_CCRRIGA |
| Tipo di CCR presente in testata documento ("Costi/ricavi" piuttosto che "Cost/ri.def") | MMA_M  | IFL_CCR_DEF |
| Tipo di CCR presente in testata documento ("Costi/ricavi" piuttosto che "Cost/ri.def") | ORDC_M | IFL_CCR_DEF |
| Tipo di CCR presente in testata documento ("Costi/ricavi" piuttosto che "Cost/ri.def") | ORDF_M | IFL_CCR_DEF |
| Tipo di CCR presente in testata documento ("Costi/ricavi" piuttosto che "Cost/ri.def") | PREV_M | IFL_CCR_DEF |
| Tipo di CCR presente in testata documento ("Costi/ricavi" piuttosto che "Cost/ri.def") | MATR_M | IFL_CCR_DEF |

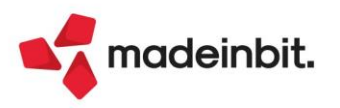

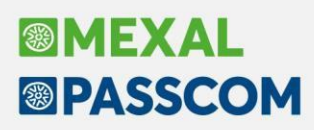

#### Contropartite contabili dei documenti di magazzino

Aumentato da 32 a 96 il limite di contropartite contabili per documento, eccetto per i documenti dell'ambito "corrispettivi" per i quali il limite resta 32 (Sol. 48300).

#### Import fatture Xml di Magazzino

In fase di import magazzino di fatture xml ricevute, con documenti di origine, è ora possibile scegliere se i dati debbano essere presi dai documenti di origine oppure dal file xml ricevuto. I dati gestiti sono: quantità, prezzo, sconto/maggiorazione, aliquota IVA; è inoltre possibile aggiungere righe articolo mancanti.

| Riepilogo informazioni import                                                                                                    |                            | X      |
|----------------------------------------------------------------------------------------------------|----------------------------|--------|
| <b>Documento</b><br>FF n°209/00 del 15/07/2024 Fornitore<br>Documenti origine presenti su file xml<br>Documenti origine trovati in archivio | Verni srl<br>1<br>0 BF1590 |        |
| Dati di riga<br>Documento origine                                                                                                    | Fattura fornitore          |        |
| Quantita'<br>Prezzo<br>Sconto / maggiorazione<br>Aliquota IVA<br>Aggiungi righe mancanti                                                    |                            |        |
|                                                                                                    | 🗸 Procedi 🔀 A              | nnulla |

Così come per l'import senza documenti di origine, per l'identificazione degli articoli dal file xml occorre correlare i codici articolo del fornitore (presenti sul file xml) con quelli codificati nel gestionale. È possibile effettuare questa correlazione tramite i "Codici Fornitori" (Anagrafica articolo – Fornitori), tramite il codice articolo vero e proprio, oppure specificando il codice fornitore negli alias dell'articolo stesso; quest'ultima opzione è l'unica disponibile nel caso in cui il codice fornitore sia composto da caratteri particolari, come le lettere accentate.

NOTA BENE: se non esiste correlazione i dati vengono sempre presi dai documenti di origine.

**NOTA BENE:** in questo primo rilascio le righe articolo dei documenti di origine non vengono mai cancellate quindi, attuando la funzione Aggiungi righe mancanti, è possibile generare una fattura con più righe del documento xml ricevuto

#### Revisione documento di magazzino con rata scadenzario già pagata

Nel caso in cui si modifichi un documento di magazzino che ha generato primanota (come ad esempio una fattura emessa) e si imposti il flag al campo "Aggiorna contabilità" nella finestra Totali documento, l'aggiornamento dell'operazione contabile e delle eventuali operazioni contabili collegate, come ad esempio registrazioni di pagamento o abbuono, ora avviene anche se nel documento era stato indicato in precedenza un pagamento e/o un abbuono.

L'aggiornamento rimane bloccato nel caso in cui pagamento e/o abbuoni siano stati gestiti o modificati esternamente alla funzione Emissione/revisione documenti ed è disponibile solo in aziende con gestione dello scadenzario a documento.

Analogamente, l'eliminazione della registrazione contabile collegata e delle relative registrazioni di pagamento/abbuono ora può essere effettuata anche se nel documento era stato indicato in precedenza un pagamento e/o un abbuono.

Per ulteriori dettagli e limitazioni, si rimanda al manuale Magazzino – Emissione revisione documenti – Piede del documento (Totali documento) – Sezione pagamenti (Contabilità – Pagamenti) – Aggiorna contabilità.

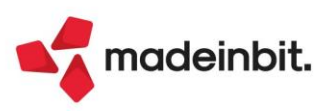

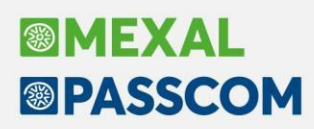

#### Aggiornamento Primanota anche per revisione documenti magazzino FF e NF

È stata implementata la possibilità di aggiornare la contabilità anche nella revisione dei documenti di acquisto (FF, NF) per cui era stata generata la primanota al momento dell'inserimento.

In questo caso, oltre all'opzione "Aggiorna contabilità" per cui viene adottata la stessa logica dei documenti del ciclo attivo, nella finestra Totali documento è disponibile la finestra "Dati primanota [Ctrl+F3]" in cui vengono visualizzati data di registrazione, numero di protocollo di acquisto ed eventuale protocollo vendite della registrazione contabile collegata. L'utente può eventualmente variare tali dati aggiornando così anche la registrazione contabile alla conferma del documento di magazzino:

| Scrittura primanota                                                                           |                       |
|-----------------------------------------------------------------------------------------------|-----------------------|
| Data di registrazione<br>Numero di protocollo acquisti<br>Documento con iva per CASSA (FS/NS) | 22/10/24=<br>1/000416 |
| Calendario                                                                                    | √ Ok                  |

Analogamente a ciò descritto sopra per il ciclo attivo, se si gestisce lo scadenzario a documento l'aggiornamento dell'operazione contabile (e delle eventuali operazioni contabili collegate come ad esempio registrazioni di pagamento o abbuono) può avvenire anche se nel documento era stato indicato in precedenza un pagamento e/o un abbuono e, anche in questo caso, all'eliminazione del documento di magazzino può essere effettuata l'eliminazione della registrazione contabile collegata e delle relative registrazioni di pagamento/abbuono.

Per ulteriori dettagli e limitazioni, si rimanda al manuale Magazzino – Emissione revisione documenti – Piede del documento (Totali documento) – Sezione pagamenti (Contabilità – Pagamenti) – Aggiorna contabilità.

#### Nuove sigle documento con importi comprensivi di Iva

Nell'ambito dei documenti del ciclo attivo che gestiscono gli importi comprensivi di iva sono stati implementati nuovi documenti che si affiancano ai già presenti MX, PX e OX:

- FX "Fattura cliente ivata"
- NX "Nota d'accredito ivata"
- BX "D.D.T. cliente ivato"
- RX "Reso da cliente ivato"

A partire da questa versione, inoltre, la possibilità di visualizzare e gestire i documenti che prevedono l'imputazione degli importi comprensivi di iva è legata al parametro di magazzino "Gestione documenti ivati" (*Azienda – Anagrafica azienda*, tasto *Dati aziendali*[F4], Parametri di magazzino); se abilitato permette di gestire i documenti MX (Matrice cliente per corrispettivo), PX (Preventivo per corrispettivo), OX (Ordine cliente per corrispettivo) e i nuovi documenti FX, NX, BX e RX.

**Nota Bene:** Per le nuove aziende create il parametro viene proposto di default disabilitato; nel caso di azienda già esistente, in fase di aggiornamento archivi viene verificata la presenza all'interno dell'azienda di documenti MX, PX e OX, se presente almeno uno di questi, il parametro viene abilitato automaticamente.

I documenti FX, NX, BX e RX corrispondono idealmente a FT, NC, BC e RC ma con gli importi già iva compresa, per cui ne seguono le logiche a livello di gestione della numerazione e movimentazioni di magazzino ma, a livello di compilazione del documento, gestiscono i prezzi ivati alla stregua di MX, PX, OX e FC e ne seguono le logiche rispetto ai calcoli effettuati e, in generale, alla gestione degli importi.

Nelle aziende di Passcom con livello 1F/1Fe (Contabilità e Fatturazione), in cui è consentita una gestione limitata del magazzino, non sono gestiti i documenti BX e RX.

Inoltre i nuovi documenti FX, NX, BX, RX non sono disponibili nei terminali Fattura Self e Fattura Self Pro.

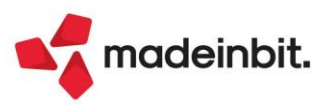

#### TRASFORMAZIONE DOCUMENTI

La trasformazione di matrici, preventivi e ordini in FX, NX, BX, RX è consentita esclusivamente se il documento di origine è ivato (quindi ad esempio non risulta possibile trasformare un OC in BX); analogamente, non risulta possibile trasformare BX e RX in documenti superiori non ivati (quindi ad esempio non è consentito trasformare BX in FT).

#### CONTABILIZZAZIONE

A differenza del documento FC (Ric.Fis/Fattura corrispettivo) che può generare una registrazione con causale RF (ricevuta fiscale) riportata su registro dei corrispettivi, per FX e NX la contabilizzazione è sempre immediata e genera registrazioni di primanota con causale FE e NE riportandole su registro Vendite (V) e scorporando quindi gli importi in modo da avere distintamente imponibili e iva (in caso di gestione sia di documenti non ivati es. FT/NC che ivati FX/NX, se ritenuto necessario, è possibile predisporre sezionali iva vendite distinti).

Le contropartite e i conti automatici iva sono riportati secondo le medesime logiche dei documenti FT e NC mentre a livello di determinazione degli imponibili (determinazione degli importi al netto di iva), vengono invece adottate le logiche utilizzate attualmente per la contabilizzazione dei documenti FC.

Nel caso in cui, a causa delle procedure di scorporo degli importi ivati attuate ai fini di ottenere distintamente imponibili e iva, la scrittura di primanota da generare dovesse presentare incoerenze (ad esempio importo riportato sul conto contabile iva che non corrisponde al centesimo all'importo iva presente nel riepilogo della fattura elettronica o alla somma dei campi imposta nelle finestra iva oppure registrazione squadrata tra dare e avere) in automatico il sistema provvede a sistemarla (aggiungendo o togliendo arbitrariamente un centesimo di imposta nella finestra iva con imponibile più alto e riportando nel conto automatico Abbuoni/Arrotondamenti attivi se in Avere o nel conto automatico Abbuoni/Arrotondamenti passivi se in Dare l'eventuale differenza di importo al fine di quadrare la registrazione).

I nuovi documenti **non gestiscono** iva per cassa/iva a esigibilità differita e iva con scissione dei pagamenti (Split Payment); non gestiscono la compilazione dei dati ai fini della comunicazione Intrastat, la ritenuta d'acconto, le trattenute previdenziali (Enasarco, Enpals, Enpam...) e le casse previdenziali/gestione separata Inps. Non gestiscono inoltre omaggi con rivalsa iva e bonus edilizi.

Per quanto riguarda le aziende sammarinesi, non è gestita l'indicazione del dato "Tipo merce" richiesto invece obbligatoriamente per la gestione della fatturazione elettronica nell'interscambio San Marino-Italia. A differenza dei documenti BC, i documenti BX non possono essere storicizzati. Per ulteriori dettagli si rimanda al Manuale utente.

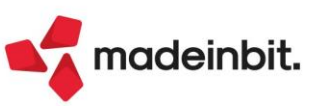

#### Listino con base calcolo da altro listino

Implementata la possibilità di generare listini utilizzando come base di partenza un altro listino (Sol. 53696). Il parametro "Rispetto al costo" è stato rinominato in "Rispetto a" e accetta, oltre ai già previsti Costo ultimo, Standard, Fornitore, anche l'opzione **Listino**.

| <u>U</u> ltimo      |  |
|---------------------|--|
| <u>S</u> tandard    |  |
| <u>F</u> ornitore 1 |  |
| <u>M</u> anuale     |  |
| <u>L</u> istino     |  |

La nuova opzione "Listino" permette di specificare il codice del listino da utilizzare per il ricalcolo.

| Anagrafica listini |                     |                |                |                   |     |              |              | ×                                  |
|--------------------|---------------------|----------------|----------------|-------------------|-----|--------------|--------------|------------------------------------|
| Codice             | 26                  | Descrizione    | Clienti Lig    | guria             |     |              |              | <ul> <li>Particolarita'</li> </ul> |
| Rispetto a         | Listino 🔸           | Listino        | 1 Aziende      | e Base            | -   | lva inclusa  | -            |                                    |
| Arrotondamento     | -                   | Fino a         |                | Α                 |     | Oltre        |              |                                    |
| Valuta             | 1 EUR               | Data cambio    |                |                   |     |              |              |                                    |
| Nota               |                     |                |                |                   |     |              |              |                                    |
|                    |                     |                |                |                   |     |              |              |                                    |
| Incremento / Dimin | uzione percentuale  | sulle categori | e formazione p | rezzi degli artic | oli |              |              |                                    |
| Descrizione catego | ria formazione prez | zi articoli    |                |                   |     |              |              |                                    |
|                    |                     |                |                |                   |     |              |              |                                    |
| 50,000             |                     |                |                |                   |     |              |              |                                    |
|                    |                     |                |                |                   |     |              |              |                                    |
|                    |                     |                |                |                   |     |              | _            |                                    |
|                    |                     |                |                |                   |     |              |              |                                    |
|                    |                     |                |                |                   |     |              | _            |                                    |
|                    |                     |                |                |                   |     |              |              |                                    |
|                    |                     |                |                |                   |     |              | _            |                                    |
|                    |                     |                |                |                   |     |              | -            |                                    |
|                    |                     |                |                |                   |     |              |              |                                    |
|                    |                     |                |                |                   |     |              |              |                                    |
|                    |                     |                |                |                   |     |              |              |                                    |
| Elenco             |                     |                |                |                   |     | $\checkmark$ | Ok 🗙 Annulla |                                    |

In questo modo, ad esempio, il listino 26 verrà calcolato con incremento del 50% a partire dal prezzo presente nel listino 1.

### Emissione/revisione documenti: Nuova colonna "Imponibile" e ottimizzazione accesso

Nella lista dell'elenco documenti è stata implementata la colonna "Totale Imponibile" che riporta la differenza fra il Totale Documento e il Totale Iva (Sol. 67925).

| Colonna                                                                                                    | Dimensione                | Ricerca                                 | Ordinamento | Filtro                    | Blocca          |     | Ulteriori dati            |
|----------------------------------------------------------------------------------------------------|---------------------------|-----------------------------------------|-------------|---------------------------|-----------------|-----|---------------------------|
| ✓ Tipo documento                                                                                                    | 4                         | Contenuto 🚽                             | -           | Abilitato 🗸               |                 | • . |                           |
| Tipo documento elettronico                                                                                                    | 4                         | Contenuto 👻                             | -           | Abilitato 🗸               |                 | -   | Visualizza configurazioni |
| V Numero                                                                                                    | 10                        | Contenuto 👻                             | Crescente 👻 | Abilitato 👻               |                 | • · | elenco                    |
| <ul> <li>Data documento</li> </ul>                                                                                                    | 8                         | Contenuto 👻                             | -           | Abilitato 👻               |                 | -   | Raggruppamento dati       |
| Cliente/fornitore                                                                                                    | 37                        | Contenuto 👻                             |             | Abilitato 👻               |                 | - · |                           |
| <ul> <li>Totale Documento</li> </ul>                                                                                                  | 20                        | Contenuto 👻                             |             | Abilitato 👻               |                 | •   |                           |
| <ul> <li>Totale Iva</li> </ul>                                                                                                    | 17                        | Contenuto 👻                             | •           | Abilitato 👻               |                 | -   |                           |
| <ul> <li>Totale Imponibile</li> </ul>                                                                                                 | 17                        | Contenuto 👻                             | -           | Abilitato 🚽               |                 | -   |                           |
| Totale da pagare                                                                                                    |                           | Escludi 🚽                               | -           | Disabilitato <del>.</del> |                 | -   |                           |
| ✓ Note                                                                                                    | 17                        | Contenuto 👻                             | -           | Abilitato 👻               |                 | •   |                           |
| ne/revisione documenti @ x +<br>da Contabilita' Magazzino Annu<br>& 伯 哈 哈 学 ※ @ 巴 ① ল ② 創 eP @<br>nco documenti fattura AAR - 04/10/2 | ali Fi <u>s</u> cali<br>} | Servi <u>z</u> i Aiuto<br>più magazzini | ,           |                           |                 |     | 네 Cambi                   |
| Filtri di ricerca Periodo 202                                                                                                    | 4                         | =                                       |             | Cerca pell'elenco         | Inserisci testo |     |                           |
|                                                                                                    | 10 11                     |                                         | Totalo      | Decumente                 | Totalo ha       |     | Totale Imponibile         |
| Numero 🔺 Data doc Cliente                                                                                                    | e/fornitore               |                                         | Totale      | Documento                 | TOLALE IVA      |     | rotate imponibite         |

Inoltre è stato velocizzato l'accesso alla lista documenti di Emissione/Revisione documenti, in maniera più evidente nelle liste documenti di tipo PC/MA, che tendono sempre ad aumentare, in caso di accesso contemporaneo di più terminali al menu di emissione revisione documenti ed in caso di export dati su AD.

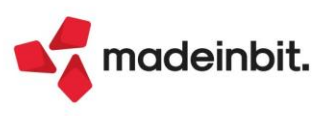

#### Logistica: Nuove colonne in Lista di prelievo

Nella finestra denominata "Articoli in lista" accessibile richiamando in modifica o creando una nuova lista di prelievo sono state aggiunte le colonne:

- "Esistenza" che riporta l'effettiva giacenza dell'articolo per cui si sta evidenziando la riga di lista;
- La colonna "Disponibile" che riporta il valore dell'esistenza decurtata del totale degli impegni;
- La colonna "Totale quantità in liste" che riporta il valore numerico relativo alla somma di tutte le quantità messe in prelievo per tutte le liste che si trovano in stato "In Costruzione", "In Lavorazione" ed "Elaborata" relativamente all'articolo della riga selezionata;
- "Totale quantità in prelievo" che rappresenta la somma di tutti i prelievi eseguiti su tutte le liste relative allo specifico articolo;
- "Prelevabile" a logica semaforica, che informa l'utente riguardo la disponibilità di merce necessaria a soddisfare o meno il prelievo.

Verrà mostrata un'icona verde qualora l'esistenza dovesse essere sufficiente ad assicurare tutti i prelievi dell'articolo oggetto della riga d'ordine che si sta evidenziando per tutte le liste. Nel caso in cui non vi sia sufficiente giacenza in magazzino per soddisfare la totalità degli articoli ordinati in lista (verificabile nella colonna "Totale quantità in liste") verrà mostrata l'icona gialla e nella finestra di dettaglio a piede pagina verrà evidenziata anche la "Quantità scoperta", vale a dire la quantità ordinata per la quale non vi è giacenza a magazzino.

Una volta generato il documento (tasto "Genera documenti" F6) verrà visualizzata nella colonna in oggetto un'icona di colore blu che riporterà la descrizione "Prelevata" coerentemente con quanto verrà mostrato nella colonna "Stato riga".

Contestualmente i campi "Quantità in liste" e "Quantità in prelievo" non saranno compilati e nel dettaglio articolo a fondo pagina verrà presentata solamente la colonna "Esistenza".

**Nota Bene:** Qualora venisse eseguito un prelievo di quantità superiore rispetto alla quantità ordinata, lo stato della colonna "Prelevabile" verrà determinato sulla quantità ordinata in lista aggiornata al valore di prelievo.

**Nota Bene:** Tutti i valori numerici delle colonne precedentemente presentate sono calcolati sul totale dei magazzini, mentre la specifica per magazzino, lotto ed ubicazione viene presentata nella finestra di dettaglio a fondo pagina.

In caso affermativo verrà mostrata l'icona verde, nel caso in cui la disponibilità non sia sufficiente a completare il prelievo verrà mostrata un'icona gialla con indicazione specifica della quantità scoperta nel dettaglio a fondo pagina. Qualora l'esistenza sia nulla od addirittura negativa verrà mostrata un'icona rossa.

La sezione "Dettaglio Articolo" è stata rivista per esporre esistenza, quantità totale inserita in lista e quantità totale in prelievo nelle liste sul totale dei magazzini, sul magazzino specifico, relativamente all'ubicazione indicata sulla riga evidenziata ed analogamente anche per il lotto se questo è stato inserito nella riga d'ordine. È stata inoltre aggiunta un'ulteriore colonna che riporta le icone semaforiche proprie della colonna "Prelevabile" con l'indicazione specifica delle "Quantità scoperta", vale a dire la quantità ordinata per la quale non vi è giacenza a magazzino.

**Nota Bene:** I dati vengono letti ed aggiornati all' apertura di tale finestra oppure a seguito di un click sull' icona "Aggiorna elenco", non viene eseguito alcun calcolo in tempo reale.

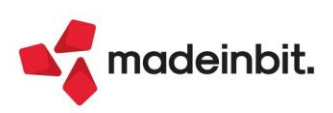

## Image: Mexal Big Passes

| Articoli in lista - 15) Li | sta di prelievo | o del 04/11/2024 15:48 |                      |                                  |                      |                             |                     |                 |                                 |                            |               |            |         |
|----------------------------|-----------------|------------------------|----------------------|----------------------------------|----------------------|-----------------------------|---------------------|-----------------|---------------------------------|----------------------------|---------------|------------|---------|
| 4 Elenco                   | + + ⊳           | Cerca nell'el          | enco Inserisci testo |                                  |                      |                             |                     |                 |                                 |                            | C             | 0700       | 60      |
|                            |                 |                        |                      |                                  |                      |                             |                     |                 | Totale                          |                            |               |            |         |
| LA SERENISSIMA             |                 | Articolo               | 0                    | ordinata P                       | relevata             | Esistenza                   | Qt                  | ta in liste     | Qta in prelievo                 | <ul> <li>Prelet</li> </ul> | vabile        |            |         |
| 🗀 Transmec S.p.a           |                 | LA SERENISSIMA - 04/1  | 1/2024 - 1/126       |                                  |                      |                             |                     |                 |                                 |                            |               |            |         |
|                            |                 | ART001031              |                      | 10                               |                      |                             | 4                   | 1               | 60                              | 1 😑 No                     | n sufficiente |            |         |
|                            |                 | ART001023              |                      | 20                               |                      |                             | 10.392              | 1.5             | 81                              | Soc                        | ldisfatta     |            |         |
|                            |                 | Transmec S.p.a - 04/11 | /2024 - 1/125        |                                  |                      |                             |                     |                 |                                 |                            |               |            |         |
|                            |                 | ART001032#3            |                      | 15                               |                      |                             | 2                   |                 | 15                              | 😑 No                       | n sufficiente | •          |         |
|                            |                 | ARTMULTIPLO            |                      | 3*5                              |                      |                             | -65                 |                 | 5                               | 🔴 No                       | n prelevabile | 2          |         |
|                            |                 | ART001032#4            |                      | 40                               |                      |                             | 91                  | 1               | 86                              | Soc                        | ldisfatta     |            |         |
|                            |                 | MARTELLO PNEUMATIO     | 0                    | 10                               | 1                    | 10                          | 188                 |                 |                                 | Pre                        | levata        |            |         |
|                            |                 |                        |                      |                                  |                      |                             |                     |                 |                                 |                            |               |            |         |
|                            |                 |                        |                      |                                  |                      |                             |                     |                 |                                 |                            |               |            |         |
|                            |                 |                        |                      |                                  |                      |                             |                     |                 |                                 |                            |               |            |         |
|                            |                 |                        |                      |                                  |                      |                             |                     |                 |                                 |                            |               |            |         |
|                            |                 |                        |                      |                                  |                      |                             |                     |                 |                                 |                            |               |            |         |
|                            |                 |                        |                      |                                  |                      |                             |                     |                 |                                 |                            |               |            |         |
|                            |                 |                        |                      |                                  |                      |                             |                     |                 |                                 |                            |               |            |         |
|                            |                 |                        |                      |                                  |                      |                             |                     |                 |                                 |                            |               |            |         |
|                            |                 |                        |                      |                                  |                      |                             |                     |                 |                                 |                            |               |            | <       |
|                            |                 |                        |                      |                                  |                      |                             |                     |                 |                                 |                            |               |            | <       |
|                            |                 |                        |                      |                                  |                      |                             |                     |                 |                                 |                            |               |            | 2       |
|                            |                 |                        |                      |                                  |                      |                             |                     |                 |                                 |                            |               |            | ×       |
|                            |                 |                        |                      |                                  |                      |                             |                     |                 |                                 |                            |               |            | >       |
|                            |                 |                        |                      |                                  |                      |                             |                     |                 |                                 |                            |               |            |         |
|                            |                 |                        |                      |                                  |                      |                             |                     |                 |                                 |                            |               |            | 7       |
| Dettaglio Articolo         |                 | Esistenza              | Totale in liste      | Totale in pre                    | lievo                | Scoperto                    |                     |                 |                                 |                            |               |            | 1       |
| Tot Magazzini              |                 | 2 00                   | 15.00                | rotate in pre                    | 0.00                 | 13.00                       |                     |                 |                                 |                            |               |            | 1       |
| Magazzino 1                |                 | -88.00                 | 15,00                |                                  | 0.00                 | 103.00                      |                     |                 |                                 |                            |               |            | 1/      |
| Ubicazione 4444444         |                 | -31.00                 | 15,00                |                                  | 0,00                 | 46.00                       |                     |                 |                                 |                            |               |            | `       |
| Lotto                      |                 | 51,00                  | 13,00                |                                  | 0,00                 | 40,00                       |                     |                 |                                 |                            |               |            | 1       |
| Lotto                      |                 |                        |                      |                                  |                      |                             |                     |                 |                                 |                            |               |            | 2       |
| Visualizza<br>elenco       | na              |                        | Aggiungi<br>ordini   | Allinea stati/     qtà su ordine | 6 Genera<br>document | a Assegna colonna priorita' | Cambia     priorita | a 🕜 Stampa 🔞 St | ralcio Seleziona<br>deseleziona | Seleziona<br>tutto         | ③ Elimina     | 👃 Prelievi | × Chiuc |

Posizionandosi su una riga d'ordine ed in seguito cliccando il tasto "Prelievi" si accede alla finestra di prelievo articoli. Qui è stato rivisto il piede della finestra e sono state inserite le colonne "In ordine", "Prelevata" e "Stato" che riportano rispettivamente le quantità ordinate, quelle prelevate e un'indicazione sull'esito del prelievo suddivisi per Magazzino, Ubicazione e Lotto.

| Cerca nell'elenco   | Inserisci testo |           |                                                         |    |           |     |            |             | 0975 | 906 |
|---------------------|-----------------|-----------|---------------------------------------------------------|----|-----------|-----|------------|-------------|------|-----|
| Prelievo 🔺 Articolo | )               | Descrizio | ne                                                      | UM | Quantita' | Mag | Ubicazione | Lotto/matr. |      |     |
| 1 ART00103          | 2#3             | CARICABAT | TERIE PER TRAPANO RY                                    | pz |           | 1   | 1 4444444  |             |      |     |
|                     |                 |           |                                                         |    |           |     |            |             |      |     |
|                     |                 |           |                                                         |    |           |     |            |             |      |     |
|                     |                 |           |                                                         |    |           |     |            |             |      |     |
|                     |                 |           |                                                         |    |           |     |            |             |      |     |
|                     |                 |           |                                                         |    |           |     |            |             |      |     |
|                     |                 |           |                                                         |    |           |     |            |             |      |     |
|                     |                 |           |                                                         |    |           |     |            |             |      |     |
|                     |                 |           |                                                         |    |           |     |            |             |      |     |
|                     |                 |           |                                                         |    |           |     |            |             |      |     |
|                     |                 |           |                                                         |    |           |     |            |             |      |     |
|                     |                 |           |                                                         |    |           |     |            |             |      |     |
|                     |                 |           |                                                         |    |           |     |            |             |      |     |
|                     |                 |           |                                                         |    |           |     |            |             |      |     |
|                     |                 |           |                                                         |    |           |     |            |             |      |     |
|                     |                 |           |                                                         |    |           |     |            |             |      |     |
|                     |                 |           |                                                         |    |           |     |            |             |      |     |
|                     |                 |           |                                                         |    |           |     |            |             |      |     |
|                     |                 |           |                                                         |    |           |     |            |             |      |     |
|                     |                 |           |                                                         |    |           |     |            |             |      |     |
|                     |                 |           |                                                         |    |           |     |            |             |      |     |
|                     | la Ordina       | Deelevata | Chaba                                                   |    |           |     |            |             |      |     |
| atita'              | in Ordine       | Pretevata | Ouantita' mancanto                                      |    |           |     |            |             |      |     |
|                     | 15              | 1         |                                                         |    |           |     |            |             |      |     |
|                     | 4444444         | 4444444   | <ul> <li>Magazzino Ok</li> <li>Ubicazione Ok</li> </ul> |    |           |     |            |             |      |     |
| )                   |                 |           | - ODICUZIONE OK                                         |    |           |     |            |             |      |     |
|                     |                 |           |                                                         |    |           |     |            |             |      |     |
|                     |                 |           |                                                         |    |           |     |            |             |      |     |

In caso di prelievo di articoli a peso netto l'etichetta "Quantità" verrà variata in "Colli \* Quantità", al di sotto della quale compariranno anche le etichette "Peso Netto" e "Tara".

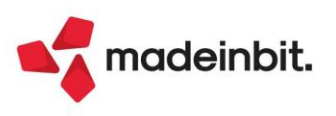

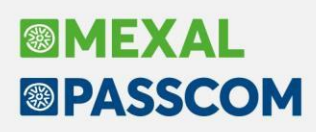

#### Logistica: Nuovi Documenti DO e DX

(Funzionalità attiva solo se è attivo il modulo LOGISTICA da codice contratto, su aziende di livello => di 2, su iDesk Solution e Aziendali)

Per chi ha la necessità di accantonare il materiale ordinato dai clienti, preparato e pronto per la spedizione, ma per il quale non può ancora essere fatta la spedizione, quindi bolla o fattura, è stata introdotta la possibilità di fare un nuovo documento (DO – Deposito ordine oppure DX – Deposito ordine ivato) che "parcheggi" la merce su un diverso magazzino senza farla uscire fisicamente dall'azienda.

Tale documento si rende necessario per allineare comunque le esistenze dei prodotti sul magazzino dove risiedono anche se fisicamente sono ancora in azienda. Il documento che evade l'ordine sposta i prodotti dal magazzino/ubicazione effettivo su un altro magazzino che abbiamo denominato Deposito/ubicazione che può essere un magazzino "virtuale" o reale. Lo spostamento può essere fatto anche semplicemente da una ubicazione ad un'altra dello stesso magazzino, ma in questo caso il valore dell'esistenza nel magazzino non subisce variazioni.

Non viene fatto uno scarico effettivo dal magazzino perché la merce, essendo ancora fisicamente presente nel magazzino, a fronte di un controllo fiscale non deve risultare uscita.

Per il lasso di tempo in cui un documento di deposito esiste in archivio, esso costituisce un accantonamento di materiale che non è disponibile per altri scopi se non quello di essere consegnato a breve con un altro documento al cliente. Per questo motivo l'insieme degli articoli presenti nelle bolle di deposito ordini rappresentano l'insieme delle merci/materiali esistenti in magazzino ma indisponibili.

L'unico modo per rendere nuovamente disponibili i quantitativi degli articoli presenti in questi documenti è quello di modificare o annullare i documenti stessi.

Il nuovo documento potrà essere trasformato in uno qualsiasi dei documenti alla pari BC/BX/BS o in un qualsiasi documento di livello successivo FT/FX/FC, compresi i CO per la stampa dello scontrino. Potranno essere accorpati tra di loro con i criteri che utilizza Mexal per gli altri documenti, <u>ma non verranno gestiti i residui</u>, <u>quindi si trasformeranno sempre nella loro interezza</u>.

Il flusso logico per fare un giro "standard" sarà OC  $\rightarrow$  DO  $\rightarrow$ BC  $\rightarrow$  FT, oppure nel caso di attivazione documenti ivati OX  $\rightarrow$  DX  $\rightarrow$ BX  $\rightarrow$  FX/CO; di seguito uno specchietto esplicativo di quali documenti possono diventare DO/DX e in quali documenti possono essere trasformati:

| Documento da<br>trasformare in | DO | DX |    |    |    |    |    |    |    |    |    |
|--------------------------------|----|----|----|----|----|----|----|----|----|----|----|
| MA                             | Х  |    |    |    |    |    |    |    |    |    |    |
| MX                             |    | Х  |    |    |    |    |    |    |    |    |    |
| NO                             | Х  |    |    |    |    |    |    |    |    |    |    |
| OC                             | Х  |    |    |    |    |    |    |    |    |    |    |
| OX                             |    | Х  |    |    |    |    |    |    |    |    |    |
| PR                             | Х  |    |    |    |    |    |    |    |    |    |    |
| PC                             | Х  |    |    |    |    |    |    |    |    |    |    |
| РХ                             |    | Х  |    |    |    |    |    |    |    |    |    |
| Creazione<br>documenti da      |    |    | BC | BX | BS | FT | FS | FD | FC | FX | со |
| DO                             |    |    | Х  |    | Х  | Х  | Х  | Х  |    |    |    |
| DX                             |    |    |    | Х  |    |    |    |    | Х  | х  | Х  |

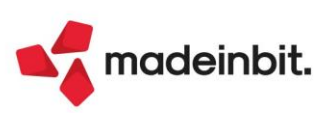

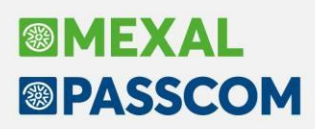

#### **CREAZIONE DOCUMENTI DO/DX**

I documenti di deposito avranno una loro numerazione dedicata, con assegnazione automatica. Possono essere creati trasformando un documento di livello precedente (MA/MX/NO/PR/PC/PX/OC/OX), oppure creati direttamente.

Nei tipi documento, sono stati inseriti tra i documenti di Magazzino - Depositi

| Documenti            |       |                                               |            | ×                 |
|----------------------|-------|-----------------------------------------------|------------|-------------------|
|                      | ÷ + ⊳ | Cerca nell'elenco Inserisci testo             | 0, 7       | @ 6 @             |
|                      |       | Descrizione                                   | Sigla      |                   |
| 🗀 Vendite            |       | Magazzino - Scarichi                          |            |                   |
| 🗀 Acquisti           |       | Scarico merci                                 | BS         |                   |
| 🗀 Magazzino          |       | Scarico lavoraz.                              | SL         |                   |
|                      |       | Magazzino - Depositi                          |            |                   |
|                      |       | D.d.t. cliente                                | BD         |                   |
|                      |       | Depos.per lavor.                              | DL         | -                 |
|                      |       | Deposito ordini                               | DO         | ^                 |
|                      |       | Deposito ordini con prezzi ivati              | DX         | ~                 |
|                      | -     | Magazzino - Rettifiche                        |            | ^                 |
|                      |       | Rettif.d'invent./rettifica di carico/rettific |            | 6/1               |
|                      |       | Inventario merci                              | IC         | Ň                 |
|                      |       | Inventario merci                              | IN         | *                 |
|                      |       |                                               |            | $\mathbf{\Sigma}$ |
| Visualizza<br>elenco |       |                                               | Selezio لے | na 🗙 Chiudi       |

Nei nuovi DO/DX è obbligatorio indicare il magazzino da dove viene prelevata la merce, così come già avviene quando si crea un ordine o una bolla/fattura, ma anche il magazzino Deposito dove viene collocata temporaneamente la spedizione. Tale magazzino può essere un altro magazzino già operativo, oppure un magazzino creato appositamente per la funzionalità.

I documenti di deposito sono documenti transitori, di conseguenza la loro movimentazione dei progressivi tenderà ad arrivare a zero una volta fatta la spedizione vera e propria. Si consiglia comunque di utilizzare un magazzino "valorizzato" in modo che possa essere preso in considerazione nel calcolo dell'inventario. Se sono attive le ubicazioni estese per entrambi i magazzini è possibile impostarle.

| 001/532                                 |                                                                                                    |                                                                                                    |                                                                                                    |                                                                                                    |                                                                                                    |                                                                                                    |                                                                                                    | 004/522                                                                                                    |                                                                                                    |
|-----------------------------------------|----------------------------------------------------------------------------------------------------|----------------------------------------------------------------------------------------------------|----------------------------------------------------------------------------------------------------|----------------------------------------------------------------------------------------------------|----------------------------------------------------------------------------------------------------|----------------------------------------------------------------------------------------------------|----------------------------------------------------------------------------------------------------|----------------------------------------------------------------------------------------------------|----------------------------------------------------------------------------------------------------|
| DQ Deposito ordini                      |                                                                                                    | 501 000                                                                                                    | 38 ALESAN                                                                                                    | SDA                                                                                                    |                                                                                                    |                                                                                                    |                                                                                                    | 00 1/332                                                                                                    |                                                                                                    |
|                                         | = Clience                                                                                                    | 501.000                                                                                                    | JO ALLJAN                                                                                                    | JIA                                                                                                    |                                                                                                    |                                                                                                    |                                                                                                    | Via NOV                                                                                                    |                                                                                                    |
| AUTO Del 30/10/24=                      |                                                                                                    |                                                                                                    |                                                                                                    |                                                                                                    |                                                                                                    |                                                                                                    |                                                                                                    | MEJANIGA                                                                                                    | F                                                                                                    |
| 1 SEDE                                  | ■ Agente                                                                                                    | 601.000                                                                                                    | )23 Agente                                                                                                    | Rossi                                                                                                    | Mario                                                                                                    |                                                                                                    |                                                                                                    | ≡Cond                                                                                                    |                                                                                                    |
| 7 Deposito                              | ■ Note                                                                                                    |                                                                                                    |                                                                                                    |                                                                                                    |                                                                                                    |                                                                                                    |                                                                                                    |                                                                                                    |                                                                                                    |
| descrizione articolo                    |                                                                                                    | 1 (                                                                                                    | Ordinato                                                                                                    | Um                                                                                                    | Quantita'                                                                                                    | Prezzo Eu                                                                                                    | r Sconti                                                                                                    | Importo                                                                                                    | lva                                                                                                    |
| Articolo di esempio per documenti DO/DX |                                                                                                    |                                                                                                    |                                                                                                    | 10 nr                                                                                                    | 10E                                                                                                    | 6,55                                                                                                    | 7                                                                                                    | 65,57                                                                                                    | 22                                                                                                    |
|                                         |                                                                                                    |                                                                                                    |                                                                                                    |                                                                                                    |                                                                                                    |                                                                                                    |                                                                                                    |                                                                                                    |                                                                                                    |
|                                         |                                                                                                    |                                                                                                    |                                                                                                    |                                                                                                    |                                                                                                    |                                                                                                    |                                                                                                    |                                                                                                    |                                                                                                    |
|                                         |                                                                                                    |                                                                                                    |                                                                                                    |                                                                                                    |                                                                                                    |                                                                                                    |                                                                                                    |                                                                                                    |                                                                                                    |
|                                         |                                                                                                    |                                                                                                    |                                                                                                    |                                                                                                    |                                                                                                    |                                                                                                    |                                                                                                    |                                                                                                    |                                                                                                    |
|                                         |                                                                                                    |                                                                                                    |                                                                                                    |                                                                                                    |                                                                                                    |                                                                                                    |                                                                                                    |                                                                                                    |                                                                                                    |
|                                         |                                                                                                    |                                                                                                    |                                                                                                    |                                                                                                    |                                                                                                    |                                                                                                    |                                                                                                    |                                                                                                    |                                                                                                    |
|                                         |                                                                                                    |                                                                                                    |                                                                                                    |                                                                                                    |                                                                                                    |                                                                                                    |                                                                                                    |                                                                                                    |                                                                                                    |
|                                         |                                                                                                    |                                                                                                    |                                                                                                    |                                                                                                    |                                                                                                    |                                                                                                    |                                                                                                    |                                                                                                    |                                                                                                    |
|                                         |                                                                                                    |                                                                                                    |                                                                                                    |                                                                                                    |                                                                                                    |                                                                                                    |                                                                                                    |                                                                                                    |                                                                                                    |
|                                         |                                                                                                    |                                                                                                    |                                                                                                    |                                                                                                    |                                                                                                    |                                                                                                    |                                                                                                    |                                                                                                    |                                                                                                    |
|                                         |                                                                                                    |                                                                                                    |                                                                                                    |                                                                                                    |                                                                                                    |                                                                                                    |                                                                                                    |                                                                                                    |                                                                                                    |
|                                         |                                                                                                    |                                                                                                    |                                                                                                    |                                                                                                    |                                                                                                    |                                                                                                    |                                                                                                    |                                                                                                    |                                                                                                    |
|                                         |                                                                                                    |                                                                                                    |                                                                                                    |                                                                                                    |                                                                                                    |                                                                                                    |                                                                                                    |                                                                                                    |                                                                                                    |
|                                         |                                                                                                    |                                                                                                    |                                                                                                    |                                                                                                    |                                                                                                    |                                                                                                    |                                                                                                    |                                                                                                    |                                                                                                    |
|                                         |                                                                                                    |                                                                                                    |                                                                                                    |                                                                                                    |                                                                                                    |                                                                                                    |                                                                                                    |                                                                                                    |                                                                                                    |
|                                         |                                                                                                    |                                                                                                    |                                                                                                    |                                                                                                    |                                                                                                    |                                                                                                    |                                                                                                    |                                                                                                    |                                                                                                    |
|                                         |                                                                                                    |                                                                                                    | Mag Ub                                                                                                    | icazione                                                                                                    | e Depo Ubic.                                                                                                    |                                                                                                    | %Ргоу                                                                                                    | Totale merce                                                                                                    | e                                                                                                    |
|                                         |                                                                                                    |                                                                                                    | 1= 11                                                                                                    | 112333                                                                                                    | = 7= AAAA                                                                                                    | .≡ BBBB                                                                                                    |                                                                                                    | 65,5                                                                                                    | 7                                                                                                    |
|                                         | DO Deposito ordini<br>AUTO Del 30/10/24<br>1 SEDE<br>7 Deposito<br>lescrizione articolo<br>Articolo di esempio per documenti DO/DX | DO Deposito ordini E Cliente AUTO Del 30/10/24 1 SEDE Agente 7 Deposito Iscrizione articolo Articolo di esempio per documenti DO/DX | DO Deposito ordini E Cliente 501.000<br>AUTO Del 30/10/24<br>1 SEDE Agente 601.000<br>7 Deposito Note Note 100/DX | DO Deposito ordini E Cliente 501.00038 ALESAN<br>AUTO Del 30/10/24<br>1 SEDE A Agente 601.00023 Agente<br>7 Deposito Note 1 Ordinato<br>Articolo di esempio per documenti D0/DX 1 Ordinato<br>Articolo di esempio per documenti D0/DX 1 Ordinato | DO Deposito ordini<br>AUTO Del 30/10/24=<br>1 SEDE<br>7 Deposito<br>lescrizione articolo<br>Articolo di esempio per documenti DO/DX<br>Mag Ubicazione<br>1 Uninato<br>Mag Ubicazione<br>1 11112333 | DD Deposito ordini E Cliente 501.00038 ALESAN SPA<br>AUTO Del 30/10/24#<br>1 SEDE Agente 601.00023 Agente Rossi Mario<br>7 Deposito I Ordinato Um Quantita'<br>Articolo di esempio per documenti D0/DX 10 nr 10E<br>Mag Ubicazione<br>Mag Ubicazione Depo Ubic.<br>7 AAAA | UC 1752       E       Cliente       501.00038 ALESAN SPA         D0       Deposito ordini       E       601.00023 Agente Rossi Mario         AUTO       Del 30/10/24#       E       601.00023 Agente Rossi Mario         7       Deposito       E       Note       0         Istee       E       Agente       601.00023 Agente Rossi Mario         Autoo di esempio per documenti D0/DX       10       nr       10E       6,55         Mag Ubicazione       10       nr       10E       6,55         Mag Ubicazione       10       nr       10E       7         Pepo Ubic.       T       11112333#       Depo Ubic.       7 | DU Deposito ordini<br>AUTO Del 30/10/24#<br>1 SEDE<br>7 Deposito<br>1 SEDE<br>1 SEDE<br>1 SEDE<br>1 Agente<br>Note<br>1 Ordinato<br>10 nr<br>10E<br>6,557<br>10 nr<br>10E<br>6,557<br>10<br>10<br>10<br>10<br>10<br>10<br>10<br>10<br>10<br>10 | Do Deposito ordini E Cliente 501.00038 ALESAN SPA Via NOV<br>ALITO Del 30/10/24# Via NOV<br>1 SEDE 601.00023 Agente Rossi Mario Econd<br>Pescrizione articolo 1 Ordinato Um Quanita' Prezzo Eur Sconti Importo<br>Articolo di esempio per documenti DO/DX 10 nr 10E 6,557 65,57<br>65,57<br>Mag Ubicazione Depo Ubic. %Prov Totale merco<br>1# 1112333# Depo Ubic. %Prov Totale merco<br>1# 1112333# Depo Ubic. %Prov Totale merco |

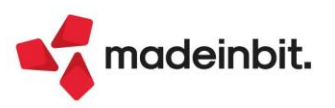

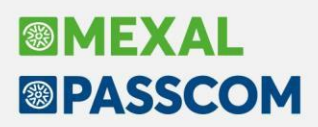

I nuovi documenti sono a tutti gli effetti documenti che si portano dietro tutte le informazioni del ciclo attivo, in primis i prezzi di vendita, per questo motivo la movimentazione dei progressivi aumenterà lo scarico sul magazzino di prelievo (+scarico) e farà un carico sul magazzino di deposito ma utilizzando sempre il progressivo di scarico (-scarico) per non andare ad inficiare la valorizzazione del magazzino (vedi costo ultimo, medio ponderato, ecc.).

| Cerca nell'elenco | artdo                               |            |        |               |                         |           |         |
|-------------------|-------------------------------------|------------|--------|---------------|-------------------------|-----------|---------|
| Codice 🔺          | Descrizione                         |            |        | Um            | Cod.alternativo         | Fornitore | 2       |
| RTDODX            | Articolo di esempio per documenti l | DO/DX      |        | nr            |                         |           |         |
|                   | Quantita'                           |            | -10 X  | Quantita'     |                         |           | -þ      |
|                   | Articolo di esempio per docum       | enti DO/DX | 1 SEDE | Articolo di e | esempio per documenti D |           | 7 Depos |
|                   | Ubicazione Predefinita              |            |        | Ubicazion     | e Predefinita           |           |         |
|                   | Inventario                          |            |        | Inventario    |                         |           |         |
|                   | Carico                              | 100,00     |        | Carico        |                         |           |         |
|                   | Scarico                             | 10,00      | -      | Scarico       |                         | -10,00 <  |         |
|                   | Esistenza                           | 90,00      |        | Esistenza     |                         | 10,00 🚽   |         |
|                   | OC Colleg. a OF/Prod                |            |        | OC Colleg.    | a OF/Prod               |           |         |
|                   | Impegni                             |            |        | Impegni       |                         |           |         |
|                   | Disponibile Netto                   | 90,00      |        | Disponibile   | Netto                   | 10,00     |         |
|                   | Clienti sospesi                     |            |        | Clienti sosp  | oesi                    |           |         |
|                   | Ordini Forn/In prod                 |            |        | Ordini Forn   | /In prod                |           |         |
|                   | Disponibile Lordo                   | 90,00      |        | Disponibile   | Lordo                   | 10,00     |         |
|                   | Scorta minima                       |            |        | Scorta mini   | ma                      |           |         |
|                   | Scorta massima                      |            |        | Scorta mas    | sima                    |           |         |
|                   | Sottoscorta                         |            |        | Sottoscort    | а                       |           |         |
|                   | Reintegro scorte                    |            |        | Reintegros    | scorte                  |           |         |

Nei documenti non è possibile gestire articoli con quantità negative.

Alcuni controlli tipo la dichiarazione d'intento vengono demandati ai documenti successivi. Nel giro standard illustrato in precedenza, oppure nella creazione diretta di una DO/DX lo sviluppo della DBA,

con conseguente creazione di documenti SL e CL, avviene al salvataggio della DO/DX.

I nuovi documenti sono indagabili con AD Commerciale e gestiscono Docuvision.

Nel cruscotto clienti i documenti DO/DX saranno visibili al pari delle bolle fino a quando saranno in essere.

**NOTA BENE:** vengono conteggiati per il calcolo dei tempi di consegna come se fossero effettivamente consegnate al cliente per cui se tra DO e BC/FT passano più giorni le statistiche "sono in anticipo/puntuale/ritardo con la consegna al cliente" possono dare dati non coerenti.

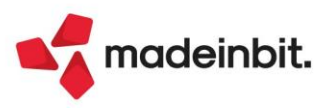

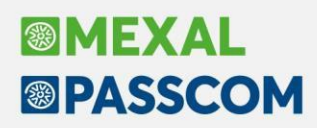

#### DO/DX - TRASFORMAZIONE DOCUMENTI

La trasformazione di un documento DO/DX in documento successivo, implica la cancellazione degli stessi e la creazione del nuovo documento, di conseguenza vengono eliminate le movimentazioni presenti sul magazzino di Deposito e mantenute le movimentazioni di scarico sul magazzino iniziale. Questo fa sì che il magazzino deposito venga portato a zero e la merce risulti effettivamente uscita dall'azienda con i dovuti documenti. Per questo motivo l'indicazione del deposito e della relativa ubicazione non sono più modificabili né sulla testata né sulla riga. I riferimenti del documento DO/DX verranno salvati all'interno della riga ed eventualmente consultabili con Sprix.

Due o più DO/DX possono essere trasformati, a parità di condizioni, in un unico documento.

Nella trasformazione da DO/DX a documenti successivi non sono gestiti i residui, di conseguenza i documenti saranno trasformabili solo nella loro interezza, per questo motivo le righe non sono eliminabile e vengono bloccate; eventuali rettifiche devono essere fatte sui DO/DX prima della trasformazione o successivamente sul documento creato es. BC, dopo la trasformazione.

Sarà invece possibile aggiungere righe nuove direttamente sul nuovo documento.

| Documento mag                         | Jazzino                                                            |                       |            |          |                                                                     |                           |                           |                        |                            | ×                                                           |
|---------------------------------------|--------------------------------------------------------------------|-----------------------|------------|----------|---------------------------------------------------------------------|---------------------------|---------------------------|------------------------|----------------------------|-------------------------------------------------------------|
| Origine                               | D031                                                               |                       |            |          |                                                                     |                           |                           |                        | DO 31                      | <ul> <li>Riferimenti esterni</li> </ul>                     |
| Documento                             | BC D.d.t. cliente                                                  |                       |            | Cliente  | 501.00038 ALESAN S                                                  | PA                        |                           |                        | :                          |                                                             |
| Causale                               | AUTO Del 30/10/24=                                                 |                       |            |          |                                                                     |                           |                           |                        | Via NOVENTA 22             | <ul> <li>Messaggio</li> </ul>                               |
| Mag. Scarico                          | 1 SEDE                                                             | Deposito              | 7 Deposito | ≡ Agente | 601.00023 Agente R                                                  | ossi Mario                |                           |                        | ECond E                    | Condizioni commerciali                                      |
|                                       |                                                                    |                       | · ·        | Note     |                                                                     |                           |                           |                        |                            |                                                             |
| 0001 Codice e d                       | descrizione articolo                                               |                       |            |          |                                                                     | Um Quant                  | ta' Prezzo                | Eur Sconti             | Importo Iva                | • Imballi                                                   |
| ARTDODX                               | Articolo di esem                                                   | pio per documenti     | DO/DX      |          |                                                                     | nr <mark>10</mark>        | E 6,                      | 557                    | 65,57 22                   | Estratto conto / Schede                                     |
| ACQUA<br>ACSPARTA0001                 | Acqua minerale<br>INTEGRATORE SALI                                 | NO POTASSIO MAGNE     | SIO        |          | Riga documento                                                      | non modificabil           | e; documento in trasfo    | rmazione da doc        | umento deposito a docun    | ento superiore                                              |
|                                       |                                                                    |                       |            |          |                                                                     |                           |                           |                        |                            | Acquisisci docuvision                                       |
|                                       |                                                                    |                       |            |          |                                                                     |                           |                           |                        |                            | <ul> <li>Dati propositivi documento</li> <li>CdG</li> </ul> |
|                                       |                                                                    |                       |            |          |                                                                     |                           |                           |                        |                            | Revisione dati CdG                                          |
|                                       |                                                                    |                       |            |          |                                                                     |                           |                           |                        |                            | Distinta base di variazione                                 |
|                                       |                                                                    |                       |            |          |                                                                     |                           |                           |                        |                            | Scelta stampante                                            |
|                                       |                                                                    |                       |            |          |                                                                     |                           |                           |                        |                            | <ul> <li>Dati valuta</li> </ul>                             |
|                                       |                                                                    |                       |            |          |                                                                     |                           |                           |                        |                            | Storia dell'ordine                                          |
|                                       |                                                                    |                       |            |          |                                                                     |                           |                           |                        |                            | Ordini                                                      |
| or Esis                               | -10.00                                                             |                       |            |          | Mag. Ubic                                                           | azione                    | oo Ubic                   | %Prov                  | Totale merce               | <ul> <li>Dati aggiuntivi righe</li> </ul>                   |
| Disponib                              | -10,00                                                             |                       |            |          | 11 111                                                              | 12333                     | '≡ AAAA≡ BBBB             |                        | 107,93                     | Documento RT                                                |
| • Dati<br>riga • Imballo<br>variabile | Causale/Contropartita/<br>Analitica Commessa     Assegn     a Camp | na documento<br>pagna |            |          | <ul> <li>Inserimento<br/>riga</li> <li>Cancella<br/>riga</li> </ul> | Ricerca e<br>sostituzione | Import righe<br>documento | umento Elimin<br>docur | na<br>mento 🗸 Ok 🗙 Annulla |                                                             |

**NOTA BENE:** le informazioni del magazzino di Deposito e le relative ubicazioni si vedranno solo sulle DO/DX e in fase di trasformazione in documento successivo, una volta che il nuovo documento viene salvato tali informazioni non sono più disponibili nemmeno per la stampa.

Se nei parametri di magazzino è stata attivata la 'Gestione archivi ordini storici' cancellando un DO che è stato creato da trasformazione di un OC quest'ultimo viene ricreato. Allo stesso modo anche se il DO è già stato trasformato in BC e questa viene cancellata, l'ordine viene ricreato.

#### DO/DX – EMISSIONE DIFFERITA DOCUMENTI

Dalla funzione di Emissione differita documenti i documenti matrici, preventivi, ordini (MA/MX/NO/PR/PC/PX/OC/OX) possono essere trasformati in DO/DX, mentre la trasformazione dei DO/DX in documenti successivi NON è gestita.

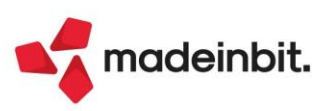

#### Bolla di Lavorazione

Nella lista delle bolle di lavorazione sono state aggiunte ulteriori informazioni:

- Colonna "Ordinati" indica la quantità totale di prodotto finito che è stata ordinata e deve essere prodotta;
- Colonna "Pronti" indica la quantità di prodotti finiti che sono in stato CL, cioè completati fino al carico a magazzino;
- Colonna "Da produrre" la quantità di prodotto finito che è ancora da produrre, completare;
- Colonna "%Prod" che indica la percentuale di avanzamento della bolla di lavorazione.

Tali colonne fanno riferimento alla somma dei prodotti finiti totali che si trovano all'interno della bolla di lavoro, anche se all'interno si hanno prodotti finiti differenti.

|       | Cerca   | nell'ele | enco // |                                 |            |          |        |             |        |                      |      | Q 7 2 @ 6 6 |
|-------|---------|----------|---------|---------------------------------|------------|----------|--------|-------------|--------|----------------------|------|-------------|
| Bolla | •       | MMP      | MPF     | Descrizione                     | Data       | Ordinati | Pronti | Da produrre | % Prod | Cliente OC collegato | Nota |             |
|       | 29.0000 | 1        |         | 1 Profumo Byblos Ametista 50 ml | 21/10/2024 | 100,00   | 0,00   | 100,00      | 33,33  |                      |      |             |
|       | 30.0000 | 1        |         | 1 Profumo Byblos Ametista 50 ml | 21/10/2024 | 150,00   | 150,00 | 0,00        | 100,00 |                      |      |             |
|       | 31.0000 | 1        |         | 1 Profumo Byblos Ametista 50 ml | 21/10/2024 | 100,00   | 0,00   | 100,00      | 100,00 |                      |      |             |
|       | 32.0000 | 1        |         | 1 Eau de Toilette               | 21/10/2024 | 100,00   | 0,00   | 100,00      | 0,00   |                      |      |             |
|       | 32.0001 | 1        |         | 1 Mix profumo                   | 21/10/2024 | 10,00    | 0,00   | 10,00       | 0,00   |                      |      |             |
|       | 33.0000 | 1        |         | 1 Eau de Toilette               | 21/10/2024 | 100,00   | 0,00   | 100,00      | 0,00   |                      |      |             |
|       | 33.0001 | 1        |         | 1 Mix profumo                   | 21/10/2024 | 10,00    | 10,00  | 0,00        | 100,00 |                      |      |             |
|       | 34.0000 | 1        |         | 1 Profumo Byblos Ametista 50 ml | 21/10/2024 | 100,00   | 30,00  | 70,00       | 30,00  |                      |      |             |

Di seguito un esempio:

Articolo PF: BYBAMET50 Profumo Byblos Ametista 50 ml, composto da 3 fasi di lavorazione.

 In bolla n. 29.0000 il prodotto finito è in produzione in quantità 100pz (Ordinati 100), non ci sono pz pronti (pronti 0) perciò da produrre ne ho 100pz; ho una % di produzione del 33.33% perché il prodotto finito è stato avanzato fino alla fase 1:

|         | <i>,</i>                        |           |                          |            |                             |               |      |                 |
|---------|---------------------------------|-----------|--------------------------|------------|-----------------------------|---------------|------|-----------------|
|         |                                 |           |                          |            |                             |               |      |                 |
| Cliente | Numero                          | Data      | Scad.Ordine Scadenza     | Pronti     | Ordinati IM DL ST SL Stato  | Lavorati      | Fase | Qta taglie      |
|         |                                 |           | Urgente                  |            | 100,00 1 1 1                | 100,00        | -    |                 |
|         |                                 |           |                          |            |                             |               | _    | Codice PF padre |
|         |                                 |           |                          |            |                             |               |      | Codice PF page  |
|         |                                 |           |                          |            |                             |               |      |                 |
|         | <ul> <li>In bolla n.</li> </ul> | 30.0000 i | l prodotto finito è in i | produzione | in quantità 150pz (Ordinati | 150), 150pz s | ono  |                 |
|         |                                 |           |                          |            |                             | 100// 100p1 0 | 00   |                 |

pronti, perciò sono rimasti 0 pz da produrre; ho una % di produzione del 100% perché il prodotto finito è stato avanzato fino a fase 3 ed è stato eseguito anche il carico a magazzino dello stesso:

| Numero         Data         Scad.Ordine         Scadenza         Pronti         Ordinati         IM         DL ST         Stato         Lavorati         Fase           Urgente         150,00         CL         CL         CL         150,00         I | Numero     Data     Scad.Ordine     Scadenza     Pronti     Ordinati     M     DL ST     SL     Stato     Lavorati     Fase       Urgente     150,00     CL     CL     CL     150,00     Image: Click of the state of the state of th | BYBAMET50 | Profumo Byblos Ametista 50 ml |      |                      |        |                   |          |               |  |
|----------------------------------------------------------------------------------------------------|----------------------------------------------------------------------------------------------------|-----------|-------------------------------|------|----------------------|--------|-------------------|----------|---------------|--|
| Urgente 150,00 CL CL CL 150,00 🗌                                                                                                    | Urgente 150,00 CL CL CL 150,00 🗌                                                                                                    |           | Numero                        | Data | Scad.Ordine Scadenza | Pronti | Ordinati IM DL ST | SL Stato | Lavorati Fase |  |
|                                                                                                    |                                                                                                    |           |                               |      | Urgente 1            | 50,00  | CL CL             | CL       | 150,00        |  |

• In bolla n. 34.0000 il prodotto finito è in produzione in quantità 100pz, 30 pz sono pronti, perciò sono rimasti 70 pz da produrre; ho una % di produzione del 30% perché il prodotto finito è stato avanzato fino a fase CL per quantità 30pz, i restanti 70pz non sono ancora stati avanzati.

| Dellagilo. BTBAME130 | Prorumo Byblos Ametista 50 mil |      | L                    |        |                            |          |      | ~                              |
|----------------------|--------------------------------|------|----------------------|--------|----------------------------|----------|------|--------------------------------|
|                      |                                |      |                      |        |                            |          |      |                                |
| Cliente              | Numero                         | Data | Scad.Ordine Scadenza | Pronti | Ordinati IM DL ST SL Stato | Lavorati | Fase | <ul> <li>Qta taglie</li> </ul> |
|                      |                                |      | Urgente              |        | 70,00                      | 70,00    |      |                                |
|                      |                                |      | Urgente              | 30,00  | CL CL CL                   | 30,00    |      | Codice PF padre                |
|                      |                                |      |                      |        |                            |          |      |                                |

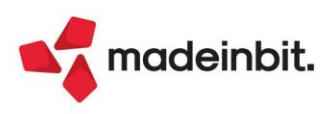

Inoltre è stato aggiunto il parametro di produzione "BL: Visualizza PF per cliente" che abilita un nuovo ordinamento per la bolla di lavorazione.

Una volta attivato, entrando in una bolla di lavorazione questa è la rappresentazione:

| Bolla di lavorazione n. | 35.0000 det 21/10/2024   |        |   |    |          |        |                                     |                 |                                          |
|-------------------------|--------------------------|--------|---|----|----------|--------|-------------------------------------|-----------------|------------------------------------------|
| Piano di lavoro         | Escludi da O             | DdP    | 0 |    |          |        | Magazzino PF 1 MAGAZZINO PRINCIPALE |                 | <ul> <li>Ulteriori dati</li> </ul>       |
| Documento avanzamento   | Con conferma             | •      |   |    |          |        | Operazione Scarico/carico           | Assegna lotti   | Documenti da BL                          |
| nformazioni PF          | Riferimento <del>.</del> |        |   |    |          |        | Impegnida Nessun controllo -        | Fino a fase 🛛 🔳 |                                          |
| Codice e descrizion     | e prodotto               |        |   | Um | Ordinati | Pronti | Da produrre Cliente                 | % Prod Fase     | <ul> <li>Creazione sociobolia</li> </ul> |
| BYBAMET100              | Profumo Byblos Ametista  | 100 ml |   | pz | 450,00   |        | 450,00                              |                 | Collegamento PF/ord                      |
| BYBAMET120              | Profumo Byblos Ametista  | 120 ml |   | pz | 150,00   |        | 150,00                              |                 |                                          |
| 3YBAMET120              | Profumo Byblos Ametista  | 120 ml |   | pz | 100,00   |        | 100,00 Babboni profumerie Spa       | 100,00          | Revisione impegni                        |
| BYBAMET50               | Profumo Byblos Ametista  | 50 ml  |   | pz | 100,00   |        | 100,00                              | 66,67           |                                          |
| 3YBAMET50               | Profumo Byblos Ametista  | 50 ml  |   | pz | 250,00   |        | 250,00 Babboni profumerie Spa       | 13,33           | Creazione auto SBL                       |
| BYBAMET50               | Profumo Byblos Ametista  | 50 ml  |   | pz | 100,00   | 100,00 | Agap Spa Agap                       | 100,00          |                                          |
|                         |                          |        |   |    |          |        |                                     |                 | Documenti sospesi                        |
|                         |                          |        |   |    |          |        |                                     |                 | <ul> <li>OC collogati</li> </ul>         |

I prodotti finiti vengono raggruppati per codice cliente, vengono poi riportate le nuove colonne "Ordinati", "Pronti", "Da produrre" che hanno lo stesso significato spiegato precedentemente:

| Dettaglio: BYBAMET50 | Profumo Byblos Ametista 50 ml |             |               |        |                      |            |          |      | $\times$                            |
|----------------------|-------------------------------|-------------|---------------|--------|----------------------|------------|----------|------|-------------------------------------|
| Cliente              | Numero D                      | ata Scad.Or | dine Scadenza | Pronti | Ordinati IM DL ST SL | Stato      | Lavorati | Fase | Qta taglie                          |
|                      |                               |             | Urgente       |        | 100,00               |            | 100,00   |      |                                     |
|                      |                               |             | Urgente       |        | 100,00 1 1 1         | Completato | 100,00   |      | <ul> <li>Codice PF padre</li> </ul> |
|                      |                               |             | Urgente       | 100,00 | CL CL CL             | Completato | 100,00   | •    |                                     |
|                      |                               |             |               |        |                      |            |          |      | Riposiziona a fase                  |

La colonna "%Prod" rappresenta la percentuale di avanzamento della riga del prodotto finito, considerando la quantità di riga totale ed avanzata e il numero di fasi del prodotto finito, segue la seguente formula: x = (QTAA\*100) / (QTAO\*fasi)

| QTAA = quantità "avanzata" del prodotto finito * fasi avanzate |
|----------------------------------------------------------------|
| QTAO = quantità "ordinata" del prodotto finito                 |
| Fasi = numero fasi del prodotto finito                         |
| x = percentuale da calcolare                                   |
|                                                                |

#### x = (((0) + (100\*1) + (100\*3))\*100)/(300\*3) = 44,44%

| Bolla di lavorazione n.                  | 39.0000 del 21/10/2024         |    |          |        |                              |                        |               | X                      |
|------------------------------------------|--------------------------------|----|----------|--------|------------------------------|------------------------|---------------|------------------------|
| Piano di lavoro<br>Scadenza              | Escludi da OdP                 |    |          |        | Magazzino PF<br>Magazzino MP | 1 MAGAZZINO PRINCIPALE |               | Ulteriori dati         |
| Documento avanzamento<br>Informazioni PF | Con conferma -<br>Riferimento- |    |          |        | Operazione<br>Impegni da     | Scarico/carico         | Assegna lotti | Dettaglio righe        |
| 1 Codice e descrizion                    | e prodotto                     | Um | Ordinati | Pronti | Da produrre Clien            | ite                    | % Prod Fase   | Creazione sottobolla   |
| BYBAMET50                                | Profumo Byblos Ametista 50 ml  | pz | 300,00   | 100,00 | 200,00                       |                        | 44,44 🔲       | Collegamento PF/ordini |

La % calcolata nella lista delle bolle di lavorazione rappresenta la media delle % all'interno del corpo della BL.

**NOTA BENE:** Tale colonna "%Prod" è presente anche nella funzione "Conto lavoro attivo" e segue la stessa logica e lo stesso calcolo della bolla di lavorazione.

Questa nuovo raggruppamento della bolla di lavorazione spegne in modo definitivo, in questa visualizzazione, il tasto "Dividi riga" per permettere lo "spezzariga" in un eventuale OC collegato o avanzare parzialmente una riga di prodotto finito.

È possibile effettuare questo ora, posizionandosi sul campo "Lavorati" presente nel dettaglio dei prodotti finiti, che riporta di default la quantità "Ordinati", e digitare la quantità che si vuole dividere e/o avanzare. Se la riga è collegata ad OC verrà divisa anche quest'ultima, se la riga non è collegata ad OC viene divisa e/o avanzata solo la quantità di PF presente in bolla di lavorazione.

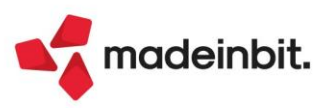

#### **Gestione Impegni**

È stato aggiunto un nuovo parametro di produzione "Gestione impegni multiriga"; se attivo, è possibile inserire negli impegni per la stessa bolla di lavorazione, fase di lavorazione, magazzino più volte lo stesso codice articolo (Sol. 20179):

| Distinta base primaria PROFUMO - | Produmo     |             |                 |                                |    |                   |          |      | $\leftrightarrow \rightarrow$ X |
|----------------------------------|-------------|-------------|-----------------|--------------------------------|----|-------------------|----------|------|---------------------------------|
| 4 Elenco 😐 + ▷                   | Cerca       | nell'elenco |                 |                                |    |                   | Q 71     | 060  | Anagrafica componente           |
|                                  | Posizior    | ne Indice   | Codice          | Descrizione componente         | Um | Quantita'         | Evidenza | Cont |                                 |
| D 1.RIEMPIMENTO                  | 1.RIEMPIMEN | то          |                 |                                |    |                   |          |      | Distinta base SML               |
| 2.CONFEZIONAMENTO                |             | 1           | FL50            | Flacone 50 ml                  | pz | 1                 |          |      |                                 |
| 3.IMBALLAGGIO                    |             | 2           | AMETISTA        | Profumo Ametista               | gr | 50                |          |      | Nota articolo                   |
|                                  |             | 3           | CAPS            | Cappuccio per profumeria       | pz | 1                 |          |      |                                 |
|                                  | 1.1         | 4           | PUMP            | Pompa per profumeria           | pz | 1                 |          |      | Dettaglio di riga               |
|                                  |             | 5           | RIEMPIMENTO     | Lavorazione di riempimento     | mn | 1                 |          |      |                                 |
|                                  |             | 6           | RIEMPIMENTO     | Lavorazione di riempimento     | mn | @10               |          |      | Ulteriori dati                  |
|                                  | 2.CONFEZIO  | NAMENTO     |                 |                                |    |                   |          |      |                                 |
|                                  |             | 1           | AAA             | Astuccio profumeria            | pz | 1                 |          |      |                                 |
|                                  |             | 2           | LEAFLET         | Leaflet                        | pz | 1                 |          |      |                                 |
|                                  |             | 3           | ETICHETTA       | Etichetta fondo per profumeria | pz | 1                 |          |      |                                 |
|                                  |             | 4           | CONFEZIONAMENTO | Lavorazione di confezionamento | mn | 0.8               |          |      |                                 |
|                                  | 3.IMBALLAGO | Oli         |                 |                                |    |                   |          |      |                                 |
|                                  |             | 1           | CARTONE         | Cartone da 6 pz                | pz | @INT((P+(6-1))/6) |          |      |                                 |
|                                  |             | 2           | IMBALLAGGIO     | Lavorazione di imballaggio     | mn | 0.5               |          |      |                                 |
|                                  |             |             |                 |                                |    |                   |          |      |                                 |

Nella fase 1 del prodotto finito è presente due volte il codice RIEMPIMENTO.

• Con il parametro "Gestione impegni multiriga" spento il codice "RIEMPIMENTO" viene riportato solo una volta con le quantità sommate, come di seguito riportato:

| Revisione impegni |          |           |                   |                 |    |          |                 |              | $\leftrightarrow \rightarrow$ X |            |        |        |    |        |    |           |  |
|-------------------|----------|-----------|-------------------|-----------------|----|----------|-----------------|--------------|---------------------------------|------------|--------|--------|----|--------|----|-----------|--|
|                   | Cerca ne | ll'elenco |                   |                 |    |          |                 |              |                                 |            |        |        |    | Q⊽Ø€   | 0  | Dettaglio |  |
| Rif.PF            | ▲ Fs     | Mag       | Materia prima     | Descrizione     | UM | Quantita | Lt              | Codice lotto | Evide                           | Scadenza   | Prezzo | Тіро   | Dp | Indice | E  |           |  |
|                   | 1        | 1         | 1 FL50            | Flacone 50 ml   | pz | 100,00   |                 |              |                                 | 21/10/2024 |        | 0,00 🕅 |    |        |    | Articolo  |  |
|                   | 1        | 1         | 1 AMETISTA        | Profumo Ametis  | gr | 5000     | Assegnato da SL |              |                                 | 21/10/2024 |        | 0,00 🔞 |    |        |    |           |  |
|                   | 1        | 1         | 1 CAPS            | Cappuccio per   | pz | 100,00   | Assegnato da SL |              |                                 | 21/10/2024 |        | 0,18 🚳 |    |        |    | Totali    |  |
| _                 | 1        | 1         | 1 PUMP            | Pompa per prof  | pz | 100,00   | (               |              |                                 | 21/10/2024 |        | 0,07 🕅 |    |        |    |           |  |
|                   | 1        | 1         | 1 RIEMPIMENTO     | Lavorazione di  | mn | 110      |                 |              |                                 | 21/10/2024 |        | 0,02 🔵 |    |        |    |           |  |
| _                 | 1        | 2         | 1 AAA             | Astuccio profu  | pz | 100,00   | Assegnato da SL |              |                                 | 21/10/2024 |        | 0,00 🚳 |    |        |    |           |  |
|                   | 1        | 2         | 1 LEAFLET         | Leaflet         | pz | 100,00   |                 |              |                                 | 21/10/2024 |        | 0,03 🕅 |    |        |    |           |  |
|                   | 1        | 2         | 1 ETICHETTA       | Etichetta fond  | pz | 100,00   | Assegnato da SL |              |                                 | 21/10/2024 |        | 0,05 🔞 |    |        |    |           |  |
|                   | 1        | 2         | 1 CONFEZIONAMENTO | Lavorazione di  | mn | 80       |                 |              |                                 | 21/10/2024 |        | 0,13 🔵 |    |        |    |           |  |
|                   | 1        | 3         | 1 CARTONE         | Cartone da 6 pz | pz | 17,00    | 6               |              |                                 | 21/10/2024 |        | 0,08 🕅 |    |        | 14 |           |  |
|                   | 1        | 3         | 1 IMBALLAGGIO     | Lavorazione di  | mn | 50       |                 |              |                                 | 21/10/2024 |        | 0,14 🔵 |    |        | K  |           |  |
|                   |          |           |                   |                 |    |          |                 |              |                                 |            |        |        |    |        | << |           |  |

 Con il parametro "Gestione impegni multiriga" attivo il codice "RIEMPIMENTO" viene riportato due volte, ogni riga con la quantità specifica:

|               | Cerc | a nell'e | lenco 7 |                   |                 |    |          |                                                                                                    |              |       |            |        |        |    | Q 🔊 I  | 060 |    | Dettaglio |     |
|---------------|------|----------|---------|-------------------|-----------------|----|----------|----------------------------------------------------------------------------------------------------|--------------|-------|------------|--------|--------|----|--------|-----|----|-----------|-----|
| <b>Rif.PF</b> |      | Fs       | Mag     | Materia prima     | Descrizione     | UM | Quantita | Lt                                                                                                    | Codice lotto | Evide | Scadenza   | Prezzo | Tipo   | Dp | Indice | : I | E  |           | 1   |
|               | 1    |          | 1       | 1 FL50            | Flacone 50 ml   | pz | 100,00   |                                                                                                    |              |       | 22/10/2024 |        | 0,00 🕅 |    |        |     |    | Articolo  |     |
|               | 1    |          | 1       | 1 AMETISTA        | Profumo Ametis  | gr | 5000     | Assegnato da SL                                                                                                    |              |       | 22/10/2024 |        | 0,00 🕅 |    |        |     |    |           |     |
|               | 1    |          | 1       | 1 CAPS            | Cappuccio per   | pz | 100,00   | Assegnato da SL                                                                                                    |              |       | 22/10/2024 |        | 0,18 🕅 |    |        |     |    | Totali    |     |
|               | 1    |          | 1       | 1 PUMP            | Pompa per prof  | DZ | 100.00   |                                                                                                    |              |       | 22/10/2024 |        | 0,07 🕅 |    |        |     |    |           |     |
|               | 1    |          | 1       | 1 RIEMPIMENTO     | Lavorazione di  | mn | 100      |                                                                                                    |              |       | 22/10/2024 |        | 0,02 🔵 |    |        |     |    |           |     |
|               | 1    |          | 1       | 1 RIEMPIMENTO     | Lavorazione di  | mn | 10       |                                                                                                    |              |       | 22/10/2024 |        | 0,02 🔵 |    |        |     |    |           |     |
|               | 1    |          | 2       | 1 AAA             | Astuccio profu  | pz | 100,00   | Assegnato da SL     Assegnato da SL     Assegnato da SL |              |       | 22/10/2024 |        | 0,08 M |    |        |     |    |           |     |
|               | 1    |          | 2       | 1 LEAFLET         | Leaflet         | pz | 100,00   |                                                                                                    |              |       | 22/10/2024 |        | 0,03 🕅 |    |        |     |    |           |     |
|               | 1    |          | 2       | 1 ETICHETTA       | Etichetta fond  | pz | 100,00   | Assegnato da SL                                                                                                    |              |       | 22/10/2024 |        | 0,05 🕅 |    |        |     |    |           |     |
|               | 1    |          | 2       | 1 CONFEZIONAMENTO | Lavorazione di  | mn | 80       |                                                                                                    |              |       | 22/10/2024 |        | 0,13 🔵 |    |        |     | 10 |           |     |
|               | 1    |          | 3       | 1 CARTONE         | Cartone da 6 pz | pz | 17,00    |                                                                                                    |              |       | 22/10/2024 |        | 0,08 M |    |        |     | K  |           |     |
|               | 1    |          | 3       | 1 IMBALLAGGIO     | Lavorazione di  | mn | 50       |                                                                                                    |              |       | 22/10/2024 |        | 0,14 🔵 |    |        |     | ~~ |           | 1   |
|               |      |          |         |                   |                 |    |          |                                                                                                    |              |       |            |        |        |    |        |     | <  |           | - 1 |

#### **GESTIONE LOTTI NEGLI IMPEGNI**

Se si gestiscono i lotti negli impegni, con lo spezza riga anche i lotti degli impegni precedentemente assegnati alle materie prime ora vengono mantenuti nella funzione, divisi proporzionalmente (Sol. 74326).

#### **MEXALDB E IMPEGNI**

Sono state aggiunte in MexalDB le tabelle corrispondenti agli impegni della bolla di lavorazione e, se presenti e gestiti, i lotti riferiti agli impegni stessi (Sol. 14332).

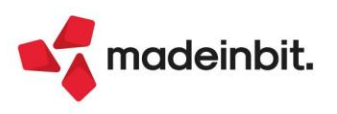

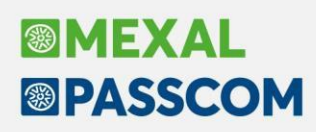

#### **Confronto Preventivo/Consuntivo**

Nella funzione "Consuntivo – Prodotto finito" se si interrogano le movimentazioni del prodotto finito (SL, CL, DL ecc...) tramite il tasto "Confronto preventivo/consuntivo" è possibile comparare ciò che è stato movimentato realmente in produzione e quello che era stato ipotizzato in distinta base.

Il confronto è possibile richiamarlo anche per le bolle di lavorazione che non sono state avanzate o avanzate solo parzialmente, ovviamente i risultati forniti saranno solo parziali. È possibile richiamare il confronto anche se si sta interrogando i depositi, ordini evadibili ecc... ovviamente la funzione riporterà sempre le informazioni riguardo gli scarichi di lavorazione, se presenti (Sol. 5671, 74511).

NOTA BENE: i valori riportati nel preventivo fanno riferimento allo sviluppo della distinta base.

Tramite questa nuova funzione, in base ai documenti di avanzamento, si ha la possibilità di analizzare lo scostamento a valore o percentuale per ogni componente:

| Cerca nell'elenco (Inserisci testo |    |           |            |        |          |           |           |        |        |           |        |             |        | のマ回      |
|------------------------------------|----|-----------|------------|--------|----------|-----------|-----------|--------|--------|-----------|--------|-------------|--------|----------|
| Prodotto finito                    |    |           | Preventivo |        |          | 0         | onsuntivo |        |        |           |        | Scostamento |        |          |
| Descrizione                        | Um | Quantita' | Prezzo     | Valore | Um       | Quantita' | Prezzo    | Valore |        | Quantita' | Valore | % Quan      | tita'  | % Valore |
| 1 Profumo Ametista                 | gr | 5.000     | 0,         | ,01    | 50,00 gr | 5.200     | (         | 0,02   | 104,00 | -200,00   |        | -0,01       | 4,00%  | 100      |
| 1 Cappuccio per profumeria         | pz | 100,00    | 0,         | ,18    | 18,00 pz | 120,00    |           | 0,18   | 21,60  | -20,00    |        |             | 20,00% |          |
| 1 Flacone 50 ml                    | pz | 100,00    | 0,         | ,02    | 2,00 pz  | 150,00    |           | 0,02   | 3,00   | - 50,00   |        |             | 50,00% |          |
| 1 Pompa per profumeria             | pz | 100,00    | 0,         | ,07    | 7,00 pz  | 102,00    |           | 0,07   | 7,14   | -2,00     |        |             | 2,00%  |          |
| 1 Lavorazione di riempimento       | mn | 100       | 0,         | ,02    | 2,00 mn  | 100       |           | 0,03   | 3,00   |           |        | -0,01       |        | 50       |
| 2 Astuccio profumeria              | pz | 100,00    | 0,         | .08    | 8,00 pz  | 100,00    |           | 0,10   | 10,00  |           |        | -0,02       |        | 25       |
| 2 Lavorazione di confezionamento   | mn | 80        | 0,         | ,13    | 10,40 mn | 80        |           | 0,13   | 10,40  |           |        |             |        |          |
| 2 Etichetta fondo per profumeria   | pz | 100,00    | 0,         | 05     | 5,00 pz  | 110,00    | (         | 0,05   | 5,50   | -10,00    |        |             | 10,00% |          |
| 2 Leaflet                          | pz | 100,00    | 0,         | 03     | 3,00 pz  | 110,00    | (         | 0,03   | 3,30   | -10,00    |        |             | 10,00% |          |
| 3 Cartone da 6 pz                  | pz | 17,00     | 0,         | .08    | 1,36 pz  | 17,00     | (         | 0,08   | 1,36   |           |        |             |        |          |
| 3 Lavorazione di imballaggio       | mn | 50        | 0,         | 14     | 7,00 mn  | 55        |           | 0,14   | 7,70   | - 5,00    |        |             | 10,00% |          |
|                                    |    |           |            |        |          |           |           |        |        |           |        |             |        |          |
|                                    |    |           |            |        |          |           |           |        |        |           |        |             |        |          |
|                                    |    |           |            |        |          |           |           |        |        |           |        |             |        |          |
|                                    |    |           |            |        |          |           |           |        |        |           |        |             |        |          |
|                                    |    |           |            |        |          |           |           |        |        |           |        |             |        |          |
| parziale                           |    |           |            |        |          |           |           |        |        |           |        |             |        |          |
|                                    |    |           |            |        | 113,76   |           |           |        | 177,00 |           |        |             |        |          |

Il profumo AMETISTA, preventivato un utilizzo di 5000gr e costo a 0.01€/gr, nella realtà ne sono stati scaricati 5200gr per un costo al grammo di 0.02€. Questo comporta uno scostamento di quantità pari a -200gr (ne sono stati scaricati 200gr in più rispetto a quello preventivato) per uno scostamento a valore di -0.01 (un aumento di costo di 1 centesimo al gr).

In % lo scostamento viene calcolato seguendo la seguente formula:

((valore (o quantità) consuntivo – valore (o quantità) preventivo) / valore (o quantità) preventivo) \*100

Perciò per l'esempio precedente si ha uno scostamento % in quantità del 4% e in valore del 100%.

**NOTA BENE:** è possibile richiamare la funzione solo se la BL è esistente in archivio o nello storico. Se la BL è stata cancellata definitivamente la funzione risponde con il seguente messaggio:

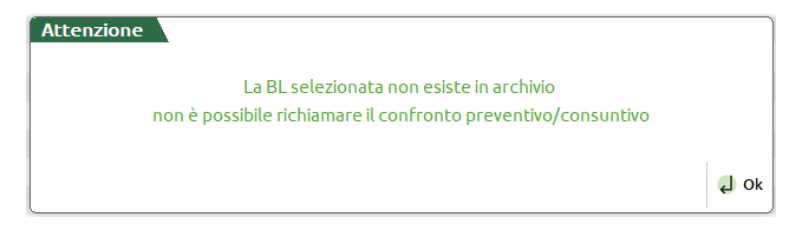

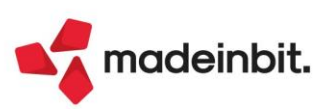

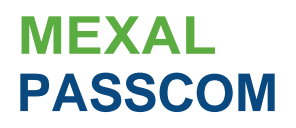

### Restyling Tabella abbinamenti Restyling completo della funzione "Tabella abbinamenti" con nuove finestre, tasti e input di inserimento

| (()(1)) | noner | 1111 |
|---------|-------|------|
| COILI   | poner |      |

| Azienda .!:;ontabiLltè1' I<br>1R) li !il oj "'''' :-: @[]<br><u>IffltrnIffl"•"'hmi4na</u> F | Magazzino E:rodtJzione<br>I[1m1 (j)@eP <e "<br="">F03- 17/10/2024 FUPR(</e> | AnnuaLl Fi caLl Se <sup>™</sup> '-i<br>O CQ Tabella Abbimimen | Aiuto   | c'.ICambio azienda | 0,Cerca *Preferiti | I\OAssistente Aj | qt.JPRO mexal |
|---------------------------------------------------------------------------------------------|-----------------------------------------------------------------------------|---------------------------------------------------------------|---------|--------------------|--------------------|------------------|---------------|
| I Elenco                                                                                    | Cercan                                                                      | ell'elenc.o                                                   | mt i IP |                    |                    |                  |               |
| Descrizione struttura                                                                       | Dolciumi<br>DELPASQUA                                                       | Confezione                                                    |         |                    |                    |                  |               |
| Dolciumi                                                                                    | Lievitc1ti<br>FARCITURA                                                     | V.irfonte                                                     |         |                    |                    |                  |               |
| Lievitati<br>SCARPE                                                                         | SCARPE<br>MARCA0001                                                         | Colore                                                        |         |                    |                    |                  |               |
| Succindiffuta                                                                               | Succhi di frutta<br>TABELLA                                                 | Confez.                                                       |         |                    |                    |                  |               |

1/1

| Visualizza<br>elenco                                                                                                    |                                                                                                 |                         | [1Nuovo                  | éil Dup\ic.i    | \$ Modifica<br>varianti | Seleziona<br>deseleziona | Seleziona   <br>tutto    | İ Elimina   | rJ Modifica                                              | X Chiudi |
|----------------------------------------------------------------------------------------------------|-------------------------------------------------------------------------------------------------|-------------------------|--------------------------|-----------------|-------------------------|--------------------------|--------------------------|-------------|----------------------------------------------------------|----------|
| Inserimento di una nuova ta                                                                                                    | bella:                                                                                          |                         |                          |                 |                         |                          |                          |             |                                                          |          |
|                                                                                                    | Codiée tabelli1<br>Struttura<br>Elemento                                                        |                         | C                        | <b>Dk</b> X.Anr | nulla                   |                          |                          |             |                                                          |          |
| Esempio di finestra di una ta                                                                                                    | bella abbinamenti:                                                                              |                         |                          |                 |                         |                          |                          |             |                                                          |          |
| Cerca nell'elenco I<br>Tipologia Seq Indice Codice<br>Codice variazione LAVORGENE<br>Inserimento 1 DATAB ACIASCORB<br>Vitriazione INDICE n_n_n_n_n_n_n_n_n_n_n | Descrizione componente<br>Lav. generica<br>Acido Ascorbico (Vitamina C)<br>. articolo variabile |                         | Um Quan                  | iita'           | Evidenza<br>15<br>1     | Controllo                | G.Vffilol@l<br>Condizion | A<br>V<br>D | nagrafica comp<br>isualizza varianti<br>ettaglio di riga | X        |
|                                                                                                    |                                                                                                 |                         |                          |                 |                         |                          |                          | I(<br>«     |                                                          |          |
|                                                                                                    |                                                                                                 |                         |                          |                 |                         |                          |                          | ))<br>)I    |                                                          |          |
|                                                                                                    |                                                                                                 |                         |                          |                 |                         |                          |                          | 1/1         |                                                          |          |
|                                                                                                    |                                                                                                 | [1. Nuovo<br>comoonente | I] Duplica<br>comoonente | Import ®<br>DBP | Cancella \$             | Modifica<br>comoonente   | OK X Annu                | ita         |                                                          |          |

| Finestra | inserimento | "Νυονο | componente" | • |
|----------|-------------|--------|-------------|---|
| intestia | insermento  | 140000 | componence  | ٠ |

| Nuovo componente              |            |                       |             |            |
|-------------------------------|------------|-----------------------|-------------|------------|
| Tipologia                     | nserimento |                       |             | Condizioni |
| Sequenza di lavoro            |            |                       |             |            |
| Indice                        |            |                       |             | Varianti   |
| Codice e descrizione articolo | ART CMP2   | Articolo componente 2 |             |            |
| Unita'di misura               |            |                       |             |            |
| Quantita'                     |            |                       |             |            |
| Evidenza                      |            |                       |             |            |
| Controllo                     |            |                       |             |            |
| Spezza quantita'              |            |                       |             |            |
|                               |            |                       |             |            |
| Elenco                        |            |                       | vok XAnnull | a          |

#### Nuova finestra con multiselezione per l'aggancio della tabella abbinamenti alla distinta base primaria:

Distinta base primr1ria CROIS - Croissr1nt

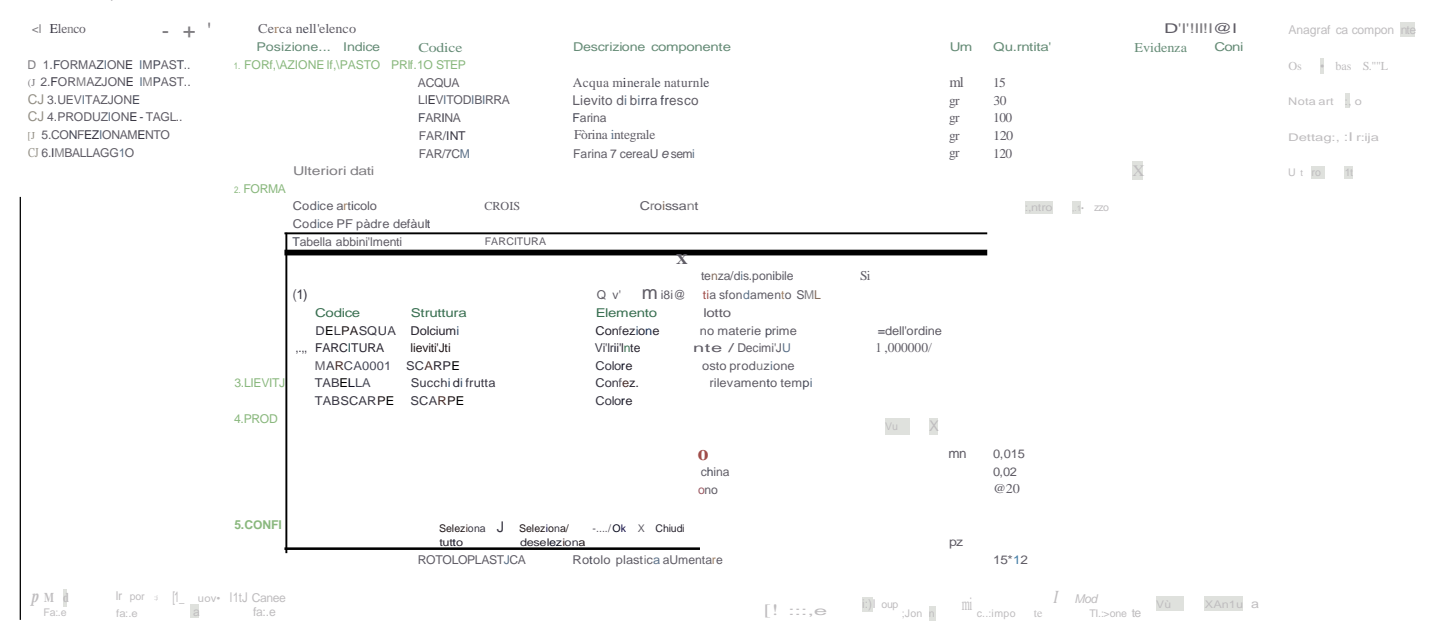

Inoltre implementato il nuovo modulo di stampa grafico **"-TABAB Tabella abbinamenti"** disponibile in "Produzione – Stampe – Stampa tabella abbinamenti":

| STAMPA TABELI                                               |             | BINAMEN          | п                                       |    |          |                      |          |                         | Pagina:                    |                      |
|-------------------------------------------------------------|-------------|------------------|-----------------------------------------|----|----------|----------------------|----------|-------------------------|----------------------------|----------------------|
| Azienda: F03 F<br>Ordine: Codice                            | UPR<br>tabe | <b>D</b><br>ella |                                         |    |          |                      |          |                         | Data di Stampa:<br>Modulo: | 17/10/2024<br>-TABAB |
| Tabella abb,name                                            | enfr 1      | MARCA000         | COMPONENTE                              |    |          |                      |          | CONDIZIONI              |                            |                      |
| Tipologia                                                   | Seq         | Indice           | Codice e descrizioni!                   | UM | Quantità | Magaulno             | Articolo | Cllentf!                | ED ES                      | Costo dbp            |
| codice Varlazlone                                           |             |                  | LAVORGENE • La11. generica              |    | 15       |                      |          |                         |                            |                      |
|                                                             |             |                  |                                         |    |          | Variante e descrizio | one      | Variante codice materia | prima                      |                      |
|                                                             |             |                  |                                         |    |          | 035 - Colore verde   |          | ART_LAV1 - ArtieolOlav  | vòťazlone                  |                      |
|                                                             |             |                  |                                         |    |          | 045 - Colore bianco  | )        | ART_LAV1 - ArticolOlav  | orazione                   |                      |
| Ins.erlmento                                                |             | DAT.AB           | ACIASCORB - Acido Ascorbico (Vitamina q | kg |          |                      |          |                         |                            |                      |
| Variazione                                                  |             | INDICE           | ??????????????????????????????????????  |    |          |                      |          |                         |                            |                      |
|                                                             |             |                  |                                         |    |          | variante e descrizio | ne       | variante codice mat@rla | a prima                    |                      |
|                                                             |             |                  |                                         |    |          | 035 - Colore verde   |          | ART_CMP1 - Articolo c   | omponente 1                |                      |
|                                                             |             |                  |                                         |    |          | 045 - Colore bianco  | )        | ART_CMP2 - Articoloco   | mponente2                  |                      |
| !, ⊖ : eI sotto lo condito<br>1-Incfusione<br>E-EJ.c/us/one | one Arti    | colo e Qiente (  | C(J(r/spandono a:                       |    |          |                      |          |                         |                            |                      |
| Fine Stampa                                                 |             |                  |                                         |    |          |                      |          |                         |                            |                      |

**Restyling MRP – Pianificazione** Restyling interfaccia finestra e tasti di elaborazione del fabbisogno materie/risorse netto e lordo.

| Finestra fabbisogno netto per materie: |
|----------------------------------------|
|----------------------------------------|

| Filbbisogno netto                                           |                           |                                                         |                      |                     | Х                                                    |
|-------------------------------------------------------------|---------------------------|---------------------------------------------------------|----------------------|---------------------|------------------------------------------------------|
| Tipo elilborilzione<br>Bolle di lavoro 8<br>Piani di lavoro | Ordini clienti<br>Matrici | Data riferimento<br>Cadenza                             | 17/10/20<br>Giornali | )24•Giovedi'<br>era | Bolle di lavoro/Piani di<br>lavoro<br>Ordini clienti |
| Filtri prodotti A niti<br>Magazzino prodotti finiti         | •TUTTI                    | Filtri milterie prime<br>Magazzino materie prime        |                      | ·TUTTI              | Matrici                                              |
| Sfondamento categorie SML<br>Controllo categorie SML PF     |                           | Ricerca mancanti nei magazz<br>Da OC sospesi includi MP | ini                  | No<br>No            | Prodotti finiti                                      |
| Controllo categorie SML SBL                                 |                           | Elenca tutti i componenti                               |                      |                     | Materie prime                                        |
| Pilrnmetri di elilbornzione<br>Storna fasiimpegnate         | Solo PF elaborati         | Sviluppa fino alla fase                                 |                      |                     | Gestione scorte                                      |
| Ordini fornitori                                            | Includi•                  | Periodo ordini clienti                                  |                      | Anticipato•         | Controllo di gestione                                |
| Semilavorati sospesi                                        | No<br>Da produrre         | Periodo OF/BL                                           |                      | Posticipato•        | Opzioni di stampa                                    |
| Considera giorni di produzione                              |                           | Disponibile iniziale negativo                           |                      |                     | Ordini fornitori                                     |
|                                                             |                           |                                                         |                      |                     |                                                      |
|                                                             | Leggi selez<br>di stampa  | zioni Memorizza<br>selezioni di stampa                  | Valoridi<br>default  | V Elabora X Chiudi  |                                                      |

| Finestra fabbisogno lor                                                          | do per risorse:           |                                |                                                                 |                                       |                    |                                                      |
|----------------------------------------------------------------------------------|---------------------------|--------------------------------|-----------------------------------------------------------------|---------------------------------------|--------------------|------------------------------------------------------|
| Filbbisogno lordo                                                                |                           |                                |                                                                 |                                       |                    | Х                                                    |
| Tipo elilborilzione<br>Bolle di lavoro 8<br>Piani di lavoro                      | Ordini clienti<br>Matrici | Data<br>Cade                   | riferimento<br>enza                                             | 17/10/ 20<br>Giorna <mark>li</mark> e | )24•Giovedi'<br>ra | Bolle di lavoro/Piani di<br>lavoro<br>Ordini clienti |
| Filtri prodotti Aniti<br>Magazzino prodotti finiti<br>Sfondamento, categorie SML | •TUTTI                    | Filtri<br>Maga<br>Ricen        | milterie prime<br>Izzino materie prime<br>ca mancanti neimagazi | zini                                  | =TUTTI<br>No       | Matrici<br>Prodotti finiti                           |
| Controllo categorie SML PF<br>Controllo categorie SML SBL                        |                           | Da O                           | C sospesiincludi MP                                             |                                       | No                 | Materie prime                                        |
| Pilrnmetri di elilborilzione                                                     | Colo DE oloho             |                                | and the second second                                           |                                       |                    | Gestione scorte                                      |
| Storna fasi impegnate<br>Controllo giorni<br>Ordini fornitori                    | Escludi•                  | rati • Svilup<br>Nume<br>Perio | opa fino alla fase<br>ero calendario<br>ido ordini clienti      |                                       | Anticipato •       | Controllo di gestione                                |
| Includi bolle di lavoro                                                          | No<br>Da produrre         | Perio                          | do OF/BL                                                        |                                       | Posticipato•       | Opzioni di stampa                                    |
| Considera giorni di produzione                                                   | Du produite               | Dispo                          | onibile iniziale negativo                                       |                                       |                    | Ordini fornitori                                     |
|                                                                                  |                           | Leggi selezioni<br>di stamoa   | Memorizza<br>selezioni di stamoa                                | Valoridi V<br>default                 | ∛ Elabora X Chiudi |                                                      |

#### Finestra Controllo di gestione:

**MEXAL** 

PASSCOM

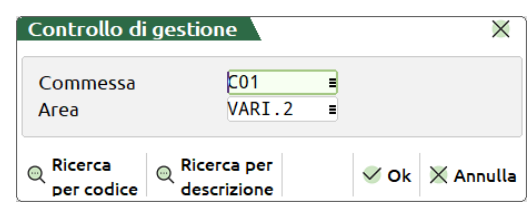

#### Finestra Materie prime:

| Materie prime - ulteriori filt | ri |                    |                                   | Х                              |
|--------------------------------|----|--------------------|-----------------------------------|--------------------------------|
| Altri dati<br>Dalla data       |    | Alla data          | -                                 | Gruppi Merceologici/<br>Nature |
| Solo mag.dei documenti         |    | Categoria articolo | Includi ???                       |                                |
| Da componente                  |    | -                  | Agreed and a second second second | =                              |
| A componente                   |    |                    |                                   | =                              |
| Escl.precancellati             |    |                    |                                   |                                |
| Dati fornitore                 |    |                    |                                   |                                |
| Solo del fornitore/cliente     |    |                    |                                   | =                              |
| Posizione fornitore in anag    |    |                    |                                   |                                |
| Considera lotto riordino       |    | Giorni di riordino |                                   |                                |
|                                |    |                    |                                   |                                |
|                                |    |                    |                                   |                                |
| Calendario                     |    |                    | 🗸 Ok 🔇                            | 🗙 Annulla                      |

#### Implementati inoltre i seguenti nuovi parametri/filtri di elaborazione.

| Ordini fornitori                                                              |             |        |   |                         |  |      |         |     |                               |   |
|-------------------------------------------------------------------------------|-------------|--------|---|-------------------------|--|------|---------|-----|-------------------------------|---|
| Ordini fornitori                                                              |             |        |   |                         |  |      |         |     |                               | X |
| Selezioni di testata<br>Serie OF<br>Dal numero<br>Urgenti<br>Codice fornitore | 1 =<br>Si • |        |   | Al numero<br>Causale OF |  |      |         | •   | Selezione ordini<br>fornitori |   |
| Categoria fornitore                                                           |             |        | = | Zona                    |  | =    |         |     |                               |   |
| Codice agente                                                                 |             |        |   |                         |  |      | =       |     |                               |   |
| Note                                                                          |             | As Abs |   |                         |  |      |         |     |                               |   |
| Selezioni di riga                                                             |             |        |   |                         |  |      |         |     |                               |   |
| Dalla scadenza<br>Escl. collegate OC                                          |             |        |   | Alla scadenza           |  |      |         |     |                               |   |
|                                                                               |             |        |   |                         |  |      |         |     |                               |   |
| Serie<br>OF                                                                   |             |        |   |                         |  | 🗸 Ok | 🗙 Annul | lla |                               |   |

Tra i filtri disponibili è stato inserito il parametro **"Escl. Collegate OC"** che permette all'utente di escludere dall'elaborazione le quantità di riga del documento OF (*Ordine fornitore*) già collegate a documenti OC (*Ordini clienti*) (Sol. 74092).

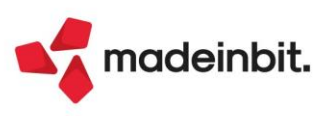

#### Ordini clienti

La finestra "Ordini clienti" si attiva se l'utente immette il flag in "Ordini clienti" nella sezione "Tipo elaborazione", se imposta un'opzione diversa dal "No" in corrispondenza del parametro "Da OC sospesi includi MP" o se attiva entrambi i parametri.

Qualora l'utente includa nell'elaborazione sia i documenti OC sia i componenti non proprietari di distinta base presenti nelle righe degli ordini, nella finestra "Ordini clienti" si attiva la sezione "Selezioni". All'interno di tale sezione si ha la possibilità di indicare se i filtri impostati debbano essere **"Congiunti"** a entrambi i parametri di elaborazione oppure **"Disgiunti"** (*Default*).

Se si imposta il default "Disgiunti" i filtri di selezione vengono suddivisi per prodotto finito e per materia prima su due pagine all'interno della stessa finestra:

| Ordini clienti                                        |                                                         |           |              |                         |      |              | X             |                  |
|-------------------------------------------------------|---------------------------------------------------------|-----------|--------------|-------------------------|------|--------------|---------------|------------------|
| <mark>Selezioni</mark><br>Filtri OC                   | Disgiunti <del>.</del>                                  |           |              |                         | • De | escrizioni c | locumento     |                  |
| <mark>Selezioni di test</mark><br>Da data<br>Serie OC | ordini clienti                                          |           | A data       |                         |      |              |               | ×                |
| Urgenti<br>Codice Cliente<br>Categoria cliente        | <mark>Selezioni</mark><br>Filtri OC                     | Disgiunti |              |                         |      |              | • Descr       | izioni documento |
| Codice agente<br>Note                                 | <mark>Selezioni di testat</mark><br>Da data<br>Serie OC | a MP      |              | A data                  |      |              |               |                  |
| <mark>Selezioni di riga</mark><br>Dalla scadenza      | Dal numero<br>Urgenti<br>Codice Cliente                 | ∎<br>Si • |              | Al numero<br>Causale OC |      | =            |               |                  |
|                                                       | Categoria cliente<br>Codice agente<br>Note              |           | =<br>کولا چر | Zona                    |      | =            |               |                  |
| Elenco                                                | <mark>Selezioni di riga M</mark><br>Dalla scadenza      | P         |              | Alla scadenza           |      |              |               |                  |
|                                                       |                                                         |           |              |                         |      |              | ≈<br>2/2<br>≫ |                  |
|                                                       | Calendario                                              |           |              |                         | 🗸 Ok |              | lla           |                  |

Se si imposta l'opzione "Congiunti" i filtri di selezione sono comuni sia ai prodotti finiti che alle materie prime.

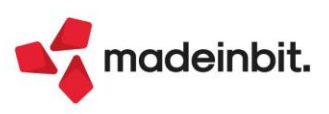

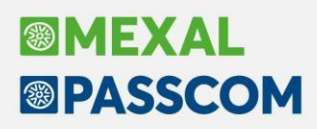

#### Filtro Storico Bolle di lavorazione

Aggiungo in finestra il filtro "Periodo" che permette all'utente di revisionare nell'anno in corso anche le bolle di lavorazione storicizzate in anni precedenti:

| Azienda <u>C</u> ontabilita<br>命 & 简 图 易 学 ※<br>Storico BL F02 | ' <u>M</u> agazzino <u>P</u> roduzione A <u>n</u> nuali Fiscali Ser<br>මෙකගිසි මනිආල ද<br>- 16/10/2024 FUPRO CQ Fattibilità/MRP | vi <u>z</u> i Aiuto           |      | 🖆 Cambio azienda 🦷 | े Cerca 🕆 Preferiti 🛛 👫 Assistente Ai |                            |
|----------------------------------------------------------------|----------------------------------------------------------------------------------------------------|-------------------------------|------|--------------------|---------------------------------------|----------------------------|
| 4 Elenco ⊕ ⊕ ▷                                                 | Filtri di ricerca Periodo Tutti                                                                                                 | Cerca nell'elenco             |      |                    |                                       | 0070060                    |
|                                                                | Bolla 🔺 Magazzino PF                                                                                                    | Descrizione                   | Nota | Data               | Ragione sociale                       | CL/ Scarichi               |
| 2023                                                           | 2023 - Luglio                                                                                                    |                               |      |                    |                                       |                            |
| Luglio                                                         | 51.0000 Sede principale                                                                                                    | * prodotti finiti vari *      |      | 31/07/2023         | 3                                     | 6.543,8300                 |
| Agosto                                                         | 51.0001 Sede principale                                                                                                    | Besciamella                   |      | 31/07/2023         | 3                                     | 3,8600                     |
| Settembre                                                      | 51.0002 Sede principale                                                                                                    | Impasto torta                 |      | 31/07/2023         | 3                                     | 2,6600                     |
| Ottobre                                                        | 51.0003 Sede principale                                                                                                    | Spoglia per pasta fresca      |      | 31/07/2023         | 3                                     | 3,8400                     |
| Dicembre                                                       | 51.0004 Sede principale                                                                                                    | Sugo ragù bolognese           |      | 31/07/2023         | 3                                     | 34,9600                    |
| ≥ 2024                                                         | 2023 - Agosto                                                                                                    |                               |      |                    |                                       |                            |
| Febbraio                                                       | 65.0000 Sede principale                                                                                                    | * prodotti finiti vari *      |      | 30/08/2023         | 3                                     | 4.607,4000                 |
| Marzo                                                          | 65.0001 Sede principale                                                                                                    | Spoglia per pasta fresca      |      | 30/08/2023         | 3                                     | 1,9200                     |
| Maggio                                                         | 65.0002 Sede principale                                                                                                    | Sugo ragù bolognese           |      | 30/08/2023         | 3                                     | 27,4700                    |
| Luglio                                                         | 65.0003 Sede principale                                                                                                    | Besciamella                   |      | 30/08/2023         | 3                                     | 1,6400                     |
| Agosto                                                         | 65.0004 Sede principale                                                                                                    | Impasto torta                 |      | 30/08/2023         | 3                                     | 2,6600                     |
|                                                                | 2023 - Settembre                                                                                                    |                               |      |                    |                                       |                            |
|                                                                | 106.0000 Sede principale                                                                                                    | Articolo con DBP              |      | 26/09/2023         | 3                                     | 0,2300                     |
|                                                                | 2023 - Ottobre                                                                                                    |                               |      |                    |                                       |                            |
|                                                                | 106.0001 Sede principale                                                                                                    | Impasto torta                 |      | 02/10/2023         | 3                                     | 2,6600                     |
|                                                                | 136.0000 Sede principale                                                                                                    | Articolo matricola            |      | 06/10/2023         | 3                                     | 1,1700                     |
|                                                                | 137.0000 Sede principale                                                                                                    | Articolo matricola            |      | 09/10/2023         | 3                                     | 0,7000                     |
|                                                                | 141.0000 Sede principale                                                                                                    | Articolo matricola            |      | 09/10/2023         | 3                                     | 0,4700                     |
|                                                                | 142.0000 Sede principale                                                                                                    | Articolo matricola            |      | 09/10/2023         | 3                                     | 0,2300                     |
|                                                                | 2023 - Dicembre                                                                                                    |                               |      |                    |                                       |                            |
|                                                                | 164.0000 Sede principale                                                                                                    | Lasagna alla bolognese        |      | 05/12/2023         | 3                                     | 38.768,6200                |
|                                                                | 164.0001 Sede principale                                                                                                    | Spoglia per pasta fresca      |      | 05/12/2023         | 3                                     | 38,4300                    |
|                                                                | 164.0002 Sede principale                                                                                                    | Sugo ragù bolognese           |      | 05/12/2023         | 1                                     | 181,5700 _                 |
|                                                                | 164.0003 Sede principale                                                                                                    | Besciamella                   |      | 05/12/2023         | 3                                     | 52,3500                    |
|                                                                | 166.0000 Sede principale                                                                                                    | Articolo Prodotto finito di p |      | 06/12/2023         | 1                                     | 436,5000                   |
|                                                                | 166.0001 Sede principale                                                                                                    | Articolo SML 1° livello       |      | 06/12/2023         | 3                                     | 564,0000                   |
|                                                                | 166.0002 Sede principale                                                                                                    | Articolo SML 2° livello       |      | 06/12/2023         | 3                                     | 327,0000                   |
|                                                                | 167.0000 Sede principale                                                                                                    | Articolo Prodotto finito di p |      | 06/12/2023         | 3                                     | 199,5000                   |
|                                                                | 167.0001 Sede principale                                                                                                    | Articolo SML 1° livello       |      | 06/12/2023         | 3                                     | 237,0000 👻                 |
|                                                                |                                                                                                    |                               |      | G Stamp<br>BL      | a Seleziona Seleziona 🗊 Elim          | ina 🚽 Visualizza 🗙 Annulla |

#### **Distinta base**

Aumentato da 5000 a 10000 il numero massimo di righe componente disponibili per fase di lavorazione e per distinta base di variazione.

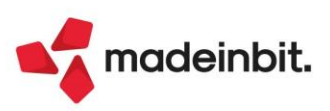

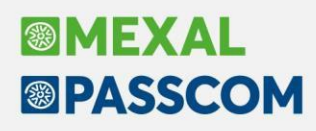

#### Riconciliazione Bancaria – Download automatico estratti conto tramite PSD2

Dalla presente versione viene reso disponibile, all'interno della funzione **Riconciliazione bancaria**, il servizio di download automatico estratti conto tramite PSD2, fornito in collaborazione con CRIF/CRIBIS, che consente di scaricare direttamente dal gestionale i movimenti bancari presenti nell'estratto conto, senza necessità di richiedere al cliente l'estrapolazione di file dal proprio homebanking.

CRIF è un istituto abilitato dalla Direttiva relativa ai Servizi di Pagamento PSD2 (Payment Service Directive) ad accedere ai conti correnti delle banche operanti in Italia (circa il 98%), previo consenso formale da parte del titolare del conto, per recuperare ed aggregare i dati di pagamento allo scopo di offrire servizi a valore aggiunto al titolare del conto stesso.

Il servizio deve essere previamente attivato da codice contratto e richiede la sottoscrizione di un apposito contratto tra Passepartout e l'intestatario del contratto di licenza d'uso di Passcom/Mexal.

Per attivare il servizio è necessario aprire l'azienda, accedere al menu Contabilità > Riconciliazione bancaria > Riconciliazione e premere il pulsante **PSD2-Gestione conti correnti e consensi [Shift+F8]**.

| Azienda <u>C</u> ontabilit<br>命業値像影響<br>Elenco banche | a' <u>M</u> agazzino <u>P</u> ro<br>※ 回口①豆 ②和eP<br>PS1 - 01/01/2024 RICO | duzione A <u>n</u> nuali Fi <u>s</u> cali Servizi<br>④ | Aiuto |          |                        | 🖆 Cambio azienda | © Cerca ☆ Preferiti | <b>∧i</b> Assistente Ai               | PASSCOM                                     |
|-------------------------------------------------------|--------------------------------------------------------------------------|--------------------------------------------------------|-------|----------|------------------------|------------------|---------------------|---------------------------------------|---------------------------------------------|
| Cerca nell'eler                                       | nco Inserisci testo                                                      |                                                        |       |          |                        |                  |                     | 0,7860                                | CBI-Import movimenti                        |
| Num Azienda di d                                      | credito                                                                  | Filiale                                                | C     | onto     | Descrizione            | IBAN             |                     | Abil.PSD                              |                                             |
| 1 CREDIT AGRIC                                        | COLEITALIA                                                               | SANTARCANGELO                                          | 20    | 02.01001 | CREDIT AGRICOLE ITALIA | IT30             | 99                  |                                       | <ul> <li>CBI-Cartella import</li> </ul>     |
| 2 INTESA SANP                                         | AOLO SPA                                                                 | NOVI LIGURE                                            | 20    | 02.01004 | INTESA SANPAOLO PSD2   | IT70             | 87                  |                                       |                                             |
| 3 UNICREDIT SI                                        | PA                                                                       | VERONA GARIBALDI                                       | 20    | 02.01005 | UNICREDIT PSD2         | IT18             | 80                  |                                       | <ul> <li>CSV-Configuratore</li> </ul>       |
|                                                       |                                                                          |                                                        |       |          |                        |                  |                     |                                       | CSV-Parametri import banca                  |
|                                                       |                                                                          |                                                        |       |          |                        |                  |                     |                                       | PSD2-Gestione conti correnti     e consensi |
|                                                       |                                                                          |                                                        |       |          |                        |                  |                     |                                       | Parametri riconciliazione                   |
|                                                       |                                                                          |                                                        |       |          |                        |                  |                     |                                       | <ul> <li>Correla IBAN</li> </ul>            |
|                                                       |                                                                          |                                                        |       |          |                        |                  |                     |                                       |                                             |
|                                                       |                                                                          |                                                        |       |          |                        |                  |                     |                                       |                                             |
|                                                       |                                                                          |                                                        |       |          |                        |                  |                     |                                       |                                             |
|                                                       |                                                                          |                                                        |       |          |                        |                  |                     |                                       |                                             |
|                                                       |                                                                          |                                                        |       |          |                        |                  |                     | <                                     |                                             |
|                                                       |                                                                          |                                                        |       |          |                        |                  |                     |                                       |                                             |
|                                                       |                                                                          |                                                        |       |          |                        |                  |                     | >                                     |                                             |
|                                                       |                                                                          |                                                        |       |          |                        |                  |                     | >                                     | >                                           |
|                                                       |                                                                          |                                                        |       |          |                        |                  |                     | >                                     | 1                                           |
|                                                       |                                                                          |                                                        |       |          |                        |                  |                     |                                       |                                             |
|                                                       |                                                                          |                                                        |       |          |                        |                  |                     | 1                                     |                                             |
|                                                       |                                                                          |                                                        |       |          |                        |                  |                     |                                       | ×                                           |
|                                                       |                                                                          |                                                        |       |          |                        |                  |                     | 1/                                    | 1                                           |
|                                                       |                                                                          |                                                        |       |          |                        |                  |                     | · · · · · · · · · · · · · · · · · · · | ,                                           |
| C /C - Lithau                                         |                                                                          |                                                        |       |          |                        |                  |                     | 8                                     | 8                                           |
|                                                       | - C/C in scadenzá                                                        | C/C in attesa di abilitazione                          |       |          |                        |                  |                     | 2                                     | <u> </u>                                    |

La prima volta che si accede alla funzione viene proposta la maschera precompilata con i dati del soggetto titolare del conto. È necessario che l'utente verifichi la correttezza dei dati proposti, che verranno inoltrati a CRIF/CRIBIS per censire il soggetto presso i propri sistemi.

| boggetto titolare conti | correnti per PSD2                 |    |                    |                                            |
|-------------------------|-----------------------------------|----|--------------------|--------------------------------------------|
| Soggetto                |                                   |    |                    | <ul> <li>Gestisci conti corrent</li> </ul> |
| d soggetto              | 0                                 | (* | ) Dati obbligatori |                                            |
| Dati generali           |                                   |    |                    | <ul> <li>Varia dati soggetto</li> </ul>    |
| Codice fiscale (*)      | 15145641861                       |    |                    |                                            |
| ndirizzo mail (*)       | riconciliazionebancaria@gmail.com |    |                    |                                            |
| Partita Iva             | 15145641861                       |    |                    |                                            |
| Felefono                | 1234567890                        |    |                    |                                            |
| Paese                   | IT=                               |    |                    |                                            |
| Dati persona giuridica  |                                   |    |                    |                                            |
| Ragione sociale (*)     | RICONCILIAZIONE BANCARIA PSD2     |    |                    |                                            |
| Dati persona fisica     |                                   |    |                    |                                            |
| Nome (*)                |                                   |    |                    |                                            |
| Cognome (*)             |                                   |    |                    |                                            |
| Data di nascita         | =                                 |    |                    |                                            |
|                         |                                   |    |                    |                                            |

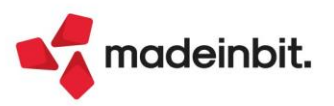
# Image: Mexal Image: Passes

Dopo aver creato il soggetto, occorre procedere all'abilitazione delle banche per le quali si intende usufruire del servizio di download automatico estratti conto PSD2.

|       | ond corrend per PSD2   |                                                           |                                                                                                    |                                   |                                 |                                                                        |                                                             |               |                     |
|-------|------------------------|-----------------------------------------------------------|----------------------------------------------------------------------------------------------------|-----------------------------------|---------------------------------|------------------------------------------------------------------------|-------------------------------------------------------------|---------------|---------------------|
|       | Cerca nell'elenco      |                                                           |                                                                                                    |                                   |                                 |                                                                        |                                                             |               | Gestisci consenso P |
| ABI 🔺 | Azienda di credito     | Fili                                                      | ale                                                                                                    | IBAN                              |                                 | Abil.PSD2                                                              | Inizio consenso                                             | Fine consenso |                     |
| 02008 | UNICREDIT SPA          | VE                                                        | RONA GARIBALDI                                                                                                    | IT18                              | 80                              |                                                                        |                                                             |               |                     |
| 03069 | INTESA SANPAOLO SPA    | NO                                                        | VILIGURE                                                                                                    | IT70                              | 87                              |                                                                        |                                                             |               |                     |
| 06230 | CREDIT AGRICOLE ITALIA | SAI                                                       | NTARCANGELO                                                                                                    | IT30                              | 99                              |                                                                        |                                                             |               |                     |
|       |                        |                                                           |                                                                                                    |                                   |                                 |                                                                        |                                                             |               |                     |
|       |                        |                                                           |                                                                                                    |                                   |                                 |                                                                        |                                                             |               |                     |
|       |                        |                                                           |                                                                                                    |                                   |                                 |                                                                        |                                                             |               |                     |
|       |                        |                                                           |                                                                                                    |                                   |                                 |                                                                        |                                                             |               |                     |
|       |                        |                                                           |                                                                                                    |                                   |                                 |                                                                        |                                                             |               |                     |
|       |                        |                                                           |                                                                                                    |                                   |                                 |                                                                        |                                                             |               |                     |
|       |                        | Elenco ba                                                 | anche per consenso PSD2                                                                                                    |                                   |                                 |                                                                        | X                                                           |               |                     |
|       |                        | Elenco ba                                                 | anche per consenso PSD2                                                                                                    |                                   |                                 |                                                                        | ×                                                           |               |                     |
|       |                        | Elenco ba                                                 | anche per consenso PSD2 Cerca nell'elenco                                                                                                    |                                   | Q マ 2 8 雨 6                     | a Abilita                                                              | /rinnova banca nel                                          |               |                     |
|       |                        | (1)                                                       | anche per consenso PSD2<br>Cerca nell'elenco <i>Inserisci testo</i><br>Azienda di credito                                                                                                    |                                   | Q ♥ 월 월 등 《<br>AbiLPSD2         | Abilita,<br>browse                                                     | /rinnova banca nel                                          |               |                     |
|       |                        | (1)<br>ABI •                                              | Anche per consenso PSD2<br>Cerca nell'elenco <i>Inserisci testo</i><br>Azienda di credito<br>UNICREDIT SPA                                                                                           |                                   | Q 7 년 8 奇 8<br>Abil.PSD2        | Abilita,<br>browse<br>Abilita,                                         | (rinnova banca nel<br>er<br>(rinnova banca con              |               |                     |
|       |                        | (1)<br>ABI -<br>02008<br>03069                            | Cerca nell'elenco (Inserio) testo<br>Azienda di credito<br>UNICREDIT SPA<br>(INTESA SANDACIO SPA                                                                                                    |                                   | Q ♥ 월 월 @ 《<br>Abil.PSD2        | <ul> <li>Abilita,<br/>browse</li> <li>Abilita,<br/>invio e</li> </ul>  | /rinnova banca nel<br>er<br>/rinnova banca con<br>mail      |               |                     |
|       |                        | (1)<br>ABI -<br>V 02008<br>03069<br>06330                 | Anche per consenso P5D2<br>Cerca nell'elenco <i>Interior testo</i><br>Azienda di credito<br>UNICREDIT SPA<br>INTESA SANPAOLO SPA<br>CPEDT ACOFOLE ITALIA                                             |                                   | Q マ 22 健 合 《<br>Abil.PSD2       | Abilita,<br>browse<br>Abilita,<br>invio e                              | /rinnova banca nel<br>er<br>/rinnova banca con<br>mail      |               |                     |
|       |                        | (1)<br>ABI -<br>02008<br>03069<br>06230<br>Abilitati      | Cerca nell'elenco Snewhor testo<br>Azienda di credito<br>UNICREDIT SPA<br>INTESA SANPAQLO SPA<br>CREDIT AGREQUE TIALLA<br>En Stadeaza Stin attesa di abilità                                         | vinne Grad                        | Q マ 열 申 合 《<br>Abil.PSD2        | Abilita,<br>browse<br>Abilita,<br>invio e                              | X<br>frinnova banca nel<br>r<br>frinnova banca con<br>mail  |               |                     |
|       |                        | (1)<br>ABI ~<br>02008<br>03069<br>06230<br>Abilitata      | Anche per consenso P5D2<br>Cerca nell'elenco [ <i>Inserfact testo</i><br>Azienda di credito<br>UNICKEDIT SPA<br>INTESA SANPAOLO SPA<br>CREDIT ACRECOLE ITALIA<br>a In scadenza ⊠In attesa di abilita | zione • Scac                      | Q 文 2 印 印 合《<br>Abil.PSD2       | <ul> <li>Abilita,<br/>browse</li> <li>Abilita,<br/>invio et</li> </ul> | Krinnova banca nel<br>Fr<br>frinnova banca con<br>mail      |               |                     |
|       |                        | (1)<br>(1)<br>(1)<br>(2008<br>03069<br>06230<br>Abilitata | Anche per consenso P5D2<br>Cerca nell'elenco <i>Enerita i testo</i><br>Azienda di credito<br>UNICREDIT SPA<br>INTESA SANPAOLO SPA<br>CREDIT AGRICOLE ITALIA<br>o In scadenza ⊠In attesa di abilita   | zione • Scač                      | Q マ ② 由 중 《<br>Abil.PSD2        | <ul> <li>Abilita,<br/>browse</li> <li>Abilita,<br/>invio et</li> </ul> | Kinnova banca nel<br>rr<br>frinnova banca con<br>mail       |               |                     |
|       |                        | (1)<br>ABI -<br>v 02008<br>03069<br>06230<br>Abilitata    | anche per consenso PSD2<br>Cerca nell'elenco <i>Diserici testo</i><br>Azienda di credito<br>UNICREDIT SPA<br>UNICREDIT SPA<br>CREDIT AGRICOLE ITALIA<br>a In scadenza ⊠In attesa di abilita          | zione Scac<br>Seleziona Seleziona | Q ♥ 2 8 0 0<br>AbiLP5D2<br>duta | <ul> <li>Abilita,<br/>browse</li> <li>Abilita,<br/>invio et</li> </ul> | X<br>frinnova banca nel<br>ar<br>frinnova banca con<br>mail |               |                     |

L'abilitazione deve essere effettuata dal titolare del conto corrente, il quale deve fornire il consenso a CRIF/CRIBIS tramite una procedura guidata che prevede il seguente iter:

- se l'accesso ai dati dell'azienda viene richiesto dal commercialista (Passcom), quest'ultimo dovrà inviare tramite email un link all'azienda titolare dei rapporti bancari (pulsante Abilita/rinnova banca con invio email [F5]); se l'accesso ai dati viene richiesto direttamente dall'azienda (Mexal), l'avvio della procedura guidata può avvenire tramite mail o tramite il pulsante Abilita/rinnova banca nel browser [F8], che permette di aprire il link direttamente nel browser;
- l'azienda seguendo la procedura guidata fornisce il consenso all'accesso ai dati di conto tramite Strong Customer Authentication (SCA) o autenticazione forte:

| NEOS<br>BY CRIF                            | NEOS                                                                                                    |
|--------------------------------------------|----------------------------------------------------------------------------------------------------|
| Scegli la tua banca                        | BY CRIF                                                                                                    |
| Seleziona la tua banca<br>UniCredit S.p.A. | Permessi necessari                                                                                                    |
| rincipali banche                           | La tua sicurezza è la nostra priorità. Per offrirti questo servizio, abbiamo bisogno del tuo permesso per accedere alle seguenti informazioni<br>del conto:                                                                                                    |
| ল Intesa Sanpaolo                          | Li dettagli del tuo conto<br>Questo include il nome del conto, i dettagli del conto e il saldo                                                                                                    |
| UniCredit S.p.A.                           | Le tue transazioni                                                                                                    |
| Poste Italiane                             | Questo include le tue transazioni in entrata e in uscita degli ultimi 90 giorni (o più se disponibili), inclusi i pagamenti regolari                                                                                                    |
| Banco BPM                                  | Termini e Condizioni e Informativa sulla Privacy<br>Cliccando su "Continua", autorizzo CRIF Realtime Ireland Ltd a fornire il Servizio di Informazione sui Conti in linea con i <u>Termini e Condizioni</u> ,<br>confermo di aver letto e compreso l' <u>Informativa sulla Privacy</u> , e autorizzo a restituire i dati a me a Passepartout Spa |
| Postepay                                   | Se le informazioni del mio conto bancario includono dati che rivelano informazioni sulle mie convinzioni personali, appartenenze,<br>origine razziale o etnica, salute o stile di vita, do il mio esplicito consenso al trattamento di questi dati in conformità con l'Accordo e la sezione 4 dell'Informativa sulla Privacy                     |
|                                            | Vuoi sapere di più?                                                                                                    |
|                                            | Perché devo fare questo? 🗸                                                                                                    |
| CONTINUA                                   | Come funziona? 🗸                                                                                                    |
| ×USCITA                                    | I miei dati sono al sicuro? 💙                                                                                                    |
|                                            | Chi è Crif Real Time Ireland? 💙                                                                                                    |

Il titolare del conto corrente deve rinnovare il consenso ogni 180 giorni.

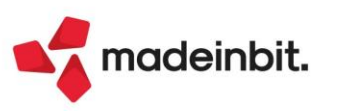

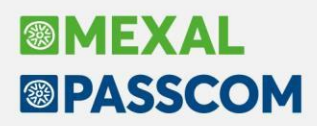

Terminata la procedura di attivazione del servizio è possibile importare i movimenti selezionando la banca e premendo il pulsante **PSD2-Scarica/Importa movimenti [F7]**.

| ☆ ※ 또 한 등 및 X I<br>Movimenti - IBAN IT 18 | Eagazzino Eroduzione<br>© Ω Π ⑦ Ω eP ℃ ≥<br>80 | Aginuali Figdali Servizi Auto ⊂ Lerca ViPrerenti Anassistenti<br>Å<br>Conto 202.01005 PS1 - 01/01/2024 RICONCILIAZIONE BANCARIA PSD2 | PASSCOM                                         |
|-------------------------------------------|------------------------------------------------|----------------------------------------------------------------------------------------------------|-------------------------------------------------|
| Banca selezionata                         |                                                |                                                                                                    | <ul> <li>CSV-Import movimenti</li> </ul>        |
| Banca UNICREDIT SP<br>BAN IT 18           | 80                                             | Filiale VERONA GARIBALDI<br>Tipo c/c C/C ORDINARIO                                                                                   | <ul> <li>CSV-Parametri import banca</li> </ul>  |
| Conto 202.01005                           | UNICREDIT PSD2                                 |                                                                                                    | CSV-Cartella import                             |
| Cerca nell'el<br>Num. DataReg.            | enco Merito/testo<br>Valuta CBI                | Q 学 図 創 信<br>Descrizione CBI SotCausCBI Importo St Nc Descrizione estesa                                                             | PSD2-Scarica/Importa     movimenti              |
| )                                         |                                                |                                                                                                    | Contabilizzazione massiva operazioni semplici   |
|                                           |                                                |                                                                                                    | 🖉 Modifica sottocausale CBI                     |
|                                           |                                                | Modalità di download movimenti PSD2                                                                                                  | <ul> <li>Associa centro costo/ricavo</li> </ul> |
|                                           |                                                |                                                                                                    | Scollega primanota                              |
|                                           |                                                |                                                                                                    | Gestione movimenti elimina                      |
|                                           |                                                | Da data movimento                                                                                                    | Individua duplicati                             |
|                                           |                                                |                                                                                                    | ~~~~~~~~~~~~~~~~~~~~~~~~~~~~~~~~~~~~~~          |
|                                           |                                                | V Ok X Annulla                                                                                                    | >                                               |
|                                           |                                                |                                                                                                    | N                                               |
|                                           |                                                |                                                                                                    | *                                               |
|                                           |                                                |                                                                                                    | ~                                               |
| Dariconciliare                            | Riconciliato parzialmente                      | 1 Maggiore riconciliazione O Incoerente O Riconciliato                                                                               | ~                                               |
|                                           | alaga allta ant                                |                                                                                                    | *                                               |

La prima volta che si esegue lo scarico di movimenti tramite PSD2 si possono presentare le seguenti casistiche:

- banca per la quale non sono mai stati importati movimenti bancari in precedenza (con le altre modalità di importazione tramite CBI o CSV/TXT): vengono scaricati tutti i movimenti bancari disponibili in base alla profondità temporale della banca;
- banca per la quale sono presenti movimenti bancari in archivio importati tramite CBI o CSV/TXT: vengono scaricati i movimenti dalla data registrazione successiva al movimento più recente presente in archivio (campo "Da data movimento" precompilato).

Per quanto riguarda i successivi download di movimenti, l'utente potrà scegliere se importare i movimenti successivi all'ultimo importato oppure impostare un range di date.

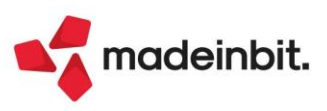

All'interno del flusso PSD2 reso disponibile da CRIF/CRIBIS non sono presenti le causali CBI, informazione fondamentale per poter gestire le righe di movimento all'interno della funzione Riconciliazione bancaria. Per ovviare a tale criticità, Passepartout fornisce delle associazioni standard tra stringa di descrizione e causale CBI. Inoltre, se per l'azienda erano stati creati dei configuratori CSV/TXT con causale Ricavata da descrizione, le associazioni già codificate dall'utente vengono utilizzate anche ai fini dell'import PSD2 per la medesima banca.

| -       |                  |                 |           |           |                                                                                                    |                                                                                                    |        |                                |                      |
|---------|------------------|-----------------|-----------|-----------|----------------------------------------------------------------------------------------------------|----------------------------------------------------------------------------------------------------|--------|--------------------------------|----------------------|
| C       | erca nell'elenco | Inserisci testo |           |           |                                                                                                    | and the second second sec |        |                                | Gestione associazi   |
| ato     | DataReg -        | DataVal         | CausCBI   | SotCau    | Descrizione                                                                                                    | Importo                                                                                                    | CliFor | Descrizione cliente/fornitore  |                      |
|         | 31/03/2023       | 31/03/2023      | 15        | 1         | PAGAMENTO RATA MUTUO/PRESTITO IZJQQPNBK IGZP B. 13 TJF GLUHI                                                                                                    | -645,3                                                                                                    | 3      |                                | Visualizza descrizio |
|         | 31/03/2023       | 31/03/2023      | 15        | 1         | PAGAMENTO RATA MUTUO/PRESTITO IZJQQPNBK IGZP B. 11 TJF GLUHI                                                                                                    | -44,3                                                                                                    | 5      |                                |                      |
|         | 31/03/2023       | 31/03/2023      | 15        | 1         | PAGAMENTO RATA MUTUO/PRESTITO IZJQQPNBK IGZP B. 25 TJF GLUHI                                                                                                    | -97,5                                                                                                    | 6      |                                |                      |
|         | 31/03/2023       | 31/03/2023      | 19        | 1         | PAGAMENTO DELEGHE F23/F24 PRENOTATE FPVSTVXKD XNZIK/QKYW/ZAV                                                                                                    | - 38,0                                                                                                    | 0      |                                |                      |
|         | 31/03/2023       | 31/03/2023      | 46        | 1         | ADDEBITO SEPA DD PER FATTURA A VOSTRO CARICO Efsqzeb 0000000                                                                                                    | -41,5                                                                                                    | 6      |                                |                      |
|         | 31/03/2023       | 31/03/2023      | 26        | 1         | DISPOSIZIONE DI BONIFICO YEOMHYVH ZILB U KQDKVQO PYFQGSQ UN                                                                                                    | -2,0                                                                                                    | 0      |                                |                      |
|         | 31/03/2023       | 31/03/2023      | 18        |           | COMPETENZE (INTERESSI/ONERI)                                                                                                    | #######################################                                                                                                    | #      |                                |                      |
| 8       | 30/03/2023       | 30/03/2023      | 48        | 1         | BONIFICO A VOSTRO FAVORE MFXMXOQV CYDO JE LDNVBIB CGXRIJ WN                                                                                                    | 371,4                                                                                                    | 4      |                                |                      |
|         | 30/03/2023       | 30/03/2023      | ******    |           | RICARICA TELEFONICA SERVIZIO INTERNET BANKING                                                                                                    | -10,0                                                                                                    | 0      |                                |                      |
| 6 - C   | 30/03/2023       | 30/03/2023      | 26        | 1         | DISPOSIZIONE DI BONIFICO IDF NFRJPZETXVCEG TUIQKCMX RFL M +3                                                                                                    | -13,0                                                                                                    | 0      |                                |                      |
|         | 26/03/2023       | 26/03/2023      | ******    |           | VOSTRI EMOLUMENTI                                                                                                    | 211,0                                                                                                    | 0      |                                |                      |
|         | 26/03/2023       | 26/03/2023      | 26        | 1         | DISPOSIZIONE DI BONIFICO UQEKAKLK ZMPH W Eaglhet Rrwznąs QV                                                                                                    | -1,2                                                                                                    | 0      |                                |                      |
|         | 25/03/2023       | 25/03/2023      | 34        | 1         | DISPOSIZIONE PER GIROCONTO EPCYRKMP FOQY K SHPVHLV QFLCMHZ,                                                                                                    | -75,0                                                                                                    | 0      |                                |                      |
|         | 25/03/2023       | 25/03/2023      | 46        | 1         | ADDEBITO SEPA DD PER FATTURA A VOSTRO CARICO Ouduixl 8003109                                                                                                    | -272,9                                                                                                    | 0      |                                |                      |
|         | 23/03/2023       | 23/03/2023      | 26        | 1         | DISPOSIZIONE DI BONIFICO KTBFGMLC ZUXL A Mqhhvsk Lnsguig UO                                                                                                    | -5,5                                                                                                    | 0      |                                |                      |
|         | 23/03/2023       | 23/03/2023      | 26        | 1         | DISPOSIZIONE DI BONIFICO KTBFGMLC ZUXL A Mqhhvsk Lnsguig UO                                                                                                    | -1,5                                                                                                    | 0      |                                | 12                   |
|         | 23/03/2023       | 23/03/2023      | 26        | 1         | DISPOSIZIONE DI BONIFICO KTBFGMLC ZUXL A Mqhhvsk Lnsguig UO                                                                                                    | -1,5                                                                                                    | 0      |                                | K                    |
|         | 23/03/2023       | 23/03/2023      | 26        | 1         | DISPOSIZIONE DI BONIFICO UBUBDYOB MBMBAFCBAH NRL 23.03.2023                                                                                                    | -1,5                                                                                                    | 0      |                                | ~~                   |
|         | 23/03/2023       | 23/03/2023      | 34        | 1         | DISPOSIZIONE PER GIROCONTO ENMGWTDF CCFT C DSWTQBW WZUWOQQ,                                                                                                    | -10,0                                                                                                    | 0      |                                | <                    |
| 6       | 23/03/2023       | 23/03/2023      | 26        | 1         | DISPOSIZIONE DI BONIFICO PIMMMAGK VHAS Y MUGTCLW KOSLAHV YZ                                                                                                    | -2,0                                                                                                    | 0      |                                | >                    |
|         | 22/03/2023       | 22/03/2023      | 46        | 1         | ADDEBITO SEPA DD PER FATTURA A VOSTRO CARICO Vpyuhtj 301-415                                                                                                    | -44,4                                                                                                    | 9      |                                | »                    |
| 8       | 19/03/2023       | 19/03/2023      | ******    |           | RICARICA TELEFONICA SERVIZIO INTERNET BANKING                                                                                                    | -10,0                                                                                                    | 0      |                                | >                    |
|         | 19/03/2023       | 19/03/2023      | 26        | 1         | DISPOSIZIONE DI BONIFICO PIMMMAGK VHAS Y MUGTCLW KOSLAHV YZ                                                                                                    | -1,0                                                                                                    | 0      |                                |                      |
|         | 17/03/2023       | 17/03/2023      | 48        | 1         | BONIFICO A VOSTRO FAVORE NDQYDKNN TDRX JW OJODHAQ WWNWQF VQ                                                                                                    | 220,0                                                                                                    | 0      |                                | ~                    |
|         | 16/03/2023       | 16/03/2023      | 26        | 1         | DISPOSIZIONE DI BONIFICO NDPPGDUV SWCQFHTECB BAH 16.03.2023                                                                                                    | -433,5                                                                                                    | 0      |                                | ~                    |
|         | 15/03/2023       | 15/03/2023      | 46        | 1         | ADDEBITO SEPA DD PER FATTURA A VOSTRO CARICO Bbxlmzi 0100000                                                                                                    | -29,6                                                                                                    | 5      |                                | ^                    |
| i.      | 11/03/2023       | 11/03/2023      | 46        | 1         | ADDEBITO SEPA DD PER BOLLETTA TELEFONICA Olegmak VEMR2102240                                                                                                    | -208,1                                                                                                    | 0      | 1                              | 1/3                  |
|         | 10/03/2023       | 10/03/2023      | 45        | 1         | PAGAMENTO PER UTILIZZO CARTE DI CREDITO PNHOYTKW 02/2023 PMS                                                                                                    | -931.3                                                                                                    | 4      |                                | ~                    |
| Riga vi | alida (65)       | ! Riga con e    | rrori (6) | 😣 Riga se | cartata (1) ******* Non trovata associazione ####### Campo errato                                                                                                    |                                                                                                    |        |                                | *                    |
|         |                  |                 |           | a nga a   | 1.1. The second second s |                                                                                                    |        |                                | $\geq$               |
|         |                  |                 |           |           |                                                                                                    |                                                                                                    |        | n Nuova                        |                      |
|         |                  |                 |           |           |                                                                                                    |                                                                                                    |        | associazione movimenti X Annul | la                   |

I movimenti bancari scaricati da flusso PSD2 vengono visualizzati in una finestra elenco contraddistinti da uno dei seguenti stati:

- Pallino verde: il movimento è completo di tutti i dati identificativi e pertanto può essere importato;
- Triangolo giallo con !: il movimento risulta mancante di qualche dato identificativo.

In genere tale situazione si presenta quando non esiste un'associazione valida tra descrizione del movimento bancario e causale CBI per il movimento e di conseguenza risulta mancante la causale CBI. In questo caso, occorre posizionarsi sulla riga con errori e premere il pulsante **Nuova associazione [Invio]**, compilare il campo "Stringa da cercare" con una stringa di descrizione identificativa della tipologia di movimento (copiandola dal campo "Descrizione movimento") e selezionare la corrispondente causale CBI dall'omonimo campo. L'associazione creata verrà salvata nell'archivio aziendale delle associazioni, con riferimento all'ABI dell'IBAN selezionato;

| ininissione/revisione as:  | ociazione da anceptina                                                          | ^     |
|----------------------------|---------------------------------------------------------------------------------|-------|
| Descrizione movimento      | RICARICA TELEFONICA SERVIZIO INTERNET BANKING                                   |       |
| Codici ABI<br>EANI azlenda | 02008 NUNICREDIT SPA                                                            |       |
| Stringa da cercare         |                                                                                 |       |
| Causale CBI                |                                                                                 |       |
| Tipo ricerca stringa       | In qualsiasi posizione all'interno della descrizione del movimento <del>.</del> |       |
| Q Ricerca                  | Inserisci/<br>modifica IBAN 🛩 Ok 🗙 An                                           | nulla |

• Pallino rosso con X: il movimento risulta avere importo pari a zero e verrà scartato dall'importazione.

Premendo il pulsante **Importa movimenti [F10]** verranno importati solo i movimenti contraddistinti dal pallino verde. I movimenti con errori (Triangolo giallo con !) potranno essere importati in un momento successivo, dopo aver corretto il motivo dell'errore.

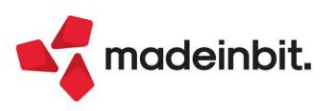

### Contabilizzazione buoni pasto "Ticket" in fase di Import corrispettivi RT

A partire da questa versione sono state apportate alcune modifiche alle varie tabelle che consentono di parametrizzare l'import dei corrispettivi RT. In particolare:

- "Tabelle generali import" ora diventa "Configurazione tabelle import"
- "Conti corrispettivi incasso" è ora "Parametri generali di import"
- "Aliquote/Nature/Codici Iva" è ora "Associazione Aliquote/Nature ai conti" (questa funzione non ha subito variazioni particolari).

Le implementazioni apportate consentono ora al programma di contabilizzare correttamente i corrispettivi RT, che al proprio interno evidenziano un importo incassato tramite Buoni pasto "Ticket". Fino alle versioni precedenti il programma rilevava i Ticket solo come modalità di incasso, non considerando in alcun modo la loro modalità di rilevazione e di assoggettamento iva. L'utente doveva quindi richiamare la registrazione contabile e rettificarla.

A partire da questa versione, se è stato abilitato il parametro "**Conti incasso collegati al file xml**", che consente al programma di differenziare le varie modalità di incasso, se all'interno dei file Xml dei corrispettivi è movimentato il tag "Ticket", per importare il file è necessario che siano stati compilati i "**Parametri gestione Ticket**".

Così facendo, contabilizzando i corrispettivi, l'importo incassato tramite "Ticket" viene ora scorporato, suddiviso tra imponibile e imposta, stornato dal conto di "ricavo" (normalmente utilizzato per la rilevazione dei corrispettivi) e dal "conto iva vendite"; il relativo l'imponibile viene girocontato al conto "Corrispettivi sospesi" e assoggettato ad un codice di esenzione "fuori campo" definito in un'apposita tabella.

L'iva infatti verrà rilevata in un secondo momento, all'atto dell'emissione della "Fattura di vendita" all'azienda emittente dei relativi ticket (Sol. 64360).

#### **CONFIGURAZIONE TABELLE IMPORT - PARAMETRI GENERALI IMPORT**

Premendo ora la funzione "Parametri generali di import" la videata che appare è simile alla seguente:

| BOILOUUUI PRODUTTI FINITI C/VENDITE     |                                                                                                    | Parametri gestione ticket                                                                                                    |
|-----------------------------------------|----------------------------------------------------------------------------------------------------|----------------------------------------------------------------------------------------------------|
| 201.00001 CASSA                         |                                                                                                    |                                                                                                    |
| 1=                                      |                                                                                                    |                                                                                                    |
|                                         |                                                                                                    |                                                                                                    |
| $\checkmark$                            |                                                                                                    |                                                                                                    |
| 201.00001 CASSA                         | =                                                                                                    |                                                                                                    |
| 202.00001 BANCA                         | =                                                                                                    |                                                                                                    |
| 737.00025 SCONTI PASSIVI                | =                                                                                                    |                                                                                                    |
| 222.01000 CREDITI PER TICKET RESTAURANT | =                                                                                                    |                                                                                                    |
|                                         |                                                                                                    |                                                                                                    |
| Disattiva                               |                                                                                                    |                                                                                                    |
|                                         | 201.00001 CASSA<br>1=<br>201.00001 CASSA<br>201.00001 CASSA<br>202.00001 BANCA<br>737.00025 SCONTI PASSIVI<br>222.01000 CREDITI PER TICKET RESTAURANT<br>Disattiva | 201.00001 CASSA =<br>1=<br>201.00001 CASSA =<br>201.00001 CASSA =<br>202.00001 BANCA =<br>737.00025 SCONTI PASSIVI =<br>222.01000 CREDITI PER TICKET RESTAURANT = |

È stato inoltre aggiunto il parametro "**Riporta matricola disp.in primanota**" che consente di riportare il "codice del dispositivo" in corrispondenza della descrizione di riga (Sol. 75725).

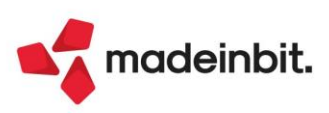

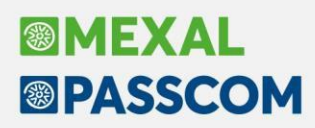

Solo se è stato abilitato il parametro "Conti incasso collegati al file xml" è possibile accedere al pulsante "Parametri gestione Ticket", la videata che appare è la seguente:

| Parametri gestione ticket                                                                           | ×              |
|----------------------------------------------------------------------------------------------------|----------------|
| Aliquote rilevazione Ticket<br>Codice esenzione Corr. sospesi<br>Conto corrispettivi sospesi/ticket |                |
|                                                                                                    | 🗸 Ok 🔀 Annulla |

I dati richiesti sono:

**Aliquote rilevazione ticket:** in questo campo devono essere specificate le aliquote utilizzate per effettuare lo scorporo dell'importo incassato tramite ticket. Sono ammesse solo aliquote iva oppure ".00" (in caso di ventilazione). È possibile specificare al massimo tre aliquote.

Il programma consente di effettuare lo scorporo automatico solo nel caso in cui all'interno del singolo file Xml sia presente una sola aliquota di quelle dichiarate nel parametro stesso.

**Attenzione:** nel caso in cui nel file Xml siano presenti due o più aliquote, di quelle sopra indicate, la suddivisione per aliquota dovrà essere effettuata manualmente dall'utente per ogni singolo file, utilizzando la funzione "Parametri documento import primanota".

Nel caso in cui vengano specificate 3 aliquote, che risultano movimentate singolarmente su dispositivi diversi, la contabilizzazione avverrà automaticamente in modo corretto.

**Codice esenzione corr.sospesi:** è il codice di "fuori campo iva" a cui verrà assoggettato l'imponibile precedentemente scorporato (dall'importo incassato tramite ticket). Il campo è obbligatorio se è stato valorizzato il campo precedente.

**Conto corrispettivi sospesi/ticket:** identifica il conto utilizzato per rilevare l'imponibile, precedentemente scorporato e assoggettato al codice di "fuori campo" sopra indicato. Il campo non è obbligatorio. Se il campo non viene valorizzato, ai fini della contabilizzazione del corrispettivo RT verrà utilizzato il conto automatico "Corrispettivi sospesi" specificato in Azienda – Parametri di base – Conti automatici.

| Revisione pri   | imanota                                    |           |                |        |                                                    |                                 |           |                | ×                                       |
|-----------------|--------------------------------------------|-----------|----------------|--------|----------------------------------------------------|---------------------------------|-----------|----------------|-----------------------------------------|
| Data<br>Causale | 20/03/2024= Valuta<br>CO =CORRISPETT.      | Eur       |                |        | VERIF                                              | Id                              | prn:      | 1135/24        | Data fatture in pagamento               |
| Descrizione     | ora rilevazione 22                         | :52:29    |                |        |                                                    |                                 |           |                | <ul> <li>Sel. valuta</li> </ul>         |
| Protocollo      | C01 Numero                                 |           | Del 20/03/2024 |        |                                                    |                                 |           |                |                                         |
| Codice          | Descrizione conto                          |           |                | Import | o (Eur) D                                          | escrizione                      |           |                | Dati Intracee                           |
| 801.00001       | PRODOTTI FINITI C/VE                       | NDITE     |                | 2      | .282,47A                                           | 23253                           |           |                | Categoria bilancio                      |
| 801.00001       | PRODOTTI FINITI C/VE                       | NDITE     |                |        | 69,91D                                             |                                 |           |                | specializzato                           |
| 809.00021       | SOSPESI SU CORRISPET                       | TIVI      |                |        | 76,90A                                             |                                 |           |                | Mod.cambio                              |
| 201.00001       | CASSA                                      |           |                |        | 24,10D                                             |                                 |           |                |                                         |
| 202.01001       | CREDIT AGRICOLE ITAL                       | IA        |                | 2      | .409,72D                                           |                                 |           |                | <ul> <li>Numeratori</li> </ul>          |
| 222.01000       | CREDITI PER TICKET R                       | ESTAURANT |                |        | 76,90D                                             |                                 |           |                |                                         |
| 415.00012       | IVA SU VENDITE                             |           |                |        | 221,26A                                            |                                 |           |                | <ul> <li>Beni usati</li> </ul>          |
|                 |                                            |           |                |        |                                                    |                                 |           |                | <ul> <li>Allegati docuvision</li> </ul> |
|                 |                                            |           |                |        |                                                    |                                 |           |                |                                         |
|                 |                                            |           |                |        |                                                    |                                 |           |                |                                         |
|                 |                                            |           |                |        |                                                    |                                 |           |                |                                         |
|                 |                                            |           |                |        |                                                    |                                 |           |                |                                         |
|                 |                                            |           |                |        |                                                    |                                 |           |                |                                         |
|                 |                                            |           |                |        |                                                    |                                 |           |                |                                         |
|                 |                                            |           |                |        |                                                    |                                 |           |                |                                         |
|                 |                                            |           |                |        |                                                    |                                 |           |                |                                         |
|                 |                                            |           |                |        |                                                    |                                 |           |                |                                         |
|                 |                                            |           |                |        |                                                    |                                 |           |                |                                         |
|                 |                                            |           |                |        |                                                    |                                 |           |                |                                         |
|                 |                                            |           |                |        |                                                    |                                 |           |                |                                         |
|                 |                                            |           |                |        |                                                    |                                 |           |                |                                         |
|                 |                                            |           |                |        |                                                    |                                 |           |                |                                         |
|                 |                                            |           |                |        |                                                    |                                 |           |                |                                         |
|                 |                                            |           |                |        |                                                    |                                 |           |                |                                         |
| Calendario      | Anteprima<br>docuvision Data<br>statistica |           |                |        | <ul> <li>Competenza i<br/>periodo prece</li> </ul> | iva<br>edente ntegrativa<br>xml | 间 Elimina | 🗹 Ok 🗙 Annulla |                                         |
|                 |                                            |           |                |        |                                                    |                                 |           |                |                                         |

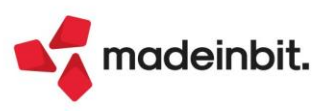

L'importo incassato tramite Ticket viene stornato sia per la parte imponibile (dal conto di ricavo utilizzato per la contabilizzazione del ricavo, per quell'aliquota) che per la parte iva (dal conto "Iva su vendite"):

| Revisione prima | anota                                    |              |                 |              |              |                           |            |
|-----------------|------------------------------------------|--------------|-----------------|--------------|--------------|---------------------------|------------|
| Data<br>Causale | 20/03/2024 Valuta Eur<br>CO =CORRISPETT. |              |                 |              | VERIF        |                           |            |
| Descrizione     | ora rilevazione 22:52:29                 |              |                 |              |              | PRODOTTI FINITI C/VENDITE |            |
| Protocollo      | C01 Numero                               | Del 20       | /03/2024≡       |              |              | Saldo precedente          | 24.407,81A |
| 002 Codice De   | escrizione conto                         |              |                 |              | Importo (Eur | ) Descrizione             |            |
| 801.00001 PF    | RODOTTI FINITI C/VENDITE                 |              |                 |              | 2.282,47     | A 99IEB023253             |            |
| 801.00001 PF    | RODOTTI FINITI C/VENDITE                 |              |                 |              | 69,91        | D                         |            |
| 809.00021 SC    | OSPESI SU CORRISPETTIVI                  |              |                 |              | 76,90        | A                         |            |
| 201.00001 C/    | ASSA                                     |              |                 |              | 24,10        | D                         |            |
| 202.01001 CF    | REDIT AGRICOLE ITALIA                    |              |                 |              | 2.409,72     | D                         |            |
| 222.01000 CF    | REDITI PER TICKET RESTAURANT             |              |                 |              | 76,90        | D                         |            |
| 415.00012 IN    | VA SU VENDITE                            |              |                 |              | 221,26       | A                         |            |
|                 |                                          | Fines        | tra iva         | ÷××          |              |                           |            |
|                 |                                          | Aliq         | Imponibile      | Imposta      |              |                           |            |
|                 |                                          | 10           | 69,91           | 6,99         |              |                           |            |
|                 |                                          |              |                 |              |              |                           |            |
|                 |                                          |              |                 |              |              |                           |            |
|                 |                                          |              |                 |              |              |                           |            |
|                 |                                          | Codi<br>esen | ci<br>zioni iva | o Corrisp. X |              |                           |            |

L'importo complessivo viene invece rilevato come "Corrispettivo sospeso" e assoggettato al codice di "Fuori campo" definito nell'apposita tabella:

| Revisione prim  | ianota                                   |                                                                                                    |               |                          |         |
|-----------------|------------------------------------------|----------------------------------------------------------------------------------------------------|---------------|--------------------------|---------|
| Data<br>Causale | 20/03/2024 Valuta Eur<br>CO =CORRISPETT. |                                                                                                    | VERIF         |                          |         |
| Descrizione     | ora rilevazione 22:52:29                 |                                                                                                    |               | SOSPESI SU CORRISPETTIVI |         |
| Protocollo      | C01 Numero                               | Del 20/03/2024=                                                                                       |               | Saldo precedente         | 286,80A |
| 003 Codice D    | escrizione conto                         |                                                                                                    | Importo (Eur) | Descrizione              |         |
| 801.00001 P     | RODOTTI FINITI C/VENDITE                 |                                                                                                    | 2.282,47A     | 023253                   |         |
| 801.00001 P     | RODOTTI FINITI C/VENDITE                 |                                                                                                    | 69,91D        |                          |         |
| 809.00021 S     | OSPESI SU CORRISPETTIVI                  |                                                                                                    | 76,90A        |                          |         |
| 201.00001 C     | ASSA                                     |                                                                                                    | 24,10D        |                          |         |
| 202.01001 C     | REDIT AGRICOLE ITALIA                    |                                                                                                    | 2.409,72D     |                          |         |
| 222.01000 C     | REDITI PER TICKET RESTAURANT             |                                                                                                    | 76,90D        |                          |         |
| 415.00012 I     | VA SU VENDITE                            |                                                                                                    | 221,26A       |                          |         |
|                 |                                          | Finestra iva     -4> X ×       Aliq     Imponibile     Imposta       F02,2     76,90     F.C. art.2,2 |               |                          |         |
|                 |                                          | Codici     esenzioni iva     Spesometro     X Chiudi                                                  |               |                          |         |

*Importante:* all'atto della rilevazione della fattura di vendita dovrà essere stornato il conto del corrispettivo sospeso assoggettato al codice di fuori campo e rilevato invece il conto di ricavo a cui verrà applicata la percentuale iva corretta.

Il programma consente una **contabilizzazione automatica** corretta, che non necessita di interventi secondari da parte dell'utente, in queste casistiche:

- corrispettivo con una sola aliquota;
- > corrispettivo con più aliquote ma una sola riguardante i ticket;
- > corrispettivo con più codici ateco, dove un solo codice movimenta i ticket.

Nelle casistiche sotto evidenziate è invece necessario l'intervento manuale da parte dell'utente:

- corrispettivo con più aliquote che interessano i ticket, in questo caso il programma non ha l'informazione di quanto incidano le varie aliquote sull'importo incassato tramite ticket;
- corrispettivo con più codici ateco, dove i movimenti di più codici concorrono alla generazione dell'importo incassato tramite ticket.

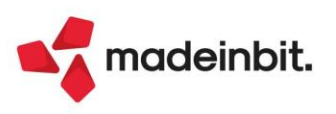

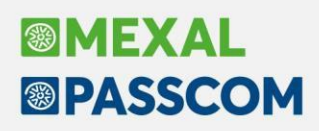

### Lavoratori Sportivi: Adeguamento al Decreto Legge n. 71/2024 - Art.3

Al decreto legislativo 28 febbraio 2021, n. 36 sono state apportate importanti modifiche riguardanti i volontari in ambito sportivo.

Pur rimanendo il **divieto di retribuzione** per le prestazioni dei volontari sportivi, è possibile riconoscere loro dei **rimborsi forfettari** per le spese sostenute in relazione alle attività svolte, a partire dal 1° giugno 2024, per un massimo di **400 euro mensili** rispetto ai 150 euro previsti in precedenza.

I rimborsi ai volontari sportivi potranno essere riconosciuti in caso di manifestazioni ed eventi sportivi riconosciuti dalle Federazioni sportive nazionali, dalle Discipline sportive associate, dagli Enti di promozione sportiva, anche paralimpici, dal CONI, dal CIP e dalla società Sport e salute SPA, a patto che venga preventivamente adottata una **delibera sulle spese e sulle attività di volontariato rimborsabili**.

Gli enti che riconoscono questi rimborsi hanno l'obbligo di comunicare "nominativi e importo corrisposto" tramite il RASD, entro la fine del mese successivo al trimestre di svolgimento delle prestazioni sportive del volontario sportivo.

Ai fini fiscali e contributivi, la norma specifica che i rimborsi forfettari **non concorreranno alla formazione del reddito** del volontario sportivo, ma verranno sommati alla totalità dei compensi percepiti ai fini della verifica del superamento della soglia di:

- 5.000 euro, ai fini degli obblighi contributivi;
- 15.000 euro, sul fronte degli obblighi in materia di imposte sui redditi.

#### LAVORATORI SPORTIVI OCCASIONALI

Inoltre con il DL 71/2024 viene abrogata la disposizione dell'articolo 53, comma 2, lettera a) del Tuir, che assimilava i redditi da prestazioni sportive occasionali a quelli di lavoro autonomo. Si esclude cioè la possibilità di applicare la disciplina di favore prevista dal decreto legislativo 36/2021 alle prestazioni di lavoro autonomo occasionale in ambito sportivo.

Ciò potrebbe portare a una riclassificazione di tali compensi come "redditi diversi" ai sensi dell'articolo 67, comma 1, lettera I, Tuir. Per le prestazioni occasionali regolate dal DI 50/2017 (contratto telematico e libretto famiglia), c'è un'esenzione generale per compensi fino a 5.000 euro annui.

Per quanto riguarda le prestazioni occasionali autonome (Art. 2222 c.c.), queste dovrebbero essere classificate come "redditi diversi" e assoggettate ad una ritenuta del 20%, secondo quanto previsto dall'articolo 25 del Dpr 600/1973. Occorre considerare però che la riforma dello sport, in particolare nel Dlgs 36/2021 prevede anche un regime di **esenzione fiscale fino a 15.000 euro per i lavoratori sportivi dilettantistici,** che include i prestatori occasionali di lavoro, in particolare per le attività legate a campionati o tornei e con tesseramento annuale.

Novità specifiche sono state introdotte anche sul fronte delle **prestazioni di lavoro sportivo da parte di dipendenti pubblici**, ammesse fino al limite di 5.000 euro annui di corrispettivo previa comunicazione preventiva. Non sarà necessaria l'autorizzazione dell'amministrazione di appartenenza, prevista in precedenza dall'Articolo 25, comma 6 del decreto legislativo 36/2021 per tutti i casi di lavoro sportivo con corrispettivo.

Superato il limite di 5.000 euro sarà obbligatoria la richiesta di un'apposita autorizzazione, che si intenderà rilasciata in caso di mancata ricezione di un provvedimento di accoglimento o rigetto entro 30 giorni dalla ricezione.

Per le prestazioni di lavoro sportivo, le comunicazioni devono essere effettuate entro i trenta giorni successivi alla fine di ciascun anno di riferimento, in un'unica soluzione, ovvero alla cessazione del relativo rapporto di lavoro se intervenuta precedentemente.

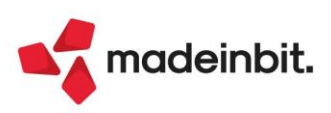

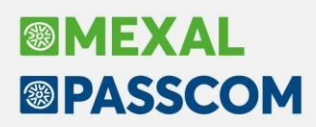

#### **RUBRICA CLIENTI/FORNITORI**

A partire da questa versione sono state introdotte due nuove tipologie di soggetti:

• il Volontario sportivo: classificabile con la stessa tipologia e inquadramento, non assoggettabile ad alcun tipo di contributo, non classificabile come Lavoratore esclusivo, con una data di inizio collaborazione che deve essere uguale o superiore al 1° giugno 2024.

| Lavoratore - 601.     | 00139 CASADEI (11) ROBERTO        |            |                         |           | -    | ₽ 💥 | X      |
|-----------------------|-----------------------------------|------------|-------------------------|-----------|------|-----|--------|
| Codice fiscale        | CSDRRT63A04C573B Nascita          | 04/01/1963 | Comune CESENA           |           |      |     |        |
| CLASSIFICAZIONE       | LAVORATORE                        |            |                         |           |      |     |        |
| Categoria soggetto    | )                                 |            | Volontari               |           |      | -   |        |
| Inquadramento         |                                   |            | Volontario <del>-</del> |           |      |     |        |
| Lavoratore esclusiv   | o azienda corrente                |            | 0                       |           |      | _   |        |
| Data inizio collabora | azione per la tipologia corrente  |            | 01/06/2024=             |           |      |     |        |
| Data fine collabora:  | zione per la tipologia corrente   |            |                         |           |      |     |        |
| GESTIONE SEPAR        | ATA INPS                          |            |                         |           |      |     |        |
| % Contributo previo   | denziale INPS                     |            |                         |           |      |     |        |
| % Contributi minori   |                                   |            |                         |           |      |     |        |
| % Contribuzione rid   | lotta INPS                        |            |                         |           |      |     |        |
| GESTIONE INPS         |                                   |            |                         |           |      |     |        |
| % Contributo previo   | denziale INPS a carico societa'   |            |                         |           |      |     |        |
| % Contributo previo   | denziale INPS a carico dipendente |            |                         |           |      |     |        |
| % Contributi minori   |                                   |            |                         |           |      |     |        |
| Costo INPS lavoro a   | tempo determinato                 |            |                         |           |      |     | Ξ      |
| Calendario            |                                   |            |                         | 间 Elimina | 🗸 Ok |     | าทนไไล |

 lo Sportivo occasionale: classificabile con la stessa tipologia e inquadramento, assoggettato sia a "Ritenuta d'acconto del 20%" che a "Gestione separata INPS". La data inizio collaborazione può essere uguale o superiore al 1° gennaio 2024. Per questa tipologia di soggetto devono essere compilate entrambe le sezioni sotto evidenziate:

|                                                                                                    | Dati percipiente/Regime                      | e agevolato - 60  | 01.00138 CANALI (10) SABRINA  | ×                                           |
|----------------------------------------------------------------------------------------------------|----------------------------------------------|-------------------|-------------------------------|---------------------------------------------|
|                                                                                                    | Codice tributo<br>Tipo ritenuta              | 1040 =<br>Acconto |                               | Collaboratore No Profit                     |
| Lavoratore - 601.00138 CANALI (10) SABRINA                                                                                                    |                                              | ×                 | e agevolato 👻 Fino a data 🛛 🔳 | Lavoratore sportivo<br>Riforma DLGS 36/2021 |
| Codice fiscale         CNLSRN71B62C573P         Nascita         22/02/1971           Operazioni nel periodo a partire dal         31/01/2024         31/01/2024 | Comune CESENA                                |                   |                               | <ul> <li>Dati Enasarco</li> </ul>           |
| CLASSIFICAZIONE LAVORATORE                                                                                                    |                                              |                   |                               | Gla/d                                       |
| Categoria soggetto<br>Inquadramento                                                                                                    | Sportivo occasionale<br>Sportivo occasionale | •                 |                               |                                             |
| Lavoratore esclusivo azienda corrente                                                                                                    | ·                                            |                   | Ξ                             |                                             |
| Data inizio collaborazione per la tipologia corrente                                                                                                    | 01/01/2024∎                                  |                   |                               |                                             |
| Data fine collaborazione per la tipologia corrente                                                                                                    | =                                            |                   |                               |                                             |
| GESTIONE SEPARATA INPS                                                                                                    |                                              |                   | NA FC                         |                                             |
| % Contributo previdenziale INPS                                                                                                    | 25,00                                        |                   |                               |                                             |
| % Contributi minori                                                                                                    | 2,03                                         |                   | 🗸 Ok 🗙 Annulla                |                                             |
| % Contribuzione ridotta INPS                                                                                                    |                                              |                   |                               |                                             |
| GESTIONE INPS                                                                                                    |                                              |                   |                               |                                             |
| % Contributo previdenziale INPS a carico societa'                                                                                                    |                                              |                   |                               |                                             |
| % Contributo previdenziale INPS a carico dipendente                                                                                                    |                                              |                   |                               |                                             |
| % Contributi minori                                                                                                    |                                              |                   |                               |                                             |
| Costo INPS lavoro a tempo determinato                                                                                                    |                                              | Ξ                 |                               |                                             |
| 8 Flanco                                                                                                    |                                              |                   |                               |                                             |
| Lienco                                                                                                    |                                              | Alindua           |                               |                                             |

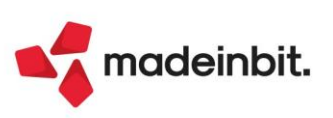

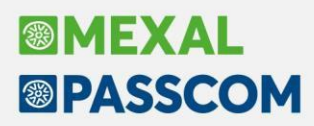

#### **IMMISSIONE/REVISIONE PRIMANOTA**

Per i **"Volontari sportivi"**, ai quali non possono essere corrisposti compensi ma solo "rimborsi", a partire dal **1° giugno 2024**, il programma verifica, attraverso un messaggio bloccante, che **nel mese di riferimento** (considerando la data di registrazione) non vengano registrati uno o più documenti per un **importo complessivo** superiore ai **400 euro**.

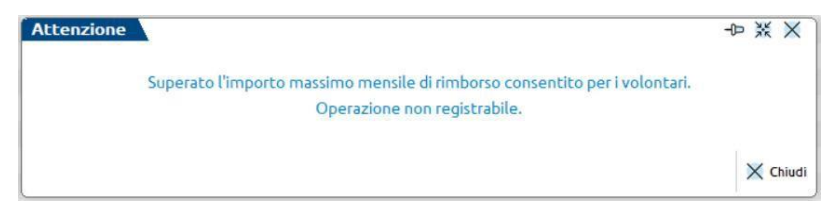

Per gli **"Sportivi occasionali"** invece, assoggettati sia a RDA che a Gestione separata INPS, a partire dal **1°** gennaio 2024 durante l'inserimento della registrazione contabile, appariranno due videate differenti:

- la prima è quella di **calcolo delle ritenute d'acconto**, evidenziando i compensi esenti per i primi 15.000 euro e per importi superiori, assoggettandoli alla RDA definita nell'anagrafica del percipiente;
- la seconda è quella **di calcolo della "Gestione separata INPS"** evidenziando i primi 5.000 euro come esenti e per i successivi applicando le aliquote definite nell'anagrafica del percipiente.

Di seguito viene riportato un esempio di registrazione in cui si evidenzia l'esenzione dal calcolo della ritenuta (fino ai 15.000 euro) e l'assoggettamento al calcolo della Gestione separata INPS per gli importi che eccedono i 5.000 euro).

| Revisione primanota                                                                                                    |                                                                                                    |
|----------------------------------------------------------------------------------------------------|----------------------------------------------------------------------------------------------------|
| Data     31/01/2024≣     Valuta     Eur       Causale     GR     ≡GIROCONTO       Descrizione                                                                                                    |                                                                                                    |
| 001 Codice Descrizione conto                                                                                                    | Importo (Eur) Descrizione                                                                                                    |
| 601.00138 CANALI (10) SABRINA                                                                                                    | 6.000,00A                                                                                                    |
| 711.00011 PRESTAZ.LAV.AUTON.AFFER.ATTIV.                                                                                                    | 6.000,00D                                                                                                    |
| 415.00032 INPS-CONTRIBUTI GEST.SEPARATA                                                                                                    | 145, 30A                                                                                                    |
| 601.00138 CANALI (10) SABRINA                                                                                                    | 48,43D                                                                                                    |
| 711.00002 CONTR.INPS CO.CO.CO.AFFER.ATTIVITA                                                                                                    | 96,87D                                                                                                    |
| Gest-Bitkenuize       Occasionale(10)       CANALI (10) SABRINA         Codice tributo       [040]       Causale       LAV. AUTONOMO       Tipo prestazione       48#         Ammontare lordo compensi gla' perceptiti nell'anno 2024 | Sezione inps         Totale gia' assogetta o a contribuzione         Imponible lordo soggetto a contributo         Residuo limite previdenziale         Imponible previdenziale         Imponible previdenziale         1000         Acarico committente (2/3)         96, 6, 77         Acarico committente (2/3)         96, 6, 77         Acarico committente (2/3)         96, 6, 77         Acarico percettore (1/3)         48, 43         Periodo attivita'         1/2024         Data pagam.compenso         31/01/2024#         Importo da versare         145, 30         Data vers |
| Q         Cerca<br>codice         Cerca<br>descrizione         Inserimento/<br>variazione conto         Calcolo<br>ritenuta         Scheda<br>contabile         Attiva ricerca<br>estesa                                              | Competenza iva periodo precedente Associa integrativa da elenco 🗊 Elimina 🍼 Ok 🗙 Annulla                                                                                                    |

**Attenzione:** per entrambe le tipologie, trattandosi di documenti "non iva", si utilizzerà una causale contabile di tipo GR (giroconto) o simile e dovranno sempre essere inseriti gli estremi del documento (numero e data).

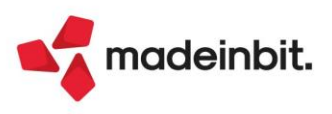

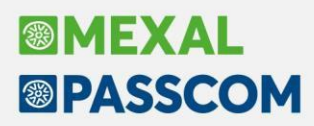

#### LAVORATORI SPORTIVI DLGS36/2021

È stata introdotta una nuova tipologia di lavoratori, gli "Sportivi occasionali", che consente di richiamare, differentemente, la sezione delle Ritenute d'acconto oppure la sezione della Gestione separata INPS (Sol. 75594).

| Selezione Ritenute o Contributi INP | S lavoratori sportivi              | ×                     |                              |
|-------------------------------------|------------------------------------|-----------------------|------------------------------|
| Ritenute o Contributi               | Inquadramento                      |                       |                              |
| Ritenute d'acconto                  | Titolari di Partita Iva            |                       | Sportivi occasionali 🛛 🗙     |
| Non soggetti a ritenuta             | Titolari di Partita Iva Forfettari |                       |                              |
| Contributi INPS                     | Under 23                           |                       | Ritenute d'acconto           |
| Contributi gestione separata INPS   | Co.co.co. Sportivo                 |                       | Contributi Gestione separata |
| Rit.d'acconto e Gestione sep.INPS   | Sportivo occasionale               |                       |                              |
|                                     |                                    |                       | 🛃 Seleziona 🗙 Chiudi         |
|                                     |                                    | J Seleziona 🗙 Annulla |                              |

#### STAMPE - LAVORATORI SPORTIVI DLGS36/2021

Sono state implementate le stampe dedicate ai lavoratori Sportivi occasionali riguardanti le Ritenute d'acconto e la Gestione separata INPS (entrambe in forma dettagliata e riepilogativa):

| Stampa lavoratori sport | ivi                                                                  | ×            |
|-------------------------|----------------------------------------------------------------------|--------------|
| Inquadramento           |                                                                      | 7            |
| Mese/Anno               | Gestione ritenute - Titolare di Partita Iva                          | (1)          |
| Codice tributo          | Gestione ritenute - Titolare di Partita Iva Forfettario              | (2)          |
| Tributo in F24          | Gestione INPS - Dipendente                                           | (4)          |
| Codice del percipiente  | Gestione INPS - Under 23                                             | (5)          |
|                         | Gestione INPS - Soggetti con gestione Inps                           | ( <u>B</u> ) |
| Modulo di stampa        | Gestione separata INPS - Co.co.co. Sportivo                          | (3)          |
|                         | Gestione separata INPS - Co.co.co. Amministrativo gestionale         | (6)          |
|                         | Gestione separata INPS - Soggetti <u>c</u> on gestione separata Inps |              |
| Elenco                  | Gestione ritenute - Sportivi occasionali                             | (7)          |
|                         | Gestione separata Inps - Sportivi occasionali                        | (8)          |

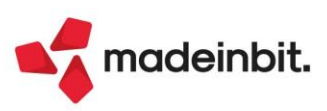

### **Rinegoziazione Contratto di Leasing**

Con la rinegoziazione del contratto di leasing è possibile intervenire su un leasing in essere quando esistono i presupposti o si ha la necessità di modificare le condizioni economiche iniziali.

Si tratta di chiedere alla società di leasing la revisione delle condizioni economiche praticate nel contratto di leasing ante rinegoziazione, in seguito a:

- variazioni importanti negli indici di riferimento come l'IRS o l'Euribor con rialzi o ribassi significativi;
- variazioni importanti nella situazione economica degli utilizzatori.

Potrebbe accadere che gli indici a cui sono agganciati i calcoli del leasing subiscono rialzi inaspettati, generando notevoli disagi agli utilizzatori, a cui è possibile rimediare ricorrendo alla rinegoziazione per conseguire vantaggi per l'utilizzatore: riduzione della rata migliorando l'esposizione mensile, velocità nel concludere la procedura senza dover attendere tempi tecnici di una nuova istruttoria tecnico legale, ecc... Attraverso la rinegoziazione è infatti possibile cambiare la durata, l'indice di riferimento, fisso o variabile e di conseguenza lo spread, riformulando la rata e calcolando il nuovo piano di ammortamento.

| ESEMPIO                                                  |                                        |
|----------------------------------------------------------|----------------------------------------|
| Data inizio utilizzo: 23/11/2022                         | Data fine utilizzo: 23/11/2027         |
| Costo sostenuto dal concedente: 44.676,76€               | Prezzo di riscatto: 391,80€            |
| Importo maxicanone: 8.102,97 €                           | Spese istruttoria: 300,00 €            |
| Importo canoni periodici: 690 €                          | Numero canoni periodici: 59            |
| Spese d'incasso su maxicanone e canoni periodici: 2,00 € | Periodicità rate: Mensile              |
| Aliquota iva canoni e spese d'incasso: 22%               | Indetraibilità: 60%                    |
| Modalità di calcolo interessi: Forfettario               | Modalità di calcolo risconto: Standard |

**Nota Bene**: Il tasto rinegoziazione è attivo se "Modalità di calcolo interessi = Forfettario" e "Modalità di calcolo risconto = Standard" e nel contratto non è fleggato subentro e non è attiva la moratoria. Il programma gestisce unicamente una rinegoziazione durante la durata di un leasing.

In questo caso accedendo al **Piano di ammortamento tasto [F4]**, è attivo il tasto **[F4] Rinegozia contratto**, che apre la seguente finestra:

| Condizioni contratto rinegoziato                                                |                                 |                                                                 |                                   | -10 ※ ×      |
|---------------------------------------------------------------------------------|---------------------------------|-----------------------------------------------------------------|-----------------------------------|--------------|
| Costo sostenuto dal concedente<br>Canoni ordinari gia' pagati<br>Debito residuo | 44676,76<br>9 su 61<br>31581,61 | Nuovo costo ISA/s.c<br>Relativi alla rata<br>Maxicanone residuo | 45095,15<br>23/08/2023<br>9000,00 |              |
| Data rinegoziazione<br>Debito residuo rinegoziato                               | 24/08/2023≡<br>₿2000            | TIR                                                             | 0,25102377                        |              |
| Canoni ordinari rinegoziati<br>Importo Rate<br>650,00 52<br>Spese incasso       | Importo                         | Rate Totale rate 52<br>Periodicita' Mens                        | sile <del>-</del>                 |              |
| Data primo canone<br>Importo riscatto                                           | 23/09/2023<br>400,00            | Data riscatto                                                   | 23/01/2028≡ Con interess          | i 🗸          |
|                                                                                 |                                 |                                                                 | Varia maxicanone<br>residuo       | Ok 🗙 Annulla |

Ipotizzando che l'ultima rata pagata sia la 9 su 59 e il nuovo piano prevede un "Debito rinegoziato" di € 32.000, con 52 rate mensili di € 650 e un prezzo di riscatto pari a € 400.

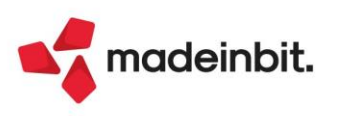

# Image: Mexal Image: Passes

**Costo sostenuto dal concedente:** viene riportato il costo sostenuto dal concedente originario (€ 44.676,76); **Nuovo costo ISA/s.c.:** è dato dalla differenza fra "Costo sostenuto dal concedente" – "Debito residuo" + "Debito residuo rinegoziato" (44.676,76 – 31.581,61 + 32.000);

Canoni ordinari già pagati: occorre indicare l'ultimo canone del piano ammortamento pagato;

Relativi alla rata: rappresenta la scadenza dell'ultima rata pagata;

Debito residuo: viene indicato il valore del debito residuo corrispondente all'ultima rata saldata;

**Maxicanone residuo:** è calcolato dal programma ed è la differenza alla data di rinegoziazione fra le rate contabilizzate del piano e la competenza rettificata [(giorni di competenza x costo giornaliero) + rettifiche]; **Data rinegoziazione:** calcolata dal programma, viene indicata la data successiva al pagamento dell'ultima rata;

Debito residuo rinegoziato: valore di input in cui indicare il nuovo debito residuo;

**Tasso Interno di rendimento (TIR):** viene calcolato dal programma in base ai dati inseriti per il nuovo piano; **Canoni ordinari rinegoziati:** indicare l'importo e il numero delle nuove rate del piano;

Spese incasso: indicare il valore delle spese d'incasso se presenti nel nuovo piano;

Periodicità: viene indicata la periodicità dei nuovi canoni;

Data primo canone: occorre riportare la data del primo canone;

Importo riscatto: in cui indicare l'importo del nuovo riscatto;

Data riscatto: viene indicata la data di riscatto, può essere calcolata dal programma con il tasto [F3] Calcola data;

Con interessi: se sul riscatto sono calcolati gli interessi, occorre fleggare il campo.

Il tasto **Varia maxicanone residuo [F5]** serve per forzare il valore del Maxicanone residuo calcolato dal programma; se si seleziona, vengono attivati i seguenti tasti:

- Ricalcola [F4]: per fare ricalcolare il Maxicanone residuo dal programma;
- Conferma [F10]: per confermare il valore modificato;
- Annulla [Esc]: per annullare la modifica.

Alla conferma della videata compare il seguente messaggio:

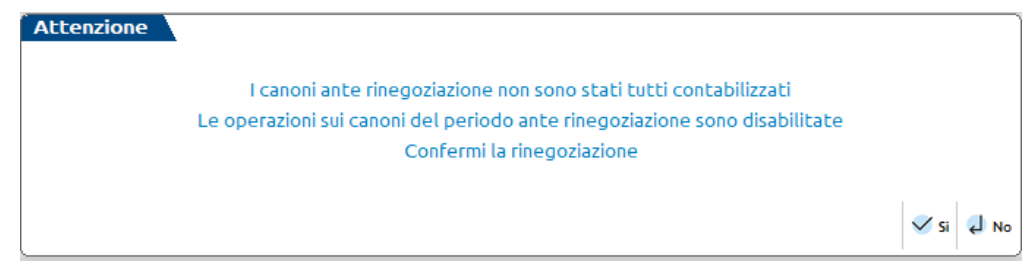

Con Si [F10] confermo il messaggio e con No [Invio] ritorno alla videata precedente.

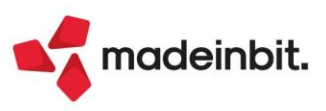

# Image: Mexal Big Passes

| Beni in leasing/Noleggio/Comod  | ato/Altri Beni |                               |              |                             |              | ←→ X                              |
|---------------------------------|----------------|-------------------------------|--------------|-----------------------------|--------------|-----------------------------------|
| Codice                          | 9              | Ξ                             |              |                             |              | Piano d'amm.to                    |
| Descrizione                     | MERCEDES       |                               |              |                             |              | Costi iniziali Leasing            |
| Tipo bene                       | Leasing 👻      | Stato                         |              | Attivo 👻                    |              |                                   |
| ISA (Indici Sint.di Affidabil)  |                | Deduzioni particolari attivit | a'           |                             | -            | Ripartiz.giorni durata leasing    |
| Societa' di comodo              | $\checkmark$   | Tipo bene                     |              | Altre immobil               | iz. 🔻        |                                   |
|                                 |                |                               |              |                             |              | Piano finanziario                 |
| Data inizio utilizzo            | 23/11/2022≡    | Data fine utilizzo            | 23/11/2027   | Durata                      | 1827         |                                   |
| Costo sostenuto dal concedente  | 44.676,76      | Super/Iper-Cred.Imp           | No           |                             | -            | Rip.giorni durata fiscale leasing |
| Nuovo costo sostenuto           | 45.095,15      |                               |              |                             |              |                                   |
| Prezzo di riscatto              | 391,80         | Data riscatto origine         | 23/11/2027≡  | Rinegoziato24/              | 08/23        | Calcolo automatico rata           |
|                                 |                | Rata con interessi            | $\checkmark$ |                             |              |                                   |
| Gestione subentro               | 0              | Data di subentro              |              |                             |              | Risconto pluriennale              |
|                                 |                |                               |              |                             |              |                                   |
|                                 |                |                               |              |                             |              |                                   |
|                                 |                |                               |              |                             |              |                                   |
| Riferimenti societa' di Leasing |                |                               |              |                             | A            |                                   |
| Societa' di Leasing MERC        | EDES FINANCE   |                               |              |                             | ~            |                                   |
| Riferimenti contratto AG00      | 0123658        |                               |              |                             | 1/3          |                                   |
| l                               |                |                               |              |                             | V            |                                   |
|                                 |                | Annulla/<br>Ripristina d'amm  | ortamento    | • Cancellazione 🗸 O<br>bene | 0k 🗙 Annulla |                                   |

#### Nella videata 1/3 è riportato il Nuovo costo sostenuto e la nuova data di rinegoziazione (Rinegoziato).

Con il tasto **Costi iniziali leasing [F5]**, si accede alla schermata *"Costi iniziali leasing"*, in cui è attivo il tasto **Costi iniziali Rinegoziato [F3]**, dove sono indicati i calcoli per il leasing rinegoziato.

| Precedente contratto          | •           |    |                    |                  |             |
|-------------------------------|-------------|----|--------------------|------------------|-------------|
| Data inizio utilizzo          | 23/11/2022≡ |    | Data fine utilizzo | 23/11/2027≡      | Durata 1827 |
| Piano rinegoziato             |             |    |                    |                  |             |
| Data rinegoziazione           | 24/08/2023≡ |    | Data fine utilizzo | 23/01/2028≡      |             |
|                               |             | N° | Importo            | Iva indetraibile | Totale      |
| Canoni periodici              |             | 52 | 33.800,00          | 4.461,60         | 38.261,60   |
| Spese incasso                 |             | 52 | 0,00               | 0,00             | 0,00        |
| TOTALE Costi leasing          |             |    |                    |                  | 38.261,60   |
| Costo sostenuto Concede       | ente        |    | 32.000,00          | 4.224,00         | 36.224,00   |
| Prezzo di riscatto            |             |    | 400,00             |                  |             |
| TOTALE Interessi impliciti    |             |    |                    |                  | 2.200,00    |
| Durata post rinegoziazion     | e           |    |                    |                  | 1614        |
| Costo giornaliero leasing     |             |    |                    |                  | 23,706072   |
| Interessi impliciti giornalie | eri         |    |                    |                  | 1,363073    |
| Maxi Canone residuo           |             |    |                    |                  | 8.206,25    |
| Costo giornaliero residuo     |             |    |                    |                  | 5,084418    |
| Interessi impliciti residui   |             |    |                    |                  | 0,412855    |

🗙 Chiudi

Nella videata sono indicati:

Data inizio utilizzo: indica la data di inizio utilizzo del leasing ante rinegoziazione;

Data fine utilizzo: indica la data di fine utilizzo del leasing ante rinegoziazione;

Durata: rappresenta la durata del leasing ante rinegoziazione;

Data rinegoziazione: indica la data di rinegoziazione;

Data fine utilizzo: rappresenta la data di fine utilizzo del leasing rinegoziato;

Canoni periodici: indica la somma dei canoni periodici post rinegoziazione;

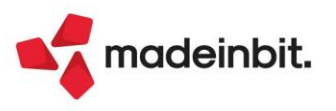

Spese incasso: sono le spese di incasso sui canoni periodici post rinegoziazione;

Totale Costi leasing: è la somma dei canoni periodici e le spese di incasso a cui va sommata l'iva indetraibile se presente;

Debito residuo rinegoziato: è il debito residuo rinegoziato;

Prezzo di riscatto: indica il nuovo prezzo di riscatto;

Totale interessi impliciti: è la differenza fra (Totale Cosi leasing senza iva indetraibile + Prezzo di riscatto) e il nuovo Costo sostenuto dal concedente;

Durata post rinegoziazione: indica la nuova durata del leasing rinegoziato;

Costo giornaliero leasing: è il rapporto tra Totali costi leasing e durata post rinegoziazione;

Interessi impliciti giornalieri: è il rapporto tra Totale interessi impliciti e durata post rinegoziazione;

Maxi Canone residuo: è il maxi canone calcolato come sopra;

Costo giornaliero residuo: è il rapporto tra Maxi canone residuo e durata post rinegoziazione;

Interessi impliciti residui: è dato da (Interessi impliciti giornalieri ante rinegoziazione/Costo giornaliero leasing ante rinegoziazione) % moltiplicato al Costo giornaliero residuo.

A fine anno occorre entrare nella funzione calcoli annuali, in cui sarà indicato per il canone e gli interessi i valori del costo giornaliero e degli interessi divisi per: Ante rinegoziazione, Post rinegoziazione e Post maxicanone.

Calcolo rateo/risconto leasing

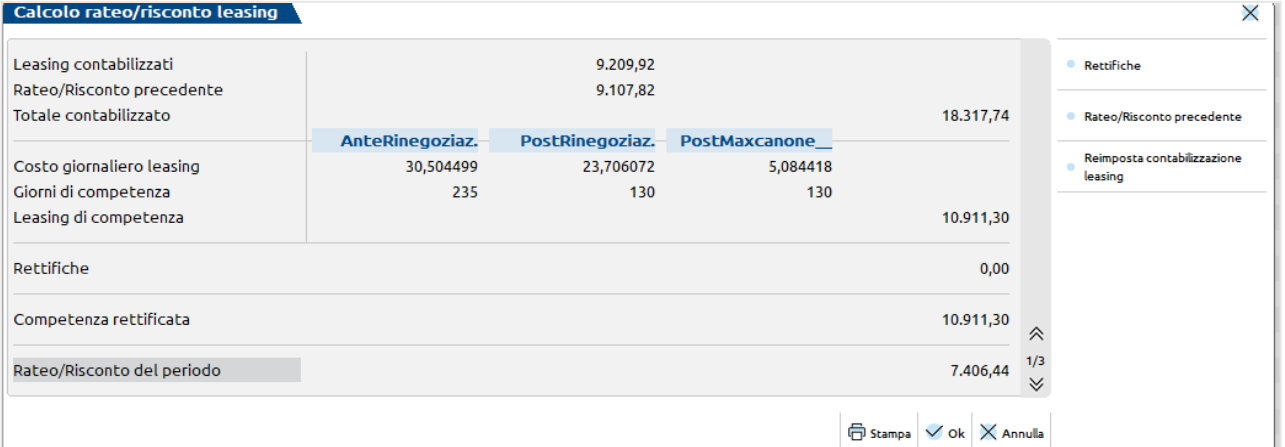

Calcolo interessi leasing

| Fipo bene Autovettur         | э              | Modalita'   | Non assegnat | to            |        |        |           | Rettifiche inter |
|------------------------------|----------------|-------------|--------------|---------------|--------|--------|-----------|------------------|
| Deducibilita' 20,0           | 10% Importo    | Max         | 18.075,99 R  | apporto deduc | 35,41% |        |           |                  |
| Modalita' di calcolo         | Forfettario    | )           |              |               |        |        |           |                  |
|                              |                | AnteRinegoz | PostRinegoz  | PostMaxcan.   |        |        |           |                  |
| nt.impliciti giornalieri     |                | 2,478385    | 1,363073     | 0,412855      |        |        |           |                  |
| Giorni di competenza         |                | 235         | 130          | 130           |        |        |           |                  |
| lotale interessi del period  | 0              |             |              |               | 813,28 |        |           |                  |
| /- Rettifiche interessi      |                |             |              |               | 0,00   |        |           |                  |
| lotale interessi del period  | 0              |             |              |               |        | 813,28 |           |                  |
| nteressi ecced rapporto d    | educ ( 64 59%) |             |              |               |        | 525.29 | 713 00125 |                  |
| nteressi deducibili al. 20.0 | 196            |             |              |               |        | 287.99 | 713.00122 |                  |
| inceressi desseloni di Eoloi |                |             |              |               |        | 201,55 |           | *                |
| nteressi deducibili          |                |             |              |               |        | 57,60  |           | 2/3              |
|                              |                |             |              |               |        |        |           | *                |

Nell'anno oggetto di rinegoziazione, avrò un periodo ante rinegoziazione che va dall'inizio dell'esercizio al giorno prima della data di rinegoziazione (dall'esempio 235 giorni) e un periodo post rinegoziazione che va dalla data di rinegoziazione alla fine dell'esercizio (dall'esempio 130 giorni). Il rapporto di deducibilità è dato dal limite fiscale € 18.075,99/ (Nuovo costo sostenuto + Iva indetraibile) [€ 45.095,15 + € 5.952,56] = 35,41%.

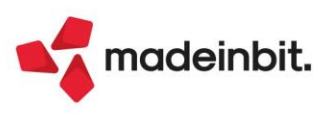

× )

## Versamento IVA Periodica inferiore a 100€ il 16/11 e 16/12

Il Decreto legislativo n.1 dell'08 Gennaio 2024, ha innalzato la soglia minima di versamento dell'iva periodica portandolo a 100€, a partire dalle liquidazioni del 2024. La medesima norma ha anche introdotto la novità che **i versamenti sotto soglia devono essere comunque effettuati entro il 16 dicembre** dell'anno.

Il successivo **Decreto legislativo n.108 del 05/08/2024**, ha modificato quest'ultima disposizione stabilendo che **per i soggetti in liquidazione trimestrale**, i versamenti sotto soglia devono essere comunque effettuati **entro il 16 novembre**.

All'interno della gestione F24, è stata allineata la funzione "Elabora periodo selezionato" alle nuove disposizioni, pertanto dal 2024:

- <u>Aziende in liquidazione mensile</u>: fino alla liquidazione di ottobre, il debito inferiore a 100€ non è importato in delega, i debiti di novembre e dicembre sono sempre importati in delega alle rispettive scadenze.
- <u>Aziende in liquidazione trimestrale</u>: i debiti delle liquidazioni dei primi due trimestri inferiore a 100€ non sono importati in delega; i debiti del terzo e quarto trimestre (quando dovuto) sono sempre importati in delega alle rispettive scadenze.

Si precisa che il controllo avviene sulla base del limite inserito in "Azienda – Parametri di base – Tabella valori limite/parametri generali".

### Stampa Schede contabili multiannuale

La funzionalità di stampa può essere eseguita per periodi maggiore dell'anno contabile.

La stampa contabile interattiva obbliga, invece, all'immissione di un periodo compreso nell'anno contabile o coincidente con l'anno contabile.

Nelle aziende con attiva la multiattività IVA art. 36, entrando dalla G – Generale, si trova il campo sottoazienda per decidere:

- Se stampare la scheda contabile della singola sottoazienda,
- Se stampare la scheda contabile di tutte le sottoaziende.

Ogni sottoazienda può avere un range di date compreso nel suo periodo di attività.

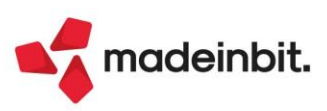

# Image: Mexal Base of the second second se

### Modelli AA7/10 - AA9/12 - AA5/6

È stata implementata la gestione del modello AA5/6, del modello AA7/10 e del modello AA9/12, da menu "Fiscali – Comunicazioni" (Sol. 53284).

La gestione è collegata all'azienda quindi, per poter gestire questi modelli, è necessario creare l'apposita azienda in Azienda > Apertura azienda.

Il tipo di modello da compilare viene determinato in base alla tipologia di azienda gestita:

- se l'azienda è di tipo "Ente non commerciale", è possibile gestire sia il modello AA5/6 che il modello AA7/10;
- > se l'azienda è di tipo "Persona fisica", è possibile gestire il modello AA9/12;
- > se l'azienda è di tipo "Società di capitali" o "Società di persone" è possibile gestire il modello AA7/10.

Effettuato l'accesso nella gestione dell'adempimento, mediante il comando Nuovo [F4] è possibile indicare la tipologia di operazione da gestire.

| Current entering income  Current entering income  Current entering inc                                                                                                    | Caracterizations in Decisions in the Control of the Control of Control of Con                                                                                                    |                                                                                                    |                                                                                                    |                                                                                                    |                                                                                                    |                                                                                                    |                      |                               |                                                                                                    |
|----------------------------------------------------------------------------------------------------|----------------------------------------------------------------------------------------------------|----------------------------------------------------------------------------------------------------|----------------------------------------------------------------------------------------------------|----------------------------------------------------------------------------------------------------|----------------------------------------------------------------------------------------------------|----------------------------------------------------------------------------------------------------|----------------------|-------------------------------|----------------------------------------------------------------------------------------------------|
| Protection  Protection  Prote                                                                                                    | Heard Processor Processor                                                                                                    | Cerca nell'elen                                                                                                    | CO Inserisci testo                                                                                                    |                                                                                                    | Data Call                                                                                                    | ana Chata                                                                                                    | Deche well           | 1. Sec. 1.                    | QVE                                                                                                    |
| Bit Michaers of John All     Bit Michaers of John All       Bit Michaers of John All     Bit Michaers of John All       Bit Michaers of John All <td>Boy All Scheric La de Halle INM     Boy All Scheric La de Halle INM     Boy All Scheric La de Hal</td> <td>gressivo 🔺</td> <td>l'ipologia operazione</td> <td></td> <td>Data Emissi</td> <td>one Stato</td> <td>Protocollo</td> <td>Esito</td> <td></td>                                                                                                    | Boy All Scheric La de Halle INM     Boy All Scheric La de Halle INM     Boy All Scheric La de Hal                                                                                                    | gressivo 🔺                                                                                                    | l'ipologia operazione                                                                                                    |                                                                                                    | Data Emissi                                                                                                    | one Stato                                                                                                    | Protocollo           | Esito                         |                                                                                                    |
| Portuge of the second of the second of                                                                                                    | Biologica del constructione del constructione del constructio                                                                                                    | 0003 4                                                                                                    | Attribuzione CF e Partita IVA                                                                                                    |                                                                                                    | 01/01/2024                                                                                                    |                                                                                                    |                      |                               |                                                                                                    |
| Consider and the second and the second and the                                                                                                    | Bit Classifier de Bit All     Bit Plante       Bit Classifier de Bit All     Bit Plante       Bit Classifier de Bit All     Bit Plante       Bit Die Bit Die Bit All     Bit Plante       Bit Die Bit Die Bit All     Bit Plante       Bit Die Bit Die Bit Die Bit All     Bit Plante       Bit Die Bit Die Bit Di                                                                                                    | 0004                                                                                                    | Variazione dati                                                                                                    |                                                                                                    | 01/01/2024                                                                                                    |                                                                                                    |                      |                               |                                                                                                    |
| 000     Attinuono CF Anna AN     0001004       000     Conservation CF Anna AN     0001004       000     Attinuono CF Anna AN     0001004       000     Attinuono CF Anna AN     0001004       000     Attinuono CF Anna AN     0001004       000     Attinuono CF Anna AN     0001004       000     Attinuono CF Anna AN     0001004       000     Attinuono CF Anna AN     0001004       000     Attinuono CF Anna AN     0001004       000     Attinuono CF Anna AN     0001004       000     Attinuono CF Anna AN     0001004       000     Attinuono CF Anna AN     00010000       000     Attinuono CF Anna AN     00010000       000     Attinuono CF Anna AN     00010000       000     Attinuono CF Anna AN     00010000       000     Attinuono CF Anna AN     00010000       000     Attinuono CF Anna AN     00010000       000     Attinuono CF Anna AN     00010000       000     Attinuono CF Anna AN     00010000       000     Attinuono CF Anna AN     000100000       0000     Attinuono CF Anna AN     0010000000       0000     Attinuono CF Anna AN     0010000000000000000000000000000000000                                                                                                    | 0000     Affridame CF #Arth AN     00/17/2014       0001     Control CF #Arth AN     00/17/2014       0001     Affridame CF #Arth AN     00/17/2014       0001     Affridame CF #Arth AN     00/17/2014       0001     Affridame CF #Arth AN     00/17/2014       0001     Affridame CF #Arth AN     00/17/2014       0001     Affridame CF #Arth AN     00/17/2014       0001     Affridame CF #Arth AN     00/17/2014       0001     Affridame CF #Arth AN     00/17/2014       0001     Affridame CF #Arth AN     00/17/2014       0001     Affridame CF #Arth AN     00/17/2014       0001     Affridame CF #Arth AN     00/17/2014       0001     Affridame CF #Arth AN     Endow       0001     Affridame CF #Arth AN     Endow       0001     Affridame CF #Arth AN     Endow       0001     Affridame CF #Arth AN     Endow       0001     Affridame CF #Arth AN     Endow       0001     Affridame CF #Arth AN     Endow       0001     Affridame CF #Arth AN     Endow       0001     Affridame Affridame Affridame     Endow       0001     Affridame Affridame     Endow       0001     Affridame Affridame     Endow       0001     Affridame Affridame     En                                                                                                    | 0005 0                                                                                                    | Cessazione attività                                                                                                    |                                                                                                    | 01/01/2024                                                                                                    |                                                                                                    |                      |                               |                                                                                                    |
| Biology Attributione of e-Partia MA     Biology Attributione of a Watch Add Add Add Add Add Add Add Add Add Ad                                                                                                    | Book Attinuose of a Para No.     Biol (Casta)       Book Attinuose of a Para No.     Biol (Casta)       Book Attinuose of a Para No.                                                                                                    | 0006 4                                                                                                    | Attribuzione CF e Partita IVA                                                                                                    |                                                                                                    | 01/01/2024                                                                                                    |                                                                                                    |                      |                               |                                                                                                    |
| 0007     Creations MUMA     00/07/024       0007     Ministric Rel     00/07/024       0007     Ministric Rel     00/07/024       0007     Ministric Rel     00/07/024       0007     Ministric Rel     00/07/024       0007     Ministric Rel     00/07/024       0007     Ministric Rel     00/07/024       0007     Ministric Rel     00/07/024       0007     Ministric Rel     00/07/024       0007     Ministric Rel     00/07/024       0007     Ministric Rel     00/07/024       0007     Ministric Rel     00/07/07/07/024       0007     Ministric Rel     00/07/07/07/024       0007     Ministric Rel     00/07/07/07/024       0007     Ministric Rel     00/07/07/07/024       0007     Ministric Rel     00/07/07/07/024       0007     Ministric Rel     00/07/07/07/024       0007     Ministric Rel     00/07/07/04       0007     Ministric Rel     00/07/07/04       0007     Ministric Rel     00/07/07/04       0007     Ministric Rel     00/07/07/04       0007     Ministric Rel     00/07/07/04       0007     Ministric Rel     00/07/07/04       0007     Ministric Rel     00/07/07/04                                                                                                    | 0000     Countable entitles     00/0/0281       0001     Address of a Mark No.     00/0/0281       0001     Address of a Mark No.     00/0/0281       0001     Addres Mark                                                                                                    | 0007 /                                                                                                    | Attribuzione CF e Partita IVA                                                                                                    |                                                                                                    | 01/01/2024                                                                                                    |                                                                                                    |                      |                               |                                                                                                    |
| Open Autobalies Paints MA     0 (10/1024       Open Autobalies CE Paints MA     0 (10/1024       Open Autobalies CE Paints MA     0 (10/1024       Open Au                                                                                                    | 0000     Atticibative Furthalbit     0010/024       0011     Atticibative CF Privatelinitis     0010/024       0011     Atticibative CF Privatelinitis                                                                                                    | 0008 (                                                                                                    | Cessazione attività                                                                                                    |                                                                                                    | 01/01/2024                                                                                                    |                                                                                                    |                      |                               |                                                                                                    |
| Point Vanishes CF Points MA       Op/O/2024         Point Attributes CF Points MA       Op/O/2024         Point Attributes CF Points MA       Op/O/2024         Point Attributes CF Points MA       Op/O/2024         Point Attributes CF Points MA       Op/O/2024         Point Attributes CF Points MA       Op/O/2024         Point Attributes CF Points MA       Op/O/2024         Point Attributes CF Points MA       Op/O/2024         Point Attributes CF Points MA       Op/O/2024         Point Attributes CF Points MA       Op/O/2024         Point Attributes CF Points MA       Op/O/2024         Point Attributes CF Points MA       Op/O/2024         Point Attributes CF Points MA       Op/O/2024         Points MA       Op/O/2024         Points MA       Op/O/2024         Points MA       Op/O/2024         Points MA       Op/O/2024         Points MA       Op/O/2024         Points MA       Op/O/2024         Points MA       Op/O/2024         Points MA       Op/O/2024         Points MA       Op/O/2024         Points MA       Op/O/2024         Points MA       Op/O/2024         Points MA       Op/O/2024         Points MA       Op/O/20                                                                                                    | <ul> <li></li></ul>                                                                                                    | 0009 /                                                                                                    | Attribuzione Partita IVA                                                                                                    |                                                                                                    | 01/01/2024                                                                                                    |                                                                                                    |                      |                               |                                                                                                    |
| 0011 Attribution CF & Pittalia NA       0016/1/2014         0011 Attribution CF & Pittalia NA       0016/1/2014         0011 Attribution CF & Pittalia NA       0016/1/2014         0011 Attribution CF & Pittalia NA       0016/1/2014         0011 Attribution CF & Pittalia NA       0016/1/2014         0011 Attribution CF & Pittalia NA       0016/1/2014         0011 Attribution CF & Pittalia NA       0016/1/2014         0012 Attribution CF & Pittalia NA       0016/1/2014         0012 Attribution CF                                                                                                    | Bit Attribution CF = Pristal NA       0/01/024       Definition         Bit Attribution CF = Pristal NA       0/01/024       Definition         Bit Attribution CF = Pristal NA       1       1         Bit Attribution CF = Pristal NA       1       1         Bit Attribution CF = Pristal NA       2       1         Bit Attribution CF = Pristal NA       2       1         Bit Attribution CF = Pristal NA       2       1                                                                                                    | 0010                                                                                                    | Variazione dati                                                                                                    |                                                                                                    | 01/01/2024                                                                                                    |                                                                                                    |                      |                               |                                                                                                    |
| 0013       Attribution of CP Prints NA       Did Vision P Prints NA         0014       Cessor Batthing       Topologia model (Did Vision P Prints NA         0015       Attribution of CP Prints NA       Topologia model (Did Vision P Prints NA         0016       Attribution of CP Prints NA       Topologia model (Did Vision P Prints NA         0017       Attribution of CP Prints NA       Topologia model (Did Vision P Prints NA         0018       Attribution of CP Prints NA       Topologia model (Did Vision P Prints NA         0019       Did Vision of CP Prints NA       Topologia model (Did Vision P Prints NA         0010       Attribution of CP Prints NA       Topologia model (Did Vision P Prints NA         0012       Vision of CP Prints NA       Topologia model (Did Vision P Prints NA         0012       Vision of CP Prints NA       Topologia Prints NA         0012       Vision of CP Prints NA       Topologia Prints NA         0012       Vision of CP Prints NA       Topologia Prints NA         0012       Vision of CP Prints NA       Topologia Prints NA         0012       Vision of CP Prints NA       Topologia Prints NA         0012       Vision of CP Prints NA       Topologia Prints NA         0012       Vision of CP Prints NA       Topologia Prints NA         0012       Vision of CP                                                                                                    | 010/02/02       > Definitive         010/02/02       Totalogical conditional DADA/Data         010/02/02/02       Totalogical conditional DADA/Data         010/02/02/02/02/02/02/02/02/02/02/02/02/02                                                                                                    | 0011 /                                                                                                    | Attribuzione CE e Partita IVA                                                                                                    |                                                                                                    | 01/01/2024                                                                                                    |                                                                                                    |                      |                               |                                                                                                    |
| 0010     Classics attributions     United and Classics attributions       0011     Attributions of a Partia NA       0011     Attributions of a Partia NA       0011     Attributions of a Partia NA       0011     Attributions of a Partia NA       0011     Attributions of a Partia NA       0011     Attributions of a Partia NA       0011     Attributions of a Partia NA       0012     Attributions of a Partia NA       0013     Attributions of a Partia NA       0014     Attributions of a Partia NA       0015     Attributions of a Partia NA       0015     Attributions of a Partia NA       0015     Attributions of a Partia NA       0015     Attributions of a Partia NA       0015     Attributions of a Partia NA       0015     Attributions of a Partia NA       0015     Attributions of a Partia NA       0015     Attributions of a Partia NA       0015     Attributions of a Partia NA       0015     Attributions of a Partia NA       0015     Attributions of a Partia NA       0016     Attributions of a Partia NA       0016     Attributions of a Partia NA       0016     Attributions of a Partia NA       0016     Attributions of a Partia NA       0016     Attributions of a Partia NA                                                                                                    | Operation     Description       Operation     Description       Operation <td>0013</td> <td>Attribuzione CE e Partita IVA</td> <td></td> <td>01/01/2024</td> <td>V Definitiva</td> <td></td> <td></td> <td></td>                                                                                                    | 0013                                                                                                    | Attribuzione CE e Partita IVA                                                                                                    |                                                                                                    | 01/01/2024                                                                                                    | V Definitiva                                                                                                    |                      |                               |                                                                                                    |
|                                                                                                    | Constrained and a second and a second a                                                                                                    | 0014                                                                                                    |                                                                                                    |                                                                                                    | 01/01/2021                                                                                                    | Denniero                                                                                                    |                      |                               |                                                                                                    |
| Port All Contents     Port All Contents                                                                                                    | Policy Antonionical State Add     Policy Antonionical State Add     Policy Antonionical State Add     Policy Antonionical State Add     Policy Antonionical State Add     Policy Additional State Add     Policy Additional State Add     Policy Additional State Add     Policy Additional State Add     Policy Additional State Addition     Policy Additional State Addition     Policy Additional State Addition     Policy Additional State Addition     Policy Additional State Addition     Policy Additional State Addition     Policy Additional State Addition     Policy Additional State Addition     Policy Additional State Addition     Policy Addition     Policy Add                                                                                                    | 0014                                                                                                    |                                                                                                    | Tipo                                                                                                    | logia modello AA7/10                                                                                                    |                                                                                                    |                      | ×                             |                                                                                                    |
| Control Automation C - Partial NA     Control     Control     Contro     Control     Control     Control     Control     Control                                                                                                    | 000     Mathematical Discretations     Toologia operations       000     Mathematical Discretations     Attribuzione Cre Partita 1VA (C)       000     Mathematical Discretations     Attribuzione Cre Partita 1VA (C)       000     Mathematical Discretations     Attribuzione Cre Partita 1VA (C)       000     Mathematical Discretations     Attribuzione Cre Partita 1VA (C)       000     Mathematical Discretations     Attribuzione Cre Partita 1VA (C)       001     Mathematical Discretations     Attribuzione Cre Partita 1VA (C)       002     Mathematical Discretations     Attribuzione Cre Partita 1VA (C)       003     Mathematical Discretations     Attribuzione Cre Partita 1VA (C)       004     Mathematical Discretations     Attribuzione Cre Partita 1VA (C)       005     Mathematical Discretations     Attribuzione Cre Partita 1VA (C)       004     Mathematical Discretations     Attribuzione Cre Partita 1VA (C)       005     Mathematical Discretations     Attribuzione Cre Partita 1VA (C)       005     Mathematical Discretations     Attribuzione Cre Partita 1VA (C)       005     Mathematical Discretations     Attribuzione Cre Partita 1VA (C)       005     Cessatore attribus     Attribuzione Cre Partita 1VA (C)       005     Cessatore attribus     Attribuzione Cre Partita 1VA (C)       005     Cessatore attribus     Att                                                                                                    | 0015                                                                                                    |                                                                                                    |                                                                                                    |                                                                                                    |                                                                                                    |                      |                               |                                                                                                    |
| Alf Alf Buildone Ce Partia IVA     Alf Disconce CF Partia IVA     Alf Disconce CF Partia     Alf Disconce CF Partia IVA     Alf Disconce CF Partia IVA     Alf Disconce CF Partia IVA     Alf Disconce CF Partia IVA     Alf Disconce     Alf Disconce CF Partia IVA     Alf Disconce     Alf Disconce CF Partia IVA     Alf Disconce     Alf Disconce                                                                                                    | Alf-Disconse C = Printing NA     Alf-Disconse C = Printing NA     Aff-Disconse C = Printing NA     Aff-Disconse C = Printing NA                                                                                                    | 0016 4                                                                                                    | Attribuzione CF e Partita IVA                                                                                                    | Tipol                                                                                                    | ogia operazione                                                                                                    |                                                                                                    |                      |                               |                                                                                                    |
| Bit Autobade C + Parta NA       + Sec.       A A Analia         Bit Autobade C + Parta NA       + Sec.       Call       Call         Bit Autobade C + Parta NA       - Difference dati       Call       Call       Call         Bit Autobade C + Parta NA       - Difference dati       Call       Call       Call       Call         Bit Autobade C + Parta NA       - Difference dati       Call       Call<                                                                                                    | 0000 Duplications of Partial NA     • Beno     Attributions Partial TAIA     (2)     A conside       0000 Duplications of Partial NA     • Difference of Partial NA     (3)     (4)       0000 Duplications of Partial NA     • Difference of Partial NA     (3)       0000 Duplications of Partial NA     • Difference of Partial NA     (3)       0000 Duplications of Partial NA     • Difference of Partial NA     (3)       0000 Duplications of Partial NA     • Difference of Partial NA     (3)       0000 Duplications of Partial NA     • Difference of Difference of Partial NA     (3)       0000 Duplications of Partial NA     • Difference of Difference of Difference o                                                                                                    | 0017 4                                                                                                    | Attribuzione CF e Partita IVA                                                                                                    |                                                                                                    | Att                                                                                                    | tribuzione CF e Parti                                                                                                    | a IVA (              | 1)                            |                                                                                                    |
| 0009       Duplicato certificatorio dati       (3)       Annual         0000       Variazione dati       (3)       Annual         0000       Variazione dati       (3)       Annual         0000       Variazione dati       (3)       Annual         0000       Variazione dati       (3)       Annual         0000       Variazione dati       (3)       Annual         0000       Variazione dati       (3)       Annual         0000       Variazione dati       (3)       (1)         0000       Variazione dati       (3)       (1)         0000       Variazione dati       (3)       (1)         0000       Variazione dati       (3)       (1)         0000       Variazione dati       (3)       (1)         0000       Variazione dati       (3)       (1)         0000       Variazione dati       (3)       (1)         0000       Variazione dati       (3)       (3)         0000       Variazione dati       (3)       (3)         0000       Variazione dati       (3)       (3)         0000       Variazione dati       (3)       (3)         0000       Variazione dati<                                                                                                    | 0019       Duplicato certificato (F Britta NA       * Balloo         0021       Mainbaine CF Britta NA       10/14/20/PC/CESSEDIONE ETLIVITA       (1)         0021       Mainbaine CF Britta NA       10/14/20/PC/CESSEDIONE ETLIVITA       (1)         0021       Mainbaine CF Britta NA       10/14/20/PC/CESSEDIONE ETLIVITA       (1)         0021       Mainbaine CF Britta NA       00/11/20/PC/CESSEDIONE       Continue         0023       Mainbaine CF Britta NA       00/11/20/PC/CESSEDIONE       Continue         0024       Variatione Add       00/11/20/PC/CESSEDIONE       Continue       Continue         0025       Mainbaine CF Britta NA       20/11/20/PC/CESSEDIONE       Continue       Continue       Continue         0025       Variatione Add       20/11/20/PC/CESSEDIONE       Continue       Continue       Continue         0025       Variatione Add       20/11/20/PC/CESSEDIONE       Continue       Continue </td <td>0018 A</td> <td>Attribuzione CF e Partita IVA</td> <td></td> <td>Att</td> <td>tribuzione Partita IV</td> <td>(</td> <td>2)</td> <td></td>                                                                                                    | 0018 A                                                                                                    | Attribuzione CF e Partita IVA                                                                                                    |                                                                                                    | Att                                                                                                    | tribuzione Partita IV                                                                                                    | (                    | 2)                            |                                                                                                    |
| 000       Variatione dati       VVVVVVV (Sessariane attivita       (1)         0012       Attivitane dati       31/12/34       Certificato Certificato Certific                                                                                                    | 000     Virisione dell     UVURING Cassazione attività     (a)       001     Attivino C dell'Ana Malanti Malanti Ma                                                                                                    | 0019                                                                                                    | Duplicato certificato CF e Part                                                                                                    | ita IVA                                                                                                    | Var                                                                                                    | iazione dati                                                                                                    | (                    | 3) Annulla                    |                                                                                                    |
| 001       Attributer CF Perits NA       3/1/4/Low       Common         002       Attributer CF Perits NA       0/1/4/Low       Common         002       Attributer CF Perits NA       0/1/4/Low       Common         002       Attributer CF Perits NA       0/1/4/Low       Definitive         002       Attributer CF Perits NA       0/1/4/Low       Definitive         002       Attributer CF Perits NA       2/1/6/204       Definitive         002       Attributer CF Perits NA       2/1/6/204       Definitive         002       Attributer CF Perits NA       2/1/6/204       Definitive         002       Attributer CF Perits NA       2/1/6/204       Definitive         002       Attributer CF Perits NA       2/1/6/204       Definitive         002       Cesson CF Perits NA       2/1/6/204       Definitive         002       Cesson CF Perits NA       2/1/6/204       Definitive         002       Cesson CF Perits NA       2/1/6/204       Definitive         002       Cesson CF Perits NA       2/1/6/204       Definitive         002       Cesson CF Perits NA       2/1/6/204       Definitive         002       Cesson CF Perits NA       2/1/6/204       Definitive         002                                                                                                    | 001     Attribution: CF Partia NA     1/1/2/2 (Zoro     Commune       0022     Attribution: CF Partia NA     0/1/2/2 (Zoro     Commune       0023     Attribution: CF Partia NA     0/1/2/2 (Zoro     Delinitive       0023     Attribution: CF Partia NA     0/1/2 (Zoro     Delinitive       0025     Attribution: CF Partia NA     2/1/2 (Zoro     Delinitive       0025     Attribution: CF Partia NA     2/1/2 (Zoro     Delinitive       0025     Attribution: CF Partia NA     2/1/2 (Zoro     Delinitive       0027     Attribution: CF Partia NA     2/1/2 (Zoro     Delinitive       0027     Attribution: CF Partia NA     2/1/2 (Zoro     Delinitive       0027     Attribution: CF Partia NA     2/1/2 (Zoro     Delinitive       0027     Attribution: CF Partia NA     2/1/2 (Zoro     Delinitive       0027     Attribution: CF Partia NA     2/1/2 (Zoro     Delinitive       0027     Attribution: CF Partia NA     2/1/2 (Zoro     Delinitive       0027     Attribution: CF Partia NA     2/1/2 (Zoro     Delinitive       0027     Attribution: CF Partia NA     2/1/2 (Zoro     Delinitive       0027     Attribution: CF Partia NA     2/1/2 (Zoro     Delinitive       0127     Delinitive     Delinitive     Delinitive <t< td=""><td>0020 \</td><td>Variazione dati</td><td><u>~</u></td><td>01/01/20 Ces</td><td>sazione attività</td><td>(</td><td>4)</td><td></td></t<>                                                                                                    | 0020 \                                                                                                    | Variazione dati                                                                                                    | <u>~</u>                                                                                                    | 01/01/20 Ces                                                                                                    | sazione attività                                                                                                    | (                    | 4)                            |                                                                                                    |
| 022       Variatione data       31/12/2004       > Definitive         022       Variatione data       01/9/12/24       > Definitive         022       Variatione data       01/9/12/24       > Definitive         023       Variatione data       01/9/12/24       > Definitive         024       Variatione data       01/9/12/24       > Definitive         025       Variatione data       21/12/2024       > Definitive         026       Variatione data       21/12/2024       > Definitive         026       Cessacione attitutà       21/12/2024       > Definitive         026       Cessacione attitutà       21/12/2024       > Definitive         026       Cessacione attitutà       21/12/2024       > Definitive         026       Cessacione attitutà       21/12/2024       > Definitive         027       Cessacione attitutà       21/12/2024       > Definitive         028       Attituta       21/12/2024       > Definitive         029       Cessacione attitutà       21/12/2024       > Definitive         021       Cessacione attitutà       21/12/2024       > Definitive         021       Cessacione attitutà       21/12/2024       > Definitive         021       Ce                                                                                                    | 022       Vulkalowe deli       31/12/2004       Vulkalowe deli         023       Attributore CE-Perita NA       01/07/204       Delinibia         0242       Vulkalowe deli       01/07/204       Delinibia         0253       Attributore CE-Perita NA       01/07/204       Delinibia         0254       Vulkalowe deli       01/07/204       Delinibia         0254       Vulkalowe deli       01/07/204       Delinibia         0254       Vulkalowe deli       01/07/204       Delinibia         0255       Vulkalowe deli       01/07/204       Delinibia         0255       Vulkalowe deli       01/07/204       Delinibia         0255       Vulkalowe deli       01/07/204       Delinibia         0255       Vulkalowe deli       01/07/204       Delinibia         0256       Vulkalowe deli       01/07/204       Delinibia         0257       Cessadowe dtiMiki       24/10/224       Delinibia         0256       Cessadowe dtiMiki       24/10/224       Delinibia         0256       Cessadowe dtiMiki       24/10/224       Delinibia         0256       Cessadowe dtiMiki       24/10/224       Delinibia         0256       Cessadowe dtiMiki       24/10/224       <                                                                                                    | 0021 /                                                                                                    | Attribuzione CF e Partita IVA                                                                                                    |                                                                                                    | 31/12/21 Dur                                                                                                    | licato certificato C                                                                                                    | e Partita IVA        | 5)                            |                                                                                                    |
| 02) Attribution CF Parita MA       01/01/204       > Definitive         020 Attribution CF Parita MA       24/01/204       > Definitive         020 Attribution CF Parita MA       24/01/204       > Definitive         020 Attribution CF Parita MA       24/01/204       > Definitive         020 Attribution CF Parita MA       24/01/204       > Definitive         020 Attribution CF Parita MA       24/01/2044       > Definitive         020 Attribution CF Parita MA       24/01/2044       > Definitive         020 Attribution CF Parita MA       24/01/2044       > Definitive         020 Attribution CF Parita MA       24/01/2044       > Definitive         020 Attribution CF Parita MA       24/01/2044       > Definitive         020 Attribution CF Parita MA       24/01/2044       > Definitive         020 Attribution CF Parita MA       24/01/2044       > Definitive         020 Attribution CF Parita MA       24/01/2044       > Definitive         020 Attribution CF Parita MA       24/01/2044       > Definitive         020 Attribution CF Parita MA       24/01/2044       > Definitive         020 Attribution CF Parita MA       24/01/2044       > Definitive         020 Attribution CF Parita MA       24/01/2044       > Definitive         020 Attribution CF Parita MA <td>021 Attribution CF Partia NA       01/01/204       &gt; Definitiva         023 Attribution CF Partia NA       24/01/204       &gt; Definitiva         025 Attribution CF Partia NA       24/01/204       &gt; Definitiva         025 Attribution CF Partia NA       24/01/204       &gt; Definitiva         025 Attribution CF Partia NA       24/01/204       &gt; Definitiva         025 Attribution CF Partia NA       24/01/2044       &gt; Definitiva         025 Attribution CF Partia NA       24/01/2044       &gt; Definitiva         026 Creation ethtiki       24/01/2044       &gt; Definitiva         027 Attribution CF Partia NA       24/01/2044       &gt; Definitiva         028 Attribution CF Partia NA       24/01/2044       &gt; Definitiva         029 Creating of the Attribution CF Partia NA       24/01/2044       &gt; Definitiva         0200 Creating of the Attribution CF Partia NA       24/01/2044       &gt; Definitiva         0200 Creating of the Attribution CF Partia NA       24/01/2044       &gt; Definitiva         0200 Creating of the Attribution CF Partia NA       24/01/2044       &gt; Definitiva         0200 Creating of the Attribution CF Partia NA       24/01/2044       &gt; Definitiva         0200 Creating of the Attribution CF Partia NA       24/01/2044       &gt; Definitiva         0200 Creating of the Attribution CF Partia NA</td> <td>0022</td> <td>Variazione dati</td> <td></td> <td>31/12/2024</td> <td>v Deminina</td> <td>c fulcita IVA (</td> <td>×/</td> <td></td>                                                                                                    | 021 Attribution CF Partia NA       01/01/204       > Definitiva         023 Attribution CF Partia NA       24/01/204       > Definitiva         025 Attribution CF Partia NA       24/01/204       > Definitiva         025 Attribution CF Partia NA       24/01/204       > Definitiva         025 Attribution CF Partia NA       24/01/204       > Definitiva         025 Attribution CF Partia NA       24/01/2044       > Definitiva         025 Attribution CF Partia NA       24/01/2044       > Definitiva         026 Creation ethtiki       24/01/2044       > Definitiva         027 Attribution CF Partia NA       24/01/2044       > Definitiva         028 Attribution CF Partia NA       24/01/2044       > Definitiva         029 Creating of the Attribution CF Partia NA       24/01/2044       > Definitiva         0200 Creating of the Attribution CF Partia NA       24/01/2044       > Definitiva         0200 Creating of the Attribution CF Partia NA       24/01/2044       > Definitiva         0200 Creating of the Attribution CF Partia NA       24/01/2044       > Definitiva         0200 Creating of the Attribution CF Partia NA       24/01/2044       > Definitiva         0200 Creating of the Attribution CF Partia NA       24/01/2044       > Definitiva         0200 Creating of the Attribution CF Partia NA                                                                                                    | 0022                                                                                                    | Variazione dati                                                                                                    |                                                                                                    | 31/12/2024                                                                                                    | v Deminina                                                                                                    | c fulcita IVA (      | ×/                            |                                                                                                    |
| Vol Variadone dali     Vol Variadone dali     Vol Variadone dal                                                                                                    | 0424 Mickelone Schill       01/01/0244       > Definition         0434 Attributione CF Persita NA       24/10/2644       > Definition         0426 Mickelone Schill       24/10/2644       > Definition         0427 Mickelone Schill       24/10/2644       > Definition         0428 Mickelone Schill       24/10/2644       > Definition         0429 Cressatione attribution       24/10/2644       > Definition         0429 Cressatione attribution       24/10/2644       > Definition         0429 Cressatione attribution       24/10/2644       > Definition         0429 Cressatione attribution       24/10/2644       > Definition         0420 Cressatione attribution       24/10/2644       > Definition         0420 Cressatione attribution       24/10/2644       > Definition         0420 Cressatione attribution       24/10/2644       > Definition         0420 Cressatione attribution       24/10/2644       > Definition         0420 Cressatione attribution       24/10/2644       > Definition         0420 Cressatione attribution       24/10/2644       > Definition         0420 Cressatione attribution       24/10/2644       > Definition         0420 Cressatione attribution       24/10/264       > Definition         0420 Cressatione attribution       24/10/26                                                                                                    | 0023 /                                                                                                    | Attribuzione CF e Partita IVA                                                                                                    |                                                                                                    | 01/01/2024                                                                                                    | ✓ Definitiva                                                                                                    |                      |                               |                                                                                                    |
| Statustence Carl Partia NA     Self/02024     Self/02024     Self/0204     Self/0204     Self/0204     Self/0204     Self/0204     Self/0204     Self/0204     Self/0204     Self/0204     Self/0204     Self/0204     Self/0204     Self/0204     Self/0204     Self/0204     Self/0204     Self/0204     Self/0204     Self/0204     Self/0204     Self/0204     Self/0                                                                                                    | 023       Kitchuchons CP Brittel NA       Brittel NA         0203       Kitchuchons CP Brittel NA       Brittel NA         0202       Kitchuchons CP Brittel NA       Brittel NA         0202       Kitchuchons CP III NA       Brittel NA         0202       Kitchuchons CP III NA       Brittel NA         0202       Kitchuchons CP III NA       Brittel NA         0202       Kitchuchons CP III NA       Brittel NA         0202       Kitchuchons CP III NA       Brittel NA         0202       Kitchuchons CP III NA       Brittel NA         0202       Kitchuchons CP III NA       Brittel NA         0202       Cessacione atDinia       Brittel NA       Brittel NA         0202       Cessacione atDinia       Brittel NA       Brittel NA         0203       Addriget NA       Brittel NA       Brittel NA         0204       Addriget NA       Brittel NA       Brittel NA         0205       Cessacione atDinia Na NA       Brittel NA       Brittel NA         0204       Addriget NA       Brittel NA       Brittel NA         0205       Cessacione atDinia Na NA       Brittel NA       Brittel NA         0206       Cessacione atDinia Na NA       Britel NA       Brittel NA <tr< td=""><td>0024</td><td>Variazione dati</td><td></td><td>01/01/2024</td><td>✓ Definitiva</td><td></td><td></td><td></td></tr<>                                                                                                    | 0024                                                                                                    | Variazione dati                                                                                                    |                                                                                                    | 01/01/2024                                                                                                    | ✓ Definitiva                                                                                                    |                      |                               |                                                                                                    |
| Valuation de Constantina de la constantina de la constantina                                                                                                    | Control Control C                                                                                                    | 0025                                                                                                    | Attribuzione CE e Dactita N/A                                                                                                    |                                                                                                    | 28/40/2024                                                                                                    | V Definitiva                                                                                                    |                      |                               |                                                                                                    |
| Work Mainshore Hull     4/4 In VacAle     > Definitive       0027 / Killshore Parka NM     20/10/2028     > Definitive       0027 / Killshore Parka NM     20/10/2028     > Definitive       0027 / Killshore Parka NM     20/10/2028     > Definitive       0027 / Killshore Parka NM     20/10/2028     > Definitive       0027 / Killshore Parka NM     20/10/2028     > Definitive       0027 / Killshore Parka NM     20/10/2028     > Definitive       0027 / Killshore Parka NM     20/10/2028     > Definitive       0027 / Killshore Parka NM     20/10/2028     > Definitive       0027 / Killshore Parka NM     20/10/2028     > Definitive       0027 / Killshore Parka NM     20/10/2028     > Definitive       0027 / Killshore Parka NM     20/10/2028     > Definitive       0027 / Killshore Parka NM     20/10/2028     > Definitive       0027 / Killshore Parka NM     20/10/2028     Constantion Befinitive       0027 / Killshore Parka NM     20/10/2028     Constantion Befinitive       0027 / Killshore Parka NM     20/10/2028     Constantion Befinitive       0028 / Killshore Parka NM     20/10/2028     Constantion Befinitive       0029 / Killshore Parka NM     20/10/2028     Constantion Befinitive       0108 / Constantion Parka NM     20/10/2028     Constantion Befinitive                                                                                                    | Add Add     Add Add Add Add Add Add                                                                                                    | 0025 4                                                                                                    | Variazione dati                                                                                                    |                                                                                                    | 20/10/2024                                                                                                    | Definitive                                                                                                    |                      |                               |                                                                                                    |
| 0027     Activitatione Particle IW     28/10/2024     > Definitive       0029     Cessadone attivită     28/10/2024     > Definitive       Il: Norrol     Deplica     Simulatione     Immegro attivită     # Modrica I       Il: Norrol     Deplica     Simulatione     Immegro attivită     # Modrica I       Adv Advanta     Activită     Activită     # Modrica I       Interactivită     OdownAdo di Attivită     M Modrica I       Interactivită     OdownAdo di Attivită     M Modrica I       Interactivită     OdownAdo di Attivită     M Modrica I       Interactivită     OdownAdo di Attivită     M Modrica I       Interactivită     OdownAdo di Attivită     M Modrica I       Interactivită     OdownAdo di Attivită     M Modrica II       Interactivită     OdownAdo di Attivită     M Modrica II       Interactivită     OdownAdo di Attivită     M Modrica II       Interactivită     OdownAdo di Attivită     M Modrica II       Interactivită     OdownAdo di Attivită     M Modrica II       Interactivită     OdownAdo di Attivită     M Modrica II       Interactivită     OdownAdo di Attivită     M Modrica II       Interactivită     Interactivită     M Modrica II       Interactivită     Interactivită     M Modrica II                                                                                                    | 8027 Attributione Partiel VM         28/10/2024         > Definitive           8029 Cessatione attribit         28/10/2024         > Definitive           8029 Cessatione attribit         28/10/2024         > Definitive           8029 Cessatione attribit         28/10/2024         > Definitive           8020 Cessatione attribit         9 modeline         9 modeline           8020 Cessatione attribit         9 modeline         9 modeline           8020 Cessatione attribit         9 modeline         9 modeline           8020 Cessatione attribit         9 modeline         9 modeline           8020 Cessatione attribit         9 modeline         9 modeline           8020 Cessatione attributione         9 modeline         9 modeline           8020 Cessatione attributione         9 modeline         9 modeline           9 modeline         0 modeline         0 modeline         9 modeline           9 modeline         0 modeline         0 modeline         9 modeline           9 modeline         0 modeline         0 modeline         9 modeline           9 modeline         0 modeline         0 modeline         9 modeline           9 modeline         0 modeline         0 modeline         0 modeline           9 modeline         0 modeline         0 mod                                                                                                    | 0026                                                                                                    | variazione dati                                                                                                    |                                                                                                    | 28/10/2024                                                                                                    | ♥ Definitiva                                                                                                    |                      |                               |                                                                                                    |
| 0029 Cessadone attiNiki 20/19/2024  20/19/2024 20/19/2024 20/19/202 20/19/20 20/19/20 20/19/20 20/19/20 20/19/20 20/19/20 20/19/20 20/19/20 20/19/20 20/19/20 20/19/20 20/19/20 20/19/20 20/19/20 20/19/20 20/19/20 20/19/20 20/19/20 20/19/20 20/19/20 20/19/20 20/19/20 20/19/20 20/19/20 20/19/20 20/19/20 20/19/20 20/19/20 20/19/20 20/19/20 20/                                                                                                    | 0027 Cessatione attinità     20/0/2024     > Definitiva       Il Huary     Dusicia     Simulazione<br>entroliti telenation     Impegno alla<br>Itana     Itana     Modrice       Add Add<br>Intelested     Add Add<br>Comunicatione     Simulazione<br>entroliti telenation     Impegno alla<br>Itana     Itana     Modrice       Add Add<br>Intelested     Add Add<br>Comunicatione     Modrice     Simulazione<br>entroliti telenation     Impegno alla<br>Itana     Itana       Add Add<br>Intelested     Add Add<br>Comunicatione     Modrice     Impegno alla<br>Itana     Itana     Modrice       Intelested     Oceans financia     Intelested     Modrice     Impegno alla<br>Itana     Itana     Modrice       Intelested     Oceans financia     Intelested     Modrice     Impegno alla<br>Itana     Itana     Modrice       Intelested     Oceans financia     Intelested     Modrice     Impegno alla<br>Itana     Itana       Intelested     Oceans financia     Modrice     Impegno alla<br>Itana     Itana     Impegno alla<br>Itana     Itana       Intelested     Oceans financia     Intelested     Modrice     Impegno alla<br>Itana     Itana     Impegno alla<br>Itana     Itana       Intelested     Oceans financia     Modrice     Modrice     Impegno alla<br>Itana     Itana     Impegno alla<br>Itana     Itana       Intelested                                                                                                    | 0027 /                                                                                                    | Attribuzione Partita IVA                                                                                                    |                                                                                                    | 28/10/2024                                                                                                    |                                                                                                    |                      |                               |                                                                                                    |
| ADV ADV      ADV      AD                                                                                                    | ADD AND     ADD AND     ADD AND     ADD AND     ADD AND     ADD AND     ADD AND     ADD AND     ADD AND     ADD AND     ADD AND     ADD AND     ADD     ADD     A                                                                                                    |                                                                                                    |                                                                                                    |                                                                                                    |                                                                                                    |                                                                                                    |                      |                               |                                                                                                    |
| BO A      Concentration      Concentration                                                                                                    | Duplica     Duplica     Duplica     Simulatione     Simulatione     Simul                                                                                                    |                                                                                                    |                                                                                                    |                                                                                                    |                                                                                                    |                                                                                                    |                      |                               |                                                                                                    |
| In Litzate     Dickingazione     Dickingazione     Ricerci       Code     Estex Resistrazione     Data instalo     Ricerci       Code     Code     Dickingazione     Data instalo     Ricerci       N Dickingazione     Instalo     Data instalo     Ricerci       Ro A.     Data instalo     Data instalo     Ricerci       Ro A.     Dickingazione     Data instalo     Data instalo     Ricerci       Ro A.     Dickingazione     Data instalo     Data instalo     Ricerci       Ro A.     Dickingazione     Data instalo     Data instalo     Ricerci       Dickingazione     Data instalo     Data instalo     Ricerci     Ricerci       Dickingazione     Data instalo     Data instalo     Ricerci     Ricerci       Dickingazione     Data instalo     Data instalo     Ricerci     Ricerci       Dickingazione     Data instalo     Data instalo     Ricerci     Ricerci       Dickingazione     Data instalo     Data instalo     Ricerci     Ricerci       Dickingazione     Data instalo     Data instalo     Ricerci     Ricerci       Dickingazione     Data instalo     Data instalo     Ricerci     Ricerci       Dickingazione     Data instalo     Data instalo     Ricerci     Rice                                                                                                    | Dicharazione Dichiazanione Di Invizio Attivita, Vasitazione Data orazione     @Vitoriza       Codor fincole dichiarante     Data reazione     @Vitoriza       Di A.<br>Di Dicharazione     Invizio Attivita A IRANI INA<br>(Boodini Divitasi Dalla Placioni Fisicale)     Data reazione     @Vitoriza       Di A.<br>Di Di Charazzione     Invizio Attivita A IRANI UNA<br>(Boodini Divitasi Dalla Placioni Fisicale E Partita IVA<br>(Boodini Divitasi Dalla Placioni Fisicale E Partita IVA<br>(Boodini Divitasi Dalla Placioni Fisicale E Partita IVA<br>(Boodini Divitasi Dalla Placioni Fisicale E Partita IVA<br>(Boodini Divitasi Divitasi Di                                                                                                    |                                                                                                    |                                                                                                    |                                                                                                    |                                                                                                    |                                                                                                    | Li Nuovo Comunic     | azione 🔹 controlli telematico | o trasmissione Elimina @ Modirica                                                                                                    |
| Code       Deta creatione       00/07/0021       Comunicatione definitive       Imitalization       Imitalization       Imitalitera       Imitalization       Imitalization <th>NO A<br/>DICHINARAZIONE     1 NIZIO ATTIVITÀ CON ATTRIBUZIONE DEL NUMERO DI CODICE FISCALE E PARTITA IN<br/>DELLATTO COSTITUTIVO (Insuzioni)     DATA DI RECISTRAZIONE<br/>ESTERMA REGISTRAZIONE<br/>DELLATTO COSTITUTIVO (Insuzioni)     DATA DI RECISTRAZIONE<br/>DELLATTO COSTITUTIVO (Insuzioni)     DATA DI RECISTRAZIONE<br/>DELLATTO COSTITUTIVO (Insuzioni)     DELLATTO COSTI<br/>DI RECISTRAZIONE<br/>DELLATTO COSTITUTIVO (Insuzioni)     DELLATTO COSTI<br/>DI RECISTRAZIONE<br/>DI RECISTRAZIONE<br/>DI RECIS</th> <th>enda M7 M7</th> <th>AA7/10<br/>DOMANDA DI ATTRIBUZIO</th> <th>ONE DEL NUMERO DI CODIO</th> <th>CE FISCALE E</th> <th></th> <th>Comunic</th> <th>azione controlli telematico</th> <th>o trasmissione U Elimina // Modirica</th>                                                                                                    | NO A<br>DICHINARAZIONE     1 NIZIO ATTIVITÀ CON ATTRIBUZIONE DEL NUMERO DI CODICE FISCALE E PARTITA IN<br>DELLATTO COSTITUTIVO (Insuzioni)     DATA DI RECISTRAZIONE<br>ESTERMA REGISTRAZIONE<br>DELLATTO COSTITUTIVO (Insuzioni)     DATA DI RECISTRAZIONE<br>DELLATTO COSTITUTIVO (Insuzioni)     DATA DI RECISTRAZIONE<br>DELLATTO COSTITUTIVO (Insuzioni)     DELLATTO COSTI<br>DI RECISTRAZIONE<br>DELLATTO COSTITUTIVO (Insuzioni)     DELLATTO COSTI<br>DI RECISTRAZIONE<br>DI RECISTRAZIONE<br>DI RECIS                                                                                                    | enda M7 M7                                                                                                    | AA7/10<br>DOMANDA DI ATTRIBUZIO                                                                                                    | ONE DEL NUMERO DI CODIO                                                                                                    | CE FISCALE E                                                                                                    |                                                                                                    | Comunic              | azione controlli telematico   | o trasmissione U Elimina // Modirica                                                                                                    |
| RO A<br>IN CICHAR2/ONE       1 NIZIO ATTIVITÀ CON ATTRIBUZIONE DEL NUMERO DI CODICE FISCALE E PARTITA IVA<br>DI CICHAR2/ONE       DI CICHAR2/ONE       PARTITA IVA<br>DI CICHAR2/ONE       PARTITA IVA<br>DI CICHAR2/ONE                                                                                                    | NO A<br>DICHIAA2JONE<br>I NIZIO ATTIVITÀ CON ATTRIBUZIONE DEL NUMERO DI CODICE FISCALE E PARTITA IVA<br>DICHIA 2002<br>ESTERINI REGISTRAZIONE<br>DILLATATO COSTUTTIVO IL Istuzion<br>DELLATTO COSTUTTIVO IL Istuzion<br>DELATIO COSTUTTIVO IL Istuzion<br>DELLATTO COSTUTTIVO IL Istuzion<br>DELATIO COSTUTTIVO IL Istuzion<br>DELATIO COSTUTTIVO IL Istuzion<br>DELATIO COSTUTTIVO IL Istuzion<br>DELATIO COSTUTTIVO IL Istuzion<br>DELATIO COSTUTTIVO IL Istuzion<br>DELATIO COSTUTTIVO IL Istuzion<br>DELATIO COSTUTTIVO IL Istuzion<br>DELATIO COSTUTTIVO IL Istuzion<br>DELATIO COSTUTTIVO IL Istuzion<br>DELATIO COSTUTTIVO IL Istuzion<br>DELATIO COSTUTTIVO IL Istuzion<br>DELATIO COSTUTTIVO IL Istuzion<br>DELATIO COSTUTTIVO IL Istuzion<br>DELATIO COSTUTIVO IL Istuzion<br>DELATIO COSTUTIVO IL ISTUZIO<br>DELATIO COSTUTIVO IL ISTUZIO<br>DELATIO COMINE OVEROS SIATO ESTERO<br>CA.P. Estero abbrevizionel<br>DEROVINCIA<br>Estrusio<br>COMUNE OVEROS SIATO ESTERO<br>CA.P. Estero abbrevizionel<br>DEROVINCIA<br>DESCRIZONE ALIZIO LA ALIZIO IL ALIZIO IL IL<br>I INDIRIZZO COMPLETO<br>CA.P. Estero abbrevizionel<br>DESCRIZONE ALIZIO IL ALIZIO IL ALIZIO IL IL<br>VIA ONAZZA NUMERO CINCO, SCALA, INTERNO, PALAZZINA, ECC.<br>CONTABELI<br>VIA ONAZZA NUMERO CINCO, SCALA, INTERNO, PALAZZINA, ECC.<br>CONTABELI<br>VIA ONAZZA NUMERO CINCO, SCALA, INTERNO, PALAZZINA, ECC.<br>CONTABELI<br>VIA ONAZZA NUMERO CINCO, SCALA, INTERNO, PALAZZINA, ECC.<br>CONTABELI<br>VIA ONAZZA NUMERO CINCO, SCALA, INTERNO, PALAZZINA, ECC.<br>CONTABELI<br>VIA ONAZZA NUMERO CINCO, SCALA, INTERNO, PALAZZINA, ECC.<br>CONTABELI<br>VIA ONAZZA NUMERO CINCO, SCALA, INTERNO, PALAZZINA, ECC.<br>CONTABELI<br>VIA ONAZZA NUMERO CINCO, SCALA, INTERNO, PALAZZINA, ECC.<br>CONTABELI<br>VIA NONAZZA NUMERO CINCO                                                                                                    | nda AA7 AA7<br>genzia<br>ntrate                                                                                                    | AA7/10<br>DOMANDA DI ATTRIBUZIO<br>DICHIARAZIONE DI INIZIO<br>CESSAZIONE ATTIVITÀ AI<br>GOGGETTI DIVERSI DALLE PER:                                                                                                    | ONE DEL NUMERO DI CODIO<br>O ATTIVITÀ, VARIAZIONE DI<br>FINI IVA<br>SONE FISICIE)                                                                                                    | ce fiscale e<br>Ati o                                                                                                    |                                                                                                    | L <sup>+</sup> Nuovo | azione controlli telematico   | o trasmissione U Eumina o Modurica                                                                                                    |
| ESTREMI REGISTRAZIONE DATA DI REGISTRAZIONE UFFICIO NUMERO SERIE<br>DELLATTO COSTITUTIVO (v. tetruzioni) GGMMAAAA<br>Conferma denominazione<br>Conferma denominazione<br>Conferma deno                                                                                                    | ESTREMI REGISTRAZIONE DATA DI REGISTRAZIONE UFFICIO NUMERO SERIE<br>DELLATTO COSTITUTIVO (v. istruzioni) GGMMAAAA GO<br>Conferma denominazione G<br>Conferma denominazione G<br>DEKOMINIAZIONE OR RAGIONE SOCIALE<br>MMERO IDENTIFICAZIONE INA STATO ESTERO<br>ORIGINAL ANTURA<br>SIGLA (eventuale) friterato a soggetto non residente)<br>2 el Statu<br>pale.<br>NATURA SIGLA (eventuale) friterato a soggetto non residente)<br>2 el Statu<br>1 el Statu<br>1 el S                                                                 | nda M7 M7                                                                                                    | AA7/10<br>DOMANDA DI ATTRIBUZIO<br>DICHIARAZIONE DI INIZIO<br>CESSAZIONE ATTIVITÀ AI<br>(SOGGETTI DIVERSI DALLE PIR:<br>Codice fiscale dichiarante                                                                                                    | DNE DEL NUMERO DI CODIO<br>D ATTIVTÀ, VARIAZIONE DI<br>FINI IVA<br>SONE FISICHE)                                                                                                    | CE FISCALE E<br>ATTI O<br>Dota creazione 08/10/2                                                                                                    | 1024 Comunicazione definitivo                                                                                                    |                      | azione controlli telematic    | o trasmissione U Eumina o Modurica                                                                                                    |
| Bit Deliver Cost Trutting (b), laterazioni)     GGMMAAAA     Internet of the cost the cost the                                                                                                    | Bitterin Robin Razione     Conference     Annual       Conference denominazione     Conference denominazione     Image: Conference denominazione       Conference denominazione     MODELLO AA7       NATURA     NUMERSO DIENTIFICAZIONER VA STATO ESTERO       GURBINCIA     SCIENTUNE       Annua     NUMERSO DIENTIFICAZIONER VA STATO ESTERO       GURBINCIA     SCIENTUNE       Annua     COMUNEO VERO STATO ESTERO       GURBINCIA     SCIENTUNE       Annua     COMUNEO VERO STATO ESTERO       Quintero e asoggation non residentel     SCIENTUNE       VIA O PAZZA, NUMERO CIVICO, SCALA, INTERNO, PALAZZINA, ECC.)     CONTABILI       COMUNE OVERO STATO ESTERO     SCIENTUNE       COMUNE OVERO STATO ESTERO     SCIENTUNE       Stato estero     SCIENTUNE       In Brozie     COMUNE OVERO STATO ESTERO       COMUNE OVERO STATO ESTERO     SCIENTUNE       COMUNE OVERO STATO ESTERO     SCIENTUNE       Stato estero     SCIENTUNE       In Brozie     VIA ROMA       Stato estero     SCIENTUNE       Stato estero     SCIENTUNE       Stato estero     SCIENTUNE       ODELLO COMUNE COVICO, SCALA, INTERNO, PALAZZINA, ECC.)     CONTABILI       Stato estero     SCIENTUNE       Stato estero     SCIENTUNE       Stato estero <td>genzia<br/>Sntrate</td> <td>AA7/10<br/>DOMANDA DI ATTRIBUZI<br/>DICHIARAZIONE DI INIZI<br/>CESSAZIONE ATTIVITÀ AI<br/>GOOGETTI DIVESI DALLE Pere<br/>Codice fiscole dichiarante<br/>1 INIZIO ATTIVITÀ CON ATTIVITÀ</td> <td>DNE DEL NUMERO DI CODIO<br/>D'ATTIVITÀ, VARIAZIONE DI<br/>FINI IVA<br/>SIONE FISICHE)<br/>BUZIONE DEL NUMERO DI CODICE</td> <td>CE FISCALE E<br/>ATI O<br/>Doto creazione 08/10/2<br/>FISCALE E PARTITA IVA</td> <td>2024 Comunicazione definitive<br/>DATA INIZIO</td> <td>comunk</td> <td>azione controlli telematic</td> <td>o trasmissione i Elimina o Modurica</td>                                                                                                    | genzia<br>Sntrate                                                                                                    | AA7/10<br>DOMANDA DI ATTRIBUZI<br>DICHIARAZIONE DI INIZI<br>CESSAZIONE ATTIVITÀ AI<br>GOOGETTI DIVESI DALLE Pere<br>Codice fiscole dichiarante<br>1 INIZIO ATTIVITÀ CON ATTIVITÀ                                                                                                    | DNE DEL NUMERO DI CODIO<br>D'ATTIVITÀ, VARIAZIONE DI<br>FINI IVA<br>SIONE FISICHE)<br>BUZIONE DEL NUMERO DI CODICE                                                                                                    | CE FISCALE E<br>ATI O<br>Doto creazione 08/10/2<br>FISCALE E PARTITA IVA                                                                                                    | 2024 Comunicazione definitive<br>DATA INIZIO                                                                                                    | comunk               | azione controlli telematic    | o trasmissione i Elimina o Modurica                                                                                                    |
| Confermo denominations                                                                                                    | Conforme denominations  Conforme denominations Conforme denominations Conforme denominations Conforme denominations Conforme denominations Conforme denominations Denominations Denomina                                                                                                    | genzia<br>ntrate                                                                                                    | AA7/10<br>DOMANDA DI ATTRIBUZIC<br>DICHIARAZIONE DI INIZI<br>CESSAZIONE ATTIVITÀ AI<br>SOGGETTI DIVERSI DALLE PER<br>Codice fiscale dichiarante<br>1 INIZIO ATTIVITÀ CON ATTRI                                                                                                    | ONE DEL NUMERO DI CODIO<br>O ATTIVITÀ, VARIAZIONE DI<br>FINI IVA<br>SIONE FISICHE)                                                                                                    | Dota creazione 08/10/2<br>FISCALE E PARTITA IVA                                                                                                    | 2024 Comunicazione definitivo<br>DATA INIZIO<br>08/10/2024                                                                                                    | comunic              | azione controlli telematic    | o trasmissione W Elimina Ø Modirica<br>Q Ric<br>Q Ric<br>Alu                                                                                                    |
| Conferme demonitatione     Image: Conferme demonitatione       DENOMINAZIONE OR RAGIONE SOCIALE     MODELLO AA7       MIDEDIDA SIZA     MUMERO DENTIFICAZIONE IVA STATO ESTERO       gole,     CAIR       gole,     Image: Conferme demonitatione       gole,     Image: Conferme demonitatione       gole,     Image: Conferme demonitatione       gole,     Image: Conferme demonitatione       gole,     Image: Conferme demonitatione       gole,     Image: Conferme demonitatione       gole,     Image: Conferme demonitatione       gole,     Image: Conferme demonitatione       gole,     Image: Conferme demonitatione       gole,     Image: Conferme demonitatione       gole,     Image: Conferme demonitatione       gole,     Image: Conferme demonitatione       gole,     Image: Conferme demonitatione       gole,     Image: Conferme demonitatione       gole,     Conferme demonitatione       gole,     Image: Conferme demonitatione       gole,     Conferme demonitatione       gole,     Image: Conferme demonitatione       gole,     Conferme demonitatione       gole,     Conferme demonitatione       gole,     Conferme demonitatione       gole,     Conferme demonitatione       gole,     Conferme demonitatione </td <td>Conforme denominatione         DB         DENOMINAZIONE O RAGIONE SOCIALE         MODELLO AA7         NATURA         NATURA         NATURA         OLIGIO         GURMINAZIONE O RAGIONE SOCIALE         MODELLO AA7         NATURA         NATURA         NATURA         NATURA         OLIGIONE         SCILA (sventuale)         UNINGZO COMPLETO         COMUNEO VERO STATO ESTERO         COMUNEO VERO STATO ESTERO         COMUNEO VERO STATO ESTERO         COMUNEO VERO STATO ESTERO         COMUNE OVERO STATO ESTERO         COMUNE OVERO STATO ESTERO         COMUNE OVERO STATO ESTERO         COMUNE OVERO STATO ESTERO         PROVINCIA         S2100       AREZZO         COMUNE OVERO STATO ESTERO         VIA ROMA       AR         VIA O PIAZZA, NUMERO CIVICO, SCALA, INTERNO, PALAZZINA, ECC.)       CONTABILI         VIA ROMA       AREZZO         S2100       AREZZO       AR         COMUNE       VAROMA       AREZZO         S2100       AREZZO       AR         CODICE ATTIVITA       DESCRIZIONE ATTIVITA</td> <td>nda AA7 AA7</td> <td>AA7/10<br/>DOMANDA DI ATTRIBUZIO<br/>DICHIARAZIONE DI INIZI<br/>CESSAZIONE ATTIVITÀ AI<br/>(SOGGETTI DIVERSI DALLE PES<br/>Codice fiscale dichiarante<br/>1 INIZIO ATTIVITÀ CON ATTRII<br/>ESTREMI REGISTRAZIONE<br/>DELL'ATTO CONTINUTO À LO CONTINUTO À LO<br/>DELL'ATTO CONTINUTO À LO</td> <td>DNE DEL NUMERO DI CODIO<br/>D ATTIVITÀ, VARIAZIONE DI<br/>FINI IVA<br/>BUZIONE DEL NUMERO DI CODICE<br/>DATA DI REGISTRA<br/>terratori</td> <td>CE FISCALE E<br/>ATI O<br/>Doto creazione 08/10/2<br/>E FISCALE E PARTITA IVA<br/>ZIONE UFFICIO N</td> <td>2024 Comunicazione definitivo<br/>DATA INIZIO<br/>08/07/2024<br/>UUMERO SOTTONUMERO</td> <td>comunic<br/>SERIE</td> <td>azione controlli telematic</td> <td>o trasmissione U Eumina o Modifica</td>                                                                                                    | Conforme denominatione         DB         DENOMINAZIONE O RAGIONE SOCIALE         MODELLO AA7         NATURA         NATURA         NATURA         OLIGIO         GURMINAZIONE O RAGIONE SOCIALE         MODELLO AA7         NATURA         NATURA         NATURA         NATURA         OLIGIONE         SCILA (sventuale)         UNINGZO COMPLETO         COMUNEO VERO STATO ESTERO         COMUNEO VERO STATO ESTERO         COMUNEO VERO STATO ESTERO         COMUNEO VERO STATO ESTERO         COMUNE OVERO STATO ESTERO         COMUNE OVERO STATO ESTERO         COMUNE OVERO STATO ESTERO         COMUNE OVERO STATO ESTERO         PROVINCIA         S2100       AREZZO         COMUNE OVERO STATO ESTERO         VIA ROMA       AR         VIA O PIAZZA, NUMERO CIVICO, SCALA, INTERNO, PALAZZINA, ECC.)       CONTABILI         VIA ROMA       AREZZO         S2100       AREZZO       AR         COMUNE       VAROMA       AREZZO         S2100       AREZZO       AR         CODICE ATTIVITA       DESCRIZIONE ATTIVITA                                                                                                    | nda AA7 AA7                                                                                                    | AA7/10<br>DOMANDA DI ATTRIBUZIO<br>DICHIARAZIONE DI INIZI<br>CESSAZIONE ATTIVITÀ AI<br>(SOGGETTI DIVERSI DALLE PES<br>Codice fiscale dichiarante<br>1 INIZIO ATTIVITÀ CON ATTRII<br>ESTREMI REGISTRAZIONE<br>DELL'ATTO CONTINUTO À LO CONTINUTO À LO<br>DELL'ATTO CONTINUTO À LO                                                                                                    | DNE DEL NUMERO DI CODIO<br>D ATTIVITÀ, VARIAZIONE DI<br>FINI IVA<br>BUZIONE DEL NUMERO DI CODICE<br>DATA DI REGISTRA<br>terratori                                                                                                    | CE FISCALE E<br>ATI O<br>Doto creazione 08/10/2<br>E FISCALE E PARTITA IVA<br>ZIONE UFFICIO N                                                                                                    | 2024 Comunicazione definitivo<br>DATA INIZIO<br>08/07/2024<br>UUMERO SOTTONUMERO                                                                                                   | comunic<br>SERIE     | azione controlli telematic    | o trasmissione U Eumina o Modifica                                                                                                    |
| BC B       DENOMINAZIONE O RAGIONE SOCIALE         MIDICA       MODELLO AA7         entificativi       MODELLO AA7         Intura       MUMERO DENTIFICAZIONE         gale,       MUMERO CIVICO SCALA INTERNO, PALAZZINA, ECC.)         Intractor       SCRITTURE         Intractor       COMUNERO CIVICO SCALA INTERNO, PALAZZINA, ECC.)         COMUNE OVERO STATO ESTERO       COMUNEIO         Intractor       VIA ROMA         Strato       COMUNE OVERO STATO ESTERO         Intractor       COMUNE OVERO STATO ESTERO         Interior       CAR         Identas abérvisament       SCRITTURE         Strato       COMUNE OVERO STATO ESTERO         Interior       COMUNE OVERO STATO ESTERO         Interior       COMUNE OVERO STATO ESTERO         Interior       COMUNE OVERO STATO ESTERO         Interior       COMUNE OVERO STATO ESTERO         Interior       COMUNE OVERO STATO ESTERO         Interior       COMUNE OVERO STATO ESTERO         Interior       COMUNE         Strato       AREZZO         Interior       AREZZO         Strato       COMUNE         Gale       COMUNE         Galo       COMUNE         OCIDIZZ                                                                                                    | OD B     DENOMINAZIONE O RAGIONE SOCIALE       Intellicativi     MODELLO AA7       Intellicativi     NUMERO IDENTIFICAZIONE IN STATO ESTERO       GUIRDICA     SILA (eventuale)       Inservato osggetto non residente)     SILA (eventuale)       Inservato osggetto non residente)     SILA (eventuale)       Inservato osggetto non residente)     SILA (eventuale)       Inservato osggetto non residente)     SILA (eventuale)       Inservato osggetto non residente)     SILA (eventuale)       Inservato observatoria     SILA (eventuale)       Inservato observatoria     SILA (eventuale)       Inservato observatoria     SILA (eventuale)       Inservato observatoria     SILA (eventuale)       Inservatoria     COMUNE (SILA (eventuale)       Inservatoria     SILA (eventuale)       Inservatoria     SILA (eventuale)       Inservatoria     SILA (eventuale)       Inservatoria     SILA (eventuale)       Inservatoria     SILA (eventuale)       Inservatoria     SILA (eventuale)       Inservatoria     SILA (eventuale)       Inservatoria     SILA (eventuale)       Inservatoria     SILA (eventuale)       Inservatoria     SILA (eventuale)       Inservatoria     SILA (eventuale)       Inservatoria     SILA (eventuale)       Inservat                                                                                                    | nda AA7 AA7                                                                                                    | AA7/10<br>DOMANDA DI ATTRIBUZIC<br>DICHIARAZIONE DI INIZI<br>CESSAZIONE ATTIVITÀ AI<br>I GOOGTTI DIVESI DALLE Pere<br>Codice fiscole dichiarante<br>I INIZIO ATTIVITÀ CON ATTRII<br>ESTREMI REGISTRAZIONE<br>DELL'ATTO COSTITUTIVO (v. is                                                                                                    | DNE DEL NUMERO DI CODIO<br>D ATTIVITÀ, VARIAZIONE DI<br>FINI IVA<br>SIONE FISICHE)<br>BUZIONE DEL NUMERO DI CODICE<br>DATA DI REGISTRAZ<br>GGMMAA                                                                                                    | CE FISCALE E<br>ATI O<br>Data creazione 08/10/2<br>FISCALE E PARTITA IVA<br>ZIONE UFFICIO N<br>MAA                                                                                                    | 2024 Comunicazione definitivo<br>DATA INIZIO<br>08/10/2024<br>UUMERO SOTTONUMERO                                                                                                   | serie                | controlli telematice          | o trasmissione i trasmissione i tras |
| Import     MoDELLO AA7       entificativi     NURRA       OUNERO CANCOLOS SCALA, INTERNO, PALAZZINA, ECC.)     CONTABLE       issectatora     VIA OPAZZA, NUMERO CIVICO, SCALA, INTERNO, PALAZZINA, ECC.)     CONTABLE       issectatora     COMUNE     AR       issectatora     COMUNE     CONTABLE       issectatora     COMUNE     CONTABLE       issectatora     COMUNE     PROVINCIA       Stroto     AR       Issectatora     COMUNE       issectatora     COMUNE       istatvitato     COMUNE </td <td>ITTO D'INPOSTA       MODELLO AA7         MODELLO AA7       NUTRA         GUIRDICA       SICLA (wentudie)         intervato a soggetto non residentia)       2         2       SRL         attotiva       (VIA O PLAZZA, NUHERO CIVICO, SCALA, INTERNO, PALAZZINA, ECC.)       CONTIABILI         intervato a soggetto non residentia)       XX         COMUNE OVERO STATO ESTERO       CAP         CAP       ferma abbeviazione)       PROVINCIA         STO O       ARZZO       AR         Intractore       COMUNE OVERO STATO ESTERO       SCRITTURE         CAP       ferma abbeviazione)       PROVINCIA         strativa ofigi of MIA O PLAZZA, NUHERO CIVICO, SCALA, INTERNO, PALAZZINA, ECC.)       CONTABILI         via ROMA       SCRITTURE       COMUNE         ofigi of MIA O PLAZZA, NUHERO CIVICO, SCALA, INTERNO, PALAZZINA, ECC.)       CONTABILI         via ROMA       SCRITTURE       CONUNE         ottovia ofigi ofigi ofici of SCRIZIONE ATTIVITA'       DESCRIZIONE ATTIVITA'         OLOCICE ATTIVITA'       DESCRIZIONE ATTIVITA'       DESCRIZIONE ATTIVITA'         OLOCICE ATTIVITA'       DESCRIZIONE ATTIVITA'       SCRITTURE         OLOCICE ATTIVITA'       DESCRIZIONE ATTIVITA'       SCRITTURE         OLOCICE ATTIVITA'       &lt;</td> <td>nda AA7 AA7<br/>Intrate</td> <td>AA7/10<br/>DOMANDA DI ATTRIBUZIC<br/>DICHIARAZIONE DI INIZI<br/>CESSAZIONE ATTIVITÀ AI<br/>(SOGGETTI DIVERSI DALLE PER<br/>Codice fiscole dichiarante<br/>1 INIZIO ATTIVITÀ CON ATTRII<br/>ESTREMI REGISTRAZIONE<br/>DELL'ATTO COSTITUTIVO N.<br/>Conferma denominazione</td> <td>DNE DEL NUMERO DI CODIO<br/>D ATTIVITÀ, VARIAZIONE DI<br/>FINI IVA<br/>SIONE FISICHE)<br/>BUZIONE DEL NUMERO DI CODICE<br/>DATA DI REGISTRA<br/>Itruzioni) GGMMAJ</td> <td>Data creazione 08/10/2<br/>FISCALE E PARTITA IVA<br/>ZIONE UFFICIO NAAA</td> <td>2024 Comunicazione definitivo<br/>DATA INIZIO<br/>08/10/2024<br/>UJMERO SOTTONUMERO</td> <td></td> <td>azione controlli telematico</td> <td>o trasmissione Elimina Modurica</td>                                                                                                    | ITTO D'INPOSTA       MODELLO AA7         MODELLO AA7       NUTRA         GUIRDICA       SICLA (wentudie)         intervato a soggetto non residentia)       2         2       SRL         attotiva       (VIA O PLAZZA, NUHERO CIVICO, SCALA, INTERNO, PALAZZINA, ECC.)       CONTIABILI         intervato a soggetto non residentia)       XX         COMUNE OVERO STATO ESTERO       CAP         CAP       ferma abbeviazione)       PROVINCIA         STO O       ARZZO       AR         Intractore       COMUNE OVERO STATO ESTERO       SCRITTURE         CAP       ferma abbeviazione)       PROVINCIA         strativa ofigi of MIA O PLAZZA, NUHERO CIVICO, SCALA, INTERNO, PALAZZINA, ECC.)       CONTABILI         via ROMA       SCRITTURE       COMUNE         ofigi of MIA O PLAZZA, NUHERO CIVICO, SCALA, INTERNO, PALAZZINA, ECC.)       CONTABILI         via ROMA       SCRITTURE       CONUNE         ottovia ofigi ofigi ofici of SCRIZIONE ATTIVITA'       DESCRIZIONE ATTIVITA'         OLOCICE ATTIVITA'       DESCRIZIONE ATTIVITA'       DESCRIZIONE ATTIVITA'         OLOCICE ATTIVITA'       DESCRIZIONE ATTIVITA'       SCRITTURE         OLOCICE ATTIVITA'       DESCRIZIONE ATTIVITA'       SCRITTURE         OLOCICE ATTIVITA'       <                                                                                                    | nda AA7 AA7<br>Intrate                                                                                                    | AA7/10<br>DOMANDA DI ATTRIBUZIC<br>DICHIARAZIONE DI INIZI<br>CESSAZIONE ATTIVITÀ AI<br>(SOGGETTI DIVERSI DALLE PER<br>Codice fiscole dichiarante<br>1 INIZIO ATTIVITÀ CON ATTRII<br>ESTREMI REGISTRAZIONE<br>DELL'ATTO COSTITUTIVO N.<br>Conferma denominazione                                                                                                    | DNE DEL NUMERO DI CODIO<br>D ATTIVITÀ, VARIAZIONE DI<br>FINI IVA<br>SIONE FISICHE)<br>BUZIONE DEL NUMERO DI CODICE<br>DATA DI REGISTRA<br>Itruzioni) GGMMAJ                                                                                                    | Data creazione 08/10/2<br>FISCALE E PARTITA IVA<br>ZIONE UFFICIO NAAA                                                                                                    | 2024 Comunicazione definitivo<br>DATA INIZIO<br>08/10/2024<br>UJMERO SOTTONUMERO                                                                                                   |                      | azione controlli telematico   | o trasmissione Elimina Modurica                                                                                                    |
| NATURA<br>NATURA<br>NATURA<br>NATURA<br>NUMERO CIVICO, SCALA, INTERNO, PALAZZINA, ECC.)<br>COMTABUL<br>SCONTURE<br>COMUNE<br>NIX O PAZZA, NUMERO CIVICO, SCALA, INTERNO, PALAZZINA, ECC.)<br>COMUNE<br>NIX O PAZZA, NUMERO CIVICO, SCALA, INTERNO, PALAZZINA, ECC.)<br>COMUNE<br>COMUNE<br>COMUN                                                                                                    | NATURAM NUMERO DICNIFICAZIONE KITO GUIRRICA GUIRRICA GUIR                                                                                                    | nda M7 M7                                                                                                    | AA7/10<br>DOMANDA DI ATTRIBUZIO<br>DICHARAZIONE DI INIZIO<br>CESSAZIONE ATTIVITÀ AI<br>I GOOGTTI DIVESI DALLE Pee<br>Codice fiscale dichiarante<br>I INIZIO ATTIVITÀ CON ATTRI<br>ESTREMI REGISTRAZIONE<br>DELATIO COSTITUTIVO (». Is<br>Conferma denominazione<br>DENOMINAZIONE O RAGEI                                                                                                    | DNE DEL NUMERO DI CODIO<br>D ATTIVITÀ, VARIAZIONE DI<br>FINI IVA<br>BUZIONE DEL NUMERO DI CODICE<br>BUZIONE DEL NUMERO DI CODICE<br>DATA DI REGISTRAZ<br>Atruzioni) GGMMAJ                                                                                                    | CE FISCALE E<br>ATI O<br>Data creazione 08/10/2<br>FISCALE E PARTITA IVA<br>ZIONE UFFICIO N<br>AAA                                                                                                    | 2024 Comunicazione definitivo<br>DATA INIZIO<br>DIA/10/2024<br>UMERO SOTTONUMERO                                                                                                   | SERIE                | controlli telematice          | o trasmissione i Eumina o Modurez                                                                                                    |
| stola levenduo     Stola levenduo doggetto non residentei       igade.     NDIRIZZO COMPLETO       INDIRIZZO COMPLETO     SCRITTURE       COMUNE OV/ERO STATO ESTERO     PROVINICIA       Sido della     AREZZO       Ilo fiscale     NDRIZZO COMPLETO       NURIZZO COMPLETO     SCRITTURE       COMUNE OV/ERO STATO ESTERO     PROVINICIA       Sido della     AREZZO       Ilo fiscale     NURIZZO COMPLETO       NURIZZO COMPLETO     SCRITTURE       VIA RONA     SCRITTURE       Sido della     VIA RONA       Sido della     COMUNE       VIA RONA     CONTABILI       Sido della     COMUNE       Gole     COMUNE       VIA RONA     AREZZO       Sido della     COMUNE       Gole     COMUNE       VIA RONA     AREZZO       Sido della     COMUNE       Gole     COMUNE       VIA RONA     AR       CODICE ATIVITA     DESCRIZIONE ATIVITA       Iseectiato<br>di pia ditriba     CODICE ATIVITA       Sido desectiato<br>nee     NORIZZO COMPLETO       NORIZZO COMPLETO     SCRITTURE       VIA RONA     SCRITTURE       VIA RONA     SCRITTURE       VIA RONA     SCRITTURE       VIA RONA     <                                                                                                    | aple.     NULRIV.LA     SULLA (werklude)     inservato a seggetto non residentite)       aple.     SRL     SRL       aple.     SRL     SCRITTURE       aple.     MIA O PLAZ, NUMERO CIVICO, SCALA, INTERNO, PALAZZINA, ECC.)     CONTABLI       inconar,     VIA ROMA     X       concara,     COMUNC OVERO STATO STERO     PROVINCIA       concara,     COMUNE CIVICO, SCALA, INTERNO, PALAZZINA, ECC.)     CONTABLI       in fincale     INDIRIZZO COMPLETO     SCRITTURE       ob dafia     VIA ROMA     X       stota o dafia     VIA ROMA     X       stota o dafia     VIA ROMA     X       stota o dafia     VIA ROMA     X       stota o dafia     VIA ROMA     X       stota o dafia     VIA ROMA     X       stota o dafia     VIA ROMA     X       stota o dafia     VIA ROMA     X       stota o dafia     VIA ROMA     X       stota o dafia     VIA ROMA     X       stota o dafia     VIA ROMA     X       stota o dafia     VIA ROMA     X       stota o dafia     CONUNE     SCRITTURE       stota o dafia     CONUNE     SCRITTURE       stota o dafia     DESCRIZIONE ATTIVITA'     DESCRIZIONE ATTIVITA'       stota o d                                                                                                    | mda AA7 AA7<br>genzia<br>mtzate                                                                                                    | AA7/10<br>DOMANDA DI ATTRIBUZIC<br>DICHIARAZIONE DI INIZI<br>CESSAZIONE ATTIVITÀ AI<br>I GOOGETTI DIVESI DALE Pere<br>Codice fiscale dichiarante<br>I INIZIO ATTIVITÀ CON ATTRII<br>ESTREMI REGISTRAZIONE<br>DELL'ATTO COSTITUTIVO (v. la<br>Confermo denominazione D<br>DENOMINAZIONE O RAGIO                                                                                                    | DNE DEL NUMERO DI CODIO<br>D ATTIVITÀ, VARIAZIONE DI<br>FINI IVA<br>SIONE FISICHE)<br>BUZIONE DEL NUMERO DI CODICE<br>DATA DI REGISTRAZ<br>GGIMMAM<br>)<br>ONE SOCIALE                                                                                                    | CE FISCALE E<br>ATTI O<br>Data creazione 08/10/2<br>FISCALE E PARTITA IVA<br>ZIONE UFFICIO N<br>AAA<br>MODELLO AA7                                                                                                    | 2024 Comunicazione definitivo<br>DATA INIZIO<br>08/10/2024<br>UUMERO SOTTONUMERO                                                                                                   | serie                | controlli telematice          | o trasmissione Elimina Modurica                                                                                                    |
| gole,<br>INURIZZO COMPLETO<br>VINA O PIZZA, NURERO CVICO, SCALA, INTERNO, PALAZZINA, ECC.)<br>COMUNE OVERO STATO ESTERO<br>C A.P. Gerra obbeviazionel<br>provincia<br>Stroto berviazionel<br>COMUNE OVERO STATO ESTERO<br>C A.P. Gerra obbeviazionel<br>PROVINCIA<br>STOD<br>AREZZO E AR<br>AR<br>PROVINCIA<br>STOD<br>COMUNE<br>COMUNE<br>COMUN                                                                                                    | gale,<br>strotiva<br>strotiva<br>totiva       INDIRIZZO COMPLETO<br>VIA ROMA       SCRITTURE<br>COMUNEO (VICO, SCALA, INTERNO, PALAZZINA, ECC.)<br>CONTABILI       SCRITTURE<br>COMUNEO (VICO, SCALA, INTERNO, PALAZZINA, ECC.)<br>SCRITTURE         Io fiscale<br>so data<br>pite<br>seretlata       COMUNEO (VICO, SCALA, INTERNO, PALAZZINA, ECC.)<br>CONTABILI       PROVINCIA         Io fiscale<br>so data<br>pite<br>seretlata       COMUNEO (VICO, SCALA, INTERNO, PALAZZINA, ECC.)<br>CONTABILI       SCRITTURE<br>PROVINCIA         Internot<br>pite<br>seretlata       COMUNE<br>(sereta abbreviacione)       PROVINCIA         Isole<br>seretlata       COMUNE<br>(sereta abbreviacione)       PROVINCIA         I pite<br>seretlata       COMUNE<br>(sereta abbreviacione)       PROVINCIA         I pite<br>seretlata       COMUNE<br>(sereta abbreviacione)       PROVINCIA<br>(sereta abbreviacione)         I pite<br>seretlata       COMUNE<br>(sereta abbreviacione)       PROVINCIA<br>(sereta abbreviacione)         I pite<br>seretlata       COMUNE CONCESTINITAC<br>(SCRITTURE<br>(NO PAZZA, NUMERO CONCO, SCALA, INTERNO, PALAZZINA, ECC.)<br>(CONTABILI<br>(VIA ROMA, 25<br>(CONTABILI<br>(VIA ROMA, 25<br>(CONTABILI<br>(Sereta abbreviacione)       SCRITTURE<br>(SCRITTURE<br>(CONTABILI<br>(Sereta abbreviacione)       SCRITTURE<br>(SCRITTURE<br>(CONTABILI<br>(Sereta abbreviacione)       SCRITTURE<br>(SCRITTURE<br>(SCRITTURE<br>(CONTABILI<br>(SERETA ADBREVIACIONE)       SCRITTURE<br>(SCRITTURE<br>(SCRITTURE<br>(CONTABILI<br>(SERETA ADBREVIACIONE)       SCRITTURE<br>(SCRITTURE<br>(SCRITTURE<br>(SCRITTURE<br>(SCRITTURE<br>(SCRITTURE<br>(SCRITTURE<br>(SCRITTURE<br>(SCRITTURE<br>(SCRITTURE<br>(SCRITTURE<br>(SCRITTURE<br>(SCRITTURE<br>(SCRITTURE<br>(SCRITTURE<br>(SCRITTURE<br>(SCRITTURE<br>(SCRITTURE<br>(SCRITTURE<br>(SCRITTURE                                                                                                    | nda AA7 AA7<br>renzia<br>mtrate<br>RO A<br>RO A<br>RO B<br>REO B<br>RETO D'IMPOSTA<br>lentificativi                                                                                                    | AA7/10<br>DOMANDA DI ATTRIBUZIC<br>DICHIARAZIONE DI INIZI<br>CESSAZIONE ATTIVITÀ AI<br>(SOGGETTI DIVERSI DALLE PER<br>Codice fiscale dichiarante<br>1 INIZIO ATTIVITÀ CON ATTRII<br>ESTREMI REGISTRAZIONE<br>DELL'ATTO COSTITUTIVO (v. la<br>Conferma denominazione<br>DELL'ATTO COSTITUTIVO (v. la<br>Conferma denominazione<br>DENOMINAZIONE O RAGIO<br>NATURA<br>CUIDINICA                                                                                                    | DNE DEL NUMERO DI CODIO<br>D ATTIVITÀ, VARIAZIONE DI<br>PINI IVA<br>BUZIONE DEL NUMERO DI CODICE<br>DATA DI REGISTRA<br>Unitadoni) GGMMAA<br>DNE SOCIALE                                                                                                    | Dota creazione 08/10/2<br>E FISCALE E PARTITA IVA<br>ZIONE UFFICIO N<br>MADA MODELLO AA7<br>NUMERO IDENTIFICAZIONE IV                                                                                                    | 2024 Comunicazione definitive<br>DATA INIZIO<br>OB/10/2024<br>UMERO SOTTONUMERO                                                                                                    |                      | azione controlli telematic    | o trasmissione Eumina Modurica                                                                                                    |
| Numero     VIA OPIAZZA, NUMERO CIVICO SCALA, INTERNO, PALAZZINA, ECC.)     CONTABILI       Standard     VIA OPIAZZA, NUMERO CIVICO SCALA, INTERNO, PALAZZINA, ECC.)     CONTABILI       Instraindard     COMUNE OVVERO STATO ESTERO     PROVINCIA       Standard     Standard     XIA ROMA       Standard     COMUNE OVVERO STATO ESTERO     PROVINCIA       Standard     NURIZZO COMPLETO     AREZZO       Iso dalla     VIA ROMA     CONTABILI       gale,     VIA ROMA     CONTABILI       standard     CONTABILI     CONTABILI       gale,     VIA ROMA     CONTABILI       gale,     VIA ROMA     CONTABILI       gale,     CONTABILI     PROVINCIA       gale,     CONTABILI     PROVINCIA       gale,     CONTABILI     PROVINCIA       gale,     CONTABILI     PROVINCIA       gale,     CONTABILI     PROVINCIA       gale,     CONTABILI     PROVINCIA       gale,     CONTABILI     PROVINCIA       gale,     CONTABILI     PROVINCIA       gale,     CONTABILI     PROVINCIA       gale,     CONTABILI     PROVINCIA       gale,     CONTABILI     PROVINCIA       gale,     CONTABILI     PROVINCIA       gale di stanciali <td< td=""><td>WING PIAZZA, NUMERO CIVICO, SCALA, INTERNO, PALAZZINA, ECC.) CONTINUEL<br/>mecana, COMUNE VAR ROMA X<br/>COMUNE VAR ROMA X<br/>COMUNE VAR ROMA X<br/>S700 AREZZO RANCE CIVICO, SCALA, INTERNO, PALAZZINA, ECC.) CONTINUEL<br/>S700 AREZZO RANCE CIVICO, SCALA, INTERNO, PALAZZINA, ECC.) CONTINUEL<br/>S700 AREZZO RANCE CIVICO, SCALA, INTERNO, PALAZZINA, ECC.) CONTINUEL<br/>S700 AREZZO RANCE CIVICO, SCALA, INTERNO, PALAZZINA, ECC.) CONTINUEL<br/>S700 AREZZO RANCE CIVICO, SCALA, INTERNO, PALAZZINA, ECC.) CONTINUEL<br/>S700 AREZZO RANCE CIVICO, SCALA, INTERNO, PALAZZINA, ECC.) CONTINUEL<br/>S700 AREZZO RANCE CIVICO, SCALA, INTERNO, PALAZZINA, ECC.) CONTINUEL<br/>S700 AREZZO RANCE CIVICO, SCALA, INTERNO, PALAZZINA, ECC.) CONTINUEL<br/>S700 AREZZO RANCE CIVICO, SCALA, INTERNO, PALAZZINA, ECC.) CONTINUEL<br/>S700 CAREZZO RANCE CIVICO, SCALA, INTERNO, PALAZZINA, ECC.) CONTINUEL<br/>S700 CAREZZO RANCE CIVICO, SCALA, INTERNO, PALAZZINA, ECC.) CONTINUEL<br/>S700 CAREZZO COMPLETO<br/>SCRITURE<br/>SCRITURE CONCOS SCALA, INTERNO, PALAZZINA, ECC.) CONTINUEL<br/>VIA ROMEA, 25<br/>COMUNE<br/>VIA ROMEA, 25<br/>COMUNE<br/>CALP, Isienas addreviazione) PROVINCIA</td><td>Inda AA7 AA7</td><td>AA7/10<br/>DOMANDA DI ATTRIBUZIO<br/>DICHIARAZIONE DI INIZIO<br/>CESSAZIONE ATTRIBUZIO<br/>BOOGITTI DIVESI DALLE PER<br/>Codice fiscale dichiarante<br/>1 INIZIO ATTIVITÀ CON ATTRI<br/>ESTREMI REGISTRAZIONE<br/>DELL'ATTO COSTITUTIVO (J. IL<br/>Conferma denominazione<br/>DENOMINAZIONE O RAGIO<br/>NATURA<br/>GUUDDICA<br/>2 2</td><td>DNE DEL NUMERO DI CODIO<br/>D'ATTIVITÀ, VARIAZIONE DI<br/>FINI IVA<br/>SONE FISICHE)<br/>BUZIONE DEL NUMERO DI CODICE<br/>DATA DI REGISTRAZ<br/>Attruzioni) GGMMAJ<br/>ONE SOCIALE<br/>SOI</td><td>CE FISCALE E<br/>ATL O<br/>Data creazione 08/10/2<br/>FISCALE E PARTITA IVA<br/>ZIONE UFFICIO N<br/>MADELLO AA7<br/>MODELLO AA7<br/>MODELLO AA7</td><td>2024 Comunicazione definitive<br/>DATA INIZIO<br/>08/10/2024<br/>ULMERO SOTTONUMERO<br/>A STATO ESTERO<br/>entel</td><td>SERIE</td><td>controlli telematice</td><td>o trasmissione i i Elimina o Modurica<br/>Q Ric<br/>Bitr<br/>Min<br/>Aiu<br/>Ma<br/>Ute</td></td<>                                                                                                    | WING PIAZZA, NUMERO CIVICO, SCALA, INTERNO, PALAZZINA, ECC.) CONTINUEL<br>mecana, COMUNE VAR ROMA X<br>COMUNE VAR ROMA X<br>COMUNE VAR ROMA X<br>S700 AREZZO RANCE CIVICO, SCALA, INTERNO, PALAZZINA, ECC.) CONTINUEL<br>S700 AREZZO RANCE CIVICO, SCALA, INTERNO, PALAZZINA, ECC.) CONTINUEL<br>S700 AREZZO RANCE CIVICO, SCALA, INTERNO, PALAZZINA, ECC.) CONTINUEL<br>S700 AREZZO RANCE CIVICO, SCALA, INTERNO, PALAZZINA, ECC.) CONTINUEL<br>S700 AREZZO RANCE CIVICO, SCALA, INTERNO, PALAZZINA, ECC.) CONTINUEL<br>S700 AREZZO RANCE CIVICO, SCALA, INTERNO, PALAZZINA, ECC.) CONTINUEL<br>S700 AREZZO RANCE CIVICO, SCALA, INTERNO, PALAZZINA, ECC.) CONTINUEL<br>S700 AREZZO RANCE CIVICO, SCALA, INTERNO, PALAZZINA, ECC.) CONTINUEL<br>S700 AREZZO RANCE CIVICO, SCALA, INTERNO, PALAZZINA, ECC.) CONTINUEL<br>S700 CAREZZO RANCE CIVICO, SCALA, INTERNO, PALAZZINA, ECC.) CONTINUEL<br>S700 CAREZZO RANCE CIVICO, SCALA, INTERNO, PALAZZINA, ECC.) CONTINUEL<br>S700 CAREZZO COMPLETO<br>SCRITURE<br>SCRITURE CONCOS SCALA, INTERNO, PALAZZINA, ECC.) CONTINUEL<br>VIA ROMEA, 25<br>COMUNE<br>VIA ROMEA, 25<br>COMUNE<br>CALP, Isienas addreviazione) PROVINCIA                                                                                                    | Inda AA7 AA7                                                                                                    | AA7/10<br>DOMANDA DI ATTRIBUZIO<br>DICHIARAZIONE DI INIZIO<br>CESSAZIONE ATTRIBUZIO<br>BOOGITTI DIVESI DALLE PER<br>Codice fiscale dichiarante<br>1 INIZIO ATTIVITÀ CON ATTRI<br>ESTREMI REGISTRAZIONE<br>DELL'ATTO COSTITUTIVO (J. IL<br>Conferma denominazione<br>DENOMINAZIONE O RAGIO<br>NATURA<br>GUUDDICA<br>2 2                                                                                                    | DNE DEL NUMERO DI CODIO<br>D'ATTIVITÀ, VARIAZIONE DI<br>FINI IVA<br>SONE FISICHE)<br>BUZIONE DEL NUMERO DI CODICE<br>DATA DI REGISTRAZ<br>Attruzioni) GGMMAJ<br>ONE SOCIALE<br>SOI                                                                                                    | CE FISCALE E<br>ATL O<br>Data creazione 08/10/2<br>FISCALE E PARTITA IVA<br>ZIONE UFFICIO N<br>MADELLO AA7<br>MODELLO AA7<br>MODELLO AA7                                                                                                    | 2024 Comunicazione definitive<br>DATA INIZIO<br>08/10/2024<br>ULMERO SOTTONUMERO<br>A STATO ESTERO<br>entel                                                                        | SERIE                | controlli telematice          | o trasmissione i i Elimina o Modurica<br>Q Ric<br>Bitr<br>Min<br>Aiu<br>Ma<br>Ute                                                                                                    |
| anconta,<br>feftiva     VIA BONA       COMUNE OVERO STATO ESTERO     PROVINCIA       S700     AREZZO       Ilo fiscole     NIXIRZZO COMPLETO       NVIA D'PAZZA NUMERO CIVICO, SCALA, INTERNO, PALAZZINA, ECC.)     CONTABLI       gole,     COMUNE       otativa     COMUNE       a     COMUNE       strotiva o     CAP.       control di eseculato     COMUNE       di eseculato     COMUNE       di eseculato     COMUNE ATIVITA       reseculato     COMUNE ATIVITA       reseculato     COMUNE ATIVITA       reseculato     Ozoolo       di eseculato     VILIAZO DI AREE FORESTALI       VOLUME D'AFFARI PRESUNTO     ACRUISTI INTRACOUNTRATIDI BENI DI CUI ALL'ART. 60-BIS       reseculato     ZOOO       di eseculato     ZOOO       volume D'AFFARI PRESUNTO     SCRITTURE       VIA ROMEA, 25     CONTABILI       VIA ROMEA, 25     CONTABILI                                                                                                    | Image: Completion of the conversion of the conversion of the conver                                                                                                    | mda AA7 AA7<br>genzia<br>entrate (2)<br>DRO A<br>DI DICHIARAZIONE<br>DRO B<br>BETTO D'IMPOSTA<br>ientificativi                                                                                                    | AA7/10<br>DOMANDA DI ATTRIBUZIC<br>DICHIARAZIONE DI INIZI<br>CESSAZIONE DI INIZI<br>CESSAZIONE ATTIVITÀ AI<br>(SOGGETTI DIVERSI DALLE PER<br>Codice fiscale dichiarante<br>1 INIZIO ATTIVITÀ CON ATTRII<br>ESTREMI REGISTRAZIONE<br>DELLATO COSTITUTIVO N. COSTITUTIVO N. A<br>Conferma denominazione<br>DENOMINAZIONE O RAGIC<br>NATURA<br>GUIRIDICA SICLL<br>2 3<br>UNDIDIZA COLLOI CO                                                                                                    | DNE DEL NUMERO DI CODIO<br>D'ATTIVITÀ, VARIAZIONE DI<br>SONE FISICHE)<br>BUZIONE DEL NUMERO DI CODICE<br>DATA DI REGISTRAZ<br>AL GOMMAN<br>ONE SOCIALE<br>SRL                                                                                                    | CE FISCALE E<br>ATTI O<br>Data creazione 08/10/2<br>FISCALE E PARTITA IVA<br>ZIONE UFFICIO N<br>MAA<br>MODELLO AA7<br>NUMERO IDENTIFICAZIONE IN<br>friservato a osogeto non resid                                                                                                    | 1024 Comunicazione definitivo<br>DATA INIZIO<br>08/10/2024<br>UUMERO SOTTONUMERO<br>A STATO ESTERO<br>entel                                                                        |                      | azione controlli telematic    | o trasmissione W Elimina Ø Modurica<br>Q Ric<br>Q Ric<br>Alu<br>a Ma<br>ute                                                                                                    |
| fiether     COMUNE OVERO STATO ESTERO       CAR     Iserca obbreviationel     PROVINCIA       Stool     AREZZO     AR       Isercalia     INDRIZZO COMPLETO     Scontruue       gale,     CAR     Iserca obbreviationel     PROVINCIA       gale,     COMUNE     CONTABLI     CONTABLI       gale,     COMUNE     CONTABLI     CONTABLI       gale,     COMUNE     CONTABLI     PROVINCIA       gale,     COMUNE     CONTABLI     PROVINCIA       gale,     COMUNE     CONTABLI     PROVINCIA       gale,     COMUNE     CONTABLI     PROVINCIA       gale,     COMUNE     CONTABLI     PROVINCIA       gale,     COMUNE     CONTABLI     PROVINCIA       gale,     COMUNE     CONCENTIVITA'     DESCRIZIONE ATTIVITA'       Gale serciata     GODICE ATTIVITA'     DESCRIZIONE ATTIVITA'       Gale serciata     GODICE ATTIVITA'     DESCRIZIONE ATTIVITA'       Gale serciata     GODICE ATTIVITA'     DESCRIZIONE ATTIVITA'       Gale serciata     GODICE ATTIVITA'     DESCRIZIONE ATTIVITA'       Gale serciata     GODICE ATTIVITA'     DESCRIZIONE ATTIVITA'       Gale serciata     GODICE ATTIVITA'     DESCRIZIONE ATTIVITA'       Gale serciata     CONCIANTIVITA' <td>Infraction     COMUNE CVERO STATO ESTERO       C.A.P.     (senso abbeviazione)       Infraction     S2000       Infraction     AREZZO       Infraction     SCINTURE       VIA O PIAZZA, NUMERO CVICO, SCALA, INTERNO, PALAZZINA, ECC.)     CONTABILI       VIA O PIAZZA, NUMERO     VIA ROMA       S2000     COMUNE       VIA O PIAZZA, NUMERO     COMUNE       S2000     COMUNE       S2000     COMUNE       VIA O PIAZZA, NUMERO     COMUNE       S2000     COMUNE       S2000     AREZZO       S2000     AREZZO       S2000     COMUNE       S2000     UTILIZZO DI ARE FORESTALI       S2000     UTILIZZO DI ARE FORESTALI       S2000     UTILIZZO DI ARE FORESTALI       S2000     UTILIZZO DI ARE FORESTALI       S2000     UTILIZZO DI ARE FORESTALI       S2000     UTILIZZO DI ARE FORESTALI       S2000     CONTABILI       VIA POMEA, 25     CONTABILI       VIA POMEA, 25     CONTABILI       VIA POMEA, 25     CONTABILI       CONUNE     CONUNE       CAP     Isenso abbreviacione)       PROVINCIA     PROVINCIA</td> <td>enda AA7 AA7</td> <td>AA7/10<br/>DOMANDA DI ATTRIBUZIO<br/>DICHARAZIONE DI INIZI<br/>CESSAZIONE ATTIVITÀ AI<br/>Codice fiscale dichiarante<br/>Codice fiscale dichiarante<br/>1 INIZIO ATTIVITÀ CON ATTRI<br/>ESTRENI REGISTRAZIONE<br/>DELL'ATTO COSTITUTIVO (n. la<br/>Conferma denominazione<br/>DENOMINAZIONE O RAGI<br/>NATURA<br/>GURDICA<br/>SIGLI<br/>2 E<br/>INDIRIZZO COMPLETO<br/>(MA O PIAZA, NUMBRO CI</td> <td>DNE DEL NUMERO DI CODIO<br/>D ATTIVITÀ, VARIAZIONE DI<br/>FINI IVA<br/>BUZIONE DEL NUMERO DI CODICE<br/>BUZIONE DEL NUMERO DI CODICE<br/>DATA DI REGISTRAZ<br/>Atruzioni) GGMMAJ<br/>ONE SOCIALE<br/>A (eventuole)<br/>SRL<br/>VICO, SCALA, INTERNO, PALAZZINI</td> <td>CE FISCALE E<br/>ATI O<br/>Data creazione 08/10/2<br/>FISCALE E PARTITA IVA<br/>ZIONE UFFICIO N<br/>MODELLO AA7<br/>NUMERO IDENTIFICAZIONE IN<br/>friservato a soggetto non residi<br/>SCRITTURE<br/>A, ECC.) CONTABILI</td> <td>2024 Comunicazione definitivo<br/>DATA INIZIO<br/>DA/0/2024<br/>UMERO SOTTONUMERO<br/>A STATO ESTERO<br/>entel</td> <td>SERIE</td> <td>controlli telematice</td> <td>o trasmissione i trasmissione i tra</td> | Infraction     COMUNE CVERO STATO ESTERO       C.A.P.     (senso abbeviazione)       Infraction     S2000       Infraction     AREZZO       Infraction     SCINTURE       VIA O PIAZZA, NUMERO CVICO, SCALA, INTERNO, PALAZZINA, ECC.)     CONTABILI       VIA O PIAZZA, NUMERO     VIA ROMA       S2000     COMUNE       VIA O PIAZZA, NUMERO     COMUNE       S2000     COMUNE       S2000     COMUNE       VIA O PIAZZA, NUMERO     COMUNE       S2000     COMUNE       S2000     AREZZO       S2000     AREZZO       S2000     COMUNE       S2000     UTILIZZO DI ARE FORESTALI       S2000     UTILIZZO DI ARE FORESTALI       S2000     UTILIZZO DI ARE FORESTALI       S2000     UTILIZZO DI ARE FORESTALI       S2000     UTILIZZO DI ARE FORESTALI       S2000     UTILIZZO DI ARE FORESTALI       S2000     CONTABILI       VIA POMEA, 25     CONTABILI       VIA POMEA, 25     CONTABILI       VIA POMEA, 25     CONTABILI       CONUNE     CONUNE       CAP     Isenso abbreviacione)       PROVINCIA     PROVINCIA                                                                                                    | enda AA7 AA7                                                                                                    | AA7/10<br>DOMANDA DI ATTRIBUZIO<br>DICHARAZIONE DI INIZI<br>CESSAZIONE ATTIVITÀ AI<br>Codice fiscale dichiarante<br>Codice fiscale dichiarante<br>1 INIZIO ATTIVITÀ CON ATTRI<br>ESTRENI REGISTRAZIONE<br>DELL'ATTO COSTITUTIVO (n. la<br>Conferma denominazione<br>DENOMINAZIONE O RAGI<br>NATURA<br>GURDICA<br>SIGLI<br>2 E<br>INDIRIZZO COMPLETO<br>(MA O PIAZA, NUMBRO CI                                                                                                    | DNE DEL NUMERO DI CODIO<br>D ATTIVITÀ, VARIAZIONE DI<br>FINI IVA<br>BUZIONE DEL NUMERO DI CODICE<br>BUZIONE DEL NUMERO DI CODICE<br>DATA DI REGISTRAZ<br>Atruzioni) GGMMAJ<br>ONE SOCIALE<br>A (eventuole)<br>SRL<br>VICO, SCALA, INTERNO, PALAZZINI                                                                                                    | CE FISCALE E<br>ATI O<br>Data creazione 08/10/2<br>FISCALE E PARTITA IVA<br>ZIONE UFFICIO N<br>MODELLO AA7<br>NUMERO IDENTIFICAZIONE IN<br>friservato a soggetto non residi<br>SCRITTURE<br>A, ECC.) CONTABILI                                                                                                    | 2024 Comunicazione definitivo<br>DATA INIZIO<br>DA/0/2024<br>UMERO SOTTONUMERO<br>A STATO ESTERO<br>entel                                                                          | SERIE                | controlli telematice          | o trasmissione i trasmissione i tra  |
| CAP: Leera abbreviationel PPOVINCIA<br>STOO AREZZO = AR<br>STOO AREZZO = AR<br>STOO AREZZO COMPLETO<br>SCINTURE<br>VIA O PIAZZA, NUMERO CIVICO, SCALA, INTERNO, PALAZZINA, ECC)<br>COMUNE<br>CODICE ATIVITA<br>CODICE ATIVITA<br>CODICE ATIVITA<br>CODICE ATIVITA<br>CODICE ATIVITA<br>CODICE ATIVITA<br>STOO<br>AREZZO = AR<br>PROVINCIA<br>AR<br>CODICE ATIVITA<br>CODICE ATIVITA<br>CODICE ATIVITA<br>CODICE ATIVITA<br>CODICE ATIVITA<br>STOO<br>CODICE ATIVITA<br>CODICE ATIVITA<br>CODICE ATIVITA<br>STOO<br>CODICE ATIVITA<br>CODICE ATIVITA<br>CODICE ATIVITA<br>CODICE ATIVITA<br>STOO<br>CODICE ATIVITA<br>CODICE ATIVITA<br>CODICE ATIV                                                                                                    | CAP     Iserua abbreviazionei     PROVINCIA       STOI     ARIZZO     ARIZZO       In Inciale     INDIRIZZO COMPLETO     SCRITTURE       Soldie     VIA ROMA     SCRITTURE       pole     VIA ROMA     PROVINCIA       Stotietto concentrativita     COMUNE     PROVINCIA       searcharta     CODICE ATTIVITA'     DESCRIZIONE ATTIVITA'       Stotietto concentrativita     SCRITTURE     ARIZZO       Stotietto concentrativita     CODICE ATTIVITA'     DESCRIZIONE ATTIVITA'       Stotietto concentrativita     Outube DasCerizione attivita     Formativita       VIA ROMALIZZO INALE REFORSIANTO     ACOUSTI INTRACOMUNITARI DI BEN DI CUI ALL'ART 60 BIS     SCRITTURE       VIA ROMALZZA NUMERO CONCOS SALA, INTERNO, PALAZZINA, ECC.     CONTABILI     SCRITTURE       VIA OPIAZZA NUMERO CONCOS SALA, INTERNO, PALAZZINA, ECC.     CONTABILI       VIA ROMEA, 25     SCRITTURE       VIA ROMEA, 25     SCRITTURE       CALP     Issenzabreviazione)     PROVINCIA                                                                                                    | nda M/7 M/7<br>genzia<br>intrate<br>DIO A<br>DI DICHIARAZIONE<br>PRO B<br>EFTTO D'IMPOSTA<br>Hentificativi<br>eggle,<br>histrativo<br>angenza,                                                                                                    | AA7/10<br>DOMANDA DI ATTRIBUZIC<br>DICHIARAZIONE DI INIZI<br>CESSAZIONE ATTIVITÀ AU<br>(SOGGETTI DIVESI DALLE PER<br>Codice fiscale dichiarante<br>1 NIZIO ATTIVITÀ CON ATTRI<br>ESTREMI REGISTRAZIONE<br>DELLATO COSTITUITO (N. A<br>Conferma denominazione D<br>DENOMINAZIONE O RAGI<br>NATURA<br>GURIDICA SIGLI<br>2 E]<br>INDIRIZZO COMPLETO<br>(VIA O PIAZZA, NUMERO CI                                                                                                    | DNE DEL NUMERO DI CODIO<br>DATTIVITÀ, VARIAZIONE DI<br>FINI IVA<br>BUZIONE DEL NUMERO DI CODICE<br>DATA DI REGISTRAZ<br>Intrajoni) GGMMAA<br>DINE SOCIALE<br>4 (eventuole)<br>SRL<br>VICO, SCALA, INTERNO, PALAZZINI<br>VIA ROMA                                                                                                    | CE FISCALE E<br>ATI O<br>Data creazione 08/10/2<br>FISCALE E PARTITA IVA<br>ZIONE UFFICIO N<br>MODELLO AA7<br>NUMERO IDENTIFICAZIONE IN<br>frierrotta o sogetto non reduk<br>A. ECC.) CONTABILI                                                                                                    | 2024 Comunicazione definitivo<br>DATA INIZIO<br>08/10/2024<br>UUMERO SOTTONUMERO<br>A STATO ESTERO<br>ente)                                                                        |                      | zzione sontrolli telematice   | o trasmissione i trasmissione i tra  |
| ie fiscole<br>NIXIRZCO COMPLETO<br>o COMUNE<br>istrativa<br>istrativa o COMUNE<br>istrativa o COMUNE<br>istrativa o CO                                                                                                    |                                                                                                    | nda AA7 AA7<br>renzia<br>mtrate<br>RO A<br>DI DICHIARAZIONE<br>RE B<br>RETO D'IMPOSTA<br>lentificativi<br>sistrativa<br>ancenza,<br>fiettua                                                                                                    | AA7/10<br>DOMANDA DI ATTRIBUZIC<br>DICHIARAZIONE DI INIZI<br>CESSAZIONE ATTIVITÀ AI<br>(SOGGETTI DIVERSI DALLE PER<br>Codice fiscale dichiarante<br>1 INIZIO ATTIVITÀ CON ATTRII<br>ESTREMI REGISTRAZIONE<br>DELL'ATTO COSTITUTIVO (». Is<br>Conferma denominazione<br>DELL'ATTO COSTITUTIVO (». Is<br>Conferma denominazione<br>DELL'ATTO COSTITUTIVO (». Is<br>Conferma denominazione<br>DELL'ATTO COSTITUTIVO (». Is<br>DELL'ATTO COSTITUTIVO (». Is<br>DELL'ATTO COSTITUTIVO (». IS<br>DELL'ATTO COSTITUTIVO (». IS<br>DELL'ATTO COSTITUTIVO (». I                                                                                                    | DNE DEL NUMERO DI CODIO<br>D ATTIVITÀ, VARIAZIONE DI<br>FINI IVA<br>BUZIONE DEL NUMERO DI CODICE<br>DATA DI REGISTRA:<br>teruzioni GGMMAA<br>ONE SOCIALE<br>\$RL<br>VICO, SCALA, INTERNO, PALAZZIN,<br>VIA ROMA<br>AUNE OVVERO STATO ESTERO                                                                                                    | Dota creazione 08/10/2<br>E FISCALE E PARTITA IVA<br>ZIONE UFFICIO N<br>MADA<br>MODELLO AA7<br>NUMERO IDENTIFICAZIONE IV<br>friservato a soggetto non residi<br>CONTABILI<br>A, ECC. CONTABILI<br>X                                                                                                    | 2024 Comunicazione definitivo<br>DATA INIZIO<br>08/10/2024<br>UMERO SOTTONUMERO<br>A STATO ESTERO<br>entel                                                                         |                      | azione controlli telematico   | o trasmissione Elimina Modurica                                                                                                    |
| lio fiscole lio fiscole lio fi                                                                                                    | Ioin fiscole     MIA O PAZZA, NUMERO CVICO, SCALA, INTERNO, PALAZZINA, ECC.)     COMUNE       Soldina     VIA ROMA       Soldina     CAP       Soldina     COMUNE       Soldina     PROVINCIA       Soldina     COMUNE       Soldina     COMUNE       Soldina     COMUNE       Soldina     COMUNE       Soldina     PROVINCIA       Soldina     COMUNE       Soldina     COMUNE       Soldina     COMUNE       Soldina     COMUNE       Soldina     COMUNE       Soldina     COMUNE       Soldina     COMUNE       Soldina     COMUNE       Soldina     COMUNE       Soldina     COMUNE       Soldina     COMUNE       Soldina     COMUNE       Soldina     Comustantiante       MIDIRIZO COMPLETO     Soldina       VIA ROMEA 25     Comuna       COMUNE     Soldina       VIA ROMEA 25     COMUNE       COMUNE     PROVINCIA       CAP     Issensa obtreviazione)                                                                                                    | nda AA7 AA7                                                                                                    | AA7/10<br>DOMANDA DI ATTRIBUZIO<br>DICHIARAZIONE DI INIZIO<br>CESSAZIONE ATTRIBUZIO<br>BOOGTTI DIVESI DALLE Pere<br>Codice fiscole dichiarante<br>1 INIZIO ATTIVITÀ CON ATTRI<br>ESTREMI REGISTRAZIONE<br>DELOMINAZIONE O CASITU<br>DENOMINAZIONE O RAGI<br>NATURA<br>GUIDICA SICLI<br>2 =<br>INDIRIZZO COMPLETO<br>IVIA O PLAZZA NUMERO CI<br>VIA O PLAZZA NUMERO CI<br>CA.P. Isteri                                                                                                    | DNE DEL NUMERO DI CODIO<br>D'ATTIVITÀ, VARIAZIONE DI<br>FINI IVA<br>SONE FISICIE)<br>BUZIONE DEL NUMERO DI CODICE<br>DATA DI REGISTRAZ<br>tetrazioni) GGMMAA<br>ONE SOCIALE<br>Aleventuolei<br>SRL<br>VICO, SCALA, INTERNO, PALAZZINI,<br>VIAROMA<br>UNE OVVERO STATO ESTERO<br>ra obberviazionio                                                                                                    | CE FISCALE E<br>ATI O<br>Data creazione 08/10/2<br>FISCALE E PARTITA IVA<br>ZIONE UFFICIO N<br>MAA<br>MODELLO AA7<br>MODELLO AA7<br>NUMERO IDENTIFICAZIONE IN<br>(riservato a soggetto non residi<br>scrittrupe<br>A, ECC.) CONTABILI                                                                                                    | 2024 Comunicazione definitive<br>DATA INIZIO<br>08/10/2024<br>UMERO SOTTONUMERO<br>A STATO ESTERO<br>entel<br>PROVINCLA                                                            |                      | controlli telematice          | o trasmissione i trasmissione i tra  |
| Seventaria Seventaria                                                                                                    | so dang<br>ople,<br>trottiva o<br>COMUNE<br>secretaria<br>esercitaria<br>di esercizio<br>di esercizio<br>di esercizi                                                                   | nda M/7 M/7<br>enzia<br>ntrate<br>M DidcHIARAZIONE<br>RO B<br>entificativi<br>repleta<br>astroliva<br>mecanza,<br>ffettiva                                                                                                    | AA7/10<br>DOMANDA DI ATTRIBUZIC<br>DICHIARAZIONE DI INIZI<br>CESSAZIONE ATTIVITÀ AI<br>(SOGGETI DIVERSI DALLE PER<br>Codice fiscale dichiarante<br>1 INIZIO ATTIVITÀ CON ATTRI<br>ESTREMI REGISTRAZIONE<br>DELLATO COSTITUTYO N. COSTITUTYO N. CO<br>Conferma denominazione<br>DENOMINAZIONE O RAGIC<br>NATURA<br>GUIDIDICA SICLI<br>2 E<br>INDIRIZZO COMPLETO<br>VIA O PIAZZA NUMERO CT<br>VIA O PIAZZA NUMERO CT<br>CAR<br>STODO                                                                                                    | DNE DEL NUMERO DI CODIO<br>D'ATTIVITÀ, VARIAZIONE DI<br>FINI VIA<br>DONE FINICHE)<br>BUZIONE DEL NUMERO DI CODICE<br>DATA DI REGISTRAZ<br>UNE SOCIALE<br>A (eventuale)<br>SRL<br>VICO, SCALA, INTERNO, PALAZZINI<br>VICO, SCALA, INTERNO, PALAZZINI<br>VIA POMA<br>AUNE OVVERO STATO ESTERO<br>ca abbreviazione)<br>AREZZO                                                                                                    | CE FISCALE E<br>ATTI O<br>Data creazione 08/10/2<br>FISCALE E PARTITA IVA<br>ZIONE UFFICIO N<br>MADELLO AA7<br>NUMERO IDENTIFICAZIONE IN<br>friservato a soggetto non reduit<br>friservato a soggetto non reduit<br>SCRITTURE<br>A, ECC.) CONTABILI                                                                                                    | 1024 Comunicazione definitivo<br>DATA INIZIO<br>08/10/2024<br>UUMERO SOTTONUMERO<br>VIA STATO ESTERO<br>entel<br>PROVINCIA<br>AR                                                   |                      | azione controlli telematico   | o trasmissione i trasmissione i tras |
|                                                                                                    | Attribute of<br>secondational control of the second addression of the second of the second of the se                                                                                                    | nda AA7 AA7                                                                                                    | AA7/10<br>DOMANDA DI ATTRIBUZIC<br>DICHARAZIONE DI INIZI<br>CESSAZIONE DI INIZI<br>CESSAZIONE ATTIVITÀ AI<br>(5000ETTI DIVESI DALLE PES<br>Codice fiscale dichiarante<br>1 INIZIO ATTIVITÀ CON ATTRII<br>ESTREMI REGISTRAZIONE<br>DELL'AITO COSTITUTIVO (n. la<br>Conferma denominazione<br>DENOMINAZIONE D'ARGÍ<br>NATURA<br>GURDICA<br>SIGLI<br>2 E<br>INDIRIZZO COMPLETO<br>(MA O PIAZZA, NUMERO CI<br>SIZIO)                                                                                                    | DNE DEL NUMERO DI CODIO<br>D'ATTIVITÀ, VARIAZIONE DI<br>FINI IVA<br>BUZIONE DEL NUMERO DI CODICE<br>DATA DI REGISTRAI<br>teruzioni) GGMMAJ<br>ONE SOCIALE<br>A (eventuole)<br>SRL<br>VICO, SCALA, INTERNO, PALAZZIN,<br>VIR OVARO STATO ESTERO<br>ro obbreviozione)<br>AREZZO<br>VICO SCALA (ATERNO PALAZZINA                                                                                                    | CE FISCALE E<br>ATL O<br>Data creazione 08/10/2<br>FISCALE E PARTITA IVA<br>ZIONE UFFICIO N<br>MODELLO AA7<br>NUMERO IDENTIFICAZIONE IN<br>friservato a soggetto non resid<br>SCRITTURE<br>A, ECC.) CONTABILI                                                                                                    | 2024 Comunicazione definitivo<br>DATIA INIZIO<br>DAPIO/2024<br>UMERO SOTTONUMERO<br>A STATO ESTERO<br>entel<br>PROVINCIA<br>AR                                                     | SERIE                | controlli telematic           | o trasmissione i trasmissione i tra  |
| CAP.     (serva obbreviazione)     PROVINCIA       seventada     S2000     ARZZO     AR       CODICE ATTIVITA'     DESCRIZIONE ATTIVITA'     AR       di seventada     002000 =     UTILIZZO DI AREE FORESTALI       di seventada     022000 =     UTILIZZO DI AREE FORESTALI       of politivita     25.000     INTRACOMUNITARI DI EEN DI CUI ALL'ART. 60-BIS       of politivita     25.000     Scritture       of politivita     0.0000 (COMPLETO     Scritture       of politivita     VIA ROMEA, 25     CONTABILI                                                                                                    | CAP (seruza abbrevizzione)     PROVINCIA     Serucitatia     CODICE ATTIVITA*     DESCRIZIONE ATTIVITA*     DESCRIZIONE ATTIVITA*     DESCRIZIONE ATTIVITA*     DESCRIZIONE ATTIVITA*     DESCRIZIONE ATTIVITA*     DESCRIZIONE DI SENI DI CUI ALL'ART. 60-BIS     Totthida     VOLUME DIAFEARI PRESIMUTO ACQUISTI INTRACOMUNITARI DI BENI DI CUI ALL'ART. 60-BIS     Totthida     VOLUME DIAFEARI PRESIMUTO ACQUISTI INTRACOMUNITARI DI BENI DI CUI ALL'ART. 60-BIS     Totthida     VOLUME DIAFEARI PRESIMUTO ACQUISTI INTRACOMUNITARI DI BENI DI CUI ALL'ART. 60-BIS     Totthida     VOLUME DIAFEARI PRESIMUTO ACQUISTI INTRACOMUNITARI DI BENI DI CUI ALL'ART. 60-BIS     Totthida     VOLUME DIAFEARI PRESIMUTO ACQUISTI INTRACOMUNITARI DI BENI DI CUI ALL'ART. 60-BIS     Totthida     VOLUME DIAFEARI PRESIMUTO ACQUISTI INTRACOMUNITARI DI BENI DI CUI ALL'ART. 60-BIS     Totthida     VOLUME DIAFEARI PRESIMUTO ACQUISTI INTRACOMUNITARI DI BENI DI CUI ALL'ART. 60-BIS     Totthida     VOLUME DIAFEARI PRESIMUTO ACQUISTI INTRACOMUNITARI DI BENI DI CUI ALL'ART. 60-BIS     Totthida     VOLUME DIAFEARI PRESIMUTO ACQUISTI INTRACOMUNITARI DI BENI DI CUI ALL'ART. 60-BIS     Totthida     VOLUME DIAFEARI PRESIMUTO ACQUISTI INTRACOMUNITARI DI BENI DI CUI ALL'ART. 60-BIS     Totthida     VOLUME DIAFEARI PRESIMUTO ACQUISTI INTRACOMUNITARI DI BENI DI CUI ALL'ART. 60-BIS     COMUNE     Totthida     VOLUME DIAFEARI PRESIMUTO ACQUISTI INTRACOMUNITARI DI BENI DI CUI ALL'ART. 60-BIS     COMUNE     CALR     (Intervisione)     PROVINCIA                                                                                                    | Inda M/7 M/7 Intrate   RO A INDICHIARAZIONE RO B ETETO D'IMPOSTA entificativi lagole. listrativa liso faccie no dalla                                                                                                    | AA7/10<br>DOMANDA DI ATTRIBUZIC<br>DICHARAZIONE DI INIZI<br>CESSAZIONE ATTIVITÀ AI<br>(SOGGETTI DIVERSI DALLE PER<br>Codice fiscole dichiorante<br>1 INIZIO ATTIVITÀ CON ATTRI<br>ESTREMI REGISTRAZIONE<br>DELLATO COSTITUTIVO (N. COSTITUTIVO (N. CO<br>DENOMINAZIONE O RAGI<br>NATURA<br>GURIDICA SIGLI<br>2 EL<br>DENOMINAZIONE O RAGI<br>NATURA<br>GURIDICA SIGLI<br>2 EL<br>NUBIRIZZO COMPLETO<br>NIA O PIAZZA, NUMERO CI<br>NIA O PIAZZA, NUMERO CI<br>NIA O PIAZZA, NUMERO CI<br>NIA O PIAZZA, NUMERO CI                                                                                                    | DNE DEL NUMERO DI CODIO<br>D'ATTIVITÀ, VARIAZIONE DI<br>FINI IVA<br>SIONE FISICIE)<br>BUZIONE DEL NUMERO DI CODICE<br>DATA DI REGISTRAZ<br>attruzioni) GGMMAA<br>DONE SOCIALE<br>A (eventuale)<br>SRL<br>VICO, SCALA, INTERNO, PALAZZINI,<br>VICO, SCALA, INTERNO, PALAZZINI<br>AREZZO<br>VICO, SCALA, INTERNO, PALAZZINI<br>VICO, SCALA, INTERNO, PALAZZINI<br>VICO, SCALA, INTERNO, PALAZZINI<br>VICO, SCALA, INTERNO, PALAZZINI<br>VICO, SCALA, INTERNO, PALAZZINI<br>VICO, SCALA, INTERNO, PALAZZINI<br>VICO, SCALA, INTERNO, PALAZZINI                                                                                                    | CE FISCALE E<br>ATI O<br>Data creazione 08/10/2<br>FISCALE E PARTITA IVA<br>ZIONE UFFICIO N<br>MAA<br>MODELLO AA7<br>NUMERO IDENTIFICAZIONE IV<br>fineruota o sogetto non reduk<br>A, ECC.) SCRITTURE<br>A, ECC.) SCRITTURE<br>A, ECC.) SCRITTURE                                                                                                    | 2024 Comunicazione definitivo<br>DATA INIZIO<br>08/10/2024<br>UMERO SOTTONUMERO<br>A STATO ESTERO<br>ente)<br>PROVINCIA<br>AR                                                      |                      | azione sontrolli telematico   | o trasmissione i trasmissione i tra  |
| S200     AREZZO       CODICE ATIVITA     DESCRIZIONE ATIVITA       di esercizio     022000       di più ottriba     UTILIZZO DI AREE FORESTALI       volume D'aFFARI PRESUNTO     ACQUISTI INTRACOMUNITARI DI BENI DI CUI ALL'ART. 60-BIS       ribe     NDIRIZZO COMPLETO       ribe     NDIRIZZO COMPLETO       VIA ROMEA, 25     CONTABILI       COMUNE     CONCENTARI                                                                                                    | S2100     AREZZO     AR       CODICS INTUTA'     DESCRIZIONE ATTIVITA'       di esercizio     022000     UTILIZZO DI AREE FORESTALI       di più ditvitai     VOLIME D'AFFARI PRESUNTO     ACOUSTI INTRACOMUNITARI DI BENI DI CUI ALL'ART. 60-BIS       ristrittai     125000     SCRITTURE       vitativitai     VILA COMERCIPICO SCALA, INTERNO, PALAZZINA, ECC.)     CONTABLI       VIA ROMEA, 25     CONTABLI       COME     CAR     (senza abbrevizaione)                                                                                                    | Inda AA7 AA7                                                                                                    | AA7/10<br>DOMANDA DI ATTRIBUZIC<br>DICHIARAZIONE DI INIZI<br>CESSAZIONE ATTIVITÀ AI<br>(GOGOETTI DIVERSI DALLE PER<br>Codice flacale dichiarante<br>1 INIZIO ATTIVITÀ CON ATTRII<br>ESTREMI REGISTRAZIONE<br>DELL'ATTO COSTITUTIVO (». In<br>Conferma denominazione<br>DELL'ATTO COSTITUTIVO (». In<br>Conferma denominazione<br>DELL'ATTO COSTITUTIVO (». In<br>Conferma denominazione<br>DELL'ATTO COSTITUTIVO (». In<br>Conferma denominazione<br>DELL'ATTO COSTITUTIVO (». In<br>DELL'ATTO COSTITUTIVO (». In<br>DELL'ATTO COSTITUTIVO (». IN<br>DELL'ATTO COSTITUTIVO (». IN<br>DELL'ATTO COSTITUTIVO (». IN<br>DELL                                                                                                    | DNE DEL NUMERO DI CODIO<br>DATTIVITÀ, VARIAZIONE DI<br>PINI IVA<br>SOME PISICHE<br>BUZIONE DEL NUMERO DI CODICE<br>DATA DI REGISTRAI<br>teruzioni) GGMMAJ<br>ONE SOCIALE<br>A (eventuole)<br>SRL<br>VICO, SCALA, INTERNO, PALAZZIN,<br>VIR OMA<br>RADEZO<br>SALAZZIN, VIA ROMA<br>ANEZZO<br>VICO, SCALA, INTERNO, PALAZZIN,<br>VIA ROMA                                                                                                    | CE FISCALE E ATI O  Doto creazione  OB/10/2  FISCALE E PARTITA IVA ZIONE  UFFICIO  MODELLO AA7  NUMERO IDENTIFICAZIONE IN  Iriservato a soggetto non residi  A, ECC.)  CONTABILI  A, ECC.  CONTABILI  A, ECC.  CONTABILI                                                                                                    | 2024 Comunicazione definitive<br>DATA INZIO<br>008/10/2024<br>UMERO SOTTONUMERO<br>A STATO ESTERO<br>entel<br>PROVINCIA<br>AR                                                      | SERIE                | controlli telematice          | o trasmissione i trasmissione i tras |
| esercitata of esercitata of e                                                                                                    | esercitado ODICE ATIVITA' DESCRIZIONE ATIVITA' di esercitado OQUOSE ATIVITA' DESCRIZIONE ATIVITA' di esercitado OQUINE DAFEARI PRESUNTO ACQUISTI INTRACOMUNITARI DI BENI DI CUI ALL'ART. 60-BIS Intervitado VOLIME DAFEARI PRESUNTO ACQUISTI INTRACOMUNITARI DI BENI DI CUI ALL'ART. 60-BIS Intervitado VOLIME DAFEARI PRESUNTO ACQUISTI INTRACOMUNITARI DI BENI DI CUI ALL'ART. 60-BIS Intervitado VOLIME DAFEARI PRESUNTO ACQUISTI INTRACOMUNITARI DI BENI DI CUI ALL'ART. 60-BIS Intervitado VOLIME DAFEARI PRESUNTO ACQUISTI INTRACOMUNITARI DI BENI DI CUI ALL'ART. 60-BIS Intervitado VOLIME DAFEARI PRESUNTO ACQUISTI INTRACOMUNITARI DI BENI DI CUI ALL'ART. 60-BIS Intervitado VOLIME DAFEARI PRESUNTO ACQUISTI INTRACOMUNITARI DI BENI DI CUI ALL'ART. 60-BIS Intervitado VI A PONECA 25 COMUNE COMUNE COMUNE COMUNE COMUNE PROVINCIA PROVINCIA                                                                                                    | Inda AA7 AA7                                                                                                    | AA7/10<br>DOMANDA DI ATTRIBUZIO<br>DICHARAZIONE DI INIZIO<br>CESSAZIONE ATTIVITÀ AI<br>I<br>GOOGETTI DIVESI DALLE Pere<br>Codice fiscole dichiarante<br>I INIZIO ATTIVITÀ CON ATTRII<br>ESTREMI REGISTRAZIONE<br>DELIVITO COSTITUTIVO (». Is<br>Confermo denominazione<br>DENOMINAZIONE O RAGI<br>NATURA<br>GUIDICA<br>SILLATO COSTITUTIVO (». Is<br>Confermo denominazione<br>DENOMINAZIONE O RAGI<br>NATURA<br>GUIDICA SICLI<br>2 =<br>INDIRIZZO COMPLETO<br>VIA O PIAZZA, NUMERO CI<br>UNA O PIAZZA, NUMERO CI<br>UNA O PIAZZA, NUMERO CI<br>UNA O PIAZZA, NUMERO CI<br>UNA O PIAZZA, NUMERO CI<br>CA.P.<br>SICO                                                                                                    | DNE DEL NUMERO DI CODIO<br>D'ATTIVITÀ, VARIAZIONE DI<br>FINI IVA<br>SONE FISICIE)<br>BUZIONE DEL NUMERO DI CODICE<br>DATA DI REGISTRAZ<br>teruzioni) GGMMAA<br>ONE SOCIALE<br>Aleventuolei<br>SRL<br>VICO, SCALA, INTERNO, PALAZZINI<br>VIA ROMA<br>ANNE OVVERO STATO ESTERO<br>ra obbreviazione<br>AREZZO<br>VICO, SCALA, INTERNO, PALAZZINI<br>VICO, SCALA, INTERNO, PALAZZINI<br>VICO, SCALA, VICO, SCALA, INTERNO, PALAZZINI<br>VICO, SCALA, VICO, SCALA, VICO, SCALA, VICO, SCA | CE FISCALE E<br>ATI O<br>Data creazione 08/10/2<br>FISCALE E PARTITA IVA<br>ZIONE UFFICIO N<br>MAA<br>MODELLO AA7<br>MODELLO AA7<br>MODELLO AA7<br>MODELLO AA7<br>MODELLO AA7<br>A, ECC.) CONTABILI<br>SCRITTURE<br>A, ECC.) CONTABILI                                                                                                    | 1024 Comunicazione definitive<br>DATA INIZIO<br>08/10/2024<br>VA STATO ESTERO<br>erstel<br>PROVINCIA<br>PROVINCIA                                                                  |                      | s controlli telematico        | o trasmissione ⊔ Elimina o Modurica                                                                                                    |
| oil exercicia     002000     UTILIZZO DI AREE FORESTALI       di più ottività     25.000     INTRACOMUNITARI DI EENI DI EUNI DI CUI ALL'ART. 60-BIS       ettavità     25.000     Scritture       ritori     INDIRIZZO COMPLETO     Scritture       ritori     VIA ROMEA, 25     CONTABILI                                                                                                    | dl esercizio 022000 UTILIZZO DIAREE FORESTALI<br>di più divitva di più divitva di divitva di più divitva di più di                                                                                                    | nda AA7 AA7<br>yenzia<br>in trate ()<br>IRO A<br>DI DICHIARAZIONE<br>PRO B<br>BETTO D'IMPOSTA<br>lentificativi<br>sistrativa<br>sociana,<br>microna,<br>microna,<br>sistrativa<br>sociana,<br>sistrativa<br>sistrativa                                                                                                    | AA7/10<br>DOMANDA DI ATTRIBUZIC<br>DICHIARAZIONE DI INIZI<br>CESSAZIONE ATTIVITÀ AI<br>(5000ETTI DIVERSI DALLE PER<br>Codice fiscole dichiaronte<br>1 INIZIO ATTIVITÀ CON ATTRII<br>ESTREMI REGISTRAZIONE<br>DELL'ATTO COSTITUTIVO (N. I.<br>Confermo denominazione<br>DELL'ATTO COSTITUTIVO (N. I.<br>Confermo denominazione<br>DENOMINAZIONE O RAGIO<br>NATURA<br>GUIDIDICA SIGLI<br>2 E]<br>NDIRIZZO COMPLETO<br>(VIA O NAZZA, NUMERO CI<br>CA.P. SENO<br>SZIOO<br>NIADO NAZZA, NUMERO CI<br>CA.P. COM                                                                                                    | DNE DEL NUMERO DI CODIO<br>D'ATTIVITÀ, VARIAZIONE DI<br>PINI IVA<br>SONE FINI CHE<br>BUZIONE DEL NUMERO DI CODICE<br>DATA DI REGISTRA:<br>Al feventualia<br>SRL<br>VICO, SCALA, INTERNO, PALAZZIN,<br>VIA ROMA<br>REZZO<br>VICO, SCALA, INTERNO, PALAZZIN,<br>VIA ROMA<br>RAEZZO<br>VICO, SCALA, INTERNO, PALAZZIN,<br>VIA ROMA<br>RAEZZO                                                                                                    | CE FISCALE E ATI O Doto creazione OR/10/2  FISCALE E PARTITA IVA ZIONE UFFICIO MODELLO AA7 NUMERO IDENTIFICAZIONE IV friservato a soggetto non reside A, ECC.J CONTABILI A, ECC.J CONTABILI A, ECC.J CONTABILI E                                                                                                    | 1028 Comunicazione definitivo<br>DATA INIZIO<br>08/10/2024<br>UMERO SOTTONUMERO<br>VIMERO SOTTONUMERO<br>AstaTo ESTERO<br>ente<br>PROVINCIA<br>AR                                  |                      | azione controlli telematico   | o trasmissione u Eumina o Modurica                                                                                                    |
| di più detvida<br>vol.Umi: D'art-rafi PRESUNTO a Coulisti INTRACOMUNITARI DI BEN DI CUI ALL'ART. Go-BIS<br>e tattività<br>referita interno di cui all'Art. do-BIS<br>e tattività<br>referita interno, Palazzina, Ecc.)<br>VIA ROMEA, 25<br>COMUNE                                                                                                    | di più attivitata VOLUME UZAI-HARI PRESUNTO ACQUISTI INTRACOMUNITARI DI BENI DI CUI ALL'ART. 60-BIS<br>Tottivitata 25:000 SCRITTURE<br>Me INDIRIZZO COMPLETO SCALA, INTERNO, PALAZZINA, ECC.) CONTABILI<br>VIA ROMEA, 25<br>CONTABILI<br>CAP, (senza abbreviazione) PROVINCIA -                                                                                                    | enda AA7 AA7<br>genzia<br>s.ntrate<br>DRO A<br>DI DICHIARAZIONE<br>DRO B<br>BETTO D'IMPOSTA<br>dentificativi<br>legale,<br>nistrativa<br>nistrativa<br>mistrativa<br>segole,<br>nistrativa<br>segole,<br>nistrativa<br>warritha                                                                                                    | AA7/10<br>DOMANDA DI ATTRIBUZIC<br>DICHARAZIONE DI INIZI<br>CESSAZIONE ATTIVITÀ AI<br>(SOGGETTI DIVESI DALLE PES<br>Codice fiscale dichiarante<br>1 INIZIO ATTIVITÀ CON ATTRI<br>ESTRENI REGISTRAZIONE<br>DELL'ATTO COSTITUTIVO (n. la<br>Conferma denominazione<br>DELATTO COSTITUTIVO (n. la<br>Conferma denominazione<br>DENOMINAZIONE O RAGE<br>NATURA<br>GURDICA<br>2 E<br>INDIRIZZO COMPLETO<br>(MIA O PIAZZA, NUMERO CI<br>VIIA O PIAZZA, NUMERO CI<br>VIIA O PIAZZA, NUMERO CI<br>SZIOO<br>CA.P. SCON<br>C.A.P. SCON                                                                                                    | DNE DEL NUMERO DI CODIO<br>D'ATTIVITÀ, VARIAZIONE DI<br>FINI IVA<br>SONE FISICIE)<br>BUZIONE DEL NUMERO DI CODICE<br>DATA DI REGISTRAI<br>Atruzioni) GGMMAJ<br>ONE SOCIALE<br>A (eventuole)<br>SRL<br>VICO, SCALA, INTERNO, PALAZZINI<br>VIA ROMA<br>ANLEO VVERO STATO ESTERO<br>co abbreviazione) AREZZO<br>VICO, SCALA, INTERNO, PALAZZINI<br>VIA ROMA<br>ANLEO VVERO STATO ESTERO<br>co abbreviazione)<br>AREZZO<br>VICO, SCALA, INTERNO, PALAZZINI<br>VIA ROMA                                                                                                    | CE FISCALE E<br>ATI O<br>Doto creazione 08/10/2<br>FISCALE E PARTITA IVA<br>ZIONE UFFICIO N<br>MODELLO AA7<br>MODELLO AA7<br>NUMERO IDENTIFICAZIONE IN<br>Iriservato a soggetto non resid<br>SCRITTURE<br>A, ECC.1 CONTABILI<br>SCRITTURE<br>A, ECC.1 CONTABILI                                                                                                    | 1024 Comunicazione definitivo<br>DATA INIZIO<br>08/10/2024<br>VIMERO SOTTONUMERO<br>A STATO ESTERO<br>entel<br>PROVINCIA<br>AR                                                     |                      | zzione sontrolli telematice   | o trasmissione ⊔ Eumina o Modurea                                                                                                    |
| e ratività 25.000 (X)<br>vite NINDIRZZ COMPLETO CIVICO. SCALA, INTERNO, PALAZZINA, ECC.) CONTABILI<br>VIA O PIAZZA, NUMERO CIVICO. SCALA, INTERNO, PALAZZINA, ECC.) CONTABILI<br>VIA POMEA, 25                                                                                                    | forthinka         25000         VI         tet         VINDRIZCOVMPLETO         VIN ROVIGA 25         CONTABILI         CONTABILI          CONTABILI         CONTABILI          CONTABILI                                                                                                    | Anda AA7 AA7<br>genzia<br>sintrate<br>sintrate<br>DRO A<br>DI DICHIARAZIONE<br>DRO B<br>SETTO D'IMPOSTA<br>dentificativi<br>regole,<br>nitrativa<br>nanconza,<br>effettiva<br>solio fiscole<br>eros dalla<br>epole,<br>oli fiscole<br>eros dalla<br>epole,<br>oli fiscole<br>oli di esercitata<br>jo di esercitata                                                                                                    | AA7/10<br>DOMANDA DI ATTRIBUZIC<br>DICHIARAZIONE DI INIZI<br>CESSAZIONE DI INIZI<br>(ESOACIMENTI CANADALIA<br>(SOOGETTI DIVERSI DALLE PER<br>Codice fiscale dichiarante<br>1 INIZIO ATTIVITÀ CON ATTRII<br>ESTREMI REGISTRAZIONE<br>DELLATO COSTITUTIVO N. COSTITUTIVO N. A<br>Conferma denominazione<br>DENOMINAZIONE O RAGI<br>NATURA<br>GUIDIDICA SICLI<br>2 =<br>INDIRIZZO COMPLETO<br>INDIRIZZO COMPLETO<br>CA.P. Intern<br>STIDO<br>NUNAZZA, NUMERO CI<br>UNA O PIAZZA, NUMERO CI<br>UNA O PIAZZA, NUMERO CI<br>CA.P. Intern<br>SZIDO<br>CODICE ATTIVITA'<br>DIZODO =                                                                                                    | DNE DEL NUMERO DI CODIO<br>D'ATTIVITÀ, VARIAZIONE DI<br>PINI IVA<br>DONE FINICHE)<br>BUZIONE DEL NUMERO DI CODICE<br>DATA DI REGISTRAZ<br>AUTORIA<br>DINE SOCIALE<br>A (eventuale)<br>SRL<br>VICO, SCALA, INTERNO, PALAZZINI<br>VIA ROMA<br>AUNE COVERO STATO ESTERO<br>as abbreviazione)<br>AREZZO<br>VICO, SCALA, INTERNO, PALAZZINI<br>VICO, SCALA, INTERNO, PALAZZINI<br>VICO, VICO, SCALA, INTERNO, PALAZZINI<br>VICO, SCALA, INTERNO, PALAZZINI<br>VICO, SCALA, INTERNO, PALAZZINI<br>VICO, SCALA, INTERNO, PALAZZINI<br>VICO, SCALA, INTERNO, PALAZZINI<br>VICO, SCALA, INTERNO, PALAZZINI<br>VICO, VICO,                          | CE FISCALE E<br>ATI O<br>Data creazione 08/10/2<br>FISCALE E PARTITA IVA<br>ZIONE UFFICIO N<br>MADELLO AA7<br>NUMERO IDENTIFICAZIONE IN<br>frierrota o sogetto non reduct<br>A, ECC.) SCRITTURE<br>A, ECC.) SCRITTURE<br>A, ECC.) CONTABILI                                                                                                    | 2024 Comunicazione definitivo<br>DATA INIZIO<br>08/10/2024<br>UMERO SOTTONUMERO<br>A STATO ESTERO<br>ente)<br>PROVINCIA<br>AR<br>PROVINCIA<br>AR                                   |                      | azione sontrolli telematico   | o trasmissione ⊔ Elimina o Modurica<br>Q Ric<br>Q Ric<br>0 Aiu<br>0 Aiu<br>0 Aiu                                                                                                    |
| INIVIANZZA NUMERO CIVICO, SCALA, INTERNO, PALAZZINA, ECC) CONTABILI<br>VIA ROMEA, 25<br>COMUNE                                                                                                    | INTERPORT CONTROL DE CONTROL SCALA, INTERNO, PALAZZINA, ECC.) CONTABILI<br>CONTABILI<br>CONT | enda AAY AA7<br>genzia<br>entrate<br>ontrate<br>ontr                                                                                                    | AA7/10<br>DOMANDA DI ATTRIBUZIC<br>DICHARAZIONE DI INIZI<br>CESSAZIONE ATTIVITÀ AI<br>(5000ETTI DIVERSI DALLE PER<br>Codice facale dichiarante<br>1 INIZIO ATTIVITÀ CON ATTRII<br>ESTREMI REGISTRAZIONE<br>DELL'ATTO COSTITUTIVO (v. Is<br>DELL'ATTO COSTITUTIVO (v. Is<br>DELL'ATTO COSTITUTIVO (v. Is<br>Confermo denominazione<br>DELL'ATTO COSTITUTIVO (v. Is<br>Confermo denominazione<br>DENOMINAZIONE O RAGI<br>NATURA<br>GIRIDICA<br>SIGLI<br>2 E<br>INDIRIZZO COMPLETO<br>(VIA O PIAZZA, NUMERO CI<br>NDIRIZZO COMPLETO<br>(VIA O PIAZZA, NUMERO CI<br>CODICE ATTIVITÀ<br>DZIONO E<br>CODICE ATTIVITÀ<br>DZIONO E<br>CODICE ATTIVITÀ<br>DZIONO E<br>CODICE ATTIVITÀ                                                                                                    | DNE DEL NUMERO DI CODIO DATTIVITÀ, VARIAZIONE DI FINI IVA SONE PISICHE) BUZIONE DEL NUMERO DI CODICE BUZIONE DEL NUMERO DI CODICE DATA DI REGISTRAI atruzioni) ONE SOCIALE ONE SOCIALE VIRONA ANNE OVEROS STATO ESTERO ra obbreviazione) AREZZO VICO, SCALA, INTERNO, PALAZZINI VIA ROMA ANNE CO SCALA, INTERNO, PALAZZINI VIA ROMA ANNE CO SCALA ANNE CO SCALA ANNE CO SCALA ANNE CO SCALA ANNE CO SCALA ANNE CO SCALA ANNE CO SCALA ANNE CO SCALA ANNE CO SCALA ANNE CO SCALA ANNE CO SCALA ANNE CO SCALA ANNE CO SCALA ANNE CO SCALA ANNE CO SCALA ANNE CO SCALA ANNE CO SCALA ANNE CO SCALA ANNE CO SCALA ANNE CO SCALA ANNE CO SCALA ANNE CO S                                                                                                    | CE FISCALE E<br>ATI O Doto creazione OB/10/2 FISCALE E PARTITA IVA ZIONE UFFICIO N AAA MODELLO AA7 NUMERO IDENTIFICAZIONE IN friservato a soggetto non residi SCRITTURE A, ECC.) CONTABILI A, ECC.) CONTABILI CONTABILI CON | 2024 Comunicazione definitivo<br>DATIA INIZIO<br>OR/10/2024<br>VIA STATO ESTERO<br>entel<br>PROVINCIA<br>AR                                                                        |                      | s controlli telematico        | o trasmissione ⊔ Elimina → Modurez                                                                                                    |
| COMUNE                                                                                                    | COMUNE<br>C.A.P. (senza abbrevizzione) PROVINCIA -                                                                                                    | enda AAY AAY<br>genzia<br>shtrate<br>shtrate<br>DRO A<br>DI DICHIARAZIONE<br>DRO B<br>SETTO D'IMPOSTA<br>dentificativa<br>Instrativa<br>ensidenti<br>spate<br>spate<br>spa | AA7/10<br>DOMANDA DI ATTRIBUZIC<br>DICHARAZIONE DI INIZI<br>CESSAZIONE DI INIZI<br>(ESOACIONE ATTIVITÀ AI<br>(SOOGETTI DIVERSI DALLE PER<br>Codice fiscole dichioronte<br>I INIZIO ATTIVITÀ CON ATTRII<br>ESTREMI REGISTRAZIONE<br>DELLATO COSTITUTIVO N.COSTITUTIVO N.C.<br>Conferma denominazione<br>DENOMINAZIONE O RAGI<br>NATURA<br>GUIRIDICA SICLI<br>2 EJ<br>INDIRIZZO COMPLETO<br>INDIRIZZO COMPLETO<br>INDIRIZZO COMPLETO<br>INDIRIZZO COMPLETO<br>INDIRIZZO COMPLETO<br>CALP. Isterio<br>SZIOO<br>CODICE ATTIVITÀ<br>CZORO EJ<br>VOLUME D'AFFARI PRESUNI<br>ZZOOO EJ<br>VULUME D'AFFARI PRESUNI                                                                                                    | DNE DEL NUMERO DI CODIO<br>D'ATTIVITÀ, VARIAZIONE DI<br>SONE FIRICHE)<br>BUZIONE DEL NUMERO DI CODICE<br>DATA DI REGISTRAZ<br>MUNE OVERO STATO ESTERO<br>I ONE SOCIALE<br>A (eventuole)<br>SRL<br>VICO, SCALA, INTERNO, PALAZZINI<br>VIA POMA<br>AUNE OVERO STATO ESTERO<br>I DA DESCRIZIONE STATO<br>AREZZO<br>VICO, SCALA, INTERNO, PALAZZINI<br>VIA POMA<br>AUNE OVERO STATO ESTERO<br>I DESCRIZIONE DESCRIZIONE<br>BESCRIZIONE A<br>UTILIZZO DI AREE FI<br>O ACOUISTI INTRACOMUNITA                                                                                                    | CE FISCALE E<br>ATI O<br>Data creazione 08/10/2<br>FISCALE E PARTITA IVA<br>ZIONE UFFICIO N<br>MAA<br>NUMERO IDENTIFICAZIONE IV<br>(friservato a soggetto non realito<br>NUMERO IDENTIFICAZIONE IN<br>(friservato a soggetto non realito<br>SCRITTURE<br>A, ECC.) CONTABILI<br>E<br>TIVITA'<br>DRESTALI<br>RI DI ENI DI CUI ALL'ART. 60-BIS                                                                                                    | 2024 Comunicazione definitive<br>DATA INIZIO<br>08/10/2024<br>VIA STATO ESTERO<br>entel<br>PROVINCIA<br>AR<br>PROVINCIA<br>AR                                                      |                      | azione sontrolli telematico   | o trasmissione ⊔ Elimina o Modurica<br>Q Ric<br>Q Ric<br>Min<br>A Aiu<br>e Ma<br>ute                                                                                                    |
| COMUNE                                                                                                    | CALVINE<br>CA.P. (senza abbrevizzione) PROVINCIA -                                                                                                    | enda AA7 AA7<br>genzia<br>entrate<br>entrate<br>DRO A<br>DI DICHIARAZIONE<br>DICHIARAZIONE<br>DICHIARAZIONE<br>DICHIARAZIONE<br>BESTTO D'IMPOSTA<br>dentificativi<br>legale,<br>nistrativa<br>ensistrativa<br>ensistrativa<br>ensistrativa<br>dentificativi<br>bisercilata<br>o di secrizio<br>o di secrizio<br>o di secrizi                                                                                                    | AA7/10<br>DOMANDA DI ATTRIBUZIC<br>DICHARAZIONE DI INIZI<br>CESSAZIONE ATTIVITÀ AI<br>(SOGGETTI DIVERSI DALLE PER<br>Codice flacale dichiarante<br>1 INIZIO ATTIVITÀ CON ATTRII<br>ESTREMI REGISTRAZIONE<br>DELLATO COSTITUTIVO (». In<br>Confermo denominazione<br>DELLATO COSTITUTIVO (». In<br>Confermo denominazione<br>DELLATO COSTITUTIVO (». In<br>Confermo denominazione<br>DELLATO COSTITUTIVO (». In<br>Confermo denominazione<br>DELLATO COSTITUTIVO (». In<br>Confermo denominazione<br>DELLATO COSTITUTIVO (». In<br>DELOSTICO CONTUTIVO<br>COSTITUTIVA<br>2. 2 (COM<br>C.A.P. (seru<br>Szito)<br>CODICE ATTIVITÀ<br>DICODE SILONO<br>VOLUME D'AFFARIPRESINI<br>DICAZO COMPLETO<br>NUME D'AFFARIPRESINI<br>DICAZO COMPLETO<br>NUME D'AFFARIPRESINI                                                                                                    | DNE DEL NUMERO DI CODIO DATTIVITÀ, VARIAZIONE DI FINI IVA SONE PISICHE) BUZIONE DEL NUMERO DI CODICE DATA DI REGISTRA: truzioni) GGIMMAI ONE SOCIALE A (eventuole) SRL VICO, SCALA, INTERNO, PALAZZIN, VIA ROMA ANLEO VORO STATO ESTERO RO OBDEVIZIONE AT UNE OVERO STATO ESTERO AREZZO VICO, SCALA, INTERNO, PALAZZIN, VIA ROMA ANNE DESCRIZIONE AT UTULIZZO DI AREE FRO D ACQUISTI INTRACOMUNITAI                                                                                                    | CE FISCALE E ATI O  Dete creazione OB/10/2  FISCALE E PARTITA IVA ZIONE UFFICIO N  MAA  MODELLO AA7  NUMERO IDENTIFICAZIONE IV  friservato a soggetto non resid  MODELLO AA7  NUMERO IDENTIFICAZIONE IV  FISTALE A, ECC.) SCRITTURE A, ECC. SCRITTURE A, ECC. SCRITTURE     | 2024 Comunicazione definitive<br>DATA INIZIO<br>DATA INIZIO<br>DATA INIZIO<br>DATA INIZIO<br>SOTTONUMERO<br>SOTTONUMERO<br>SOTTONUMERO<br>ASTATO ESTERO<br>ente<br>PROVINCIA<br>AR |                      | s controlli telematico        | o trasmissione i trasmissione i tra  |
|                                                                                                    | C.A.P. (senze abbreviazione) PROVINCIA -                                                                                                    | Inda AA7 AA7                                                                                                    | AA7/10<br>DOMANDA DI ATTRIBUZIC<br>DICHARAZIONE DI INIZI<br>CESSAZIONE DI INIZI<br>CESSAZIONE ATTIVITÀ AU<br>(SOGGETTI DIVESI DALLE PER<br>Codice fiscole dichiorante<br>I INIZIO ATTIVITÀ CON ATTRI<br>ESTREMI REGISTRAZIONE<br>DELLATO COSTUTUTO N. CA<br>DELLATO COSTUTUTO N. CA<br>DENOMINAZIONE O RAGI<br>NATURA<br>GURBIDICA SIGLI<br>2 E]<br>DENOMINAZIONE O RAGI<br>NATURA<br>GURBIDICA SIGLI<br>2 E]<br>COME<br>CAP<br>SZI00<br>CAP<br>SZI00<br>CAP<br>SZI00<br>CAP<br>SZI00<br>CAP<br>SZI00<br>CAP<br>SZI00<br>COMECA ATTIVITA<br>OZODO E]<br>VOLUME DAFERPI PESUNI<br>VILONE DAFERPI PESUNI<br>VOLUME DAFERPI PESUNI<br>VILONE DAFERPI PESUNI<br>VILONE | DNE DEL NUMERO DI CODIO<br>D'ATTIVITÀ, VARIAZIONE DI<br>FINI IVA<br>SONE PISICHE)<br>BUZIONE DEL NUMERO DI CODICE<br>DATA DI REGISTRA;<br>teruzioni) GGMMAJ<br>ONE SOCIALE<br>A (eventuale)<br>SRL<br>VICO, SCALA, INTERNO, PALAZZIN,<br>VIA POMA<br>AUDIE OVERO STATO ESTERO<br>ca obbeviazione)<br>AREZZO<br>VICO, SCALA, INTERNO, PALAZZIN,<br>VIA ROMA<br>AUDIE OVERO STATO ESTERO<br>ca obbeviazione)<br>AREZZO<br>VICO, SCALA, INTERNO, PALAZZIN,<br>VIA ROMA<br>AUDIE<br>CO, SCALA, INTERNO, PALAZZIN,<br>VIA ROMA<br>AUDIE<br>CO, SCALA, INTERNO, PALAZZIN,<br>VIA DIMEA 25                                                                                                    | CE FISCALE E<br>ATI O<br>Data creazione<br>FISCALE E PARTITA IVA<br>ZIONE<br>UFFICIO<br>NAME<br>MODELLO AA7<br>MODELLO AA7<br>MODELLO AA7<br>NUMERO IDENTIFICAZIONE IN<br>Iriservato a soggetto non resid<br>SCRITTURE<br>A, ECC.)<br>CONTABILI<br>E<br>ITIVITA'<br>BRI DI BCNI DI CUI ALL'ART. 60-BIS<br>SCRITTURE<br>A, ECC.)<br>CONTABILI                                                                                                    | 2024 Comunicazione definitive<br>DATA INIZIO<br>08/10/2024<br>A STATO ESTERO<br>entel<br>PROVINCIA<br>AR<br>PROVINCIA                                                              |                      | s controlli telematico        | o trasmissione i trasmissione i tra  |
| C.A.P. (senza abbreviazione) PROVINCIA                                                                                                    |                                                                                                    | nda M7 M7<br>enzia<br>ntrate<br>RO A<br>PI DICHIARAZIONE<br>RO B<br>ETTO D'IMPOSTA<br>entificativi<br>astrolivo<br>asconzo,<br>ffettivo<br>asistrolivo<br>asconzo,<br>ffettivo<br>a<br>e actività<br>a desercizio<br>di esercizio<br>di esercizio<br>di esercizio<br>di esercizio<br>di esercizio<br>di esercizio<br>di esercizio<br>di esercizio<br>di esercizio<br>di esercizio<br>di esercizio<br>di esercizio<br>di esercizio<br>di esercizio<br>di esercizio                                                                                                    | AA7/10<br>DOMANDA DI ATTRIBUZIC<br>DICHIARAZIONE DI INIZI<br>CESSAZIONE DI INIZI<br>CESSAZIONE ATTIVITÀ AI<br>(5000ETTI DIVERSI DALLE PER<br>Codice fiscole dichiaronte<br>1 INIZIO ATTIVITÀ CON ATTRI<br>ESTREMI REGISTRAZIONE<br>DELL'ATTO COSTITUTIVO (N. I.<br>Confermo denominazione<br>DELL'ATTO COSTITUTIVO (N. I.<br>Confermo denominazione<br>DENOMINAZIONE O RAGRI<br>NUTURA<br>GUIDIDICA SIGLI<br>2 =<br>INDIRIZZO COMPLETO<br>(VIA O PIAZZA, NUMERO CI<br>VIA O PIAZZA, NUMERO CI<br>CA.P. COM<br>C.A.P. COM<br>C.A.P. SIGUI<br>SIGUI<br>SIGUI<br>DIDIRIZZO COMPLETO<br>(VIA O PIAZZA, NUMERO CI<br>CODICE ATTIVITÀ<br>DIDIRIZZO COMPLETO<br>VIOLUME D'AFFARI PRESUNT<br>25000 =<br>VOLUME D'AFFARI PRESUNT<br>25000 INDIRIZZO COMPLETO<br>(VIA O PIAZZA, NUMERO CI<br>VIA O PIAZZA, NUMERO CI<br>CODICE ATTIVITÀ<br>DIDIRIZZO COMPLETO<br>(VIA O PIAZZA, NUMERO CI<br>VIA O PIAZZA, NUMERO CI<br>VIA O PIAZZA, VIA O PIAZZA, VIA O PIAZZA, VIA O PIAZZA, VIA O                                                    | DNE DEL NUMERO DI CODIO DATTIVITÀ, VARIAZIONE DI FINI IVA BUZIONE DEL NUMERO DI CODICE DATA DI REGISTRA: teruzioni) GGMMAA DNE SOCIALE A (eventuale) SRL VICO, SCALA, INTERNO, PALAZZIN, VIA ROMA RUNE AREZZO VICO, SCALA, INTERNO, PALAZZIN, VIA ROMA RUNE AREZZO VICO, SCALA, INTERNO, PALAZZIN, VIA ROMA RUNE AREZZO VICO, SCALA, INTERNO, PALAZZIN, VIA ROMA RUNE AREZZO VICO, SCALA, INTERNO, PALAZZIN, VIA ROMA RUNE AREZZO VICO, SCALA, INTERNO, PALAZZIN, VIA ROMA RUNE AREZZO                                                                                                    | CE FISCALE E ATI O Dota creazione OB/10/2  FISCALE E PARTITA IVA ZIONE UFFICIO MODELLO AA7 NUMERO IDENTIFICAZIONE IV friservato a soggetto non residi A, ECC.) CONTABILI A, ECC.) SCRITTURE A, ECC.) SCRITTURE CONTABILI RI DI BENI DI CUI ALL'ART, 60-BEC SCRITTURE CONTABILI CONTABILI                                                                                                    | 2024 Comunicazione definitive<br>DATA INZIO<br>06/10/2024<br>UMERO SOTTONUMERO<br>A STATO ESTERO<br>entel<br>PROVINCIA<br>AR<br>S                                                  |                      | azione sontrolli telematico   | o trasmissione i trasmissione i tras |

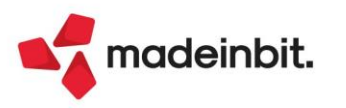

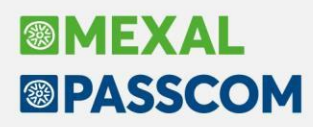

La gestione di questi adempimenti è completa di stampa del modello ministeriale ed invio telematico. Per ulteriori dettagli si rimanda alla pillola di riferimento.

#### **IMPORT FILE TELEMATICI ESTERNI**

È stata attivata anche per i modelli AA7/10 – AA9/12 – AA5/6 la possibilità di importare un file telematico ministeriale prodotto da altro software, di gestirne l'invio all'Agenzia Entrate e di scaricarne la corrispondente ricevuta (Sol. 61568).

Si ricorda che, una volta eseguito l'accesso alla gestione invio telematico del modello cui si è interessati, bisogna premere il pulsante Import Telematici Esterni per far apparire la finestra di gestione.

**Nota Bene:** i file devono essere formalmente corretti prima di essere importati, in caso contrario l'invio telematico non andrà a buon fine.

La directory può contenere più file anche di differente tipo adempimento, sarà poi il programma a riconoscerli ed importare solo quelli attinenti all'adempimento su cui si sta lavorando.

### Dichiarativi – Ottimizzazione in grafica

È stato ottimizzato lo scambio dati tra la webapp e il server per permettere un aumento della velocità di elaborazione del sistema sia all'entrata e uscita dai quadri e il relativo calcolo.

In caso di quadri in cui sono indicati diversi moduli all'interno, si avrà una maggiore velocità alla conferma e al calcolo del rispettivo quadro.

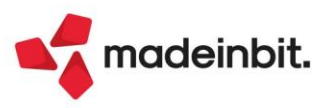

### Dichiarativi – Modifica Aliquote IMU da Gestione terreni e fabbricati

Nella gestione dei terreni e fabbricati, in corrispondenza del codice aliquota IMU/ILIA, nell'elenco delle aliquote da selezionare è ora possibile effettuare modifiche alle aliquote già codificate oppure codificarne nuove (Sol. 57698).

Posizionarsi in corrispondenza dell'aliquota desiderata e utilizzare il comando Modifica [F6]:

| Pratica C17/C - Dichiarante: RO                  | SSI-MARC              | 0                                |                |         |           |              |                   |           |
|--------------------------------------------------|-----------------------|----------------------------------|----------------|---------|-----------|--------------|-------------------|-----------|
| Dati ai fini dei versamenti IMU                  |                       |                                  |                |         |           |              | Parametri IMU     |           |
| Categoria 5 = Altro fabl<br>Aliguota 2 = ALIOUOT | oricato<br>A IMU ORDI | NARIA Esclusione                 | dal calcolo    |         |           |              | Altre imposte IMU |           |
| Rendita catastale ai fini del versame            | ALIOUO                | TE IMU COMUNE DI: ORISTANO       |                |         |           |              |                   | X         |
| Valore per Modello IMU                           |                       |                                  |                |         |           |              |                   |           |
| Quota di possesso                                | Ce                    | erca nell'elenco Inserisci testo |                |         |           |              |                   |           |
|                                                  | Cod.                  | Descrizione                      | Aliq.Acc.      |         | Aliq.Sal. | Detr.Acc.    | Detr.Sal.         |           |
| Imponibile 🔲 84                                  | 1                     | ABITAZIONE PRINCIPALE            |                | 5,50    | 5,50      | 200,00       | 200,00            |           |
|                                                  | 2                     | ALIQUOTA IMU ORDINARIA           |                | 10,10   | 10,10     |              |                   |           |
|                                                  | 3                     | FABBRICATI RURALI AD USO STRUM   |                | 1,00    | 1,00      |              |                   |           |
| Accon                                            | 4                     | IMMOBILI NON PROD.DI RED.FONI    | D              | 9,10    | 9,10      |              |                   | · · · · · |
| Forzatura acconto                                | 5                     | IMMOBILI POSSED. DA SOG.IRES     |                |         |           |              |                   |           |
| Numero mesi 6 /                                  | 6                     | IMMOBILI LOCATI                  |                | 10,10   | 10,10     |              |                   | · · · · · |
|                                                  | 7                     | FABB.IN ATT.DI VEND.E NON LOC    |                | 1,00    | 1,00      |              |                   |           |
|                                                  | 8                     | UNITA' ABITATIVE A DISPOSIZ.     |                | 10,60   | 10,60     |              |                   | · · · · · |
| Riduzioni 0                                      | 9                     | ANZIANI/DISABILI IN RICOVERO     |                | 5,50    | 5,50      | 200,00       | 200,00            | -         |
| PERSONALIZZAZIONE TIPO 2 AL                      | IQUOTA II             | MU ORDINARIA                     |                |         | ×         |              |                   |           |
| 6                                                |                       |                                  |                |         |           |              |                   | ~         |
|                                                  |                       |                                  |                | Tipolog | ie        |              |                   | 1/2       |
| Esclusione/Esenzione ai fini IMU                 |                       |                                  | 0 -            |         |           |              |                   | 1/3       |
| Esclusione/Esenzione ai fini Impost              | a di Scopo            |                                  | ō              |         |           |              |                   | ~         |
|                                                  |                       |                                  |                |         |           |              |                   | ž         |
| ALIQUOTA/DETRAZIONE PER                          | CALCOLO               | ACCONTC                          |                |         |           |              | 1                 | _         |
| Descrizione                                      | %IMU                  | Detrazione                       | Data           |         |           | / / Modifica | Seleziona X C     | hiudi     |
| ALIQUOTA IMU ORDINARIA                           |                       |                                  |                | +       |           | P            |                   |           |
| 1                                                | 10,10                 | EURO                             | 11/10/2023=    |         |           |              |                   |           |
| ALIQUOTA/DETRAZIONE PER                          | CALCOLO               | SALDO                            |                |         |           |              |                   |           |
| 1                                                | 10,10                 | EURO                             | 11/10/2023=    |         |           |              |                   |           |
|                                                  |                       |                                  |                |         |           |              |                   |           |
|                                                  |                       |                                  |                |         |           |              |                   |           |
| <ul> <li>Azzera</li> <li>Collegamento</li> </ul> |                       |                                  | 🗸 Ok 🗙 Annulla |         |           |              |                   |           |

Il comando evita la duplicazione della sessione per accedere al menu Fiscali - Dichiarativi - Tabelle modelli Redditi - Anagrafiche standard - Comuni/aliquote IMU ed effettuare l'inserimento/variazione delle aliquote.

**Nota:** non è ammessa la variazione/inserimento di una aliquota se la tabella delle aliquote è in uso da un altro terminale.

## Dichiarativi - Gestione invio telematico IMU/ILIA

Da questa versione è stata semplificata la creazione dell'invio telematico per i modelli IMU/ILIA, consentendo di selezionare contemporaneamente più pratiche e relativi comuni.

Il programma genererà in ogni caso un file telematico per ogni comune, come avveniva in precedenza, con la differenza che prima si era obbligati a selezionare una pratica/comune per volta, e a ripetere l'operazione per i restanti modelli IMU da accorpare.

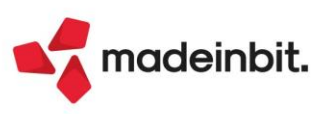

# Image: Mexal Big Passes

### Certificazione Unica – Gestione invio telematico CU

Gestione rinnovata per i pulsanti [Sh-F2] - Contenuto Telematico e [Sh-F12] - Filtro Avanzato per consentire un maggior controllo a beneficio della verifica.

Evidenziare il flusso telematico quindi premere il pulsante [Sh-F2] - Contenuto Telematico per visualizzare il nominativo del sostituto d'imposta. Proseguendo con il pulsante INVIO si accede ai sotto dettagli, proponendo l'elenco dei percipienti e successivamente ai rispettivi record telematici.

| o fornitura<br>linario | Fornitura Da<br>1 02/   | ata creazio<br>/10/2024 | Controllo telema<br>Verif.OK | Data invio<br>02/10/2024 | Stato Invio<br>Inviato        | Esito        | Acquisite            | Scartate<br>4            | Note         |                    | Protocollo<br>24100214483012345 |   | Parametri ricevute                            |  |  |  |  |  |  |
|------------------------|-------------------------|-------------------------|------------------------------|--------------------------|-------------------------------|--------------|----------------------|--------------------------|--------------|--------------------|---------------------------------|---|-----------------------------------------------|--|--|--|--|--|--|
|                        |                         |                         |                              |                          |                               |              |                      |                          |              |                    |                                 |   | Esito controlli                               |  |  |  |  |  |  |
|                        | Contenuto del f         | file telematic          | o cur022300001.001           | <u>\</u>                 |                               |              |                      |                          | _            | ÷×××               | ]                               |   | Ricevuta                                      |  |  |  |  |  |  |
|                        | Cerca nell'             | elenco                  |                              |                          |                               |              |                      | 0.780                    | 80 (         | 🖻 Stampa contenuto |                                 |   | Contenuto Telematico                          |  |  |  |  |  |  |
|                        | Sigla Deno<br>STD AZIEN | DA STD CU               |                              |                          | Codice Fiscale<br>01010101010 | Num          | . percipienti        | Quad. C                  |              | 4                  | -                               | _ |                                               |  |  |  |  |  |  |
|                        |                         |                         |                              |                          |                               |              |                      |                          |              |                    |                                 |   | <ul> <li>Import telematici esterni</li> </ul> |  |  |  |  |  |  |
|                        |                         |                         |                              |                          |                               |              | ▼ Filtro<br>avanzato | J Dettaglio<br>Sostituti | Chiudi       |                    |                                 |   |                                               |  |  |  |  |  |  |
|                        | <u></u>                 |                         |                              |                          |                               |              |                      |                          |              |                    | 2                               |   |                                               |  |  |  |  |  |  |
|                        |                         |                         |                              |                          |                               |              |                      |                          |              |                    |                                 |   |                                               |  |  |  |  |  |  |
|                        |                         |                         |                              | Lista percip             | ienti per il sostitut         | o:AZIENDA 5  | TD CU                |                          |              | ÷××                |                                 |   |                                               |  |  |  |  |  |  |
|                        |                         |                         |                              | -                        |                               |              |                      | 1                        |              |                    |                                 |   |                                               |  |  |  |  |  |  |
|                        |                         |                         |                              | Cerca                    | nell'elenco                   | testo;       |                      | Codice Lisca             | le           | Q ♥ 創 ⊕ @          |                                 | ĸ |                                               |  |  |  |  |  |  |
|                        |                         |                         |                              | ROSSIMARIO               | one                           |              |                      | RSSMRA70A01              | H294C        | 2                  |                                 | ~ |                                               |  |  |  |  |  |  |
|                        |                         |                         |                              | BIANCHIMAT               | TEU                           |              |                      | BNCMTTS0A0               | 1H294J       | 2                  |                                 | < |                                               |  |  |  |  |  |  |
|                        |                         |                         |                              | ASSOCIAZION              | IE BOCCIOFILA                 |              |                      | 01010101010              |              | 2                  |                                 |   |                                               |  |  |  |  |  |  |
|                        |                         |                         |                              | ROSA MARIA               |                               |              |                      | RSOMRA80A41              | 1H294H       | 2                  |                                 |   |                                               |  |  |  |  |  |  |
|                        |                         |                         |                              |                          |                               |              |                      | Filtro                   | Dettaglio re | cord a second      |                                 |   |                                               |  |  |  |  |  |  |
|                        |                         |                         |                              |                          |                               |              |                      | ∀ avanzato               | percipiente  | < Chiudi           |                                 |   |                                               |  |  |  |  |  |  |
|                        |                         |                         |                              |                          |                               |              |                      |                          |              |                    |                                 |   |                                               |  |  |  |  |  |  |
|                        |                         |                         |                              |                          |                               |              |                      |                          |              |                    |                                 |   |                                               |  |  |  |  |  |  |
|                        |                         |                         |                              |                          |                               |              |                      | /                        |              |                    |                                 |   |                                               |  |  |  |  |  |  |
|                        |                         |                         |                              |                          | Dettaglio                     | record       | )                    | ->××                     |              |                    |                                 |   |                                               |  |  |  |  |  |  |
|                        |                         |                         |                              |                          | less-                         |              |                      | 0 88888                  |              |                    |                                 |   |                                               |  |  |  |  |  |  |
|                        |                         |                         |                              |                          | Record                        | Descrizion   | é                    | Causale                  |              |                    |                                 |   |                                               |  |  |  |  |  |  |
|                        |                         |                         |                              |                          | D                             | Frontespizio |                      | CONDUC                   |              |                    |                                 |   |                                               |  |  |  |  |  |  |
|                        |                         |                         |                              |                          | н                             | Lavoro Auto  | nomo                 | A                        | 1            |                    |                                 |   |                                               |  |  |  |  |  |  |
|                        |                         |                         |                              |                          | -                             |              |                      |                          |              |                    |                                 |   |                                               |  |  |  |  |  |  |
|                        |                         |                         |                              |                          |                               |              |                      | 24                       |              |                    |                                 |   |                                               |  |  |  |  |  |  |

Utilizzare il pulsante [Sh-F12] - Filtro Avanzato per accedere alla funzione:

| Filtro avanzato CU                                                      |                | ×              |
|-------------------------------------------------------------------------|----------------|----------------|
| Denominazione sostituto<br>CF/PI sostituto<br>Denominazione percipiente |                |                |
| CF/Pl percipiente                                                       |                |                |
| Causale lavoro autonomo<br>Record H                                     |                |                |
| Record L                                                                |                |                |
| Record C                                                                |                |                |
| Sigla azienda                                                           |                |                |
|                                                                         | CancellaFiltro | 🗸 Ok 🗙 Annulla |

La compilazione dei campi di ricerca può avvenire in modalità singola oppure contemporanea, la funzione eseguirà sempre la ricerca in base al fatto che debbano essere tutti veritieri, in caso contrario la ricerca produrrà una lista vuota.

La ricerca può avvenire anche dall'interno della nuova funzione [Sh-F2] - Contenuto Telematico e a beneficio del rigo evidenziato: in questo caso i campi di ricerca potranno essere attivi oppure spenti in base a una nuova modalità dinamica.

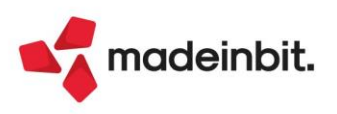

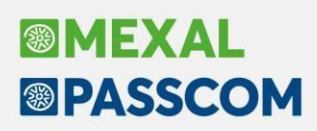

### **Gestione scostamento Budget e Consuntivo**

Si tratta di una nuova stampa di analisi del modulo controllo di gestione eseguibile dal menù "Azienda – Controllo di gestione – Stampe di analisi – CDG – Scostamento budget/consuntivo".

Permette di analizzare un budget elaborato all'interno del menù "Azienda – Controllo di gestione – Budget – Gestione budget" con i dati di consuntivo provenienti dai diversi menù di immissione del gestionale (Sol. 74529, 75345).

I dati analitici possono essere messi a confronto in tre modalità:

- "Mese/Anno" si raggruppano le righe di budget in base al Mese/Anno della data di competenza e vengono confrontate con le relative righe di consuntivo sempre raggruppate in base al mese e all'anno. Se all'interno del budget è presente una riga con data di competenza 01/05/24 e nel consuntivo è presente una riga in data 10/05/2024 a parità di tutti gli elementi su cui si desidera basare il confronto; le due righe sono raffrontate.
- "Giorno/Mese/Anno" si raggruppano le righe di budget in base al Giorno/Mese/Anno della data di competenza e vengono confrontate con le relative righe di consuntivo sempre raggruppate in base al giorno, mese e all'anno della data di competenza. Se all'interno del budget è presente una riga con data di competenza 01/05/24 e nel consuntivo è presente una riga in data 10/05/2024 anche a parità di tutti gli elementi su cui si desidera basare il confronto; le due righe non sono raffrontate. Le due righe sono messe a confronto solamente in caso di coincidenza delle date ovvero 01/05/24 con 01/05/2024.
- "Periodo" permette di confrontare righe di budget di un intervallo con righe di consuntivo di un altro
  periodo. Le date di competenza, rispettivamente del budget e del consuntivo, non rappresentano un
  elemento considerato al fine del confronto.

| Cerca nell'elence | Inserisci testo |                            |                       |     |      |                |                    | Q ♥ @ =            |
|-------------------|-----------------|----------------------------|-----------------------|-----|------|----------------|--------------------|--------------------|
| Data Budget 🔺     | Data consuntivo | Analitico                  | Commessa              |     | Агеа | Importo budget | Importo consuntivo | Scostamento valore |
| 01/03/2024        | 01/03/2024      | 001001001 RICAVO DIRETTO 1 | 00000001 COMMESSA UNO |     | 0001 | 155,00         | 751,87             | -596,87            |
|                   | 01/03/2024      | 001001001 RICAVO DIRETTO 1 | 00000001 COMMESSA UNO |     | 0001 | 0,00           | 750,00             |                    |
|                   | 31/03/2024      | 001001001 RICAVO DIRETTO 1 | 00000001 COMMESSA UNO |     | 0001 | 0,00           | 1,87               |                    |
| 01/03/2024        |                 | 001001001 RICAVO DIRETTO 1 | 00000001 COMMESSA UNO |     | 0001 | 100,00         | 0,00               |                    |
| 30/03/2024        |                 | 001001001 RICAVO DIRETTO 1 | 00000001 COMMESSA UNO |     | 0001 | 55,00          | 0,00               |                    |
| 01/03/2024        | 01/03/2024      | 001001001 RICAVO DIRETTO 1 | 00000001 COMMESSA UNO |     | 0001 | 166,00         | 751,87             | -585,87            |
|                   | 01/03/2024      | 001001001 RICAVO DIRETTO 1 | 00000001 COMMESSA UNO |     | 0001 | 0,00           | 750,00             |                    |
|                   | 31/03/2024      | 001001001 RICAVO DIRETTO 1 | 00000001 COMMESSA UNO |     | 0001 | 0,00           | 1,87               |                    |
| 01/03/2024        |                 | 001001001 RICAVO DIRETTO 1 | 00000001 COMMESSA UNO |     | 0001 | 110,00         | 0,00               |                    |
| 30/03/2024        |                 | 001001001 RICAVO DIRETTO 1 | 00000001 COMMESSA UNO |     | 0001 | 56,00          | 0,00               |                    |
| 01/03/2024        | 01/03/2024      | 001001001 RICAVO DIRETTO 1 | 00000001 COMMESSA UNO |     | 0002 | 177,00         | 751,87             | -574,87            |
|                   | 01/03/2024      | 001001001 RICAVO DIRETTO 1 | 00000001 COMMESSA UNO |     | 0002 | 0,00           | 750,00             |                    |
|                   | 31/03/2024      | 001001001 RICAVO DIRETTO 1 | 00000001 COMMESSA UNO |     | 0002 | 0,00           | 1,87               |                    |
| 01/03/2024        |                 | 001001001 RICAVO DIRETTO 1 | 00000001 COMMESSA UNO |     | 0002 | 120,00         | 0,00               |                    |
| 30/03/2024        |                 | 001001001 RICAVO DIRETTO 1 | 00000001 COMMESSA UNO |     | 0002 | 57,00          | 0,00               |                    |
| 01/03/2024        | 01/03/2024      | 001001001 RICAVO DIRETTO 1 | 00000001 COMMESSA UNO | (h~ | 0002 | 188,00         | 751,87             | -563,87            |
|                   | 01/03/2024      | 001001001 RICAVO DIRETTO 1 | 00000001 COMMESSA UNO | 3   | 0002 | 0,00           | 750,00             |                    |
|                   | 31/03/2024      | 001001001 RICAVO DIRETTO 1 | 00000001 COMMESSA UNO |     | 0002 | 0,00           | 1,87               |                    |
| 01/03/2024        |                 | 001001001 RICAVO DIRETTO 1 | 00000001 COMMESSA UNO |     | 0002 | 130,00         | 0,00               |                    |
| 30/03/2024        |                 | 001001001 RICAVO DIRETTO 1 | 00000001 COMMESSA UNO |     | 0002 | 58,00          | 0,00               |                    |
| 01/03/2024        | 01/03/2024      | 001001002 RICAVO DIRETTO 2 | 00000002 COMMESSA DUE |     | 0001 | 140,00         | 751,87             | -611,87            |
|                   | 01/03/2024      | 001001002 RICAVO DIRETTO 2 | 00000002 COMMESSA DUE |     | 0001 | 0,00           | 750,00             |                    |
|                   | 31/03/2024      | 001001002 RICAVO DIRETTO 2 | 00000002 COMMESSA DUE |     | 0001 | 0,00           | 1,87               |                    |
| 01/03/2024        |                 | 001001002 RICAVO DIRETTO 2 | 00000002 COMMESSA DUE |     | 0001 | 140,00         | 0,00               |                    |
| 01/03/2024        | 01/03/2024      | 001001002 RICAVO DIRETTO 2 | 00000002 COMMESSA DUE |     | 0001 | 150,00         | 751,87             | -601,87            |
|                   | 01/03/2024      | 001001002 RICAVO DIRETTO 2 | 00000002 COMMESSA DUE |     | 0001 | 0,00           | 750,00             |                    |
|                   | 31/03/2024      | 001001002 RICAVO DIRETTO 2 | 00000002 COMMESSA DUE |     | 0001 | 0,00           | 1,87               |                    |
| 01/03/2024        |                 | 001001002 RICAVO DIRETTO 2 | 00000002 COMMESSA DUE |     | 0001 | 150,00         | 0,00               |                    |
| 01/03/2024        | 01/03/2024      | 001001002 RICAVO DIRETTO 2 | 00000002 COMMESSA DUE |     | 0002 | 160,00         | 751,87             | -591,87            |

I dati visualizzati in finestra elenco possono essere stampati utilizzando due nuove stampe grafiche:

- Stampa scostamento ridotta che stampa i soli dati di consuntivo e di budget,
- Stampa scostamento dettagliata che stampa i dati di consuntivo, di budget e i dati riferiti ai documenti da cui si è generato il consuntivo.

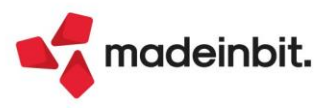

|                                              |                                             | Scostame<br>A11enda:<br>Ordiname               | ento Bud<br>SCO<br>ento,:                 | dget Consu<br>La tanlleller<br>Analiti,co+A                     | ntfvo<br>1:a s.r.1.<br>Area+Comm | nessa+Articol             | D                               |                |                      |    | Dat                     | Pagln.a:<br>a cli stam :a<br>Madul | Cl/10/2004<br>-SCO |                                                      |
|----------------------------------------------|---------------------------------------------|------------------------------------------------|-------------------------------------------|-----------------------------------------------------------------|----------------------------------|---------------------------|---------------------------------|----------------|----------------------|----|-------------------------|------------------------------------|--------------------|------------------------------------------------------|
|                                              |                                             | Analillc:o:<br>Area:<br>(ammessa:<br>Articolo: | 00100100<br>000 1<br>00000001<br>00CI0000 | D1 RICA'IIO D<br>ARE.A UN.O<br>COMMESS <i>A</i><br>DI Mf.RCf. 1 | IRMO UNO                         |                           | CONSUNTIVO                      |                |                      |    | SCOSTAM                 | -ragiilii:                         |                    |                                                      |
|                                              |                                             | Dillta BUd!il:!:<br>01/01/2024                 | !t                                        | Importo<br>ISè                                                  | 01.uanlllil                      | Data C:oms.<br>01/01/2024 | Importo<br>312\$                | Quantit        | à Lmporta-<br>-162,5 | 21 | ,, (<br>VI,II           | 1.uanlllil                         |                    |                                                      |
|                                              |                                             | Ol/G!l/2024                                    |                                           | ISO                                                             |                                  | 01/01/2024                | 312,S                           |                | 150<br>-312,5        |    |                         |                                    |                    |                                                      |
|                                              |                                             | Analltic:o:<br>Area:<br>Commessa:<br>Articcio: | 0010010<br>0001<br>00000001<br>00000002   | 01 Rlù.'110 D<br>AJI:EAUIV<br>COMMESSA<br>MERCE 2               | IRmo UNO<br>D<br>L UNO           |                           |                                 |                |                      |    |                         |                                    |                    |                                                      |
|                                              |                                             | Dillta BUd!!!:!:<br>01/01/2024                 | It                                        | Importo<br>ISè                                                  | 01.uanlllil                      | Data C:oms.<br>01/01/2024 | Importo<br>312\$                | Quantit        | à Lmporta-<br>-162,5 | 21 | 11 (<br>11 ()<br>11     | 1.uanlllil                         |                    |                                                      |
|                                              |                                             | Ol/Gl/2024                                     |                                           | ISO                                                             |                                  | 01/01/2024                | 3U,.S.                          |                | 150<br>-3:12 5       |    |                         |                                    |                    |                                                      |
|                                              |                                             | Analltic:o:<br>Area:<br>(ammessa:<br>Articcio: | 0010010<br>0001<br>0000000<br>00000001    | 01 Rlù.'110 D<br>AJI:EAUNO<br>2 COMME!iS/<br>MERCE1             | IRMO UNO<br>A DUE                |                           |                                 |                |                      |    |                         |                                    |                    |                                                      |
|                                              |                                             | Data Bud11:e:<br>01/01/2024                    | 81                                        | DG ET<br>Importo<br>ISè                                         | Qµantltà                         | Data Coms.<br>01/01/2024  | CONS.UNTIVO<br>Imparto<br>312\$ | Quantit        | à tmporto<br>-162,5  | 2  | SCOSTAMI<br>% (<br>M,ll | ento<br>Qµantltà                   |                    |                                                      |
|                                              | •                                           | Ol/Gl/2024                                     |                                           |                                                                 |                                  |                           |                                 |                | 150                  |    |                         |                                    |                    |                                                      |
|                                              |                                             |                                                |                                           |                                                                 |                                  | 01/01/2024                | 3U,.S.                          |                |                      |    |                         |                                    |                    |                                                      |
| Scostame<br>Azienda: S<br>Ordiname           | nto <b>Budg</b><br>SCO la c<br>ento: Ana    | et Consunti<br>cancelleria s<br>alltIco Area   | vo<br>s.r.l.<br>a Comme                   | 9                                                               |                                  |                           |                                 |                |                      |    |                         |                                    | Data o             | Pagina:<br>di litampa: 03/10/2024<br>Modulo: -SCOOOC |
| Analitko:<br>Area:<br>Commessa:<br>Artimio:  | 001001001<br>0001<br>00000001<br>00000001   | RICAVO D1Rr<br>AREA UNO<br>MfRCf 1             | mo UNO                                    |                                                                 |                                  |                           |                                 |                |                      |    |                         |                                    |                    |                                                      |
| Data 8udf!let<br>01/01/2024                  | Imp                                         | oorta<br>150                                   | Quantità                                  | Data Cons,<br>01/01/20241                                       | Importe<br>312,                  | o Quantità<br>S           | Importo<br>-162S.               | 11<br>208,.3:3 | Quantità             | ** | Data                    | s1g:1a                             | Nume:ro            | Protocollo                                           |
| 01                                           |                                             | 150                                            |                                           | 01/01/2024                                                      | 312,                             | S                         | 150<br>-:312,5                  | -              |                      |    | 01/01/20                | 24 FE                              | 17                 | 1/17                                                 |
| Analitko:<br>Area:<br>Commessa:<br>Artkolo:  | 001001001<br>0001<br>00000001<br>00000002   | RICAVO D1R<br>AREA UNO<br>MfRCf 2              | mo UNO                                    |                                                                 | CONSUMPTION                      |                           |                                 | 800674-        | MENTO                |    |                         |                                    | OOCHMERT           |                                                      |
| Data 8udf!let<br>01/01/2024                  | Imp                                         | porto<br>150                                   | Quantità                                  | Data Cons,<br>01/01/2020                                        | Importe<br>II.2.                 | o Quantità<br>"S          | Importo<br>-162,5               | 11<br>208,33   | Quantità             | "  | Data                    | s1g:1a                             | Nume:ro            | Protocollo                                           |
| 01/01/2024                                   |                                             | 150                                            |                                           | 01/01/2024                                                      | 312,                             | s                         | 150<br>-:312.5                  |                |                      |    | 01/01/20                | 24 FE                              | 17                 | 1/17                                                 |
| Analitko:<br>Area:<br>Commes5a:<br>Artirnlo: | 001001001 R<br>0001<br>00000002<br>00000001 | ICAVO DIRET<br>AREA UNO<br>MERCE 1             | TO UNO                                    |                                                                 | CONSUMPTIVE                      |                           |                                 | SCOSTA         | MENTO                |    |                         |                                    | OOOUMPER           |                                                      |
| Data 8udf!let                                | Imp                                         | oorto                                          | Quantità                                  | Data Cons,                                                      | Importe                          | o Quantità                | Importa                         | 90031A<br>%    | Quantità             | %  | Data                    |                                    | Nume:ro            | Protocollo                                           |
| 01/01/2024                                   |                                             | 150                                            |                                           | 01101/2024                                                      | 312,                             | S                         | -162,.5,                        | 208,.3:3       |                      |    |                         |                                    |                    |                                                      |
| 01/01/2024                                   |                                             | 150                                            |                                           |                                                                 |                                  |                           | 150                             |                |                      |    |                         |                                    |                    |                                                      |

Tutti i dettagli relativi alla nuova funzionalità si trovano nel capitolo del manuale "Azienda – Controllo di gestione - Stampe di analisi - Scostamento budget/consuntivo".

01/01/2024

FE

17

-:312.5

# madeinbit.

01/01/2024

312,S

1/17

# Nuove funzionalità di controllo fra i dati analitici del controllo di gestione e la contabilità generale

Si tratta di una funzionalità che permette quattro diverse tipologie di controllo sui dati di contabilità analitica. In particolare:

- **Controllo movimenti analitici e Co.Ge.** per ogni riga di contabilità generale si controlla che la somma delle relative righe analitiche non presenti squadratura.
- **Controllo righe Co.Ge. senza Co.An.** si tratta di evidenziare tutte le righe di contabilità generale che non hanno alcuna riga analitica collegata.
- Controllo assenza UPO viene data evidenza delle righe analitiche in cui manca una o più UPO unità produttiva obbligatoria. L'obbligatorietà viene definita nella anagrafica del codice analitico mediante il pulsante Unità P/O [F11].
- Controllo movimenti commesse si tratta di un controllo attivo solamente se attivo il check sul campo "Controllo movimento commesse" all'interno di "Azienda Controllo di gestione Tabelle Parametri generali controllo di gestione"; permette di avere evidenza di tutte le righe analitiche in cui le commesse sono movimentate al di fuori del loro periodo di validità: in una data di competenza < della data apertura oppure ≥ alla data di sospensione, chiusura, chiusura garanzia, annullamento.</li>

Viene fornito un elenco di tutte le operazioni problematiche in base al tipo di controllo richiesto e alle selezioni impostate.

| In partico | lare i possibil | i messaggi sono | quelli sotto elencati: |  |
|------------|-----------------|-----------------|------------------------|--|
|            |                 |                 |                        |  |

| TIPOLOGIA DI CONTROLLO                                                 | MESSAGGIO                                                                                              | SPIEGAZIONE DEL MESSAGGIO                                                                                                    |
|------------------------------------------------------------------------|----------------------------------------------------------------------------------------------------|----------------------------------------------------------------------------------------------------|
| Confronto movimenti analitici<br>e Co.Ge. senza controllo<br>magazzino | Importo di contabilità generale sulla<br>riga diverso dalla somma dei relativi<br>movimenti analitici. | Sulla riga della operazione<br>contabile di primanota è presente<br>un importo, ad esempio 150,<br>all'interno della finestra di<br><b>Contabilità analitica [F5]</b> ci sono<br>una o più righe ma la somma degli<br>importi è diversa dall'importo                          |
| Confronto movimenti analitici<br>e Co.Ge. con controllo<br>magazzino   | Importo uguale al movimento di<br>magazzino                                                            | Co.Ge.<br>Il movimento di magazzino con<br>righe analitiche sull'articolo ha<br>prodotto una registrazione<br>contabile con righe analitiche sul<br>conto di contabilità generale. Le<br>due tipologie di righe analitiche<br>sono identiche.                                 |
| Confronto movimenti analitici<br>e Co.Ge. con controllo<br>magazzino   | Trovato movimento magazzino<br>collegato alla primanota con<br>importo diverso (Importo)               | Il movimento di magazzino con<br>righe analitiche sull'articolo ha<br>prodotto una registrazione<br>contabile con righe analitiche sul<br>conto di contabilità generale. Le<br>due tipologie di righe analitiche<br>sono differenti nell'importo.                             |
| Confronto movimenti analitici<br>e Co.Ge. con controllo<br>magazzino   | Importo uguale al movimento di<br>magazzino ma con segno diverso                                       | Il movimento di magazzino con<br>righe analitiche sull'articolo ha<br>prodotto una registrazione<br>contabile con righe analitiche sul<br>conto di contabilità generale. Le<br>due tipologie di righe analitiche<br>sono uguali in valore assoluto ma<br>hanno segno opposto. |

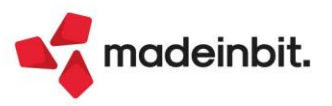

# Image: Mexal Big Passes

| Confronto movimenti analitici<br>e Co.Ge. con controllo<br>magazzino | Movimento magazzino non<br>presente in primanota con le<br>selezioni impostate (Importo)                                                                                                    | In magazzino è presente un<br>movimento a fronte del quale non<br>esiste nulla in primanota. Il<br>movimento di magazzino produce<br>una primanota.                                                |
|----------------------------------------------------------------------|----------------------------------------------------------------------------------------------------|----------------------------------------------------------------------------------------------------|
| Controllo righe Co.Ge. senza<br>Co.An.                               | Produce un elenco delle righe di<br>contabilità generale con nessuna<br>riga analitica abbinata.<br>Si consiglia di eseguire questa<br>analisi previa apposizione dei filtri<br>all'interno di Dati primanota e<br>magazzino [F8]. |                                                                                                    |
| Controllo assenza UPO                                                | Commessa/Area/articolo:<br>obbligatoria/o come definito in<br>anagrafica dell'analitico inserito                                                                                                    | Dentro alla finestra <b>Unità P/O [F11]</b><br>uno o più elementi fra<br>commessa/area/articoli sono stati<br>definiti obbligatori ma sulla riga<br>manca l'indicazione di tale<br>elemento.       |
| Controllo movimenti<br>commessa                                      | Commessa aperta in data<br>gg/mm/aaaa. Movimentazione non<br>possibile                                                                                                    | La commessa è stata aperta in data<br>gg/mm/aaaa per cui può essere<br>inserita sul movimento analitico<br>solamente se la competenza è ≥ a<br>gg/mm/aaaa.                                         |
| Controllo movimenti<br>commessa                                      | Commessa in stato<br>annullata/chiusa/chiusa<br>garanzia/sospesa dal gg/mm/aaaa.<br>Movimentazione non possibile                                                                                                    | La commessa è stata<br>annullata/chiusa/chiusa<br>garanzia/sospesa in data<br>gg/mm/aaaa per cui può essere<br>inserita sul movimento analitico<br>solamente se la competenza è < a<br>gg/mm/aaaa. |

Tutti i dettagli sulla nuova funzionalità si trovano all'interno del capitolo del manuale "Azienda – Controllo di gestione – Servizi – Controllo movimenti analitici".

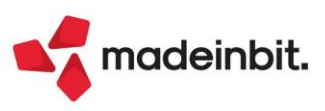

# Image: Mexal Image: Passes

### **Assistente Al**

È stato introdotto all'interno dei prodotti Mexal/Passcom, sia su client iDesk che WebDesk, un assistente virtuale che risponde ai quesiti degli utenti basandosi esclusivamente sulla manualistica di Passepartout. Nella barra dei menu, in alto a destra, è infatti ora presente il pulsante Assistente Ai:

| 🖞 Cambio azienda | 🔍 Cerca 😭 Preferiti | Ai Assistente Ai |  |
|------------------|---------------------|------------------|--|
|                  |                     |                  |  |

Cliccando sul pulsante l'assistente si apre impostando automaticamente come contesto quello relativo alla voce di menu selezionata in quel momento:

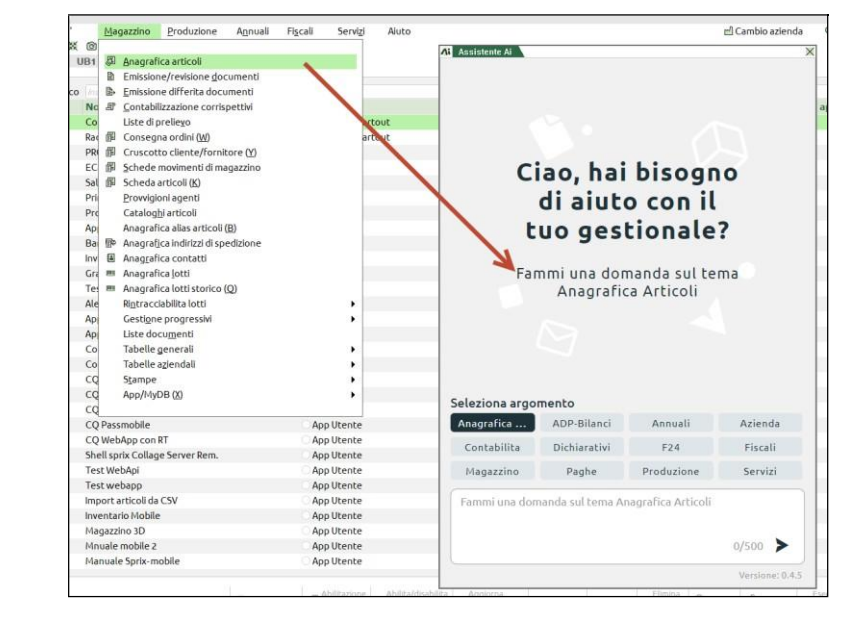

A questo punto è possibile iniziare una conversazione con l'assistente virtuale rimanendo sul contesto attuale oppure cambiando argomento selezionando uno dei macro argomenti presenti:

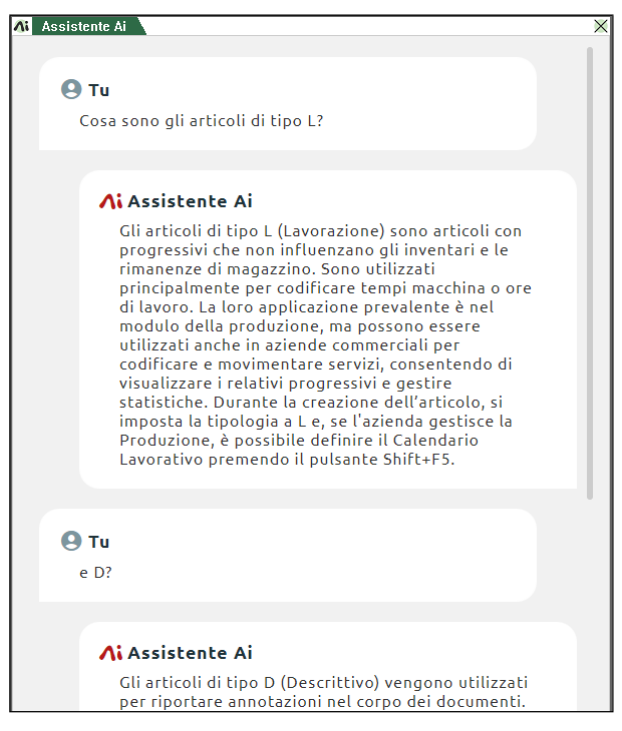

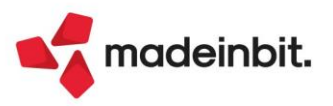

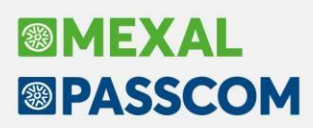

### **Configurazione Finestra elenco**

#### **CONFIGURAZIONE FINESTRA TRAMITE MOUSE**

Nelle finestre elenco, sono state implementate alcune funzionalità per la configurazione dell'elenco tramite azioni mouse:

• **Riordinamento colonne**: è possibile trascinare con il mouse un'intestazione di una colonna per modificarne la posizione all'interno dell'elenco.

| Filtri o | li ricerca | Periodo      | Tutti             | E | Cerca nell'el | enco |  |
|----------|------------|--------------|-------------------|---|---------------|------|--|
| Тіро     | Numero 🔺 📐 | Data doc     | Cliente/fornitore |   |               | Note |  |
| Filtri o | li ricerca | Periodo      | Tutti             | = | Cerca nell'el | enco |  |
| Тіро     | Data doc   | Cliente/fo   | Numero            |   |               | Note |  |
| Filtri o | li ricerca | Periodo      | Tutti             |   | Cerca nell'el | enco |  |
| Тіро     | Data doc   | Cliente/forr | nitore            |   | Numero 🔺      | Note |  |

 Ridimensionamento colonne: è possibile trascinare con il mouse un'estremità di un'intestazione di una colonna per modificarne la dimensione; inoltre, con il doppio clic sull'estremità, è possibile adattare automaticamente la dimensione al contenuto della colonna.

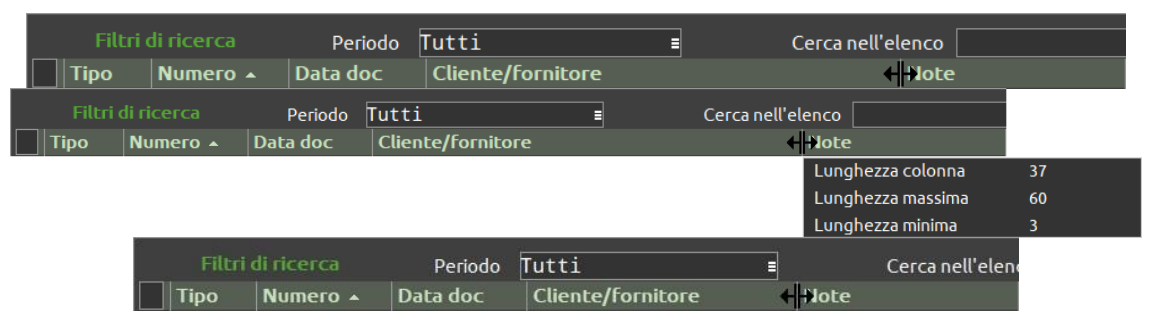

• **Ridimensionamento finestra di raggruppamento**: è possibile ridimensionare il pannello di raggruppamento della finestra elenco, trascinando con il mouse la finestra dedicata.

| ightarrow Elenco — + ▷ |               | ·                 |         | 4 Elenco − + ▷ |
|------------------------|---------------|-------------------|---------|----------------|
| <b>=</b> 2023          | <b>=</b> 2023 |                   |         | <b>=</b> 2023  |
| Luglio                 | Luglio        | Lunghezza sezione | 17(Min) | Luglio         |
| Agosto                 | Agosto        | Lunghezza massima | 82      | Agosto         |
| Settembre              | Settembre     | Lunghezza minima  | 17      | Settembre      |
| Ottobre                | Ottobre       |                   |         | Ottobre        |
| Novembre               | Novembre      |                   |         | Novembre       |
| <b>=</b> 2024          | <b>2024</b>   |                   |         | <b>2</b> 024   |
| Febbraio               | Febbraio      |                   |         | Febbraio       |
| Marzo                  | Marzo         |                   |         | Marzo          |
| Aprile                 | Aprile        |                   |         | Aprile         |
| Maggio                 | Maggio        |                   |         | Маддіо         |

#### ESECUZIONE DELLA RICERCA NEGLI ELENCHI TRAMIRE TASTO INVIO

Nel menu "Servizi – Modifica modalità interfaccia" è stata implementata la nuova opzione "**Esecuzione della ricerca negli elenchi**" che, se impostata al valore "**Tasto invio**", modifica la ricerca full-text delle finestre elenco in modo da avvenire alla pressione del tasto **[Invio]**, anziché avvenire contestualmente alla digitazione del testo da ricercare.

Con questa impostazione, in fase di digitazione, sarà possibile muoversi con il cursore all'interno del campo di ricerca con i tasti freccia [Destra] e [Sinistra] che, all'avvio/cancellazione della ricerca, riprenderanno la normale funzione di scorrimento laterale dell'elenco.

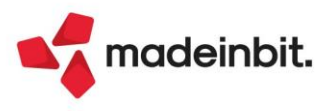

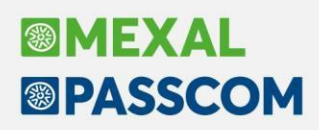

#### ULTERIORI DATI SU ELENCHI CON ARCHIVI MYDB

Negli elenchi di Emissione/revisione documenti, Anagrafica articoli, Rubrica clienti/fornitori, Anagrafica contatti e Consegna ordini, all'interno della funzionalità "Configura elenco – Ulteriori dati" dove è possibile aggiungere campi dal dizionario generale, in presenza di archivi MyDB è stata aggiunta la possibilità di scendere di un livello e agganciare anche i campi delle tabelle relazionate (Sol. 74893).

Se all'interno di tali anagrafiche sono presenti campi di tipo relazione a Anagrafica clienti/fornitori/conti, Anagrafica articoli, Anagrafica contatti, Tabella MyDB oppure un'altra Anagrafica MyDB, allora è possibile agganciare anche i campi delle relative anagrafiche agganciate.

Tale opzione non è ricorsiva e si ferma al primo livello:

| Colonna ulter<br>Dato | iori dati |                               |              | -0                                    |                                                       |                             |                                      |      |           |              |
|-----------------------|-----------|-------------------------------|--------------|---------------------------------------|-------------------------------------------------------|-----------------------------|--------------------------------------|------|-----------|--------------|
| Descrizione           |           |                               |              |                                       |                                                       |                             |                                      |      |           | 3772.00      |
|                       | Testat    | ta documento                  |              |                                       |                                                       |                             |                                      |      | -P )      | ××           |
| Titolo                | ⊲ Ele     | enco                          | <u></u>      | + Cerca nell'el                       | enco Inserisci testo da ricercare in vv - Est-Diretta |                             |                                      | 0    | ▽向ら       |              |
| Decimali i            |           |                               |              | Descrizione camp                      | 0                                                     | Codice campo                | Dimensione Tlpo                      | 1    | лгау      |              |
|                       | 🗀 Mov     | vimenti di magazzino          |              | MvDB - vv - Est-Dire                  | ta testata documento (M)                              |                             |                                      |      | -         |              |
| Dizionario            | ⊨ MyD     | )B                            |              | DOCUMENTO                             |                                                       | yy923875esemydbst2 mydb1z00 | 2                                    |      |           |              |
| dati                  | y         | y - E-Diretta testata NON     | univo        | ID MyDB                               |                                                       | yy923875esemydbst2_mydb1000 | 10 N                                 |      |           |              |
|                       | У         | y - E-Est cli/for din NON u   | iniv         | ANNULLATO                             |                                                       | yy923875esemydbst2_mydb1z01 | 1                                    |      |           |              |
|                       | У         | y - E-Est cli/for dinamica [  | DIS          | BLOCCATO                              |                                                       | yy923875esemydbst2_mydb1z02 | 1                                    |      |           |              |
|                       | У         | y - E-Est cli/for riport NOI  | N un         | Testate documenti                     | lienti                                                | yy923875esemydbst2_mydb1zzz | 44                                   |      |           |              |
|                       | У         | y - E-Est cli/for riportabile | e D          | Campo A                               |                                                       | yy923875esemydbst2_mydb1001 | 40                                   |      |           |              |
|                       | У         | y - Est-Diretta testata doo   | cumen        | NumeroAlfa                            |                                                       | yy923875esemydbst2_mydb1002 | 12                                   |      |           |              |
|                       | У         | y - Fattura XML (Dati Ricez   | zione        | Numero3dec                            |                                                       | yy923875esemydbst2_mydb1003 | 12 N                                 |      |           |              |
|                       | У         | y - Fattura XML (Doc.Clier    | nti-M)       | Cliente                               |                                                       | yy923875esemydbst2_mydb1004 | 40                                   |      |           |              |
|                       |           |                               |              | Articolo                              |                                                       | yy923875esemydbst2_mydb1005 | 32                                   |      |           |              |
|                       |           |                               |              | Tabella MyDB 💊                        |                                                       | yy923875esemydbst2_mydb1006 | 10 N                                 |      |           |              |
|                       |           |                               |              | Anagrafica MyDB                       | E-Tabella                                             |                             |                                      |      |           | ₽₩Χ          |
|                       |           |                               |              | Contatto                              | Come of Walances (1997) 1997                          |                             |                                      |      | 0 -       | <b>*</b> **  |
|                       |           |                               |              | Conto                                 | Cardian                                               | Deserizione                 |                                      | im 1 | Q Y       | K≣ I⊡ \$\$\$ |
|                       |           |                               |              |                                       | udo22075 as a mulhaba mulho012000                     | Descrizione                 | U                                    | 40.1 | AI        | Idy          |
|                       | elence    | tabella marty                 |              |                                       | vd92387Sesemydbst2_mydb0012000                        |                             |                                      | 10 1 | •         |              |
|                       |           | PC                            | 437 35/07/34 |                                       | vd923875esemvdbst2_mvdb0012201                        | RIOCCATO                    |                                      | 4    |           | _            |
|                       |           | BC                            | 120 25/07/24 |                                       | vd923875esemvdbst2_mvdb0012202                        | Codice                      |                                      | 21   |           |              |
|                       |           | BC                            | 130 25/07/24 | ARENA SPA                             | vd923875esemvdbst2_mvdb0012002                        | E-Tabella                   |                                      | 40   | •         |              |
|                       |           |                               | 150 25/01/21 | A A A A A A A A A A A A A A A A A A A | Jaseson seseniyabste_niyaboon2002                     | Enderia                     |                                      | 10   |           |              |
|                       | Aggiun    | ngi                           |              | 0                                     |                                                       |                             | • Ordinamento<br>di default • Visual | zza  | Seleziona | 🗙 Annulla    |

| Colonna ulteriori da | ti la la la la la la la la la la la la la                                                | ₽ | N.K | X     |
|----------------------|------------------------------------------------------------------------------------------|---|-----|-------|
| Dato                 | yd923875esemydbst2_mydb0012002(yy923875esemydbst2_                                       | ] |     |       |
| Descrizione          | est-diretta testata documento (m), [labella<br>mydb], E-tabella marty, [E-tabella marty] |   |     |       |
| Titolo               | Descrizione Tabella MyDB                                                                 |   |     |       |
| Decimali             |                                                                                          |   |     |       |
| Dizionario<br>dati   | 🗸 Ok                                                                                     | × |     | nulla |

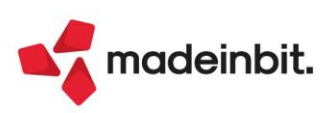

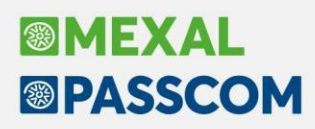

### **Online Installer Mexal/Passcom**

Da oggi è disponibile il setup "on-line installer", con lo scopo di installare e aggiornare i prodotti Mexal/Passcom tramite setup, senza necessità di scaricare manualmente la iso completa.

L'installer è un file singolo denominato installer.exe (installer-x86\_64.sh la versione Linux) e può essere scaricato dall'area download una tantum per essere utilizzato anche per le versioni future.

È disponibile sia per Windows che per Linux x64, ma solo in modalità grafica, infatti non può essere lanciato in modalità console né con il template xml. Il lancio avviene tramite doppio click su Windows e tramite utente root su Linux.

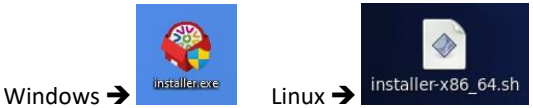

Eseguendolo si avvia il classico setup di Mexal/Passcom che permette di effettuare l'installazione, l'aggiornamento e la rimozione di entrambi i prodotti, con le consuete personalizzazioni (path, architettura, porta, ecc...).

A differenza del classico setup "offline", l'on-line installer scarica autonomamente tutto il necessario dai repository, in tempo reale al momento dell'installazione, in formato completo - non per differenza come avviene tramite Liveupdate.

Naturalmente il requisito per l'utilizzo di questa modalità è l'accesso ad internet. Le porte utilizzate sono quelle di navigazione e l'host da raggiungere è <u>http://livesync.passepartout.cloud</u>.

All'avvio dell'on-line installer, dopo la decompressione del suo contenuto, viene rilevata la versione più recente senza distinzione di livello dell'installazione (Preview/Full/Medium/Basic). Non è possibile scegliere una versione specifica ma solo utilizzare l'ultima disponibile.

| Decompressione files            | ×   |          |                                          |
|---------------------------------|-----|----------|------------------------------------------|
| Decompressione files. Attendere |     | Informa  | tion X                                   |
|                                 | 63% | 1        | Versione gestionale 2024G del 24/09/2024 |
|                                 |     | <b>→</b> | ОК                                       |

Successivamente si apre la classica interfaccia del setup dove scegliere l'operazione da effettuare e fare le opportune parametrizzazioni. Una volta confermata l'ultima schermata e avviata l'installazione o l'aggiornamento viene avviato il download dei file necessari e la contestuale installazione/aggiornamento del prodotto.

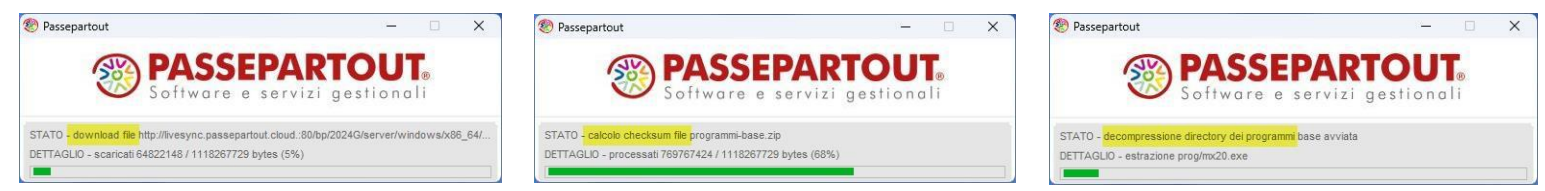

Il setup termina con il consueto messaggio di riepilogo delle operazioni effettuate.

**NOTA BENE:** dal momento che si tratta di un setup completo, è uno strumento che permette di variare anche parametri importanti dell'installazione e, perfino, rimuoverla definitivamente. SI SCONSIGLIA pertanto di lasciarla in mano ai clienti, si tratta di uno strumento avanzato che deve facilitare il lavoro al rivenditore in caso di necessità di un setup e non sostituisce in alcun modo il Liveupdate.

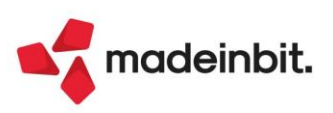

# Image: Mexal Second second second

### **Aumento Stampanti**

Da questa versione aumenta da 127 a 250 il numero massimo stampanti standard configurabili in elenco da menu Servizi – Configurazioni – Stampanti (Sol. 58229).

Il valore 129 risulta riservato alla procedura poiché rappresenta l'identificazione default della modulistica documenti tradizionale e, pertanto, non può essere assegnato ad una stampante standard in elenco.

## **Policy utente**

#### PERMESSI UTENTE PER ABILITARE L'INSERIMENTO DELLA PRIMANOTA IN ANNI APERTI

È possibile abilitare o vietare agli utenti, da menu "Configurazioni – Amministrazione Utenti" con utente Admin, l'inserimento della primanota negli anni aperti tramite l'impostazione del nuovo parametro "Inserisci primanota anni aperti".

Di default il parametro è impostato a "Sì" (Sol. 71103).

#### PERMESSI UTENTE PER IMPORT DOCUMENTI XML

Implementati nuovi permessi utenti IMXMLFE - IMXMLFR – IMPNSO, da menu "Configurazioni – Amministrazione Utenti" con utente Admin, atti ad inibire l'import di fatture emesse, fatture ricevute e ordini NSO (Sol. 73490).

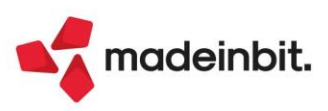

### **Debugger Sprix**

È stata apportata la seguente prima tranche di migliorie per DEBUGGER SPRIX:

- Modifica del colore della riga in esecuzione e delle righe con breakpoint per facilitarne l'individuazione;
- > Incremento a 5 caratteri del contatore di riga sorgente visualizzato;
- Inserimento breakpoint tramite click del mouse sul numero di riga sorgente;
- Nuovo tasto funzione SHIFT+F7 per aprire finestra elenco contenente variabili in watch con possibilità di rimozione anche massiva;
- Nuovo tasto funzione SHIFT+F8 per aprire finestra elenco contenente la lista dei breakpoint attivi con possibilità di rimozione anche massiva;
- > Aggiunta icona d'errore nella sezione di watch delle variabili quando la variabile non esiste;
- Comando di modifica del contenuto in fase di esecuzione di una variabile: s <variabile sprix>=<nuovo valore>; nel caso di variabile stringa il valore deve essere racchiuso tra apici (esempio: s A\$="nuovo valore").

### Funzioni aggiuntive in PUTMM

Sono stati introdotti nuovi parametri per l'aggiornamento delle scritture contabili associate al movimento di magazzino. I nuovi parametri hanno codice 101, 103, 111, 113, 115, 116, 118 e 119 e come funzionalità replicano rispettivamente quelle dei parametri 1, 3, 11, 13, 15, 16, 18, 19.

Eventuali errori in fase di aggiornamento della scrittura contabile non vengono inseriti nella coppia \_ERRMM/\_ERRMM\$, ma nelle nuove variabili \_WRNMM/\_WRNMM\$. La mancata scrittura contabile non si riflette sulla scrittura del documento di magazzino.

**Nota Bene:** l'aggiornamento della scrittura contabile è possibile solo se un eventuale pagamento parziale/totale è stato fatto da PUTMM o emissione/revisione documenti. Tutte le altre funzioni (saldaconto, emissione effetti, pagamento manuale) se utilizzate bloccano l'aggiornamento.

## Aumento colonne gestite nella funzione CREATELIST

Aumentato a 50 il numero delle colonne gestibili da Sprix (Sol. 66391).

### WebAPI

Sono stati implementati i servizi per la lettura degli allegati Docuvision.

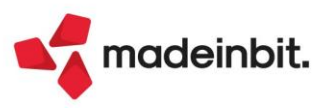

## Nuovi layout Stampe grafiche

#### **STAMPA PRIMANOTA**

Nuovo layout grafico della stampa Primanota (Contabilità – Stampe) per Conto (Modulo -MOVCNT).

| P | R | I | M | А | Ν | 0 | T | Α | P | ER | С | 0 | Ν | Т | 0 |
|---|---|---|---|---|---|---|---|---|---|----|---|---|---|---|---|
|   |   |   |   |   |   |   |   |   |   |    |   |   |   |   |   |

| Azienda | PAO - Paolini snc                |
|---------|----------------------------------|
| Ordine  | Conto/Data Registrazione/Causale |

Pagina: 1 Data di stampa 01/01/2023 Modulo -MOVCNT

| Conto 201.00001 CASSA |             |     |            |                   |        |                 |                  |                   |  |  |  |  |
|-----------------------|-------------|-----|------------|-------------------|--------|-----------------|------------------|-------------------|--|--|--|--|
| Data registrazione    | Documento   |     |            | Descrizione Riga  |        | Imponibile Dare | Imponibile Avere | Saldo Progressivo |  |  |  |  |
| 01/01/2023            | PGN.        | del |            | Descrizione prova |        | 200,00          |                  | 200,00            |  |  |  |  |
| 01/01/2023            | PG N.       | del |            |                   |        | 174,66          |                  | 374,66            |  |  |  |  |
| 01/01/2023 PGN. del   |             |     |            |                   | 74,46  |                 | 449,12           |                   |  |  |  |  |
|                       |             |     |            |                   | Totali | 449,12          |                  | 449,12            |  |  |  |  |
| Conto 212.00001 IVA   | SU ACQUISTI |     |            |                   |        |                 |                  |                   |  |  |  |  |
| Data registrazione    | Documento   |     |            | Descrizione Riga  |        | Imponibile Dare | Imponibile Avere | Saldo Progressivo |  |  |  |  |
| 01/12/2022            | FR N.45     | del | 21/11/2022 |                   |        | 872,73          |                  | 872,73            |  |  |  |  |
|                       |             |     |            |                   | Totali | 872,73          |                  | 872,73            |  |  |  |  |

| Conto 415.00012 IVA SU VENDITE |                          |     |                  |              |                      |                   |         |  |  |  |  |
|--------------------------------|--------------------------|-----|------------------|--------------|----------------------|-------------------|---------|--|--|--|--|
| Data registrazione             | egistrazione Documento [ |     | Descrizione Riga | Imponibile D | are Imponibile Avere | Saldo Progressivo |         |  |  |  |  |
| 15/12/2022                     | FE N.2                   | del | 15/12/2022       |              |                      | 74,65             | -74,65  |  |  |  |  |
| 15/12/2022                     | FE N.34                  | del | 15/12/2022       |              |                      | 20,59             | -95,24  |  |  |  |  |
| 01/01/2023                     | FE N.12                  | del | 01/01/2023       |              |                      | 151,80            | -247,04 |  |  |  |  |
| 01/01/2023                     | FE N.17                  | del | 01/01/2023       |              |                      | 3,30              | -250,34 |  |  |  |  |
| 01/01/2023                     | FE N.18                  | del | 01/01/2023       |              |                      | 3,30              | -253,64 |  |  |  |  |

#### STAMPA ELENCO PAGAMENTI

È ora disponibile la stampa dei pagamenti "Contabilità > Tabelle > Stampe > Stampa pagamenti" in versione grafica e personalizzabile.

| STA<br>Azie | TAMPA PAGAMENTI     Pagina:     1       Data di stampa:     18/09/2024       Azienda:     OIL Titano Petroli     Modulo:     -PAG01 |             |             |        |               |                |                    |  |  |  |  |  |
|-------------|----------------------------------------------------------------------------------------------------|-------------|-------------|--------|---------------|----------------|--------------------|--|--|--|--|--|
| Cod         | Descrizione                                                                                                    | Spese banca | Spese bolli | Sconto | Partenza data | Scadenza fissa | Rate a percentuale |  |  |  |  |  |
| 1           | CONTANTI<br>Rate: Num Tipo Giorni Iva % rata<br>1 C 0                                                                               | NO          | NO          |        | FATTURA       |                | NO                 |  |  |  |  |  |
| 2           | RIMESSA DIRETTA<br>Rate: Num Tipo Giorni Iva % rata<br>1 M 0                                                                        | NO          | NO          |        | FATTURA       |                | NO                 |  |  |  |  |  |
| 3           | PAYPAL<br>Rate: Num Tipo Giorni Iva % rata<br>1 C 0                                                                                 | NO          | NO          |        | FATTURA       |                | NO                 |  |  |  |  |  |
| 4           | CARTE DI CREDITO/BANCOMAT<br>Rate: Num Tipo Giorni Iva % rata<br>1 C 0                                                              | NO          | NO          |        | FATTURA       |                | NO                 |  |  |  |  |  |
| 5           | CONTRASSEGNO ASSEGNO CIRCOLARE<br>Rate: Num Tipo Giorni Iva % rata<br>1 C 0                                                         | NO          | NO          |        | FATTURA       |                | NO                 |  |  |  |  |  |
| 6           | CONTRASSEGNO ASSEGNO BANCARIO<br>Rate: Num Tipo Giorni Iva % rata<br>1 C 0                                                          | NO          | NO          |        | FATTURA       |                | NO                 |  |  |  |  |  |

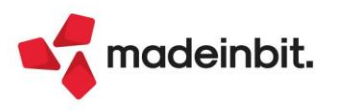

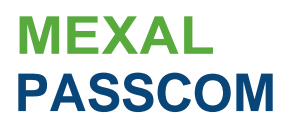

#### STAMPA ESTRATTO CONTO A PARTITE

Sono state implementate le stampe grafiche per l'estratto conto a partite (standard e dettagliato) ed è stata ristrutturata la videata di selezione dei parametri, suddividendoli per sezione e raggruppandoli per tipologia:

| Estratto conto                |                                                                                                    | )                             | X |
|-------------------------------|----------------------------------------------------------------------------------------------------|-------------------------------|---|
|                               |                                                                                                    |                               |   |
| Tipo E.C. da stampare         | artite                                                                                                    | @ Ulteriori selezioni Cli/For |   |
| Tipi rate                     |                                                                                                    |                               |   |
| S.olo rate con saldo scaduto  | Includi anche partite chiuse                                                                                                    |                               |   |
| Includi rate a saldo z.ero    | Solo quelle in esposizioney                                                                                                    |                               |   |
| S.olo E.C. con saldo          |                                                                                                    |                               |   |
| Data registraz.primanota fino | a                                                                                                    |                               |   |
| Data riferimento scadenze     | 01/01/2024:                                                                                                    |                               |   |
| Considera giornidiesposizione | Nr. giorni di esposizione 2                                                                                                    |                               |   |
|                               |                                                                                                    |                               |   |
| Tipo delconto                 | Entrambi~                                                                                                    |                               |   |
| Dal cLiente/fornitore         |                                                                                                    |                               |   |
| Alcliente/fornitore           |                                                                                                    |                               |   |
|                               |                                                                                                    |                               |   |
| Modulo distampa               | Standard 5tampa Ridottay                                                                                                    |                               |   |
| S.tampa importi in valuta     | Documento                                                                                                    |                               |   |
| Ordinamento E.C               | Codice                                                                                                    |                               |   |
| Ordinamento partite E.C       | Documento , Dal Al                                                                                                    |                               |   |
| 5alto pag.al cambio Cli/For   |                                                                                                    |                               |   |
| Nome del testo inizio E.C     |                                                                                                    |                               |   |
| Nome del testo fine E.C       |                                                                                                    |                               |   |
| E.Cda spedire al Cli/For      | Senza riferimento alla partita~                                                                                                    |                               |   |
| ·                             |                                                                                                    |                               |   |
| O Elenco                      | Image: Statute of the second of the second of the secon |                               |   |

#### Esempio di Modulo CESTCONP\_-ESTPAR (standard):

| Estratto conto                                                                                      | Pagina                                 |
|----------------------------------------------------------------------------------------------------|----------------------------------------|
| Azienda:         scad a partite ets         Diam di           IT00121258969 / 00121258969         1 | stimpa: 01/01/i.024<br>MOOulo: -ESTPAR |
| 501.17679 OMBREm SRL Data riferimento scaden Situationa in valuta decumento                         | ze 01/10/2014                          |
| Partita Saldo Pagato Esposizione Scaduto Saldo Pagato Esposizio                                     | lle Scaduto                            |
| 24FE01/000010 555.56 555.56 1.000,00 USD                                                            | 1.000,00 USD                           |
| 24FE01/000012 610,00 610,00 610,00                                                                  |                                        |
| 24FE01/000013 3.660,00                                                                              |                                        |
| 24FE01/000014 2.083,33 2.500,00 USO                                                                 |                                        |
| 24FE01/000015 2.777,78                                                                              | 3.000,00 USD                           |
| 24FE01/000016 925,93 1.000,00 USD                                                                   |                                        |
| 24FE01/000017 4.880,00 4.880,00                                                                     |                                        |
| 24FE01/000018 4.600,00 4.600,00 5.520,00 USD                                                        | 5520,00 USD                            |
| Totali OMBRITTI SRL                                                                                 | 10 645,Sfi                             |
| Saiduto Totale o30gg a 60gg a 90gg oltre90 gg                                                       |                                        |
| 10.645,56 10.645,56                                                                                 |                                        |
|                                                                                                    |                                        |
| Da Kadere I otale o !Ogg a601:1: a 901:g offre90 gg                                                 |                                        |
|                                                                                                    |                                        |
| Emissione effetti Totale o'!Ogg a601:1: a 901:g oltre90 gg                                          |                                        |
|                                                                                                    |                                        |
|                                                                                                    |                                        |
| Totale III scadere Toti Tie Tr30gg 11601:g 1190gg 01fre90 gg                                        |                                        |
|                                                                                                    |                                        |
| Insoluti                                                                                            |                                        |
| Nr. Insoluti Valore Insoluti                                                                        |                                        |
| Estimate Estimate A.D. Estimate A.C.                                                                |                                        |
| raturato A.r. raturato A.c                                                                          |                                        |
| 20.70200                                                                                            |                                        |
| Rischio Saldo+ Ord/Bol Esposizione                                                                  |                                        |
| 10.645,56                                                                                           |                                        |
| Esposizione Banca (El Portafotijo (el                                                               |                                        |

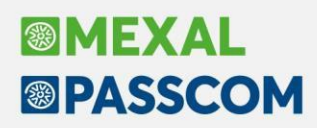

#### STAMPA ELENCO LIQUIDAZIONI INVIATE LIPE

Nuovo modulo di stampa su formato grafico per la funzione "Fiscali > IVA > Comunicazione liquidazioni periodiche lva > Stampa elenco liquidazioni inviate LIPE":

|        | periodicite iva >            | stampa elenco liq             |                 |               |                |                         |                          |                |            |  |  |  |  |
|--------|------------------------------|-------------------------------|-----------------|---------------|----------------|-------------------------|--------------------------|----------------|------------|--|--|--|--|
| STA    | MPA ELENCO LIQUIDA           | ZIONI INVIATE LI              | PE              |               |                |                         |                          | Pagina:        | 1          |  |  |  |  |
| Azie   | nda STD - STD                |                               |                 |               |                |                         |                          | Data di stampa | 31/12/2023 |  |  |  |  |
|        |                              |                               |                 |               |                |                         |                          | Modulo         | -LIQIVA    |  |  |  |  |
| Anno   | Dichiarazioni incluse: Tutte |                               |                 |               |                |                         |                          |                |            |  |  |  |  |
| Dichia | Dichiarazioni incluse: Tutte |                               |                 |               |                |                         |                          |                |            |  |  |  |  |
| _      |                              |                               |                 |               |                |                         |                          |                |            |  |  |  |  |
| Sigla  | Rag Sociale/Nominativo       | Codice Fiscale                | Data<br>Impegno | Data<br>Invio | Num.<br>Trasm. | ld Sistema<br>Ricevente | Nome file                |                | Stato      |  |  |  |  |
| A20    | AZIENDA SPA                  | and the second second         | 08/02/24        | 20/02/24      | 2 _1           | and the second          | Contractory of the local | LI_00A0K       | Accett.    |  |  |  |  |
| A21    | ANTE FALLIMENTO              | an other sectors.             | 27/02/24        | 27/02/24      | 15_1           | 10000                   | 100000-001-001-0         | X_LI_002BP     | Accett.    |  |  |  |  |
| A22    | PROVE PER STAMPE DICHIA      | 10.00                         | 21/02/24        | 21/02/24      | 2 _1           | 101102-001              | franciski contakti       | 008            | Accett.    |  |  |  |  |
| A66    | PINCO PALLINO                | seture contract concrete. "It | 20/02/24        | 22/02/24      | 1 _1           | 1000000.00              | 1.000                    | J_LI_A010Y     | Accett.    |  |  |  |  |
| E85    | Pippo e Pluto Snc            | 100.00010.000                 | 01/02/24        | 13/02/24      | 3 _1           | 10.000                  | 100000-000               | 5DH            | Accett.    |  |  |  |  |
| ENG    | ENGLISHMAN IN NY SRL         |                               | 26/02/24        | 26/02/24      | 7 _1           | 100000000               | NUMBER OF STREET,        | \08V           | Accett.    |  |  |  |  |
| G04    | LA VESPA GUIDO               | Constant, Stationer States    | 19/02/24        | 28/02/24      | 2 _1           | contraction of          | 1000 C 100 Television    | 2LR            | Accett.    |  |  |  |  |
| IMP    | IMPRESA                      | 10.1104/00101                 | 28/02/24        |               | 1 _1           |                         |                          | 002            |            |  |  |  |  |
| TOR    | FERRO E FUOCO S.R.L.         |                               | 31/12/23        |               | 1 _1           |                         | -                        | B_LI_0002W     |            |  |  |  |  |

| Fine | Stampa | Ē |
|------|--------|---|
| 1 me | Juanpa |   |

ACQUA E VINO SRL

Z38

#### STAMPA RINTRACCIABILITA' E LOTTI – STAMPA MOVIMENTI LOTTI

Nuovo layout grafico della stampa Totale Movimenti Lotto (Modulo -MOVLOT).

29/02/24

| TOTALE MOVIMENTI LOTTO<br>Azienda MIR - azienda di mirco soc 1<br>Ordine Articolo/Lotto/Magazzino | ALE MOVIMENTI LOTTO     Pagina:       enda MIR - azienda di mirco soc 1     Data di stampa       ine     Articolo/Lotto/Magazzino |               |                        |               |                |                  |               |  |  |  |  |  |
|---------------------------------------------------------------------------------------------------|----------------------------------------------------------------------------------------------------|---------------|------------------------|---------------|----------------|------------------|---------------|--|--|--|--|--|
| Codice e Descrizione Articolo GRANO grano                                                         |                                                                                                    |               |                        |               |                |                  |               |  |  |  |  |  |
| Lotto Chiave Utente                                                                               | Inventario                                                                                                    | Carico        | Scarico                | Esistenza     | Ordine Cliente | Ordine Fornitore | Disponibilità |  |  |  |  |  |
| 841                                                                                               | -10,000000                                                                                                    |               | 2,000000               | -12,000000    |                |                  | -12,000000    |  |  |  |  |  |
| 938                                                                                               | -20,000000                                                                                                    | 100,000000    | 10,000000              | 70,000000     |                |                  | 70,000000     |  |  |  |  |  |
| 1003                                                                                              |                                                                                                    | 255,000000    | 18,000000              | 237,000000    |                |                  | 237,000000    |  |  |  |  |  |
| 1095                                                                                              |                                                                                                    | 10.000,000000 | 50,000000              | 9.950,000000  | 300,000000     | 13.000,000000    | 22.650,000000 |  |  |  |  |  |
|                                                                                                   |                                                                                                    |               | Totale Esistenza Lotti | 10.245,000000 |                |                  |               |  |  |  |  |  |

29/02/24

16\_1

#### STAMPA RINTRACCIABILITÀ MATERIA PRIMA

Per la funzione "Rintracciabilità lotti - Rintracciabilità materia prima" è stato aggiunto il modulo di stampa grafico:

| RINTRA<br>Azienda<br>Ordine              | TRACCIABILITA' MATERIA PRIMA anda LCB - Beauty Spa Profumi, detergenza e cosmetica Data ( ine Lotto  re enticolo: EDTCHLOEW100VEN Eau de Toilette CHLOE W 100 VEN Lotto: 171 4545 |                                                                    |                                                          |                                                                                                    |        |                                 |                                           |                        |                              |                            |                      |  |
|------------------------------------------|----------------------------------------------------------------------------------------------------|--------------------------------------------------------------------|----------------------------------------------------------|----------------------------------------------------------------------------------------------------|--------|---------------------------------|-------------------------------------------|------------------------|------------------------------|----------------------------|----------------------|--|
| Codice arti                              | colo: EDTCHLO                                                                                                    | EW100VEN                                                           | Eau de Toilette                                          | CHLOE W 100 VEN                                                                                                   | Lotto: | 171 4545                        |                                           |                        |                              |                            |                      |  |
| Tipo doc                                 | Numero doc                                                                                                    | Data                                                               | Codice articolo                                          | Descrizione articolo                                                                                              |        | Lotto                           | Chiave utente                             | Conto                  | Cliente/Fornitore            | Quantità                   | UM                   |  |
| SL<br>CL                                 | 19<br>14                                                                                                    | 01/01/2024<br>01/01/2024                                           | MIXCHLOEW100<br>EDTCHLOEW100VEN                          | Mix profumo CHLOE W 100<br>Eau de Toilette CHLOE W 100 VEN                                                        |        | 130<br>171                      | 00001<br>4545                             |                        |                              | 10<br>100                  | kg<br>pz             |  |
| Codice arti                              | colo: MIXCHLO                                                                                                    | EW100                                                              | Mix profumo Ch                                           | ILOE W 100                                                                                                    | Lotto: | 130 00001                       |                                           |                        |                              |                            |                      |  |
| Tipo doc                                 | Numero doc                                                                                                    | Data                                                               | Codice articolo                                          | Descrizione articolo                                                                                              |        | Lotto                           | Chiave utente                             | Conto                  | Cliente/Fornitore            | Quantità                   | UM                   |  |
| CL<br>SL<br>BF<br>SL<br>BF<br>Fine stamp | 13<br>18<br>123<br>18<br>123<br>a                                                                                                    | 01/01/2024<br>01/01/2024<br>01/01/2024<br>01/01/2024<br>01/01/2024 | MIXCHLOEW100<br>ESSCHLOEW<br>ESSCHLOEW<br>FUSTO<br>FUSTO | Mix profumo CHLOE W 100<br>Essenza profumo CHLOE W<br>Essenza profumo CHLOE W<br>Fuzto da 50 kg<br>Fuzto da 50 kg |        | 130<br>167<br>167<br>168<br>168 | 00001<br>02123<br>02123<br>01002<br>01002 | 601.00003<br>601.00003 | Bormioli Spa<br>Bormioli Spa | 10<br>80<br>200<br>1<br>10 | kg<br>kg<br>pz<br>pz |  |

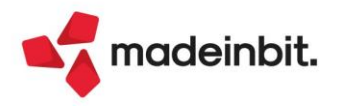

R\_LI\_A017T

InElab

# ALTRE IMPLEMENTAZIONI E MIGLIORIE

#### Generale

Con la presente versione sono stati effettuati miglioramenti nella rappresentazione dei grafici.

#### Azienda

**APERTURA AZIENDA:** Inserita colonna "Liquidazione IVA" che mostra la periodicità di liquidazione IVA indicata in "Azienda – Anagrafica Azienda – Dati Aziendali – Parametri attività IVA". I valori che si possono visualizzare sono: Mensile, Trimestrale o Mista. Il valore "Mista" viene visualizzato nel caso di "Multiattività IVA" con un'attività IVA con periodicità mensile ed una con periodicità trimestrale.

Per quanto riguarda il raggruppamento delle ditte per tipologia di soggetto, se "Impresa" o "Professionista", nel caso di multiattività IVA, se le due attività hanno una tipologia diversa, compare la dicitura "Mista".

| 4 Elenco 👄 🕂     | Cerca nell'elenco Inserisci testo |                                                                                                    |                       |                  |              | -    | Q    | 780 | ۲  |
|------------------|-----------------------------------|----------------------------------------------------------------------------------------------------|-----------------------|------------------|--------------|------|------|-----|----|
|                  | Sigla 🔺 Ragione Sociale           | P.Iva/Cod.Fisc                                                                                                    | Stato                 | Gestione fiscale | Liquidazione | niz  | Fine | Rag | Li |
| 🗀 Impresa        | Impresa - Ente non commerciale    |                                                                                                    |                       |                  |              |      |      |     |    |
| 🗅 Mista          | A14                               |                                                                                                    |                       | a. Different     | Mensile      | 2022 | 2022 | 80  | 1F |
| 🗅 Professionista | Impresa - Pers. Física            |                                                                                                    |                       |                  |              |      |      |     |    |
|                  | A01                               | 100000000000000000000000000000000000000                                                                                                    | Contract of the later | a. 1994          | Trimestrale  | 2022 | 2022 | 80  | 1F |
|                  | A03                               | 100000                                                                                                    | -                     | e. Helen         | Mensile      | 2022 | 2023 | 80  | 1F |
|                  | A05                               | 100000000000000000000000000000000000000                                                                                                    |                       | a. College       | Mensile      | 2022 | 2023 | 80  | 1F |
|                  | A10                               | and the second second sec |                       | Colleges (       | Mensile      | 2023 | 2024 | 80b | 1F |

**ANAGRAFICA AZIENDA:** Nel caso in cui un'azienda venga trasformata in azienda esterna (Real time) con apposita funzione di servizio, qualora nell'azienda fossero stati abilitati alcuni parametri di magazzino, poteva verificarsi il seguente messaggio ogni volta che si accedeva all'Anagrafica azienda: "Occorrerà riorganizzare il file Movimenti di magazzino di tutti gli anni gestiti" (Sol. 75212).

**ANAGRAFICA AZIENDA – ORGANI SOCIALI:** Se nei soci le quote risultano tutte terminate, l'importazione degli organi sociali dai Dati Camerali non avveniva. Nelle società di capitali la funzione non importava nulla mentre nelle società di persone generava il seguente errore non correggibile: *"allocmem() quantita' di memoria richiesta (0 byte) non valida - Riferimenti: [mx01.exe anaz] pxmv.c linea 7761 (versione 86.5) – LeggiTabOrganiSoc - Il programma verra' terminato"* (Sol. 75110).

In fase di inserimento di un nuovo soggetto nel registro dei volontari della gestione Organi sociali dell'Anagrafica azienda, se si codificavano contestualmente anche i dati anagrafici del nuovo soggetto in anagrafica unica, si poteva a volte verificare un errore interno violazione protezione di memoria (Sol. 75822).

**PARAMETRI DI BASE - TABELLA E CODICI TRIBUTO F24 – CODICI TRIBUTO PIANO DEI CONTI:** A seguito della pubblicazione nella Risoluzione n. 48/E del 19/09/2024, sono stati inseriti i seguenti codici tributo nella tabella "Codici tributo piano dei conti":

- per il piano dei conti 80: 4068, 4069, 4070, 4071, 4072, 4073, 4074, 4075, 7076 e 1668;
- per il piano dei conti 81: 4068, 4070, 4071, 4072, 4073, 4074, 4076 e 1668.

**DOCUVISION – FATTURE ELETTRONICHE PA/B2B – IMPORT FATTURE RICEVUTE:** In caso di "Import dettagliato riga articoli", in fase d'uscita dal campo "Sezionale acquisti" richiamato dalla sezione DATI DOCUMENTO, la procedura controlla se il numero indicato sia o meno maggiore del numero di registri attivati nell'azienda (Sol. 74491) Il dato viene verificato anche nell'analoga funzione richiama da Contabilità – Revisione primanota.

**DOCUVISION – GESTIONE INTEGRATIVE:** Modificato il filtro predefinito di Gestione integrative da Annuale (365gg) ad Annuale (Solare) al fine di una migliore gestione in fase di associazione integrative.

**ORDINI ELETTRONICI NSO:** Aggiornato foglio di stile per la visualizzazione ordini NSO all'ultima versione 5.3, rilasciata dal Ministero dell'Economia e delle Finanze. La visualizzazione non è personalizzabile né nel contenuto né nel formato che sono quelli previsti dal ministero. Si precisa che le funzioni Espandi tutto, Comprimi tutto, "+" e "-", non sono attive in quanto il relativo funzionamento è condizionato al sito del MEF (Sol. 75919).

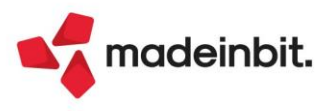

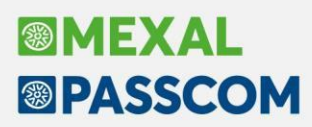

**CASSETTO FISCALE – VISUALIZZAZIONE ELENCO DELEGHE CONFERITE:** Per le sole installazioni locali e con server Linux (SO e versioni indifferenti), la sincronizzazione documentale da Cassetto Fiscale poteva bloccarsi (Sol. 75774).

**CONTROLLO DI GESTIONE – ANAGRAFICHE – ANALITICI:** Duplicando un conto analitico ora viene duplicata anche la descrizione del conto (Sol. 74839).

Se si codificavano degli analitici con il tasto "Nuovo primo livello", senza procedere alla codifica automatica dei codici analitici sino all'ultimo livello definito in struttura, e se si attribuiva al primo livello una codifica composta da numero + lettera, la codifica non avveniva correttamente (Sol. 75043).

**CONTROLLO DI GESTIONE – ANAGRAFICHE – COMMESSE:** Sono state inserite la descrizione aggiuntiva e le note, presenti in anagrafica commesse, come dato in colonna (Sol. 74838).

Effettuando una riorganizzazione dell'archivio relativo alle anagrafiche commesse, ora anche per commesse non utilizzate il tasto "Elimina" risulta attivo (Sol. 75044).

**CONTROLLO DI GESTIONE – ANAGRAFICHE – COMMESSE/AREE:** È stata ottimizzata la visualizzazione per struttura di commesse e aree. In primo luogo passare dalla visualizzazione ad elenco alla visualizzazione per struttura richiede meno tempo, inoltre il programma ora si ricorda l'ultima visualizzazione scelta: se si entra con la visualizzazione a elenco e si sceglie poi quella per struttura al successivo ingresso il sistema ricorda di entrare in struttura. La visualizzazione per struttura non è disponibile (Tasto funzione Visualizza per struttura/Visualizza elenco [Ctrl+Alt+F1/F2] spento) oltre il decimo livello di rapporto padre/figlio.

**CONTROLLO DI GESTIONE – BUDGET – GESTIONE BUDGET:** È stato portato a € 99.999.999,99 il limite di importo inseribile all'interno della singola riga del budget (Sol. 75027).

**CONTROLLO DI GESTIONE – CONTABILITÀ ANALITICA – REVISIONE/INTERROGAZIONE MOVIMENTI ANALITICI:** È stata attualizzata la gestione della finestra elenco che ora prevede la possibilità per l'utente di eseguire raggruppamenti dati personalizzati.

**CONTROLLO DI GESTIONE – TABELLE – PARAMETRI GENERALI CONTROLLO DI GESTIONE**: È stato definito un ulteriore parametro chiamato "Priorità criterio di suddivisione" per definire se, in caso di indicazione della suddivisione di contropartita per i clienti/fornitori, questa debba essere sempre prioritaria (opzione "Contropartita cliente/fornitore") oppure prioritaria a meno di indicazione di una suddivisione/analitico sul conto Co.Ge. (Sol. 74545).

**CONTROLLO DI GESTIONE – TABELLE – AUTOMATISMI CDC DOCUMENTI MAGAZZINO:** È stato inserito in tabella il documento IS sul quale ora è possibile gestire il Controllo di gestione. Su aziende con il modulo attivo, già esistenti, in seguito all'aggiornamento di versione il parametro relativo "Attivazione controllo di gestione" sarà di default spento. Sarà cura dell'utente flaggarlo per potere gestire i dati di analitica nel documento IS (Sol. 75237).

**CONTROLLO DI GESTIONE – STAMPE DI ANALISI – CDG-CONTO ECONOMICO RICLASSIFICATO:** Eseguendo l'elaborazione del CER per commessa, dopo aver premuto "CER interattivo" si presentava l'errore non correggibile: "Impossibile creare il file - <DATI>/temp/CER\_001com\_24/0001B.asc - Directory non esistente - Riferimenti:[mx208.exe stelc] pxlib1.c linea 7446 (versione 86.5c) - crfile\_ext\_ext" (Sol. 75631).

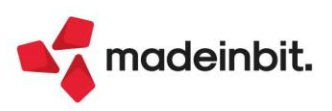

### Contabilità

**IMMISSIONE PRIMANOTA:** All'interno della finestra di inserimento dati analitici, richiamabile attraverso il pulsante Contabilità analitica [F5] sulla riga delle registrazioni, è stata ampliata la dimensione massima delle colonne commessa (da 23 a 40), area (da 17 a 36) e articolo (da 20 a 40). Tale modifica la si ritrova anche nella revisione massiva dei dati del CDG richiamabile dal corpo del documento di magazzino (Sol. 74991).

All'interno della finestra che viene aperta con il pulsante Contabilità analitica [F5] è stata implementata la possibilità di editare l'importo anche in caso di inserimento di fatture con importo in valuta (Sol. 75517).

All'interno della finestra che viene aperta con il pulsante Contabilità analitica [F5] è stata inserita la possibilità di modificare massivamente una o più unità produttive della riga analitica. La funzione si basa prioritariamente sulle caratteristiche dell'analitico inserito, verificandole dalle sue Unità P/O [F11] in anagrafica, poi su commesse (compatibilmente al loro periodo di validità se attivo il controllo date). La modifica massiva si esegue selezionando una o più righe e premendo Modifica massiva [F5].

**REVISIONE PRIMANOTA:** All'interno dello scadenzario con la modalità di visualizzazione "Partita+scadenza", procedendo con la variazione del nome partita in alcuni casi poteva verificarsi l'errore interno violazione protezione di memoria (Sol. 75634).

Premendo il pulsante "Anteprima docuvision", si riusciva a fare la stampa della sola prima fattura visualizzata, mentre per le successive, scorrendo con il cursore, il pulsante "stampa" era bloccato. Per procedere alla stampa della seconda fattura era necessario chiudere l'anteprima e riaprirla (Sol. 75588).

**REVISIONE PRIMANOTA – IMPORT FATTURE XML:** Nel cruscotto dell'elenco delle fatture xml da importare è stata inserita una nuova colonna "Ritenuta" che riporta l'importo di un'eventuale ritenuta d'acconto (Tipo ritenuta RT01 o RT02) presente in fattura. Quindi sono escluse dalla colonna eventuali trattenute particolari come Enpam, Enpals, Enasarco, Porta a porta.

Nei parametri di import primanota delle fatture emesse e ricevute è stato inserito un nuovo parametro "TD04 contabilizza senza segno" che permette di ignorare il segno negli importi delle note di credito.

La possibilità di importare le note di credito ignorando il segno presente sugli importi del file XML è già previsto da tempo nella funzione di import primanota dettagliato riga articolo, ma con questa versione si implementa la stessa opzione a livello di parametro generale di import. In questo modo, se le note di credito sono state emesse correttamente (con importi positivi) il parametro acceso non ha alcun effetto sui segni della registrazione contabile, se invece la nota di credito è stata emessa erroneamente con importo negativo questa viene registrata correttamente senza invertire i segni.

Attenzione però ai casi in cui nelle note di credito sono presenti righe sia positive che negative, in questo caso il parametro attivo importa tutto ignorando il segno contabile quindi è necessario da parte dell'utente intervenire manualmente per sistemare la registrazione contabile. Si consiglia quindi di attivare il flag dopo aver verificato i documenti xml presenti nel cruscotto.

In alcuni casi, in fase di autocodifica del cliente/fornitore da import primanota, veniva visualizzato il messaggio di errore "Non è possibile inserire un nuovo conto azienda con codice rubrica unica xx. La partita iva esiste già con altro codice dello stesso gruppo/mastro <601.000xx> con ID: XXXX. Per effettuare l'inserimento di un nuovo conto accedere alla rubrica.". Da questa versione la procedura inserisce automaticamente il soggetto in rubrica aziendale utilizzando il codice conto presente in anagrafica unica.

In fase di autocodifica del cliente/fornitore da import fatture xml, se nel file xml alcuni dati obbligatori per la creazione dell'anagrafica sono presenti nel file con spazi, il soggetto viene comunque creato in anagrafica inserendo un puntino (.) al posto dello spazio (Sol. 74156).

Quando si utilizza la funzione di import primanota dettagliato riga articolo e il soggetto intestatario della fattura è presente in anagrafica azienda anche come soggetto annullato, ora non viene più aperta la finestra 'Associazione clienti/fornitori' in quanto la procedura automaticamente associa la registrazione al soggetto NON annullato.

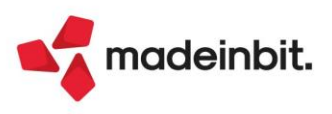

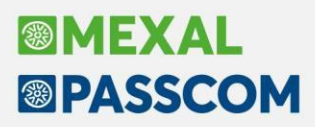

Con rubrica unica spenta, se in fase di import fatture elettroniche veniva codificato un nuovo fornitore e questo era già presente in anagrafica azienda come cliente, il programma sovrascriveva i dati della fattura elettronica (codice destinatario SDI, Riferimento amministrazione..).

Se nei parametri di import fatture xml è attivo il flag Codifica automatica clienti/fornitori, quando si utilizza l'import primanota dettagliato riga articolo ed il soggetto deve essere creato per la prima volta in fase di import, non viene più visualizzata la finestra 'Associazione clienti/fornitori' in quanto il cliente è già stato creato automaticamente dalla procedura e non c'è il rischio che l'utente lo codifichi nuovamente.

**REVISIONE PRIMANOTA – IMPORT FATTURE XML – FATTURE RICEVUTE:** Nei parametri di import primanota fatture ricevute, in corrispondenza del campo 'Data registrazione', è stata aggiunta anche l'opzione "Fine mese data ricezione".

Nel caso di importazione di fatture ricevute in regime Iva di ventilazione, l'eventuale flag di riga apposto sul campo "Escludi da ventilazione" può essere esteso a tutte le righe articolo del documento tramite il pulsante "Applica condizioni contabili riga" e "Applica e memorizza condizioni contabili di riga" (Sol. 75244).

Corretta anomalia di visualizzazione sul parametro "Regime IVA speciale" nel caso di import fatture in azienda con regime IVA ventilazione (Sol. 74712).

All'interno delle aziende con "Tipo gestione fiscale" settato a "Forfettaria 2015" viene automaticamente impostata l'IVA totalmente indetraibile nei parametri generali di import. Il parametro viene settato in base alla gestione fiscale in vigore nell'anno di ingresso nel terminale; qualora l'azienda sia "Forfettaria 2015" sino ad un certo anno per poi fuoriuscirne, prestare molta attenzione ad importare le operazioni in primanota operando nell'anno contabile in cui l'operazione sarà contabilizzata.

Qualora sulla riga articolo di una fattura da registrare con la tecnica contabile di reverse charge fosse apposta una IVA totalmente indetraibile; il programma di import file XML non scriveva sulla riga il "Tipo operazione reverse charge" (Sol. 75816).

**REVISIONE PRIMANOTA – IMPORT CORRISPETTIVI RT:** A partire da questa versione, nel caso in cui nella cartella specificata non siano presenti corrispettivi da importare, il programma apre comunque la videata segnalando "Nessun file da importare" e consentendo l'accesso alle tabelle "Configurazione tabelle import" e "Anagrafica dispositivi" (Sol. 75800).

**SCHEDE CONTABILI:** Le schede contabili possono essere ora raggruppate unicamente per data di registrazione. Nel momento in cui si entra nella scheda contabile la si vede raggruppata. Se si preferisce tornare alla precedente visualizzazione a elenco si deve premere "Visualizza elenco" [Ctrl+Shift+F1] e dal successivo ingresso la visualizzazione di default sarà ad elenco.

È stato abilitato il campo "Descr.aggiuntiva contropartita AZIENDA" anche nelle stampe personalizzate con il modulo. In particolare se il check del campo è acceso, se presente, viene stampata la sola descrizione aggiuntiva; se assente viene stampata la descrizione del conto. Sono state altresì rilasciate due nuove variabili di stampa: "\_contropc", "Contropartita conto" per avere sempre in stampa il contenuto del campo "Descrizione conto", "\_contropa", "Contropartita desc. Aggiuntiva" per avere sempre in stampa il contenuto del campo "Descrizione aggiuntiva azienda".

È stata ripristinata la gestione dei Totali [Shift+F4] per avere il calcolo dei totali e dei progressivi in un range di date diverse dal periodo di indagine della scheda.

Sono stati montati i metadati dalla gestione delle schede contabili. È ora possibile visualizzare l'utente che ha creato e modificato per ultimo le registrazioni mediante il pulsante Proprietà [F2].

Richiedendo dalle schede contabili i movimenti del conto automatico risultato d'esercizio, i progressivi non erano corretti se si selezionavano più anni (Sol. 75297).

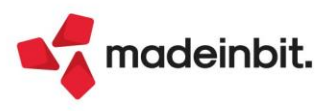
Eseguendo la scheda contabile di un conto in un'azienda con attiva la multiattività IVA art. 36 il campo sottoazienda riporta l'elenco delle sottoaziende attive nella data di ingresso nel terminale (se ad esempio si entra in una data dell'anno contabile 2022 e la sottoazienda è nata nell'anno contabile 2023 non risulterà visibile). Per la sottoazienda 1 le schede contabili saranno consultabili da un anno con attiva la multiattività anche per l'eventuale periodo in cui la multiattività risultava spenta.

Esempio di azienda costruita in questo modo: 2022 con 1 sottoazienda, 2023 con 2 sottoaziende, 2024 con 3 sottoaziende.

Nella Sottoazienda 1 la consultazione è possibile entrando in qualsiasi anno contabile (2022/2023/2024) dalla data inizio 2022 alla data fine 2024; nella Sottoazienda 2 entrando negli anni contabili 2023/2024 dalla data inizio 2023 alla data fine 2024; nella Sottoazienda 3 entrando nell'anno contabile 2024 dalla data inizio 2024 alla data fine 2024.

Anche operando dalla generale per la sottoazienda 1 e per la visualizzazione a T – Tutte è possibile inserire date a partire dalla data inizio 2022.

**INCASSI E PAGAMENTI – GESTIONE EFFETTI – EMISSIONE EFFETTI:** In fase di emissione effetti a video venivano mostrate solo 5 cifre riferite al numero documento (Sol. 75871).

**INCASSI E PAGAMENTI – ESTRATTO CONTO:** Se nell'estratto conto a partite si richiamava la selezione di stampa con l'estratto conto di tipo da "Spedire al cliente" e modulo personalizzato, veniva restituito "Modulo non esistente o non valido", inoltre nell'elenco dei moduli rimaneva solo il modulo Standard mentre tutti gli altri non comparivano più (Sol. 74418).

Nelle aziende che gestiscono lo scadenzario a documento nella finestra "Riepilogo Estratto Conto" è stata aggiunta in elenco la colonna "Fatturato Cor." che riporta il fatturato dell'anno corrente IVA compreso (già disponibile in basso nei totali).

Inoltre accedendo da questa voce di menu, nella finestra "Riepilogo Estratto Conto" e in quella di dettaglio rate, tra i totali sono state aggiunte le voci:

- "Fatturato elaborato" riporta la somma del fatturato corrente di tutti i clienti/di tutti i fornitori oppure, in caso l'elaborazione sia stata fatta impostando dei filtri, riporta il totale parziale riferito a quanto elaborato (sempre distinto tra clienti e fornitori se elaborati sia gli uni che gli altri contemporaneamente);
- "Fatt.%" riporta il valore del fatturato corrente del cliente/fornitore su cui si è posizionati rapportato al "Fatturato selezionato".

**PARCELLAZIONE STUDIO – CONTRATTI – AGENDA DI LAVORO:** Aggiunta possibilità di riportare, dai contratti all'agenda di lavoro, il riferimento del mese e della rata di addebito della prestazione. Nella videata della funzione "Scrivi rate in agenda" sono stati aggiunti i campi "Riporto mese di riferimento" e "Riporto numero rata di addebito":

| Prestazion                  | e                        |                 |       |        |                                                                                                    |                         |       | -     |
|-----------------------------|--------------------------|-----------------|-------|--------|----------------------------------------------------------------------------------------------------|-------------------------|-------|-------|
| Scrivi in age               | enda                     | Tutte           | con   | stesso | stato <del>-</del>                                                                                                    | Stato in agenda         | Fatto |       |
| Rate oltre s                | scadenza/a               | nno cont        | abile |        | <ul> <li>Image: A second second s</li></ul> | Stato in agenda         | Asseg | nato• |
| Da                          |                          | A               |       |        |                                                                                                    |                         |       | ÷     |
| Da                          | E.                       | A               |       | E      |                                                                                                    |                         |       | *     |
| Riporta qua<br>Utente inca  | antita' del c<br>aricato | ontratto        |       | 2      | (Solo se 'Applie                                                                                                    | cato su tutte le rate') |       |       |
| Riporta mese di riferimento |                          |                 |       | C      | Riporta numero rata addebito                                                                                                    |                         |       |       |
| Elaborazio                  | ne definitiv             | a               |       | ~      |                                                                                                    |                         |       |       |
| Ricerca                     | Disatt                   | iva<br>a estesa |       |        |                                                                                                    |                         | ∕ok × | Annu  |

Se questi due campi vengono barrati, nell'attività agenda verranno riportati i riferimenti indicati nel contratto (Sol. 73357).

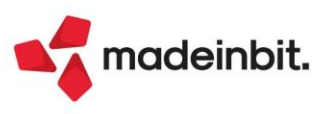

PARCELLAZIONE STUDIO – GENERAZIONE NOTULE/PARCELLE: Nella funzione "Contabilità > Parcellazione studio > Generazione notule/parcelle", videata "Generazione Notule/Parcelle", aggiunti i campi per riportare nei documenti i riferimenti al numero rata di addebito e al mese.

Nei campi sono gestiti i valori:

- "Non riporta nei documenti" (valore di default);
- "Mantenuta in fase di trasformazione documenti (.)";
- "Presente solo nel documento di origine (.)".

**DATI EXTRACONTABILI – ARCHIVI EXTRACONTABILI:** Da questa versione, per bypassare il limite dimensionale del campo per la selezione dei nomi degli archivi extracontabili da includere in un'elaborazione, è stata introdotta la possibilità di generare degli archivi extracontabili di tipo unione in modo da aggregare tra loro più archivi, ad esempio per tipologia di dati o per periodo. I nuovi archivi unione si generano inserendo il nome logico dell'archivio unione, cliccando sul pulsante Crea file da selezione multipla e selezionando l'elenco degli archivi (nomi logici) da aggregare (Sol. 68122).

**STAMPE – STAMPA SCHEDE CONTABILI:** L'apertura dell'estratto conto se richiesta da un conto diversa dai clienti/fornitori è stata automatizzata in modo da proporre direttamente il codice conto qualora l'operazione abbia solo due righe. Una riga col conto della scheda e un'altra riga con un conto di tipo cliente/fornitore (Sol. 74367).

**STAMPE – STAMPA BILANCIO – BILANCIO DI VERIFICA:** Stampando il bilancio di verifica scalare col modulo standard e col dettaglio clienti/fornitori impostato ad "Allegato", la procedura riportava come dettaglio un cliente e fornitore per pagina (Sol. 75886).

**STAMPE – STAMPA BROGLIACCIO RIEPILOGATIVO IVA:** Nel caso in cui si eseguiva la stampa brogliaccio riepilogativo iva, indicando un solo sezionale ed un solo mese, al cambio del registro acquisti e vendite l'impaginazione non era corretta (Sol. 75701).

## Magazzino

**ANAGRAFICA ARTICOLI:** Implementato, nella sezione "Produzione" degli "Altri dati anagrafici", il parametro "Escludi da rilevamento". Tale parametro costituisce un default per la sua condizione componente all'interno della distinta base; l'attivazione dello stesso in anagrafica articoli comporta una sua automatica accensione nella finestra "Condizioni" all'inserimento dell'articolo come componente della scheda tecnica (argomento relativo al modulo Produzione).

Impostando nei parametri di magazzino un "Tipo codice ricerca abituale" a Secondario o Descrizione, senza aver attivato il Codice alternativo, accedendo all'anagrafica articoli si generava un'uscita anomala da programma (Sol. 75869).

**ANAGRAFICA LOTTI:** Operando da Magazzino > Anagrafica lotti, con gestione estesa delle ubicazioni attiva, un lotto presente su più ubicazioni riporta la dicitura Varie sotta la relativa colonna. In questo caso, prelevando interamente il lotto dalle varie ubicazioni e lasciandole solo una con un'esistenza positiva, la dicitura Varie rimaneva erroneamente valorizzata, invece di riportare l'unica ubicazione avente un'esistenza (Sol. 75166).

**EMISSIONE/REVISIONE DOCUMENTI:** Trasformazione di OF con righe collegate a OX: operando in ordine fornitore, collegando o scollegando righe di ordine cliente, non risultava possibile abbandonare l'operazione in quanto venivano disabilitati il pulsante Annulla e tutti i menù (pertanto non era possibile cambiare funzione nemmeno con Shift+F10). Ora vi è la possibilità di annullare l'operazione mantenendo la condizione iniziale delle righe (Sol. 13959, 69561).

Nella selezione del tipo documento da visualizzare in elenco (sia tramite tasto Tipo documento che all'interno del Filtro avanzato, campo "Documento") è stata aggiunta un'ulteriore opzione "D.d.t./reso cliente" che permette di visualizzare raggruppati in un unico elenco D.d.t. e resi.

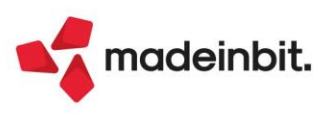

Con elenco raggruppato (per data, cliente o altro), selezionando con il flag uno o più documenti e premendo il tasto funzione [Alt+F9] "Pulsanti e tasti attivi", la procedura poteva rilasciare l'errore non correggibile "Superato limite tasti funzione attivi" (Sol. 74975).

Icona 'Filtro veloce' per Importo, Totale documento, Totale Iva, Totale da pagare: se in fase di ricerca di uno o più documenti per importo (ad es. mille euro), attraverso l'utilizzo del filtro veloce (icona imbuto) si indicava nello specifico campo "1000" (senza puntino separatore), la procedura non produceva risultati (Sol. 75174).

Attivando il parametro "Proponi questo sito" su ordini creati dal gestionale, nello Stato anagrafica documento degli ordini creati da gestionale viene impostato di defaulf "Passweb attivo" con il relativo numero sito, però se si emettono ordini successivi, sia da lista che con accesso diretto, l'automatismo risultava attivo solo sul primo ordine generato (Sol. 74976).

Se nelle autorizzazioni utente è disabilitata la voce "Visualizza prezzi importi documenti magazzino", presente in "Altre operazioni", in "Emissione/revisione documenti" il tasto "Anteprima docuvision" è disattivato.

In presenza di colonne finestra elenco riferite a "Movimenti di magazzino - mm - Testata documento -Riferimenti esterni" configurate da "Ulteriori dati", veniva restituito messaggio *"Errore espressione XXXX Indice array fuori dai limiti"* (Sol. 75656)

Durante la trasformazione di un OC in BC contenente un articolo gestito a lotti, a seguito della selezione di un lotto con ubicazione dalla finestra di selezione dei lotti l'ubicazione non veniva riportata sul documento nonostante il parametro di magazzino "Riporta dati Magazzino/ubicazione/lotto" non fosse impostato sull' opzione "No" (Sol. 75224).

Nel caso di trasformazione dei documenti, le righe articolo prive del riferimento PF DBP/DBA non devono ereditare in automatico i riferimenti della riga precedente ma rimanere senza come da origine; fino alla versione precedente veniva erroneamente copiato il riferimento (Sol. 75030)

**EMISSIONE/REVISIONE DOCUMENTI ED EMISSIONE DIFFERITA:** La verifica dei dati obbligatori dei riferimenti di trasporto è stata resa attiva solo quando tali dati vengono effettivamente riportati nel file Xml.

In caso di fattura immediata, i controlli sono sempre attivi. In presenza di fattura differita, i controlli dipendono dall'attivazione o meno, nelle opzioni modulo elettronico, della voce "Stampa dati trasporto fattura differita".

Se il parametro è attivo, il programma controlla sempre che i dati di trasporto siano coerenti con i controlli del Sistema di Interscambio. Se invece il parametro non è attivo, il programma esegue sempre i controlli tranne il caso in cui la fattura derivi da DDT. Infatti se la fattura deriva da DDT, questa è una fattura differita mentre negli altri casi è una fattura immediata accompagnatoria. Pertanto se il parametro "Stampa dati trasporto fattura differita" è spento tali dati non vengono stampati e di conseguenza possono essere evitati i controlli. Si ricorda che i dati trasporto in caso di fattura differita (con opzione attiva) vengono stampati nel file Xml solo se i DDT hanno gli stessi identici dati. Ne consegue che, se l'opzione raggruppamento documenti è attiva in anagrafica cliente, il controllo in emissione differita scatta solo in caso di indirizzi di spedizione uguali (Sol. 74941).

**CONSEGNA ORDINI:** Inserendo una videata anagrafica pc/clienti/fornitori riportabile negli ulteriori dati del menù consegna ordini, veniva generato errore *"Il numero parametri è diverso da quanto richiesto"*. Ora, l'utilizzo di tali videate, è stato inibito nel menù in oggetto in quanto incompatibile con i dati di riga gestiti dalla consegna ordini (Sol. 75453).

**GESTIONE PROGRESSIVI:** Nel menù "Progressivi articoli" è stata aggiunta l'etichetta "Senza Lotti" e "Non ubicati" nelle finestre di dettaglio articolo dei sottomenù "Visualizza progressivi articoli", "Controllo ubicazioni" e "Controllo lotti" per differenziare i progressivi che si riferiscono in maniera univoca ad articoli movimentati senza lotti ed allo stesso tempo senza ubicazione e poter definire in maniera univoca il progressivo da quelli che invece riportano quantità di articoli movimentati con ubicazioni ma senza lotti e viceversa.

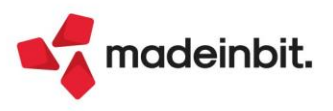

**GESTIONE PROGRESSIVI – PROGRESSIVI UBICAZIONI:** Disattivando il flag dal parametro "Input separato del codice" presente nella definizione della struttura codice ubicazione (agendo in "Magazzino – Tabelle generali – Magazzini/Ubicazioni" e premendo i pulsanti "Definizione ubicazioni – Parametri generali"), se si richiamava tale ubicazione in "Gestione progressivi - Progressivi Ubicazioni" l'elaborazione riportava il messaggio "Dati non trovati con filtro impostato" (Sol. 75029).

Aprendo un nuovo anno contabile si generavano disallineamenti nei progressivi delle ubicazioni, che potevano essere risolti solamente a seguito di una riorganizzazione degli archivi. L'anomalia è stata corretta e pertanto l'apertura di un nuovo esercizio non genera più incongruenze nei progressivi (Sol. 74603).

**REINTEGRO SCORTE/RETTIFICA PROGRESSIVI:** È stata aggiunta nella finestra "Progressivi da pareggiare", raggiungibile dalla finestra in oggetto selezionando nel campo "Tipo elaborazione" il Lotto, una colonna che mostra all' utente anche il codice utente del lotto e non solamente l'Id Lotto; analogamente è stato fatto per l'omonima finestra raggiungibile dal menu in oggetto, selezionando nel campo "Tipo elaborazione" la voce Ubicazioni/lotti (Sol. 74977).

Nel menù in oggetto, effettuando un'elaborazione di tipo Lotto e cliccando il tasto "Codice Utente" [F6], in alcuni casi non veniva visualizzato correttamente il codice utente; tale finestra è stata sostituita dall'omonima colonna che mostra, senza necessità di premere un tasto, l'informazione del codice utente (Sol. 74854).

**SCHEDA ARTICOLI:** Inserendo in scheda articolo il filtro su Taglia numero e Lotto, la procedura restituiva erroneamente i totali del lotto invece dei totali lotto per taglia selezionata (Sol. 74352).

**SCHEDE MOVIMENTI DI MAGAZZINO:** Nella finestra di selezione del menù "Schede movimenti di magazzino" è stato modificato il comportamento dell'elaborazione con il flag "Senza lotto" attivo, per cui se prima alla conferma dell'elaborazione si produceva l'elenco di tutti i movimenti di magazzino che movimentavano articoli senza lotti, adesso restituisce l'elenco di tutti i documenti che hanno movimentato articoli che hanno la gestione lotti, ma sono stati movimentati senza che sia stato, anche in parte, indicato il lotto (Sol. 75025).

SCHEDE MOVIMENTI DI MAGAZZINO E SCHEDA ARTICOLI: È stata corretta un'anomalia che si verificava solo nel caso di impiego di documenti a doppio magazzino, come per esempio la BD, per cui, elaborando la scheda "Movimenti di magazzino" oppure la "Scheda articoli" con il flag "Non ubicato" attivo, i documenti nei quali i campi magazzino ed ubicazione di partenza erano compilati correttamente ma mancavano di ubicazione di destinazione non venivano presentati nell'elenco della scheda (Sol. 75440).

**STAMPE MAGAZZINO:** Se da videata selezioni movimenti in stampe di magazzino si effettuavano filtri utilizzando la causale di riga, pur essendovi presenti documenti con tale causale, veniva restituito messaggio "Non trovati dati con la selezione specificata" e non veniva generata alcuna stampa (Sol. 74968).

**STAMPE – STAMPA PARTICOLARITÀ:** La categoria articolo, della stampa particolarità grafica, ammetteva come valore massimo 63, ora accetta come valore fino a 99 (Sol. 75598).

**STAMPE – GIORNALE DI MAGAZZINO:** Se si effettua la stampa del Giornale di Magazzino per Excel, per i movimenti di magazzino trasformati in fattura, la causale poteva non essere riportata correttamente (Sol. 75566).

**STAMPE – STAMPA DOCUMENTI DI MAGAZZINO:** Nelle stampe di magazzino, ove è possibile selezionare un cliente ed indicare il riferimento della dichiarazione di intento, si memorizzano le selezioni di stampa. Quando si richiamava la selezione precedentemente memorizzata, non veniva più riportata la dichiarazione di intento (Sol. 75808).

**STAMPE – STAMPA PROGRESSIVI DI MAGAZZINO:** Aggiunte nella stampa Progressivi di Magazzino (Modulo - PROGART) le due variabili corrispondenti ai campi di selezione "Prog.dal magazzino" e "Al magazzino" (Sol. 75514).

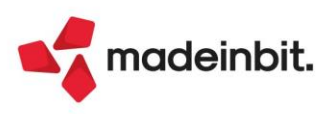

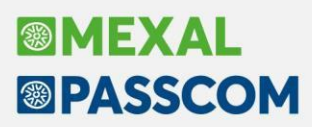

**STAMPE – STAMPA RINTRACCIABILITA LOTTI:** In alcuni casi la stampa STANDARD della rintracciabilità lotti, in cui si abilitava Dettaglio produzione e Dettaglio documenti di produzione, per alcuni documenti di anni precedenti (2023) elaborando da ultimo anno (2024) non riportava il dettaglio articoli del documento (Sol. 74902).

Nella stampa della rintracciabilità in presenza di documenti CL si potevano verificare dei raddoppiamenti di righe (Sol. 74903).

**STAMPE – STAMPA RINTRACCIABILITA' E LOTTI – STAMPA MOVIMENTI LOTTI:** La "stampa movimenti lotti" (modulo -MOVLOTD) con applicato il filtro "Senza lotto", non riportava i movimenti che avevano una quantità interamente senza lotto, venivano riportate solo le righe documento che avevano una quantità "parziale" senza lotto. Ora, nel caso di movimento con quantità "totale" senza lotto, essa viene riportata in stampa nella nuova colonna "Quantità senza lotto" nella sezione "Nessun lotto"; nel caso di movimento con quantità "parziale" del lotto movimentato parzialmente (Sol. 75278).

### Produzione

**BOLLE DI LAVORAZIONE:** Nei documenti di avanzamento, quando l'utente sul campo del codice e descrizione articolo attiva la "Ricerca per codice" [F2] per la ricerca degli articoli, il programma nel dettaglio dei progressivi riporta, in base al tipo gestione magazzino, direttamente il magazzino di riga o di testata del documento stesso e non quello di totale (Default) (Sol. 75805).

Se si ha un componente in distinta base con condizione scarico a costo standard ed il costo standard per l'articolo in anagrafica era impostato a zero, se si avanzava il prodotto finito con "Fissa prezzi" a "costo dbp" il programma considerava per il componente a costo 0, non il costo di anagrafica impostato nel parametro di produzione "Scarico costo materie prime" (Sol. 75251).

**DISTINTE BASE PRIMARIE:** È stato aggiunto il parametro "Usa lotto di produzione" nella funzione di produzione "Navigazione distinta base" e " Stampa sviluppo distinta base a livelli" (Sol. 74634).

È stata aumentata la visualizzazione del campo note dei componenti in distinta base (Sol. 75748).

Sono state abilitate sul campo quantità della fase di una distinta base le variabili: Q, V, F e @. In questo modo se si inserisce un link ad un'altra distinta base dove all'interno è presente una formula con la variabile Q o P queste ultime possono assumere la quantità del prodotto finito da produrre (Sol. 75815).

Selezionando una taglia dell'articolo PF, come condizionare per il componente della distinta base, alla conferma il programma valorizzava il campo con la taglia sbagliata (Sol. 75666).

**MRP – PIANIFICAZIONE:** Nel caso di elaborazione del "Teorico" OC/PL è stato implementato il riporto dei dati CdG "Commessa" e "Area" anche sui componenti derivanti dallo sviluppo del SML mediante l'utilizzo della categoria di sfondamento; nelle versioni precedenti i dati del controllo di gestione venivano replicati solo sullo sviluppo dei componenti di primo livello (Sol. 75055).

Non venivano memorizzati nelle selezioni di stampa i filtri dei gruppi merceologici e delle nature (Sol. 75573).

Nella funzione della pianificazione delle risorse produttive, se si elaboravano le bolle di lavoro e quest'ultime erano impegnate, l'elaborazione non riportava risultati corretti (Sol. 75625).

**FATTIBILITÀ.** Nella funzione "Fattibilità prodotti finiti" il filtro per "Gruppo merceologico/Natura" non veniva considerato correttamente nell'elaborazione (Sol. 75562).

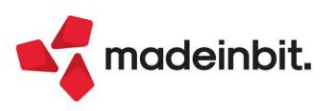

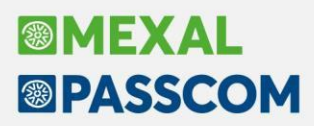

**REVISIONE IMPEGNI:** In "Revisione impegni" è stato implementato il parametro "Blocca prezzo" che dà la possibilità all'utente di poter congelare il prezzo dell'impegno; tale parametro è prioritario rispetto alle logiche del "Fissa prezzi" con opzione N – Anagrafica o C – Costo dbp.

**CONTO LAVORO PASSIVO:** Utilizzando il campo di ricerca per estrapolare le righe di una bolla di lavorazione, sia in invio conto lavoro che in rientro, il programma erroneamente segnalava con messaggio *"Selezionate righe con fornitore differenti"* anche se gli articoli selezionati avevano lo stesso fornitore (Sol. 75680).

**LAVORAZIONE PRODOTTO FINITO:** Nella lista dei prodotti finiti in produzione, se veniva ordinata la lista per quantità, il programma non distingueva il punto delle migliaia dalla virgola dei decimali (Sol. 75813).

**STAMPE:** È stata inserita la variabile per indicare il numero di posizione del componente nella DBP nelle stampe di produzione degli impegni.

Se si tentava di lanciare la stampa "Produzione - Stampe - Stampa distinta base" selezionando un articolo con DBA, la stampa non generava nessun documento (Sol. 75601).

### Annuali

**CHIUSURA/APERTURA CONTABILE:** Il parametro "Azzera risultato e ritenute" viene ora abilitato in automatico dopo aver selezionato il parametro "Elaborazione definitiva". Si ricorda che il parametro dell'azzeramento compare solo nelle aziende con gestione fiscale diversa da Ordinaria.

#### Fiscali

**REGISTRI – REGISTRO DEGLI ACQUISTI E REGISTRO DELLE VENDITE:** Attivata la possibilità di visualizzare l'anteprima docuvision dalla primanota, richiamabile dalla stampa interattiva dei registri bollati (Sol. 75703).

**REGISTRI – REGISTRI BOLLATI – BOLLO VIRTUALE:** Variato il testo proposto tramite il pulsante Riferimento predefinito [F4]. Se nella videata è già presente una dicitura e si vuole che nelle prossime stampe in definitivo del libro giornale o libro inventari sia presente questa, occorre richiamarla con il pulsante sopra indicato.

**IVA – LIQUIDAZIONE IVA PERIDICA:** Dal 2025 nelle aziende con liquidazione trimestrale che gestiscono il IV trimestre, il debito iva sarà versato anche se inferiore al limite inserito in tabella e attualmente pari a 100€.

**IVA – TOTALI IVA CLIENTI/FORNITORI – STAMPA TOTALI CLIENTI/FORNITORI:** È stato aggiornato il modulo di stampa grafico della funzione "Iva – Totali iva clienti/fornitori – Stampa totali clienti/fornitori".

**COMUNICAZIONI – INTRASTAT – GESTIONE TELEMATICO MULTIAZIENDALE INTRASTAT:** In fase di creazione di una nuova fornitura intra il programma restituiva un messaggio di errore e chiudeva il programma nel caso in cui la precedente fornitura tramessa contenesse più di 127 pratiche (Sol. 75877).

**COMUNICAZIONI – TESSERA SANITARIA – ELABORAZIONE:** Eseguendo "Elaborazione da Magazzino TS" i corrispettivi erano riportati al lordo dello sconto (Sol. 75681).

**COMUNICAZIONI – TESSERA SANITARIA – DOCUMENTI TESSERA SANITARIA:** Nei filtri di selezione, sia del Filtro Avanzato che della stampa, è ora possibile selezionare i documenti con pagamento anticipato. Nel parametro "Stato pagamento" è stata aggiunta l'opzione "Anticipati" (Sol. 75679).

**DELEGHE – DELEGA UNIFICATA F24 E DELEGA F24 ELIDE – ANTEPRIMA E STAMPA:** È stato sostituito il modulo di stampa del modello F24, F24 Accise ed F24 Elide. La nuova modulistica è senza virgola prestampata, la quale viene ora riprodotta dal programma. In questo modo le cifre vicino alla virgola risultano più distanziate, migliorando la leggibilità degli importi (Sol. 72171).

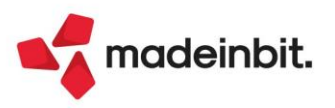

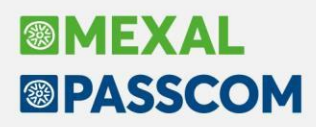

**DELEGHE – DELEGA UNIFICATA F24 – STAMPA DELEGA F24:** La stampa definitiva del modello F24 da apposito menu ora imposta di default il flag sul parametro "Se stampa Definitiva: data versamento uguale a riferimento delega". Togliendo manualmente tale flag, è possibile indicare una data diversa nel campo sottostante denominato "oppure inserita manualmente". Nel caso entrambi i suddetti campi siano assenti, viene rilasciato un messaggio di attenzione consentendo all'utente di scegliere se procedere impostando la stampa della data oppure procedere con la stampa senza data.

**DELEGHE – DELEGA UNIFICATA F24 – CONTABILIZZAZIONE:** La finestra di selezione delle deleghe da contabilizzare, è stata portata a finestra elenco.

**DELEGHE – DELEGA UNIFICATA F24 – GENERAZIONE ARCHIVIO F24 AGENZIA DELLE ENTRATE**: Nel solo caso di gestione Art36 con il metodo delle aziende Madre/Figlie, se gli F24 erano gestiti su entrambe le posizioni e veniva generato un unico file telematico, la successiva associazione delle ricevute di invio e/o di addebito poteva fallire e rendere il messaggio "*Nell'azienda [SIG] sono già presenti i dati di ricevuta [\_\_\_protocollo\_\_\_*]" (Sol. 75730).

**CERTIFICAZIONE UNICA – GESTIONE INVIO TELEMATICO:** L'import di un telematico al cui interno erano presenti almeno due moduli per il Record H "Lavoro Autonomo" per lo stesso percipiente, generava l'errore violazione protezione memoria. Operazione svolta da menu "Fiscali > Certificazione Unica > Gestione invio telematico CU -> [AltF11] Import telematici esterni" (Sol. 75849).

**DATI CONTABILI PER REDDITI – ASSOCIAZIONE RIGHI REDDITI:** È stato aggiunto l'import in dichiarazione IRAP dei righi IC15 ed IC16 (sezione II Intermediari finanziari e altri soggetti finanziari per Holding industriali) relativi agli interessi delle holding industriali che soggiacciono ai requisiti dell'art. 6, comma 9, DLGS. n. 446/97 ed art. 162/bis, TUIR (Sol. 75253).

**DICHIARATIVI – GENERAZIONE DELEGA F24:** Nella rateazione del saldo e primo acconto, è ora possibile impostare una rata manuale anche se la rata 1 è annullata ma non definitiva.

**DICHIARATIVI – REDDITI PERSONE FISICHE – GESTIONE MODELLO RPF – IMMISSIONE/REVISIONE QUADRI:** Sono stati introdotti, nell'intestazione della stampa di Brogliaccio del Concordato preventivo biennale eseguibile dal quadro P del Modello ISA, i riferimenti della pratica in uso, oggetto della proposta di concordato. L'implementazione è stata allineata in tutti i modelli redditi.

**DICHIARATIVI – REDDITI PERSONE FISICHE - STAMPE FISCALI – STAMPA ISA:** Solo nella stampa del modello ministeriale ISA non avveniva il riporto del valore al campo "Punteggio ISA (impresa) relativo al periodo di imposta precedente a quello di applicazione". Accadeva con tutti i modelli Redditi Persone Fisiche/Giuridiche. Il problema non sussisteva nel telematico e nel calcolo ministeriale (Sol. 75595).

**DICHIARATIVI - SERVIZI MODELLI REDDITI/ISA - AGGIORNAMENTO ARCHIVI - AGGIORNAMENTO ALIQUOTE IMU:** L'elenco prodotto al termine dell'aggiornamento, nel quale viene riportata l'indicazione delle aliquote IMU aggiornate/non aggiornate, riporta ora a fianco al codice IRPEF anche la denominazione del comune (Sol. 72182).

**DICHIARATIVI – DICHIARAZIONI ANNO PRECEDENTE – MODELLO IVA TRIMESTRALE:** Nell'ambiente delle dichiarazioni 2023 è stata resa disponibile la stampa dell'impegno a trasmettere del modello IVA trimestrale.

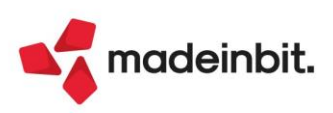

### Servizi

VARIAZIONI/CANCELLAZIONI: In presenza di almeno un file azienda molto grande, superiore a 1GB, il punto di ripristino automatico creato dai menu Variazioni/Cancellazioni poteva risultare corrotto e non ripristinabile (Sol. 75732).

**VARIAZIONI – CALCOLA INVENTARIO INIZIALE:** Quando un articolo gestito a lotti veniva inserito in un documento con ubicazione ma senza lotto, la funzione di ricalcolo inventario iniziale, attivata nell'anno successivo a quello di emissione del documento, non aggiornava le ubicazioni se non veniva indicato il lotto nella riga dell'articolo (Sol. 74873).

**CANCELLAZIONI – CANCELLA PARTICOLARITA PREZZI/SCONTI-MAGG./PROVV.:** Operando da "Servizi - Cancellazioni – Particolarità", era erroneamente possibile eliminare una particolarità presente all'interno di Promozioni. Ne conseguiva un'errata visualizzazione delle promozioni (Sol. 75763).

<u>Nota Bene</u>: Da questa versione, selezionando il campo Cancellaz.Promozioni, quando si cancellano particolarità che sono presenti all'interno di Promozioni, verranno cancellate le Promozioni e tutte le particolarità presenti nella promozione.

**TRASFERIMENTO ARCHIVI – IMPORT/EXPORT/DUPLICA AZIENDA:** Per questioni di sicurezza e privacy, il tasto "Export azienda" presente dentro al menu è ora visibile solo all'utente Amministratore 1 ed agli utenti del Gruppo amministratori.

Gli altri utenti, se necessario, possono essere abilitati in Amministrazione utenti, nella configurazione dell'utente o del gruppo, tasto "Impostazioni – Altre operazioni", oppure globalmente nelle "Impostazioni predefinite", ripristinando di fatto la situazione precedente.

**TRASFERIMENTO ARCHIVI – EXPORT E IMPORT CSV:** Implementati i seguenti campi nel tracciato CSV delle righe dei movimenti di magazzino e dei documenti sospesi:

- MMPSI = Riferimento preventivo origine sigla
- MMPSAZ = Riferimento preventivo origine sotto azienda
- MMPSE = Riferimento preventivo origine serie
- \_MMPNU = Riferimento preventivo origine numero
- \_MMPDA = Riferimento preventivo origine data

**TRASFERIMENTO ARCHIVI – SINCRONIZZA PASSWEB:** Sono stati potenziati i filtri di ricerca, con l'inclusione estesa o ridotta (I, i) ed esclusione estesa o ridotta (E, e) sui campi relativi a Categoria statistica, Gruppo merceologico, Categoria Web, Natura (Sol. 75188).

| Filtro di selezione  |                                                                                                    | c)-                          | ××     |
|----------------------|----------------------------------------------------------------------------------------------------|------------------------------|--------|
| Trasferisci sul sito | <ul> <li>Image: A start of the start of the start of</li></ul> | Articolo in offerta          |        |
| Articolo novita'     |                                                                                                    | Articolo con immagine        |        |
| Pubblicazione        |                                                                                                    | Visualizzazione in negozio   |        |
| Prezzo a richiesta   |                                                                                                    | Gestione articoli fine serie |        |
| Categoria statistica | I-                                                                                                    |                              |        |
| Gruppo merceologico  | i-                                                                                                    |                              |        |
| Categoria WEB        | i-                                                                                                    |                              |        |
| Codice alternativo   |                                                                                                    |                              |        |
| Natura               | i-                                                                                                    | •                            |        |
|                      |                                                                                                    |                              |        |
| <li>2 Elenco</li>    |                                                                                                    | (a) filtro (i) Ok X          | Annull |

In acceso si impostava la finestra ordinata sul campo Categoria WEB. A questo punto si accedeva al Filtro avanzato (Shift+F5), si toglieva il check su "Trasferisci sul sito" e si premeva Ok (F10). A questo punto la sessione Mexal veniva erroneamente chiusa (Sol. 75234).

**PERSONALIZZAZIONI – TABELLA ARCHIVI ESTERNI:** Da questa versione è stata rilasciata la visualizzazione della tabella archivi esterni con finestra elenco (Sol. 73595).

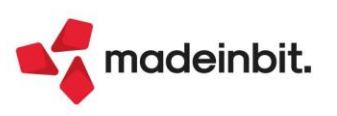

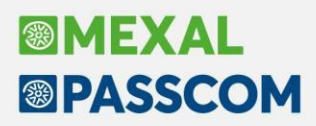

**PERSONALIZZAZIONI – MODULISTICA DOCUMENTI GRAFICA:** Nelle Proprietà modulo dell'editor di stampa della modulistica grafica è stato implementato un nuovo campo denominato "Fine stampa in piè di pagina". Questo campo, disponibile solo disattivando "Modulo prestampato", permette di gestire il posizionamento della sezione Fine stampa: se attivo, il fine stampa viene sempre riportato in fondo all'area di stampa, mentre se disattivo la sezione viene riportata dopo l'ultima riga stampata. Rammentiamo che disattivando il campo Modulo prestampato viene gestita la sezione Inizio stampa (Sol. 74664).

| 🗌 Modulo prestampato 🛛 🗹 Numero d | di colonne 123 📩               |
|-----------------------------------|--------------------------------|
| 🔲 Immagine di sfondo              |                                |
| 🔲 Gestione stampa multipla modulo | 🔽 Fine stampa in piè di pagina |
|                                   |                                |

## ADP Bilancio & Budget

**BILANCIO**: Nella funzione di generazione automatica dei prospetti contabili del bilancio d'esercizio, elaborabile dal menu Azienda > ADP - Bilancio e Budget > Bilancio e Budget > Bilancio (elaborazione automatica S.P. e C.E.), in alcuni casi non venivano correttamente inclusi nell'elaborazione i dati della simulazione standard degli ammortamenti (quella con codice riservato 99) alla data di riferimento del bilancio, sia annuale che infra-annuale (Sol. 75474).

**NOTA INTEGRATIVA/RELAZIONI:** Nella gestione della Nota integrativa e delle Relazioni sono stati effettuati i seguenti interventi:

- Riduzione dei tempi di importazione/aggiornamento dei modelli non ancora utilizzati in creazione di un nuovo documento;
- Restyling grafico delle schede operative (Anagrafica, Questionario, Tabelle, Anteprima); la scheda operativa in cui si sta lavorando viene ora evidenziata anche in grassetto e con un carattere di maggiore dimensione;
- Alla riapertura di un'anagrafica già salvata in elenco viene ora aperta direttamente l'ultima scheda operativa Anteprima (in precedenza veniva invece sempre aperta la prima scheda del Questionario); per modificare le risposte già selezionate nel questionario e per compilare le tabelle abilitate occorre quindi tornare nelle relative schede precedenti. La scheda Questionario viene invece ancora aperta solo alla prima creazione di una nuova anagrafica;
- Per impedire che nell'Anteprima di una Nota integrativa o di un Relazione si possa modificare il testo
  relativo ad un paragrafo per il quale nel Questionario non è stata selezionata nessuna delle opzioni
  proposte nel campo Risposta (con la conseguenza della perdita della modifica effettuata alla successiva
  riapertura dell'anagrafica salvata) è stato aggiunto un nuovo controllo in Anteprima che agisce nel
  momento in cui si tenta di modificare un paragrafo senza risposta selezionata nel questionario. In
  questa situazione viene ora restituito il seguente messaggio bloccante: "Attenzione, il paragrafo
  selezionato è associato alla domanda del questionario XXX. Prima di modificare il testo selezionare una
  delle opzioni di risposta dal questionario.";
- Nell'Anteprima è ora possibile incollare delle tabelle già pronte (copiate da documenti esterni) anche in corrispondenza dei testi relativi a paragrafi di tipo questionario con risposta da elenco valori predefiniti. In precedenza era invece possibile incollare le tabelle esterne solo sui paragrafi di tipo testo fisso (quindi non associati ad una domanda del questionario) e sui paragrafi relativi a domande del questionario con risposta binaria SI/NO (Sol. 73953).

Nelle tabelle della Nota integrativa/Relazioni, se si utilizzava la funzione "Forza elemento nullo" per stampare un valore a zero (zero significativo), i valori calcolati da una formula presenti nella tabella che dipendevano anche dal valore interessato dalla forzatura venivano erroneamente azzerati. Inoltre non era più possibile utilizzare la funzione sulle tabelle di tipo personalizzato o utente (Sol. 73825, 74519).

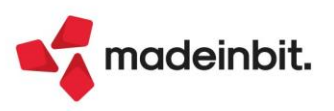

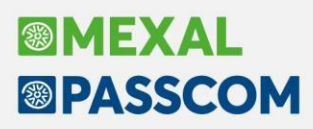

Nel Questionario della Nota integrativa o delle Relazioni poteva verificarsi in qualche caso la presenza di alcune domande con il menu a tendina vuoto in corrispondenza del campo Risposta (Sol. 73845).

**RELAZIONE EMERSIONE TEMPESTIVA STATO DI CRISI:** Da questa versione è possibile forzare l'esito calcolato sugli indici e indicatori di bilancio inclusi nella relazione per l'emersione tempestiva dello stato di crisi. La forzatura, che è applicabile selezionando la cella con l'icona dell'esito (bollino verde o rosso) e cliccando sul pulsante Modifica formula, converte l'esito calcolato nel nuovo esito intermedio raffigurato da un bollino di colore arancione. Questa nuova opzione può essere particolarmente utile nei casi in cui venga calcolato un esito negativo (bollino rosso) mentre, in ragione delle peculiarità dell'azienda e/o della misura non significativa dello scostamento dal valore soglia (ad esempio dalla media settoriale), l'esito effettivo può essere ritenuto ugualmente positivo (Sol. 75066).

**INTESTAZIONE DI STAMPA DOCUMENTI DI BILANCIO:** Nelle intestazioni di stampa dei documenti di bilancio viene ora riportata la denominazione istituzionale della CCIAA anche nel caso di enti costituiti a seguito del processo di accorpamento camerale (ad esempio CCIAA di "MONTE ROSA, LAGHI, ALTO PIEMONTE" in luogo di "PIEMONTE NORD-ORIENTALE BIELLA E VERCELLI-NOVARA-VERBANIA") (Sol. 75070).

**BILANCIO RSM – PROSPETTI CONTABILI:** La funzione per l'import di un bilancio esportato su file da altra azienda (file .adpbil) è ora disponibile anche per le società della Repubblica di San Marino (Bilancio RSM) (Sol. 74193).

### AD

**AD – COMMERCIALE:** Nelle analisi per "Documento > Elenco documenti", è stata aggiunta la colonna contenente il codice del cliente/fornitore intestatario del documento (Sol. 75788).

Effettuando la stampa di un'elaborazione con confronto tra periodi, la data di stampa riportata era '01/01' anziché la data di apertura azienda (Sol. 75134).

**CONTROLLO DI GESTIONE:** È stata integrata la dimensione del tipo movimento come dimensione di analisi dentro AD – Controllo di gestione (Sol. 74891).

#### Fattura Self

Se nell'anagrafica del cliente la data di inizio mandato era impostata ad esempio nell'anno corrente (2024), in emissione del documento con Fattura Self, utilizzando il pulsante "Calcola Enasarco in modo automatico", veniva azzerato l'importo. Ora il calcolo automatico verrà effettuato considerando la "Data documento" (Sol. 75529).

Accedendo al cruscotto con credenziali dell'utente Fattura Self Pro non era possibile modificare il parametro "Si oppone alla trasmissione tessera sanitarie" all'interno dell'anagrafica del cliente (destinatario del documento) (Sol. 75827).

#### Mexal – DB

Sul database di replica MexalDB vengono create le tabelle BLIM e BLIM\_TGL che conterranno gli impegni di produzione. Se gestiti i lotti vengono inoltre create le tabelle BLIML e BLIML\_TGL per riportare anche i lotti degli impegni.

Le tabelle vengono create vuote, per popolarle è necessario ricostruire o riorganizzare gli Archivi di produzione (da menu Riorganizzazione archivi aziendali - tasto Selezione per livello) con Tipo riorganizzazione "Solo MexalDB".

Dal momento che possono essere archivi molto movimentati e la replica in tempo reale potrebbe non essere necessaria, è possibile disattivarne la replica in "Anagrafica azienda – Configurazione moduli – MexalDB". Il dettaglio delle colonne è presente nel file Excel allegato alla Soluzione EasyPass nr. 30663.

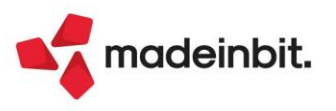

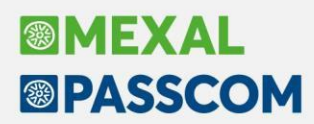

**NUOVE COLONNE:** Nella tabella MMA\_D sono state aggiunte le seguenti colonne:

- DDT\_RIF\_DEP per la data del documento di origine
- CSG\_RIF\_DEP per la sigla del documento di origine
- CKY SAZ DEP per la sottoazienda del documento di origine
- NGB\_SR\_RIF\_DEP per la serie del documento di origine
- NGL RIF DEP per il numero del documento di origine

Inoltre la tabella AMAG\_TAGLIE\_SR nella tabella AMAG passa da 3 a 8 caratteri.

#### MDS-Sprix

**WEBAPI – NUOVE FUNZIONALITÀ:** Negli end-point dei documenti di magazzino sono gestiti anche i documenti ivati FX/BX/NX/RX.

Negli end-point dei documenti di magazzino sono gestiti anche i documenti di tipo Deposito Ordine (DO/DX).

Ottimizzazione della funzione di lettura dell'anagrafica articoli per ridurne i tempi di esecuzione (Sol. 75736).

WEBAPI – NUOVI CAMPI: Nell'end-point degli impegni è stato aggiunto il parametro progressivo.

Negli end-point dei documenti sono stati aggiunti i dati di riga per i centri di costo/ricavo.

Negli end-point dei documenti di magazzino sono stati aggiunti i riferimenti ai documenti di deposito (DO/DX).

Per tutti i dettagli sopra riportati fare riferimento al manuale WebAPI v2.17

WEBAPI: La descrizione della struttura (dati-generali/strutture-articoli) non era presente (Sol. 75642).

Per gli end-point dei clienti e dei fornitori il campo nome\_ricerca era gestito in modo errato e non era possibile fare POST o PUT valorizzando questo campo (Sol. 75521).

In presenza di un documento trasformato il servizio di lettura righe documenti non valorizzava correttamente le variabili dei lotti (Sol. 75214).

La ricerca con filtro su un archivio con numero di campi maggiore di quello della successiva ricerca sempre con filtro, ad esempio prima clienti e fornitori e poi alias articolo, portava all'errore di violazione di protezione di memoria (Sol. 75516).

**SPRIX**: Centri di costo/ricavo di riga, nuove variabili \_MMCCRDEF\$ e \_MMCCRRIGA(R) e relative mmcdd, occdd, ofcdd, omcdd, opcdd, orcdd, mmcrr, occrr, ofcrr, omcrr, opcrr e orcrr.

ASCIIMIRROR/DBMIRROR: aggiunto campi in tabelle per centri di costo/ricavo su riga documento di magazzino.

Scrittura e lettura nuovi documenti ivati FX/BX/NX/RX.

Nuove variabili in struttura \_MM relative ai documenti deposito (DO/DX).

ASCMIRROR/DBMIRROR: aggiunta tabella "PU\_ANAG\_UBICAZ".

Nuova variabile dizionario sxrae relativa all'impostazione delle ricerche nelle finestre elenco.

MYDB: salvataggio impostazioni di visualizzazione utente univoco per identificativo finestra (Sol. 74656).

MYDB: errore di memoria insufficiente in apertura elenco archivio (Sol. 75742).

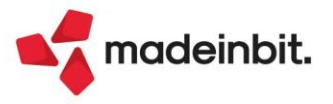

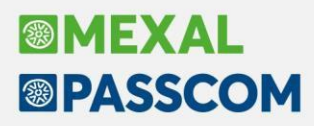

Nuova variabile \_ILBLCPRZ e relativa oiprb (Sol. 75248).

Nuova istruzione POSELECODIP e relativa struttura \_POS (Sol. 75230).

PUTMM – chiusura anomala programma (Sol. 75228).

Parametri modulo MexalDB Datatrek (Sol. 74343).

SHAKER: Gestione dei nuovi documenti ivati: FX,BX,NX,RX.

Nuove variabili per i centri di costo ricavo:

- o MMCCRRIGA array di riga;
- o MMCCRDEF-testata.

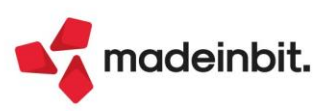